# Betriebsanleitung Proline Promag 55 HART

Magnetisch-induktives Durchfluss-Messsystem

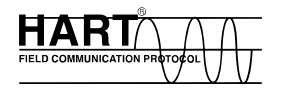

BA00119D/06/DE/14.21

gültig ab Software-Version: V 1.02.XX (Gerätesoftware)

71524746

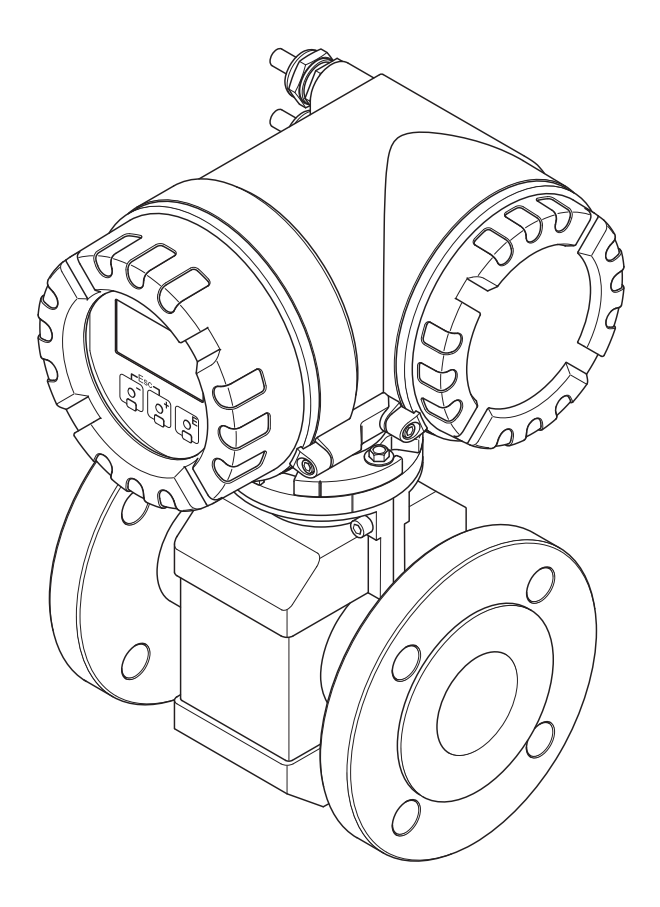

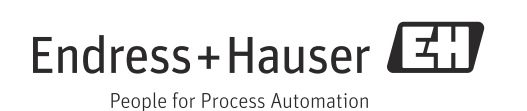

Products

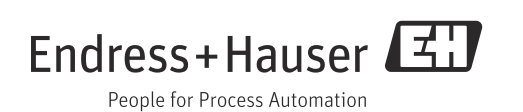

## Inhaltsverzeichnis

| T                                                                                                    | Sicherheitshinweise4                                                                                                    |
|----------------------------------------------------------------------------------------------------|----------------------------------------------------------------------------------------------------|
| 1.1<br>1.2<br>1.3<br>1.4<br>1.5                                                                                                    | Bestimmungsgemäße Verwendung4Montage, Inbetriebnahme, Bedienung4Betriebssicherheit5Rücksendung5Sicherheitszeichen und -symbole5                                                                                                    |
| 2                                                                                                    | Identifizierung6                                                                                                    |
| 2.1<br>2.2<br>2.3                                                                                                    | Gerätebezeichnung6Zertifikate und Zulassungen9Eingetragene Marken9                                                                                                    |
| 3                                                                                                    | Montage10                                                                                                    |
| 3.1<br>3.2<br>3.3<br>3.4                                                                                                    | Warenannahme, Transport, Lagerung10Montagebedingungen12Einbau20Einbaukontrolle32                                                                                                    |
| 4                                                                                                    | Verdrahtung33                                                                                                    |
| 4.1<br>4.2<br>4.3<br>4.4<br>4.5                                                                                                    | Anschluss Getrenntausführung33Anschluss der Messeinheit38Potenzialausgleich42Schutzart44Anschlusskontrolle45                                                                                                    |
|                                                                                                    |                                                                                                    |
| 5                                                                                                    | Bedienung46                                                                                                    |
| <b>5</b><br>5.1<br>5.2<br>5.3<br>5.4                                                                                                    | Bedienung46Anzeige- und Bedienelemente46Kurzanleitung zur Funktionsmatrix49Fehlermeldungen51Kommunikation52                                                                                                    |
| 5.1<br>5.2<br>5.3<br>5.4<br>6                                                                                                    | Bedienung46Anzeige- und Bedienelemente46Kurzanleitung zur Funktionsmatrix49Fehlermeldungen51Kommunikation52                                                                                                    |
| <b>5</b><br>5.2<br>5.3<br>5.4<br><b>6</b><br>6.1<br>6.2<br>6.3<br>6.4<br>6.5<br>6.6                                                                                                    | Bedienung46Anzeige- und Bedienelemente46Kurzanleitung zur Funktionsmatrix49Fehlermeldungen51Kommunikation52Inbetriebnahme64Installations- und Funktionskontrolle64Einschalten des Messgerätes64Quick Setup65Konfiguration71Abgleich79Datenspeicher80                                                                                                    |
| <ul> <li>5.1</li> <li>5.2</li> <li>5.3</li> <li>5.4</li> <li>6</li> <li>6.1</li> <li>6.2</li> <li>6.3</li> <li>6.4</li> <li>6.5</li> <li>6.6</li> <li>7</li> </ul>                                      | Bedienung46Anzeige- und Bedienelemente46Kurzanleitung zur Funktionsmatrix49Fehlermeldungen51Kommunikation52Inbetriebnahme64Installations- und Funktionskontrolle64Quick Setup65Konfiguration71Abgleich79Datenspeicher80Wartung.81                                                                                                    |
| <ul> <li>5.1</li> <li>5.2</li> <li>5.3</li> <li>5.4</li> <li>6</li> <li>6.1</li> <li>6.2</li> <li>6.3</li> <li>6.4</li> <li>6.5</li> <li>6.6</li> <li>7</li> <li>7.1</li> <li>7.2</li> </ul>            | Bedienung46Anzeige- und Bedienelemente46Kurzanleitung zur Funktionsmatrix49Fehlermeldungen51Kommunikation52Inbetriebnahme64Installations- und Funktionskontrolle64Einschalten des Messgerätes64Quick Setup65Konfiguration71Abgleich79Datenspeicher80Wartung81Dichtungen81                                                                                                    |
| <ul> <li>5.1</li> <li>5.2</li> <li>5.3</li> <li>5.4</li> <li>6</li> <li>6.1</li> <li>6.2</li> <li>6.3</li> <li>6.4</li> <li>6.5</li> <li>6.6</li> <li>7</li> <li>7.1</li> <li>7.2</li> <li>8</li> </ul> | Bedienung       46         Anzeige- und Bedienelemente       46         Kurzanleitung zur Funktionsmatrix       49         Fehlermeldungen       51         Kommunikation       52         Inbetriebnahme       64         Linschalten des Messgerätes       64         Quick Setup       65         Konfiguration       71         Abgleich       79         Datenspeicher       80         Wartung.       81         Dichtungen       81         Dichtungen       81 |

| 9.1       Fehlersuchanleitung       84         9.2       Systemfehlermeldungen       85         9.3       Prozessfehler ohne Anzeigemeldung       89         9.4       Prozessfehler ohne Anzeigemeldung       89         9.5       Verhalten der Ausgänge bei Störung       91         9.6       Ersatzteile       93         9.7       Rücksendung       99         9.8       Entsorgung       99         9.9       Software-Historie       99         9.9       Software-Historie       99         9.9       Software-Historie       99         9.0       Lond       Anwendungsbereich       100         10.1       Anwendungsbereich       100         10.2       Arbeitsweise und Systemaufbau       100         10.3       Eingang       100         10.4       Ausgang       100         10.5       Energieversorgung       101         10.6       Leistungsmerkmale       102         10.7       Montage       103         10.8       Umgebung       103         10.9       Prozess       104         10.10       Konstruktiver Aufbau       108         10.11 | 9     | Störungsbehebung 84                |
|----------------------------------------------------------------------------------------------------|-------|------------------------------------|
| 9.2       Systemfehlermeldungen       85         9.3       Prozessfehler ohne Anzeigemeldung       89         9.4       Prozessfehler ohne Anzeigemeldung       89         9.5       Verhalten der Ausgänge bei Störung       91         9.6       Ersatzteile       93         9.7       Rücksendung       99         9.8       Entsorgung       99         9.9       Software-Historie       99         9.9       Software-Historie       99         10.1       Anwendungsbereich       100         10.2       Arbeitsweise und Systemaufbau       100         10.3       Eingang       100         10.4       Ausgang       100         10.5       Energieversorgung       101         10.6       Leistungsmerkmale       102         10.7       Montage       103         10.8       Umgebung       103         10.9       Prozess       104         10.10       Konstruktiver Aufbau       108         10.11       Bedienbarkeit       112         10.12       Zertifikate und Zulassungen       113         10.13       Bestellinformationen       114           | 9.1   | Fehlersuchanleitung                |
| 9.3       Prozessfehlermeldungen       89         9.4       Prozessfehler ohne Anzeigemeldung       89         9.5       Verhalten der Ausgänge bei Störung       91         9.6       Ersatzteile       93         9.7       Rücksendung       99         9.8       Entsorgung       99         9.9       Software-Historie       99         9.9       Software-Historie       99         10       Technische Daten       100         10.1       Anwendungsbereich       100         10.2       Arbeitsweise und Systemaufbau       100         10.3       Eingang       100         10.4       Ausgang       100         10.5       Energieversorgung       101         10.6       Leistungsmerkmale       102         10.7       Montage       103         10.8       Umgebung       103         10.9       Prozess       104         10.10       Konstruktiver Aufbau       108         10.11       Bedienbarkeit       112         10.12       Zertifikate und Zulassungen       113         10.13       Bestellinformationen       114                           | 9.2   | Systemfehlermeldungen85            |
| 9.4       Prozessfehler ohne Anzeigemeldung                                                                                                    | 9.3   | Prozessfehlermeldungen             |
| 9.5       Verhalten der Ausgänge bei Störung       91         9.6       Ersatzteile       93         9.7       Rücksendung       99         9.8       Entsorgung       99         9.9       Software-Historie       99         9.0       Technische Daten       100         10.1       Anwendungsbereich       100         10.2       Arbeitsweise und Systemaufbau       100         10.3       Eingang       100         10.4       Ausgang       100         10.5       Energieversorgung       101         10.6       Leistungsmerkmale       102         10.7       Montage       103         10.8       Umgebung       103         10.9       Prozess       104         10.10       Konstruktiver Aufbau       108         10.11       Bedienbarkeit       112         10.12       Zertifikate und Zulassungen       113         10.13       Bestellinformationen       114                                                                                                    | 9.4   | Prozessfehler ohne Anzeigemeldung  |
| 9.6       Ersatzteile       93         9.7       Rücksendung       99         9.8       Entsorgung       99         9.9       Software-Historie       99         9.0       Technische Daten       100         10.1       Anwendungsbereich       100         10.2       Arbeitsweise und Systemaufbau       100         10.3       Eingang       100         10.4       Ausgang       100         10.5       Energieversorgung       101         10.6       Leistungsmerkmale       102         10.7       Montage       103         10.8       Umgebung       103         10.9       Prozess       104         10.10       Konstruktiver Aufbau       108         10.11       Bedienbarkeit       112         10.12       Zertifikate und Zulassungen       113         10.13       Bestellinformationen       114         10.14       Zubehör       114                                                                                                    | 9.5   | Verhalten der Ausgänge bei Störung |
| 9.7       Rücksendung       99         9.8       Entsorgung       99         9.9       Software-Historie       99         10       Technische Daten       100         10.1       Anwendungsbereich       100         10.2       Arbeitsweise und Systemaufbau       100         10.3       Eingang       100         10.4       Ausgang       100         10.5       Energieversorgung       101         10.6       Leistungsmerkmale       102         10.7       Montage       103         10.8       Umgebung       103         10.9       Prozess       104         10.10       Konstruktiver Aufbau       108         10.11       Bedienbarkeit       112         10.12       Zertifikate und Zulassungen       113         10.13       Bestellinformationen       114         10.14       Zubehör       114                                                                                                    | 9.6   | Ersatzteile                        |
| 9.8       Entsorgung       99         9.9       Software-Historie       99         10       Technische Daten       100         10.1       Anwendungsbereich       100         10.2       Arbeitsweise und Systemaufbau       100         10.3       Eingang       100         10.4       Ausgang       100         10.5       Energieversorgung       101         10.6       Leistungsmerkmale       102         10.7       Montage       103         10.8       Umgebung       103         10.9       Prozess       104         10.10       Konstruktiver Aufbau       108         10.11       Bedienbarkeit       112         10.12       Zertifikate und Zulassungen       113         10.13       Bestellinformationen       114         10.14       Zubehör       114                                                                                                    | 9.7   | Rücksendung                        |
| 9.9       Software-Historie       99         10       Technische Daten       100         10.1       Anwendungsbereich       100         10.2       Arbeitsweise und Systemaufbau       100         10.3       Eingang       100         10.4       Ausgang       100         10.5       Energieversorgung       101         10.6       Leistungsmerkmale       102         10.7       Montage       103         10.8       Umgebung       103         10.9       Prozess       104         10.10       Konstruktiver Aufbau       108         10.11       Bedienbarkeit       112         10.12       Zertifikate und Zulassungen       113         10.13       Bestellinformationen       114         10.14       Zubehör       114                                                                                                    | 9.8   | Entsorgung99                       |
| 10       Technische Daten       100         10.1       Anwendungsbereich       100         10.2       Arbeitsweise und Systemaufbau       100         10.3       Eingang       100         10.4       Ausgang       100         10.5       Energieversorgung       101         10.6       Leistungsmerkmale       102         10.7       Montage       103         10.8       Umgebung       103         10.9       Prozess       104         10.10       Konstruktiver Aufbau       108         10.11       Bedienbarkeit       112         10.12       Zertifikate und Zulassungen       113         10.13       Bestellinformationen       114                                                                                                    | 9.9   | Software-Historie                  |
| 10       Technische Daten       100         10.1       Anwendungsbereich       100         10.2       Arbeitsweise und Systemaufbau       100         10.3       Eingang       100         10.4       Ausgang       100         10.5       Energieversorgung       101         10.6       Leistungsmerkmale       102         10.7       Montage       103         10.8       Umgebung       103         10.9       Prozess       104         10.10       Konstruktiver Aufbau       108         10.11       Bedienbarkeit       112         10.12       Zertifikate und Zulassungen       113         10.13       Bestellinformationen       114         10.14       Zubehör       114                                                                                                    | _     |                                    |
| 10.1       Anwendungsbereich       100         10.2       Arbeitsweise und Systemaufbau       100         10.3       Eingang       100         10.4       Ausgang       100         10.5       Energieversorgung       101         10.6       Leistungsmerkmale       102         10.7       Montage       103         10.8       Umgebung       103         10.9       Prozess       104         10.10       Konstruktiver Aufbau       108         10.11       Bedienbarkeit       112         10.12       Zertifikate und Zulassungen       113         10.13       Bestellinformationen       114         10.14       Zubehör       114                                                                                                    | 10    | Technische Daten 100               |
| 10.2       Arbeitsweise und Systemaufbau       100         10.3       Eingang       100         10.4       Ausgang       100         10.5       Energieversorgung       101         10.6       Leistungsmerkmale       102         10.7       Montage       103         10.8       Umgebung       103         10.9       Prozess       104         10.10       Konstruktiver Aufbau       108         10.11       Bedienbarkeit       112         10.12       Zertifikate und Zulassungen       113         10.13       Bestellinformationen       114         10.14       Zubehör       114                                                                                                    | 10.1  | Anwendungsbereich 100              |
| 10.3       Eingang       100         10.4       Ausgang       100         10.5       Energieversorgung       101         10.6       Leistungsmerkmale       102         10.7       Montage       103         10.8       Umgebung       103         10.9       Prozess       104         10.10       Konstruktiver Aufbau       108         10.11       Bedienbarkeit       112         10.12       Zertifikate und Zulassungen       113         10.13       Bestellinformationen       114         10.14       Zubehör       114                                                                                                    | 10.2  | Arbeitsweise und Systemaufbau 100  |
| 10.4       Ausgang       100         10.5       Energieversorgung       101         10.6       Leistungsmerkmale       102         10.7       Montage       103         10.8       Umgebung       103         10.9       Prozess       104         10.10       Konstruktiver Aufbau       108         10.11       Bedienbarkeit       112         10.12       Zertifikate und Zulassungen       113         10.13       Bestellinformationen       114         10.14       Zubehör       114                                                                                                    | 10.3  | Eingang 100                        |
| 10.5       Energieversorgung       101         10.6       Leistungsmerkmale       102         10.7       Montage       103         10.8       Umgebung       103         10.9       Prozess       104         10.10       Konstruktiver Aufbau       108         10.11       Bedienbarkeit       112         10.12       Zertifikate und Zulassungen       113         10.13       Bestellinformationen       114         10.14       Zubehör       114                                                                                                    | 10.4  | Ausgang 100                        |
| 10.6       Leistungsmerkmale       102         10.7       Montage       103         10.8       Umgebung       103         10.9       Prozess       104         10.10       Konstruktiver Aufbau       108         10.11       Bedienbarkeit       112         10.12       Zertifikate und Zulassungen       113         10.13       Bestellinformationen       114         10.14       Zubehör       114                                                                                                    | 10.5  | Energieversorgung 101              |
| 10.7       Montage       103         10.8       Umgebung       103         10.9       Prozess       104         10.10       Konstruktiver Aufbau       108         10.11       Bedienbarkeit       112         10.12       Zertifikate und Zulassungen       113         10.13       Bestellinformationen       114         10.14       Zubehör       114                                                                                                    | 10.6  | Leistungsmerkmale 102              |
| 10.8       Umgebung       103         10.9       Prozess       104         10.10       Konstruktiver Aufbau       108         10.11       Bedienbarkeit       112         10.12       Zertifikate und Zulassungen       113         10.13       Bestellinformationen       114         10.14       Zubehör       114                                                                                                    | 10.7  | Montage 103                        |
| 10.9       Prozess       104         10.10       Konstruktiver Aufbau       108         10.11       Bedienbarkeit       112         10.12       Zertifikate und Zulassungen       113         10.13       Bestellinformationen       114         10.14       Zubehör       114                                                                                                    | 10.8  | Umgebung 103                       |
| 10.10 Konstruktiver Aufbau       108         10.11 Bedienbarkeit       112         10.12 Zertifikate und Zulassungen       113         10.13 Bestellinformationen       114         10.14 Zubehör       114                                                                                                    | 10.9  | Prozess 104                        |
| 10.11 Bedienbarkeit       112         10.12 Zertifikate und Zulassungen       113         10.13 Bestellinformationen       114         10.14 Zubehör       114                                                                                                    | 10.10 | Konstruktiver Aufbau 108           |
| 10.12 Zertifikate und Zulassungen       113         10.13 Bestellinformationen       114         10.14 Zubehör       114                                                                                                    | 10.11 | Bedienbarkeit 112                  |
| 10.13 Bestellinformationen         114           10.14 Zubehör         114           10.15 E         114                                                                                                    | 10.12 | Zertifikate und Zulassungen 113    |
| 10.14 Zubehör 114                                                                                                    | 10.13 | Bestellinformationen 114           |
| 10155                                                                                                    | 10.14 | Zubehör 114                        |
| 10.15 Erganzende Dokumentation 114                                                                                                    | 10.15 | Ergänzende Dokumentation 114       |

### Stichwortverzeichnis ..... 115

## 1 Sicherheitshinweise

### 1.1 Bestimmungsgemäße Verwendung

Das in dieser Betriebsanleitung beschriebene Messgerät darf nur für die Durchflussmessung von leitfähigen Flüssigkeiten in geschlossenen Rohrleitungen verwendet werden.

Zur Messung von demineralisiertem Wasser ist eine Mindestleitfähigkeit von 20  $\mu$ S/cm erforderlich. Die meisten Flüssigkeiten können ab einer Mindestleitfähigkeit von 5  $\mu$ S/cm gemessen werden.

- Säuren, Laugen, Pasten, Breie, Pulpe, Schwarzlauge, Grünlauge,
- Trinkwasser, Abwasser, Klärschlamm,
- Zementschlamm, Erzschlamm (sand- oder gesteinshaltig), Schlick.

Bei unsachgemäßem oder nicht bestimmungsgemäßem Gebrauch kann die Betriebssicherheit aufgehoben werden. Der Hersteller haftet für dabei entstehende Schäden nicht.

## 1.2 Montage, Inbetriebnahme, Bedienung

Beachten Sie folgende Punkte:

- Montage, elektrische Installation, Inbetriebnahme und Wartung des Gerätes dürfen nur durch ausgebildetes Fachpersonal erfolgen, das vom Anlagenbetreiber dazu autorisiert wurde. Das Fachpersonal muss diese Betriebsanleitung gelesen und verstanden haben und deren Anweisungen befolgen.
- Das Gerät darf nur durch Personal bedient werden, das vom Anlagenbetreiber autorisiert und eingewiesen wurde. Die Anweisungen in dieser Betriebsanleitung sind unbedingt zu befolgen.
- Bei speziellen Messstoffen, inkl. Medien für die Reinigung, ist Endress+Hauser gerne behilflich, die Korrosionsbeständigkeit messstoffberührender Materialien abzuklären. Kleine Veränderungen der Temperatur, Konzentration oder Grad der Verunreinigung im Prozess können jedoch Unterschiede in der Korrosionsbeständigkeit nach sich ziehen. Daher übernimmt Endress+Hauser keine Garantie oder Haftung hinsichtlich Korrosionsbeständigkeit messstoffberührender Materialien in einer bestimmten Applikation. Für die Auswahl geeigneter messstoffberührender Materialien im Prozess ist der Anwender verantwortlich.
- Bei Schweißarbeiten an der Rohrleitung darf die Erdung des Schweißgerätes nicht über das Messgerät erfolgen.
- Der Installateur hat dafür Sorge zu tragen, dass das Messsystem gemäß den elektrischen Anschlussplänen korrekt angeschlossen ist. Der Messumformer ist zu erden, außer wenn besondere Schutzmaßnahmen getroffen wurden (z.B. galvanisch getrennte Energieversorgung SELV oder PELV).
- Beachten Sie grundsätzlich die in Ihrem Land geltenden Vorschriften zur Handhabung, Wartung und Instandsetzung von elektrischen Geräten. Spezielle Hinweise zum Gerät entnehmen Sie bitte den entsprechenden Abschnitten der Dokumentation.
- Mit dem Promag 55 Durchfluss-Messgerät können auch stark abrasiv wirkende Messstoffe erfasst werden, z.B. Erzschlämme, Zement usw. Um die Messrohrauskleidung vor übermäßigem Abrieb zu schützen, ist es in solchen Fällen empfehlenswert, zusätzliche Kantenschutzscheiben einzusetzen.

### 1.3 Betriebssicherheit

Beachten Sie folgende Punkte:

- Die Messeinrichtung erfüllt die allgemeinen Sicherheitsanforderungen gemäß EN 61010-1 und die EMV-Anforderungen gemäß IEC/EN 61326 sowie die NAMUR-Empfehlungen NE 21, NE 43 und NE 53.
- Beim Messaufnehmer Promag H sind die Dichtungen der Prozessanschlüsse, je nach Anwendung, periodisch auszuwechseln.
- Die Erwärmung der äußeren Gehäuseoberflächen beträgt aufgrund des Leistungsumsatzes in den elektronischen Komponenten maximal 10 K. Beim Durchleiten heißer Medien durch das Messrohr erhöht sich die Oberflächentemperatur des Gehäuses, speziell beim Aufnehmer muss mit Temperaturen gerechnet werden, die nahe der Messstofftemperatur liegen können. Stellen Sie bei erhöhter Messstofftemperatur den Schutz vor Verbrennungen sicher.
- Der Hersteller behält sich vor, technische Daten ohne spezielle Ankündigung dem entwicklungstechnischen Fortschritt anzupassen. Über die Aktualität und eventuelle Erweiterungen dieser Betriebsanleitung erhalten Sie bei Ihrer Endress+Hauser-Vertriebsstelle Auskunft.

### 1.4 Rücksendung

Im Fall einer Reparatur, Werkskalibrierung, falschen Lieferung oder Bestellung muss das Messgerät zurückgesendet werden. Als ISO-zertifiziertes Unternehmen und aufgrund gesetzlicher Bestimmungen ist Endress+Hauser verpflichtet, mit allen zurückgesendeten Produkten, die mediumsberührend sind, in einer bestimmten Art und Weise umzugehen. Um eine sichere, fachgerechte und schnelle Rücksendung Ihres Geräts sicherzustellen: Informieren Sie sich über Vorgehensweise und Rahmenbedingungen auf der Endress+Hauser Internetseite www.services.endress.com/return-material

### 1.5 Sicherheitszeichen und -symbole

Die Geräte sind nach dem Stand der Technik betriebssicher gebaut und geprüft und haben das Werk in sicherheitstechnisch einwandfreiem Zustand verlassen. Die Geräte berücksichtigen die einschlägigen Normen und Vorschriften nach EN 61010-1 "Sicherheitsbestimmungen für elektrische Mess-, Steuer-, Regel- und Laborgeräte". Wenn die Geräte unsachgemäß oder nicht bestimmungsgemäß eingesetzt werden, können jedoch Gefahren von ihnen ausgehen. Achten Sie deshalb in dieser Betriebsanleitung konsequent auf Sicherheitshinweise, die mit den folgenden Symbolen gekennzeichnet sind:

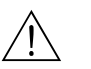

#### Warnung!

"Warnung" deutet auf Aktivitäten oder Vorgänge, die – wenn sie nicht ordnungsgemäß durchgeführt werden – zu Verletzungen von Personen oder zu einem Sicherheitsrisiko führen können. Beachten Sie die Arbeitsanweisungen genau und gehen Sie mit Sorgfalt vor.

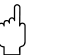

### Achtung!

"Achtung" deutet auf Aktivitäten oder Vorgänge, die – wenn sie nicht ordnungsgemäß durchgeführt werden – zu fehlerhaftem Betrieb oder zur Zerstörung des Gerätes führen können. Beachten Sie die Anleitung genau.

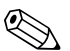

#### Hinweis!

"Hinweis" deutet auf Aktivitäten oder Vorgänge, die – wenn sie nicht ordnungsgemäß durchgeführt werden – einen indirekten Einfluss auf den Betrieb haben, oder eine unvorhergesehene Geräte-reaktion auslösen können.

#### 2 Identifizierung

#### 2.1Gerätebezeichnung

Das Durchfluss-Messsystem besteht aus folgenden Teilen:

- Messumformer Promag 55
- Messaufnehmer Promag S oder Promag H

Zwei Ausführungen sind verfügbar:

- Kompaktausführung: Messumformer und Messaufnehmer bilden eine mechanische Einheit.
- Getrenntausführung: Messumformer und Messaufnehmer werden räumlich getrennt montiert.

#### 2.1.1Typenschild Messumformer

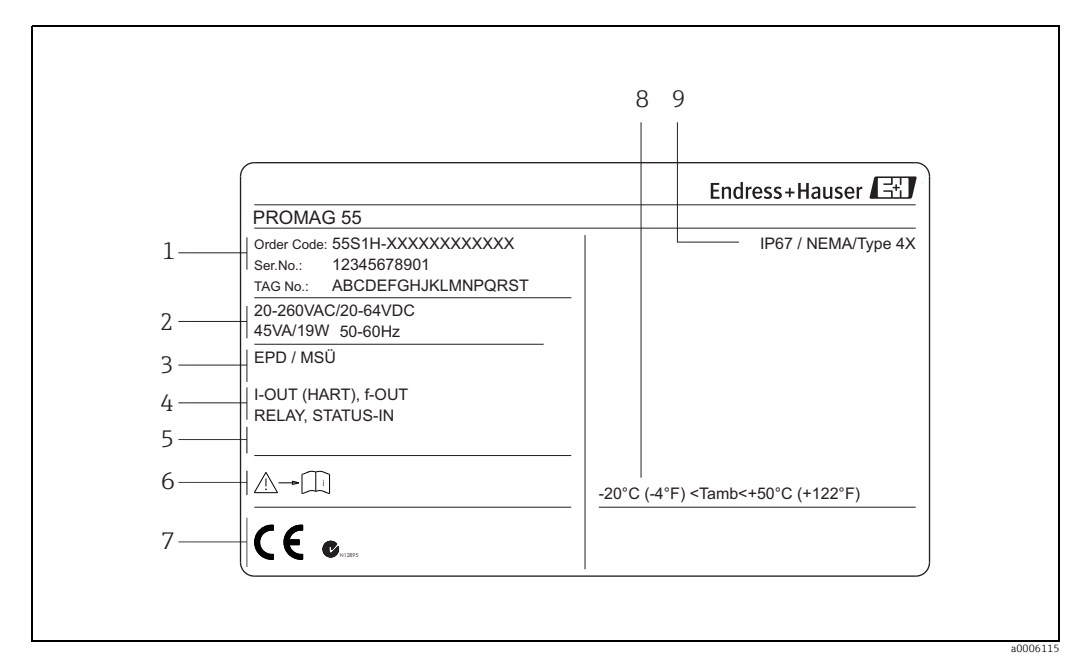

Abb. 1: Typenschildangaben für Messumformer "Promag 55" (Beispiel)

- Bestellcode / Seriennummer: die Bedeutung der einzelnen Buchstaben und Ziffern kann den Angaben der 1 Auftragsbestätigung entnommen werden
- 2 Energieversorgung, Frequenz, Leistungsaufnahme
- 3
- Zusatzangaben: EPD/MSÜ: mit Messstoffüberwachung ECC: mit Elektrodenreinigung
- Verfügbare Ein- und Ausgänge Raum für Zusatzinformationen bei Sonderprodukten 4 5
- 6 7 Bitte beachten Sie die Betriebsanweisung
- Raum für Zusatzangaben zur Ausführung (Zulassungen, Zertifikate)
- 8 9 Zulässige Umgebungstemperatur
- Schutzart

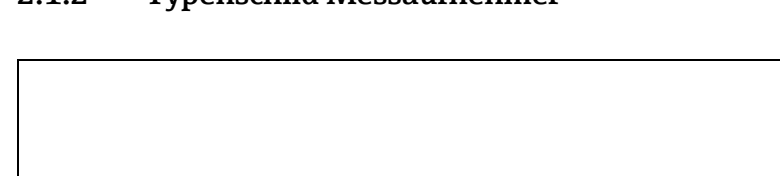

#### 2.1.2 Typenschild Messaufnehmer

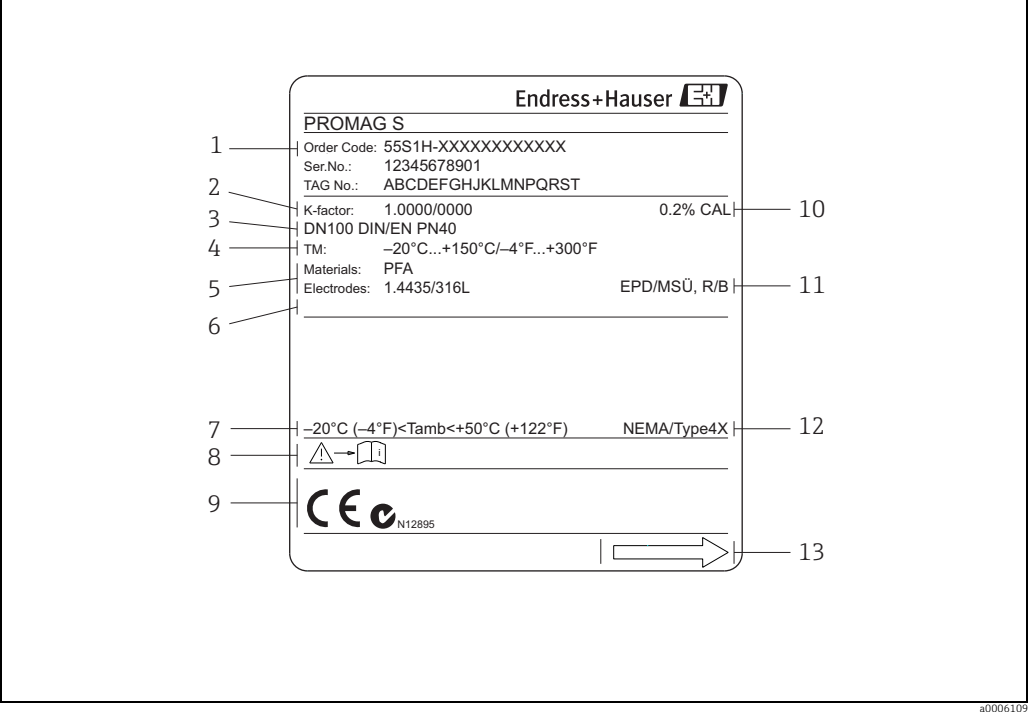

Abb. 2: Typenschildangaben für Messaufnehmer "Promag" (Beispiel)

- 1 Bestellcode/Seriennummer: Die Bedeutung der einzelnen Buchstaben und Ziffern kann den Angaben der Auftragsbestätigung entnommen werden.
- 2 Kalibrierfaktor mit Nullpunkt
- 3 Nennweite/Nenndruck
- Messstofftemperaturbereich Werkstoffe: Auskleidung/Messelektrode Raum für Zusatzinformationen bei Sonderprodukten 4 5 6 7
- Zulässige Umgebungstemperatur 8 Bitte beachten Sie die Betriebsanweisung
- 9 Raum für Zusatzangaben zur Ausführung (Zulassungen, Zertifikate)
- 10 11 Kalibriertoleranz
- Zusatzangaben EPD/MSÜ: mit Messstoffüberwachungselektrode \_ R/B: mit Referenz-/Bezugselektrode
- 12 Schutzart
- 13 Durchflussrichtung

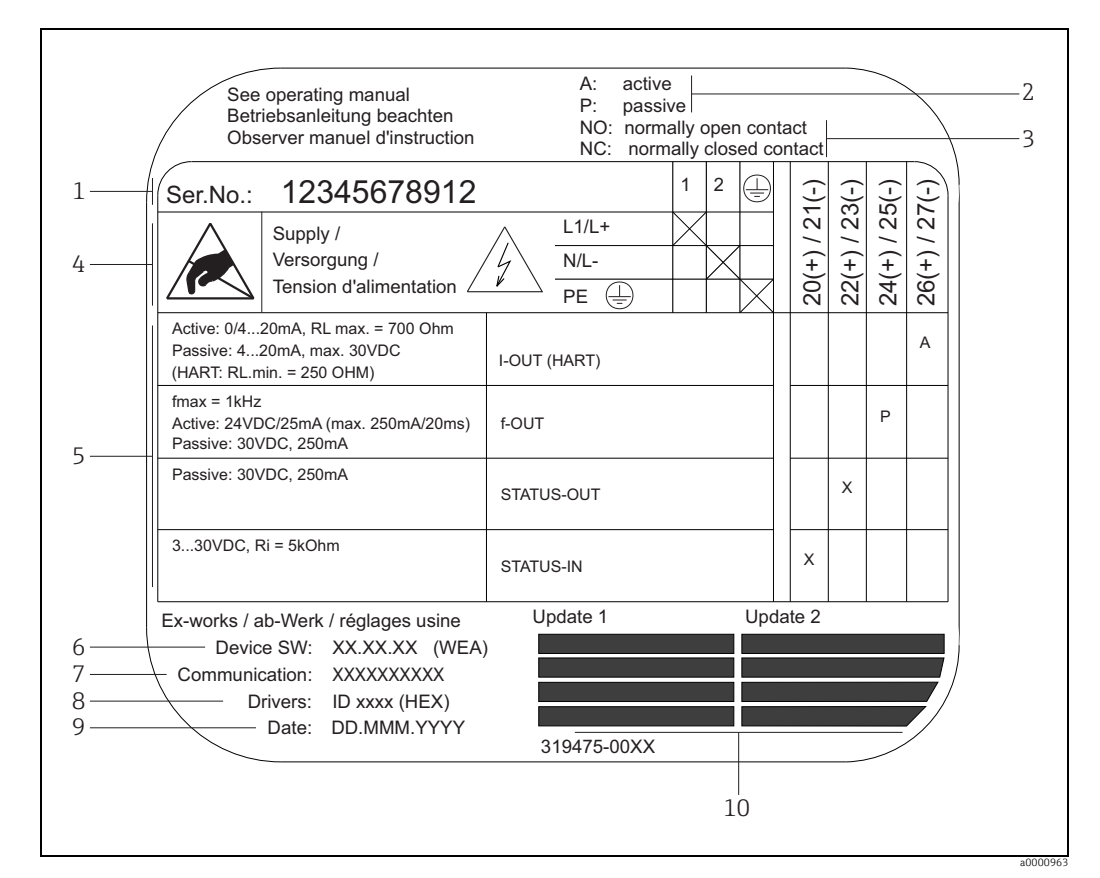

#### Typenschild Anschlüsse 2.1.3

Abb. 3: Typenschildangaben für Anschlüsse Proline Messumformer (Beispiel)

- 1 Seriennummer
- Mögliche Konfiguration des Stromausgangs 2
- 3 Mögliche Konfiguration der Relaiskontakte
- 4 Klemmenbelegung, Kabel für Energieversorgung
- Klemme **Nr. 1**: L1 für AC, L+ für DC Klemme **Nr. 2**: N für AC, L- für DC Anliegende Signale an den Ein- und Ausgängen, mögliche Konfigurationen und Klemmenbelegung 5
- Version der aktuell installierten Gerätesoftware (inkl. Sprachpaket)
- 6 7 Installierte Kommunikationsart
- 8 Angaben zur aktuellen Kommunikationssoftware (Device Revision, Device Description)
- 9
- Datum der Installation Aktuelle Updates der in Punkt 6 bis 9 gemachten Angaben 10

## 2.2 Zertifikate und Zulassungen

Die Geräte sind nach dem Stand der Technik und guter Ingenieurspraxis betriebssicher gebaut und geprüft und haben das Werk in sicherheitstechnisch einwandfreiem Zustand verlassen. Die Geräte entsprechen den Anforderungen der Normen EN 61010-1 "Sicherheitsbestimmungen für elektrische Mess-, Steuer-, Regel- und Laborgeräte" sowie den EMV-Anforderungen gemäß IEC/EN 61326.

Das in dieser Betriebsanleitung beschriebene Messsystem erfüllt somit die gesetzlichen Anforderungen der EG-Richtlinien, was Endress+Hauser durch die Anbringung des CE-Zeichens und die Ausstellung der CE-Konformitätserklärung bestätigt.

Das Messsystem ist in Übereinstimmung mit den EMV-Anforderungen der Behörde "Australian Communications and Media Authority (ACMA)".

## 2.3 Eingetragene Marken

HART®

Eingetragene Marke der HART Communication Foundation, Austin, USA

TRI-CLAMP®

Eingetragene Marke der Firma Ladish & Co., Inc., Kenosha, USA

KALREZ<sup>®</sup> und VITON<sup>®</sup>

Eingetragene Marken der Firma E.I. Du Pont de Nemours & Co., Wilmington, USA

HistoROM™, S-DAT<sup>®</sup>, T-DAT<sup>™</sup>, F-CHIP<sup>®</sup>, Field Xpert<sup>™</sup>, FieldCare<sup>®</sup>, Fieldcheck<sup>®</sup>, Applicator<sup>®</sup>

Angemeldete oder eingetragene Marken der Unternehmen der Endress+Hauser Gruppe

## 3 Montage

## 3.1 Warenannahme, Transport, Lagerung

### 3.1.1 Warenannahme

Kontrollieren Sie nach der Warenannahme folgende Punkte:

- Überprüfen Sie, ob Verpackung oder Inhalt beschädigt sind.
- Überprüfen Sie die gelieferte Ware auf Vollständigkeit und vergleichen Sie den Lieferumfang mit Ihren Bestellangaben.

### 3.1.2 Transport

Beachten Sie beim Auspacken bzw. beim Transport zur Messstelle folgende Hinweise:Die Geräte sind im mitgelieferten Behältnis zu transportieren.

• Entfernen Sie auf keinen Fall die auf die Prozessanschlüsse montierten Schutzscheiben oder Schutzkappen vor der Montage. Dies gilt insbesondere bei Messaufnehmern mit einer PTFE-Auskleidung!

#### Besonderheiten bei Flanschgeräten

#### Achtung!

- Die werkseitig auf die Flansche montierten Holzscheiben dienen dem Schutz der über die Flansche gebördelten Auskleidung bei Lagerung oder Transport. Diese Schutzscheiben dürfen erst *unmittelbar vor* dem Einbau in die Rohrleitung entfernt werden!
- Flanschgeräte dürfen für den Transport nicht am Messumformergehäuse bzw. am Anschlussgehäuse der Getrenntausführung angehoben werden.

#### Transport Flanschgeräte DN ≤ 300 (12")

Verwenden Sie für den Transport Tragriemen und legen Sie diese um beide Prozessanschlüsse. Ketten sind zu vermeiden, da diese das Gehäuse beschädigen können.

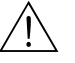

#### Warnung!

Verletzungsgefahr durch abrutschendes Messgerät! Der Schwerpunkt des gesamten Messgerätes kann höher liegen als die beiden Aufhängepunkte der Tragriemen. Achten Sie deshalb während des Transports darauf, dass sich das Gerät nicht ungewollt dreht oder abrutscht.

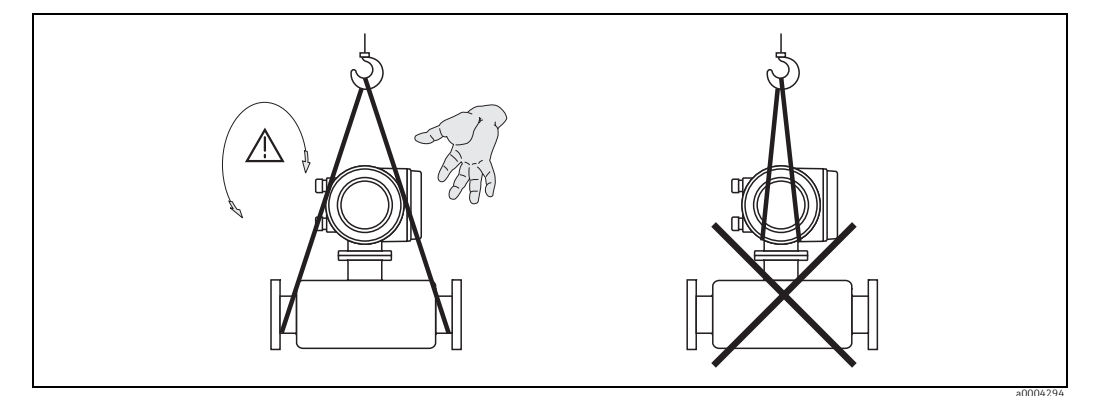

Abb. 4: Transport von Messaufnehmern mit DN ≤ 300 (12")

#### *Transport Flanschgeräte DN > 300 (12")*

Verwenden Sie ausschließlich die am Flansch angebrachten Metallhalterungen für den Transport, das Anheben oder das Einsetzen des Messaufnehmers in die Rohrleitung.

### Achtung!

Der Messaufnehmer darf nicht mit einem Gabelstapler am Mantelblech angehoben werden! Das Mantelblech wird sonst eingedrückt und die innenliegenden Magnetspulen beschädigt.

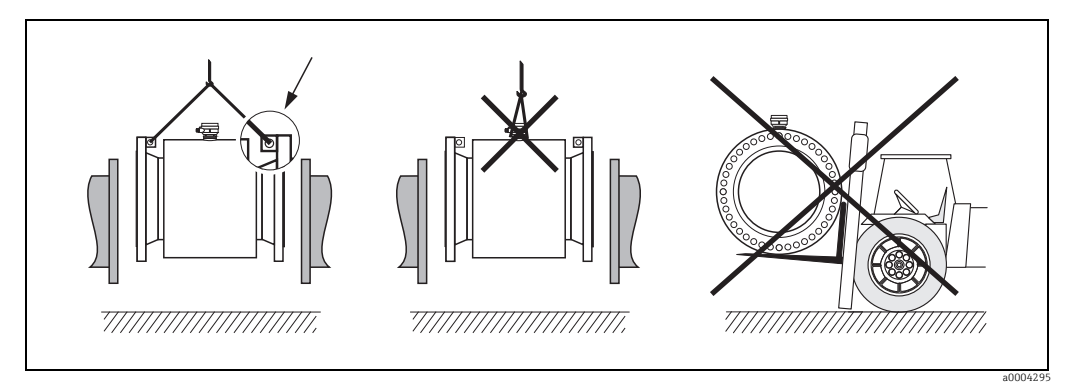

Abb. 5: Transport von Messaufnehmern mit DN > 300 (12")

### 3.1.3 Lagerung

Beachten Sie folgende Punkte:

- Für Lagerung (und Transport) ist das Messgerät stoßsicher zu verpacken. Dafür bietet die Originalverpackung optimalen Schutz.
- Die Lagerungstemperatur entspricht dem Umgebungstemperaturbereich von Messumformer und Messaufnehmer → 
   <sup>(1)</sup>
   <sup>(2)</sup>
   <sup>(2)</sup>
   <sup>(2)</sup>
   <sup>(2)</sup>
   <sup>(2)</sup>
   <sup>(2)</sup>
   <sup>(2)</sup>
   <sup>(2)</sup>
   <sup>(2)</sup>
   <sup>(2)</sup>
   <sup>(2)</sup>
   <sup>(2)</sup>
   <sup>(2)</sup>
   <sup>(2)</sup>
   <sup>(2)</sup>
   <sup>(2)</sup>
   <sup>(2)</sup>
   <sup>(2)</sup>
   <sup>(2)</sup>
   <sup>(2)</sup>
   <sup>(2)</sup>
   <sup>(2)</sup>
   <sup>(2)</sup>
   <sup>(2)</sup>
   <sup>(2)</sup>
   <sup>(2)</sup>
   <sup>(2)</sup>
   <sup>(2)</sup>
   <sup>(2)</sup>
   <sup>(2)</sup>
   <sup>(2)</sup>
   <sup>(2)</sup>
   <sup>(2)</sup>
   <sup>(2)</sup>
   <sup>(2)</sup>
   <sup>(2)</sup>
   <sup>(2)</sup>
   <sup>(2)</sup>
   <sup>(2)</sup>
   <sup>(2)</sup>
   <sup>(2)</sup>
   <sup>(2)</sup>
   <sup>(2)</sup>
   <sup>(2)</sup>
   <sup>(2)</sup>
   <sup>(2)</sup>
   <sup>(2)</sup>
   <sup>(2)</sup>
   <sup>(2)</sup>
   <sup>(2)</sup>
   <sup>(2)</sup>
   <sup>(2)</sup>
   <sup>(2)</sup>
   <sup>(2)</sup>
   <sup>(2)</sup>
   <sup>(2)</sup>
   <sup>(2)</sup>
   <sup>(2)</sup>
   <sup>(2)</sup>
   <sup>(2)</sup>
   <sup>(2)</sup>
   <sup>(2)</sup>
   <sup>(2)</sup>
   <sup>(2)</sup>
   <sup>(2)</sup>
   <sup>(2)</sup>
   <sup>(2)</sup>
   <sup>(2)</sup>
   <sup>(2)</sup>
   <sup>(2)</sup>
   <sup>(2)</sup>
   <sup>(2)</sup>
   <sup>(2)</sup>
   <sup>(2)</sup>
   <sup>(2)</sup>
   <sup>(2)</sup>
   <sup>(2)</sup>
   <sup>(2)</sup>
   <sup>(2)</sup>
   <sup>(2)</sup>
   <sup>(2)</sup>
   <sup>(2)</sup>
   <sup>(2)</sup>
   <sup>(2)</sup>
   <sup>(2)</sup>
   <sup>(2)</sup>
   <sup>(2)</sup>
   <sup>(2)</sup>
   <sup>(2)</sup>
   <sup>(2)</sup>
   <sup>(2)</sup>
   <sup>(2)</sup>
   <sup>(2)</sup>
   <sup>(2)</sup>
   <sup>(2)</sup>
   <sup>(2)</sup>
   <sup>(2)</sup>
   <sup>(2)</sup>
   <sup>(2)</sup>
   <sup>(2)</sup>
   <sup>(2)</sup>
   <sup>(2)</sup>
   <sup>(2)</sup>
   <sup>(2)</sup>
   <sup>(2)</sup>
   <sup>(2)</sup>
   <sup>(2)</sup>
   <sup>(2)</sup>
   <sup>(2)</sup>
   <sup>(2)</sup>
   <sup>(2)</sup>
   <sup>(2)</sup>
   <sup>(2)</sup>
   <sup>(2)</sup>
   <sup>(2)</sup>
   <sup>(2)</sup>
   <sup>(2)</sup>
   <sup>(2)</sup>
   <sup>(2)</sup>
   <sup>(2)</sup>
   <sup>(2)</sup>
   <sup>(2)</sup>
   <sup>(2)</sup>
   <sup>(2)</sup>
   <sup>(2)</sup>
   <sup>(2)</sup>
   <sup>(2)</sup>
   <sup>(2)</sup>
   <sup>(2)</sup>
   <sup>(2)</sup>
   <sup>(2)</sup>
   <sup>(2)</sup>
   <sup>(2)</sup>
   <sup>(2)</sup>
   <sup>(2)</sup>
   <sup>(2)</sup>
   <sup>(</sup>
- Während der Lagerung darf das Messgerät nicht direkter Sonneneinstrahlung ausgesetzt werden, um unzulässig hohe Oberflächentemperaturen zu vermeiden.
- Wählen Sie einen Lagerplatz, an dem eine Betauung des Messgerätes ausgeschlossen ist, da Pilz- und Bakterienbefall die Auskleidung beschädigen kann.
- Entfernen Sie auf keinen Fall die auf die Prozessanschlüsse montierten Schutzscheiben oder Schutzkappen vor der Montage. Dies gilt insbesondere bei Messaufnehmern mit einer PTFE-Auskleidung!

### 3.2 Montagebedingungen

#### 3.2.1 Einbaumaße

Die Abmessungen und Einbaulängen des Messaufnehmer und -umformer finden Sie in den "Technischen Informationen" des jeweiligen Messgerätes, welche Sie im PDF-Format unter www.endress.com herunterladen können. Eine Liste der verfügbaren "Technischen Informationen" finden Sie im Kapitel "Ergänzende Dokumentation" auf  $\rightarrow \bigoplus$  114.

### 3.2.2 Montageort

Luftansammlungen oder Gasblasenbildung im Messrohr können zu erhöhten Messfehlern führen.

- Vermeiden Sie deshalb folgende Einbauorte in der Rohrleitung:
- Kein Einbau am höchsten Punkt der Leitung. Gefahr von Luftansammlungen!
- Kein Einbau unmittelbar vor einem freien Rohrauslauf in einer Fallleitung.

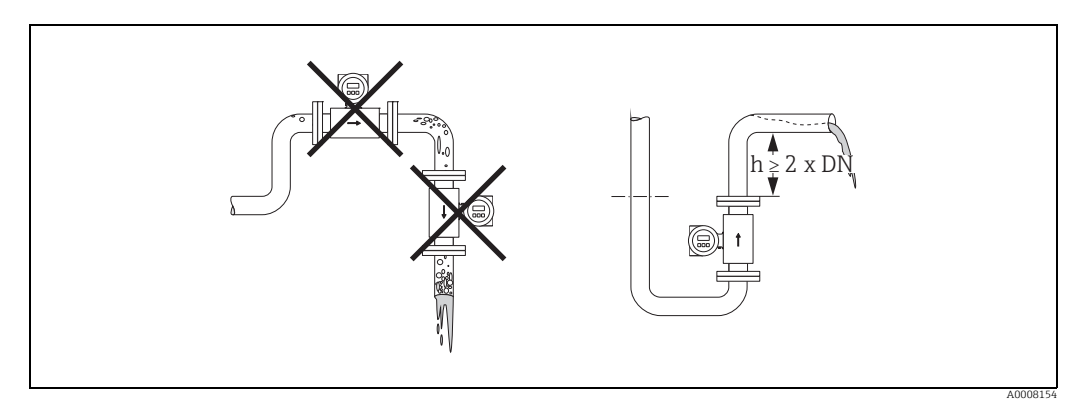

Abb. 6: Einbauort

#### Einbau von Pumpen

Messaufnehmer dürfen nicht auf der ansaugenden Seite von Pumpen eingebaut werden. Dadurch wird die Gefahr eines Unterdrucks vermieden und somit mögliche Schäden an der Messrohrauskleidung. Angaben zur Unterdruckfestigkeit der Messrohrauskleidung  $\rightarrow \bigoplus 106$ .

Beim Einsatz von Kolben-, Kolbenmembran- oder Schlauchpumpen sind ggf. Pulsationsdämpfer einzusetzen. Angaben zur Schwingungs- und Stoßfestigkeit des Messsystems  $\rightarrow \cong 103$ .

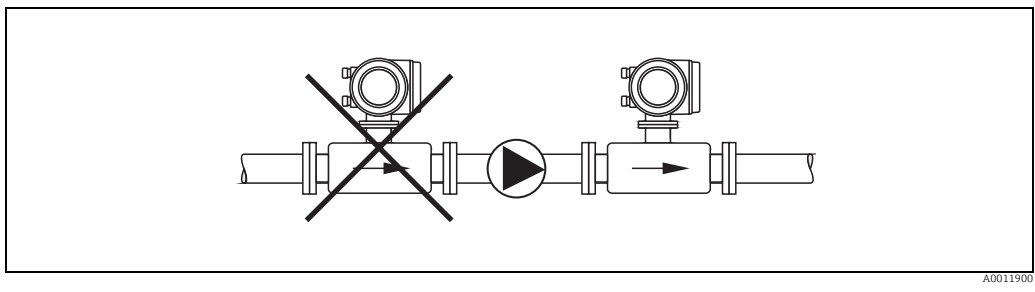

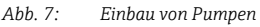

#### Teilgefüllte Rohrleitungen

Bei teilgefüllten Rohrleitungen mit Gefälle ist eine dükerähnliche Einbauweise vorzusehen. Die Messstoffüberwachungsfunktion bietet zusätzliche Sicherheit, um leere oder teilgefüllte Rohrleitungen zu erkennen  $\rightarrow \bigoplus$  79.

#### ſ Achtung!

Gefahr von Feststoffansammlungen! Montieren Sie den Messaufnehmer nicht an der tiefsten Stelle des Dükers. Empfehlenswert ist der Einbau einer Reinigungsklappe.

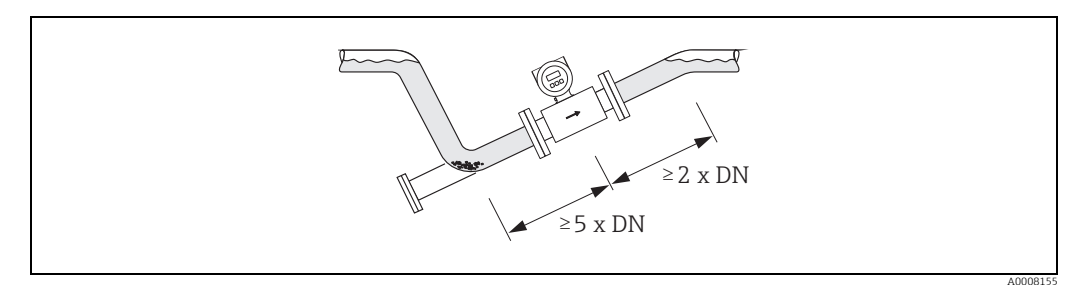

Abb. 8: Einbau bei teilgefüllter Rohrleitung

#### Fallleitungen

Bei Fallleitungen mit einer Länge  $h \ge 5$  m (16,3 ft) ist nach dem Messaufnehmer ein Siphon bzw. ein Belüftungsventil vorzusehen. Dadurch wird die Gefahr eines Unterdruckes vermieden und somit mögliche Schäden an der Messrohrauskleidung. Diese Maßnahme verhindert zudem ein Abreißen des Flüssigkeitsstromes in der Rohrleitung und damit Lufteinschlüsse. Angaben zur Unterdruckfestigkeit der Messrohrauskleidung finden Sie auf → 🗎 106.

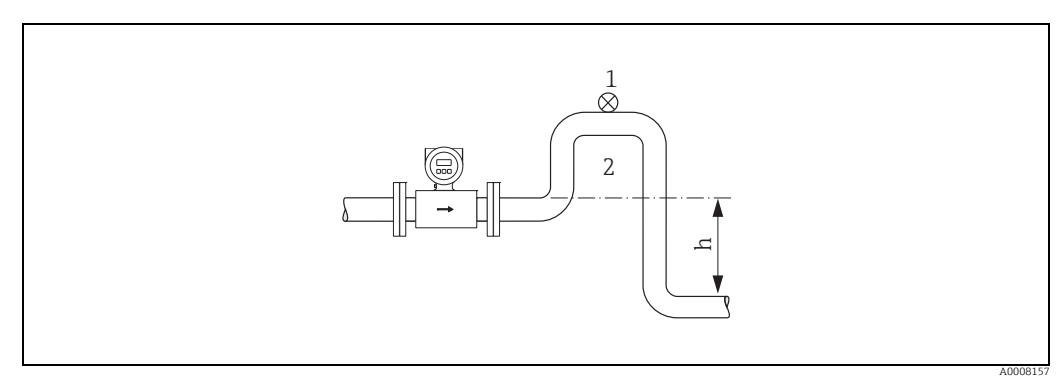

Abb. 9: Einbaumaßnahmen bei Fallleitungen

- 1 Belüftungsventil Rohrleitungssiphon 2 h
  - Länge der Fallleitung ( $h \ge 5 m (16, 3 ft)$

### 3.2.3 Einbaulage

Durch eine optimale Einbaulage können sowohl Gas- und Luftansammlungen vermieden werden als auch störende Ablagerungen im Messrohr. Promag bietet jedoch zusätzliche Funktionen und Hilfsmittel, um schwierige Messstoffe korrekt zu erfassen:

- Elektrodenreinigungsfunktion (ECC) zur Vorbeugung von elektrisch leitenden Ablagerungen im Messrohr, z.B. bei belagsbildenden Messstoffen (→ Handbuch "Beschreibung Gerätefunktionen").
- Messstoffüberwachung (MSÜ) für die Erkennung teilgefüllter Messrohre bzw. bei ausgasenden Messstoffen → 
   <sup>1</sup>
   <sup>2</sup>
   <sup>79</sup>

#### Vertikale Einbaulage

Die vertikale Einbaulage ist in folgenden Fällen optimal:

- Bei leerlaufenden Rohrsystemen und beim Einsatz der Messstoffüberwachung.
- Bei sand- oder gesteinshaltigen Schlämmen, deren Feststoffe sedimentieren.

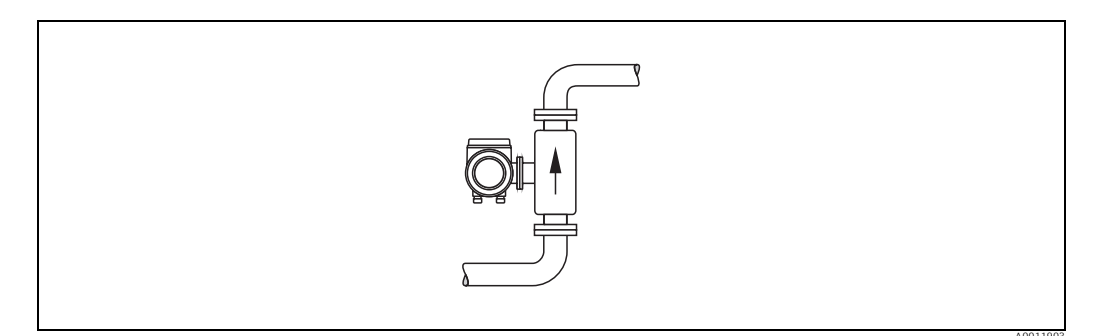

Abb. 10: Vertikale Einbaulage

#### Horizontale Einbaulage

Die Messelektrodenachse sollte waagerecht liegen. Eine kurzzeitige Isolierung der beiden Messelektroden infolge mitgeführter Luftblasen wird dadurch vermieden.

### Achtung!

Die Messstoffüberwachung funktioniert bei horizontaler Einbaulage nur dann korrekt, wenn das Messumformergehäuse nach oben gerichtet ist (siehe Abbildung). Ansonsten ist nicht gewährleistet, dass die Messstoffüberwachung bei teilgefülltem Messrohr anspricht.

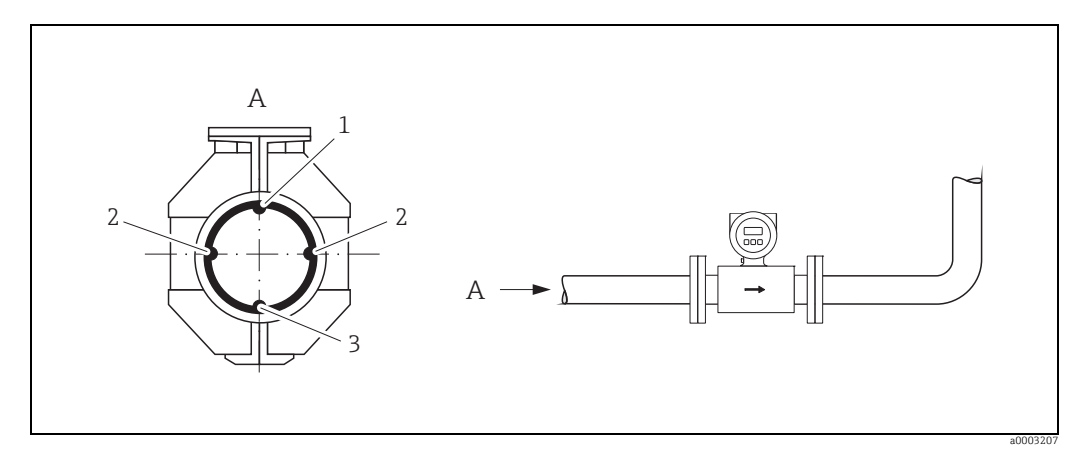

Abb. 11: Horizontale Einbaulage

- 1 MSÜ-Elektrode für die Messstoffüberwachung/Leerrohrdetektion
  - (nicht vorhanden bei Option "nur Messelektrode", nicht bei Promag H, DN 2... 8/ ½2...5/16"))
- Messelektroden für die Signalerfassung
   Bezugselektrode für den Potenzialausgleich
  - (nicht vorhanden bei Option "nur Messelektrode", nicht bei Promag H)

#### 3.2.4 Ein- und Auslaufstrecken

Der Messaufnehmer ist nach Möglichkeit vor Armaturen wie Ventilen, T-Stücken, Krümmern usw. zu montieren.

Zur Einhaltung der Messgenauigkeitsspezifikationen sind folgende Ein- und Auslaufstrecken zu beachten:

- Einlaufstrecke  $\geq$  5 × DN
- Auslaufstrecke  $\geq 2 \times DN$

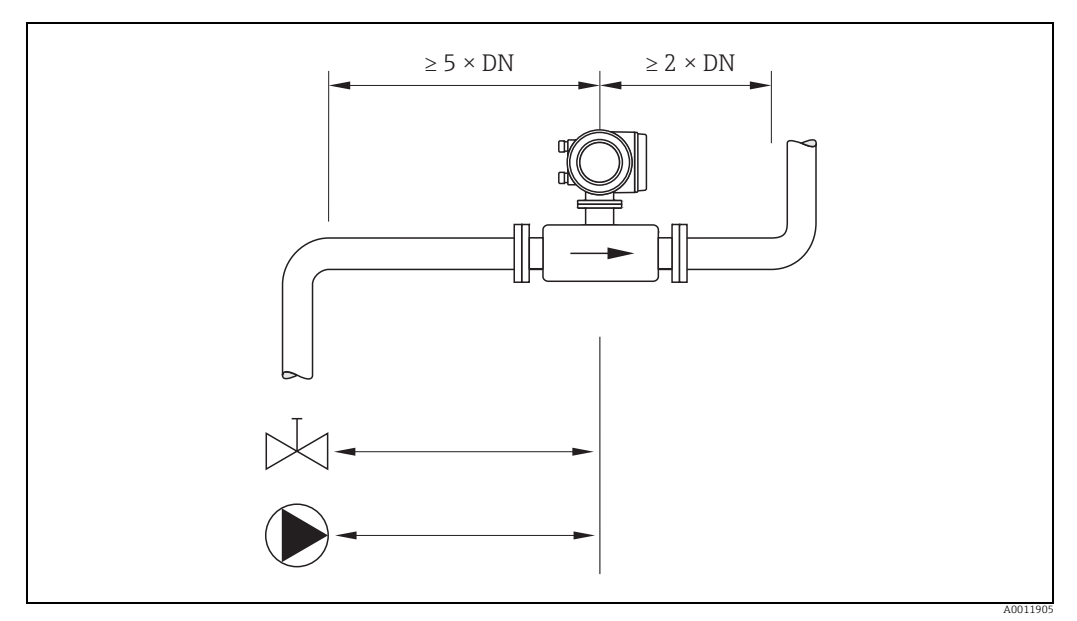

Abb. 12: Ein- und Auslaufstrecken

#### 3.2.5 Vibrationen

Bei sehr starken Vibrationen sind sowohl Rohrleitung als auch Messaufnehmer abzustützen und zu fixieren.

Achtung!

(

Bei zu starken Vibrationen ist eine getrennte Montage von Messaufnehmer und Messumformer empfehlenswert. Angaben über die zulässige Stoß- und Schwingungsfestigkeit  $\rightarrow \blacksquare$  103.

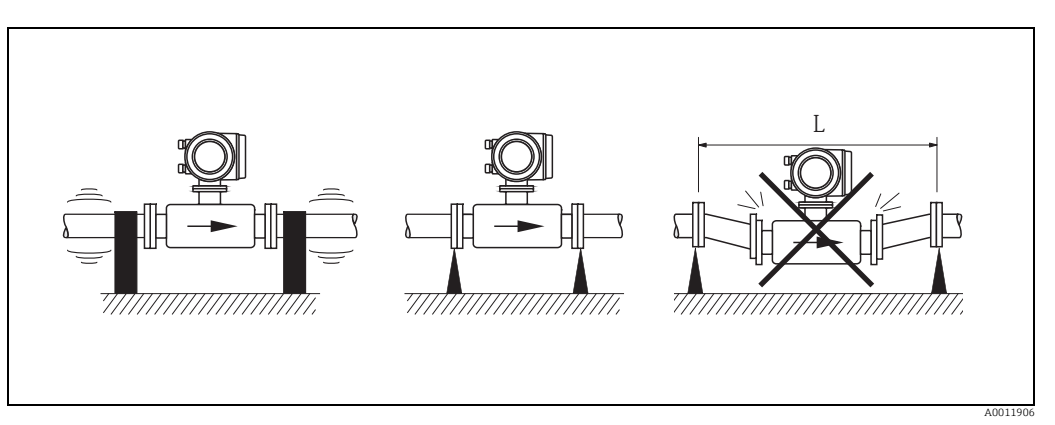

Abb. 13: Maßnahmen zur Vermeidung von Gerätevibrationen (L > 10 m/33 ft)

#### 3.2.6 Fundamente, Abstützungen

Bei Nennweiten DN  $\geq$  350 (14") ist der Messaufnehmer auf ein ausreichend tragfähiges Fundament zu stellen.

ျ Achtung!

Beschädigungsgefahr!

Stützen Sie den Messaufnehmer nicht am Mantelblech ab. Das Mantelblech wird sonst eingedrückt und die innen liegenden Magnetspulen beschädigt.

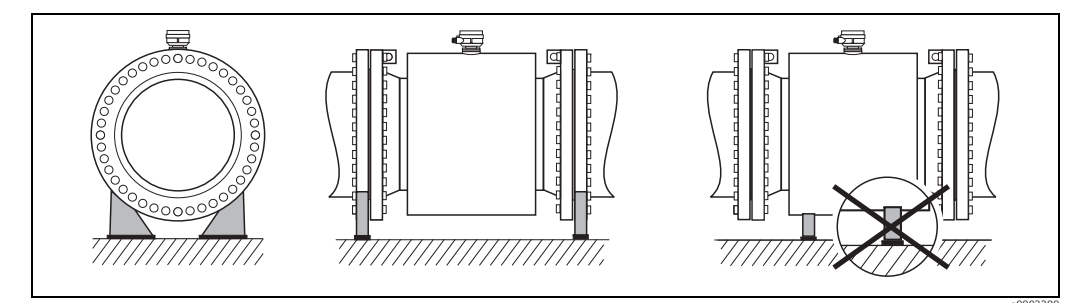

*Abb.* 14: Korrektes Abstützen großer Nennweiten (DN ≥ 350/14")

### 3.2.7 Anpassungsstücke

Der Messaufnehmer kann mit Hilfe entsprechender Anpassungsstücke nach DIN EN 545 (Doppelflansch-Übergangsstücke) auch in eine Rohrleitung größerer Nennweite eingebaut werden. Die dadurch erreichte Erhöhung der Strömungsgeschwindigkeit verbessert bei sehr langsam fließendem Messstoff die Messgenauigkeit.

Das abgebildete Nomogramm dient zur Ermittlung des verursachten Druckabfalls durch Konfusoren und Diffusoren.

#### Hinweis!

- Das Nomogramm gilt nur für Flüssigkeiten mit Viskositäten ähnlich Wasser.
- Für Messaufnehmer Promag H kann bei hoher Viskosität ein größerer Messrohrdurchmesser in Betracht gezogen werden, um den Druckverlust zu reduzieren.
- 1. Durchmesserverhältnis d/D ermitteln.
- 2. Druckverlust in Abhängigkeit von der Strömungsgeschwindigkeit (*nach* der Einschnürung) und dem d/D-Verhältnis aus dem Nomogramm ablesen.

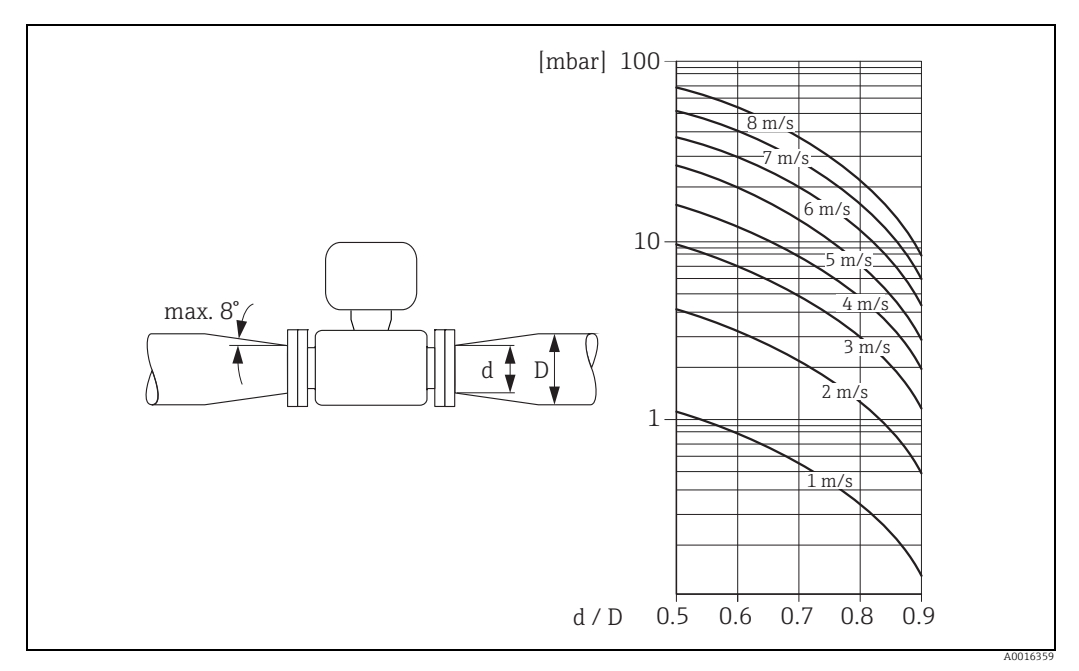

Abb. 15: Druckverlust durch Anpassungsstücke

#### 3.2.8 Nennweite und Durchflussmenge

Der Rohrleitungsdurchmesser und die Durchflussmenge bestimmen die Nennweite des Messaufnehmers. Die optimale Fließgeschwindigkeit liegt zwischen 2 und 3 m/s (6,5...9,8 ft/s). Die Durchflussgeschwindigkeit (v) ist zudem auch auf die physikalischen Eigenschaften des Messstoffes abzustimmen:

- v < 2 m/s (<6 ft/s): bei abrasiven Messstoffen ohne sedimentierende Feststoffe (z.B. Kalkmilch)
- v > 2 m/s (>6 ft/s): bei belagsbildenden Messstoffen (z.B. Abwasserschlamm)
- v > 2 m/s (>6 ft/s): bei abrasiven, stark sand- oder gesteinshaltigen Schlämmen, deren Feststoffe leicht sedimentieren (z.B. Erzschlamm)

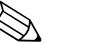

#### Hinweis!

- Für Messaufnehmer Promag H können Messstoffe mit hohem Feststoffgehalt mit nominalem Durchmesser > DN 8 (<sup>3</sup>/<sub>8</sub>") aufgrund größerer Elektroden die Signalstabilität und Reinigbarkeit verbessern.

#### Empfohlene Durchflussmenge (SI-Einheiten)

| Nennweite | Promag S                                                   | Promag H       | Werkeinstellung<br>Promag S                     | Werkeinstellung Promag H              |                                              |                                                   |
|-----------|------------------------------------------------------------|----------------|-------------------------------------------------|---------------------------------------|----------------------------------------------|---------------------------------------------------|
| [mm]      | m] min./max. Endwert (v ≈ 0,3<br>bzw. 10 m/s) in [dm³/min] |                | Schleichmenge<br>(v ≈ 0,04 m/s) in<br>[dm³/min] | Endwert<br>(v ≈ 2,5 m/s)<br>[dm³/min] | Impulswertig-<br>keit (≈ 2<br>Pulse/s) [dm³] | Schleich-<br>menge (v ≈<br>0,04 m/s)<br>[dm³/min] |
| 2         | -                                                          | 0,061,8        | -                                               | 0,5                                   | 0,005                                        | 0,01                                              |
| 4         | -                                                          | 0,257          | -                                               | 2                                     | 0,025                                        | 0,05                                              |
| 8         | -                                                          | 130            | -                                               | 8                                     | 0,10                                         | 0,1                                               |
| 15        | 4100                                                       | 4100           | 0,5                                             | 25                                    | 0,20                                         | 0,5                                               |
| 25        | 9300                                                       | 9300           | 1                                               | 75                                    | 0,50                                         | 1                                                 |
| 32        | 15500                                                      | 15500          | 2                                               | 125                                   | 1,00                                         | 2                                                 |
| 40        | 25700                                                      | 25700          | 3                                               | 200                                   | 1,50                                         | 3                                                 |
| 50        | 351100                                                     | 351100         | 5                                               | 300                                   | 2,50                                         | 5                                                 |
| 65        | 602000                                                     | 602000         | 8                                               | 500                                   | 5,00                                         | 8                                                 |
| 80        | 903000                                                     | 903000         | 12                                              | 750                                   | 5,00                                         | 12                                                |
| 100       | 1454700                                                    | 1454700        | 20                                              | 1200                                  | 10,00                                        | 20                                                |
| 125       | 2207500                                                    | 2207500        | 30                                              | 1850                                  | 15                                           | 30                                                |
| [mm]      | min./max. En                                               | dwert (v ≈ 0,3 | bzw. 10 m/s) in [m                              | ³/h]                                  |                                              |                                                   |
| 150       | 20600                                                      | 20600          | 2,5                                             | 150                                   | 0,03                                         | 2,5                                               |
| 200       | 351100                                                     | -              | 5,0                                             | -                                     | -                                            | -                                                 |
| 250       | 551700                                                     | _              | 7,5                                             | -                                     | -                                            | -                                                 |
| 300       | 802400                                                     | -              | 10                                              | -                                     | -                                            | -                                                 |
| 350       | 1103300                                                    | -              | 15                                              | -                                     | -                                            | -                                                 |
| 400       | 1404200                                                    | -              | 20                                              | -                                     | -                                            | -                                                 |
| 450       | 1805400                                                    | -              | 25                                              | -                                     | -                                            | -                                                 |
| 500       | 2206600                                                    | -              | 30                                              | -                                     | -                                            | -                                                 |
| 600       | 3109600                                                    | -              | 40                                              | -                                     | -                                            | -                                                 |

| Nennweite                      | Promag S                          | Promag H                      | Werkeinstel-<br>lung Promag S                   | Werkeinstellung Promag H              |                                              |                                                   |  |
|--------------------------------|-----------------------------------|-------------------------------|-------------------------------------------------|---------------------------------------|----------------------------------------------|---------------------------------------------------|--|
| [inch]                         | min./max. End<br>bzw. 33 ft/s) in | lwert (v ≈ 1,0<br>n [gal/min] | Schleichmenge<br>(v ≈ 1,0 ft/s) in<br>[gal/min] | Endwert<br>(v ≈ 2,5 m/s)<br>[gal/min] | Impulswertig-<br>keit (≈ 2<br>Pulse/s) [gal] | Schleich-<br>menge (v ≈<br>0,04 m/s)<br>[gal/min] |  |
| <sup>1</sup> / <sub>12</sub> " | -                                 | 0,0150,5                      | -                                               | 0,1                                   | 0,001                                        | 0,002                                             |  |
| <sup>1</sup> /8"               | -                                 | 0,072                         | _                                               | 0,5                                   | 0,005                                        | 0,008                                             |  |
| 3/8"                           | -                                 | 0,258                         | _                                               | 2                                     | 0,02                                         | 0,025                                             |  |
| 1/2"                           | 1,027                             | 1,027                         | 0,10                                            | 6                                     | 0,05                                         | 0,10                                              |  |
| 1"                             | 2,580                             | 2,580                         | 0,25                                            | 18                                    | 0,20                                         | 0,25                                              |  |
| 1 1/2"                         | 7190                              | 7190                          | 0,75                                            | 50                                    | 0,50                                         | 0,75                                              |  |
| 2"                             | 10300                             | 10300                         | 1,25                                            | 75                                    | 0,50                                         | 1,25                                              |  |
| 3"                             | 24800                             | 24800                         | 2,5                                             | 200                                   | 2                                            | 2,5                                               |  |
| 4"                             | 401250                            | 401250                        | 4,0                                             | 300                                   | 2                                            | 4,0                                               |  |
| 6"                             | 902650                            | 902650                        | 12                                              | -                                     | -                                            | -                                                 |  |
| 8"                             | 1554850                           | -                             | 15                                              | -                                     | -                                            | -                                                 |  |
| 10"                            | 2507500                           | -                             | 30                                              | -                                     | -                                            | -                                                 |  |
| 12"                            | 35010600                          | -                             | 45                                              | -                                     | -                                            | -                                                 |  |
| 14"                            | 50015000                          | -                             | 60                                              | -                                     | -                                            | -                                                 |  |
| 16"                            | 60019000                          | -                             | 60                                              | -                                     |                                              | -                                                 |  |
| 18"                            | 80024000                          | -                             | 90                                              | -                                     | -                                            | -                                                 |  |
| 20"                            | 100030000                         | -                             | 120                                             | -                                     | -                                            | -                                                 |  |
| 24"                            | 140044000                         | -                             | 180                                             | -                                     | -                                            | -                                                 |  |

### Empfohlene Durchflussmenge (US-Einheiten)

### 3.2.9 Verbindungskabellänge

Beachten Sie bei der Montage der Getrenntausführung folgende Hinweise, um korrekte Messresultate zu erhalten:

- Kabelführung fixieren oder in Panzerrohr verlegen. Besonders bei kleinen Leitfähigkeiten kann durch Kabelbewegungen eine Verfälschung des Messsignales hervorgerufen werden.
- Kabel nicht in die Nähe von elektrischen Maschinen und Schaltelementen verlegen.
- Gegebenenfalls Potenzialausgleich zwischen Messaufnehmer und Messumformer sicherstellen.
- Die zulässige Kabellänge L<sub>max</sub> wird von der Leitfähigkeit bestimmt ( $\rightarrow \blacksquare 16, \rightarrow \blacksquare 17$ ).
- Bei eingeschalteter Messstoffüberwachung (MSÜ → 
   <sup>(m)</sup> 79) beträgt die maximale Verbindungskabellänge 10 m (32,8 ft).

#### Promag S

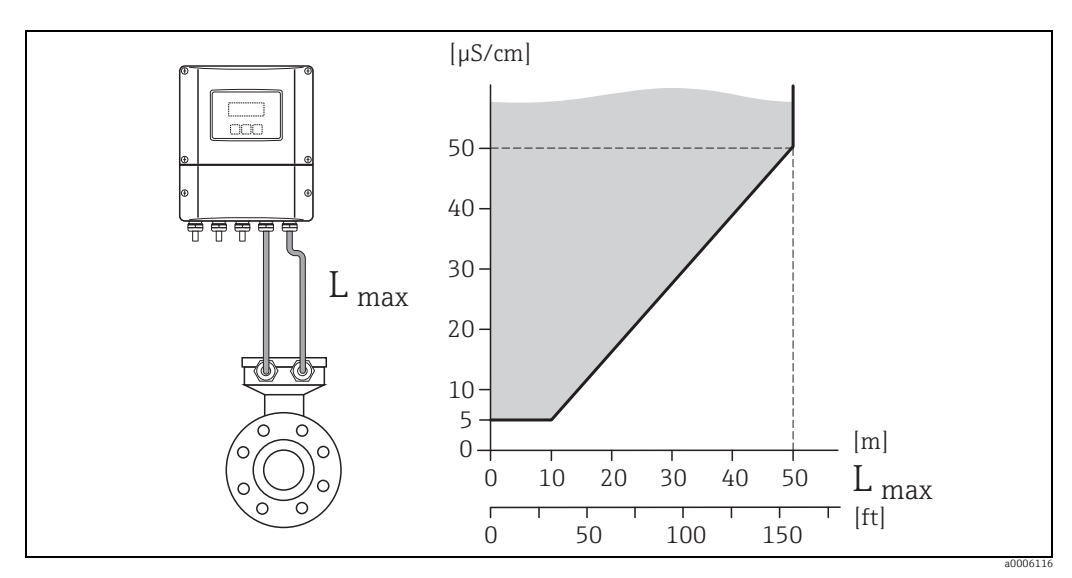

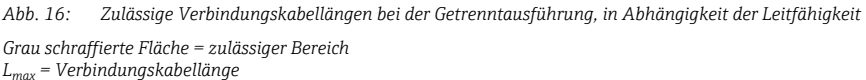

#### Promag H

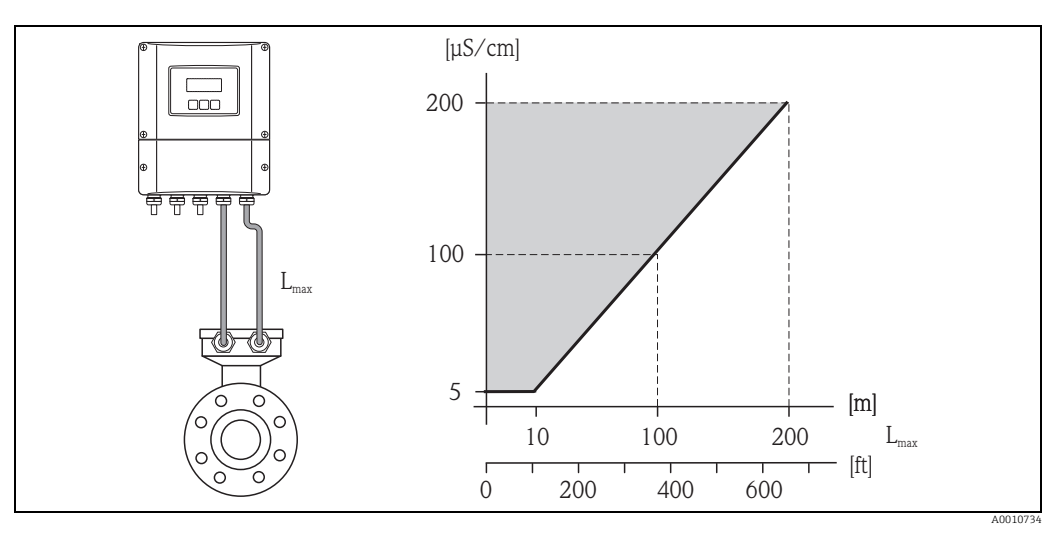

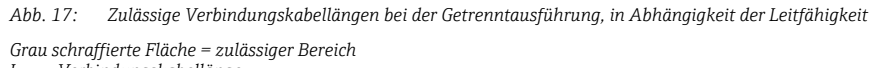

L<sub>max</sub>= Verbindungskabellänge

## 3.3 Einbau

#### 3.3.1 Einbau Messaufnehmer Promag S

#### Hinweis!

Schrauben, Muttern, Dichtungen, usw. sind nicht im Lieferumfang enthalten und müssen bauseits bereit gestellt werden.

- Achtung!
  - Die auf beide Messaufnehmerflansche montierten Scheiben schützen das über die Flansche gebördelte PTFE-Material gegen eine Rückverformung. Diese Schutzscheiben dürfen deshalb erst *unmittelbar vor der Montage* des Messaufnehmers entfernt werden.
  - Im Lager müssen Schutzscheiben immer montiert bleiben.
  - Achten Sie darauf, dass die Auskleidung am Flansch nicht verletzt oder entfernt wird.

Der Messaufnehmer wird zwischen die Rohrleitungsflansche montiert:

- Beachten Sie unbedingt die dazu erforderlichen Schrauben-Anziehdrehmomente  $\rightarrow \square$  21.
- Bei Verwendung von Erdungs-/Kantenschutzscheiben ist die dort beiliegende Einbauanleitung zu beachten.

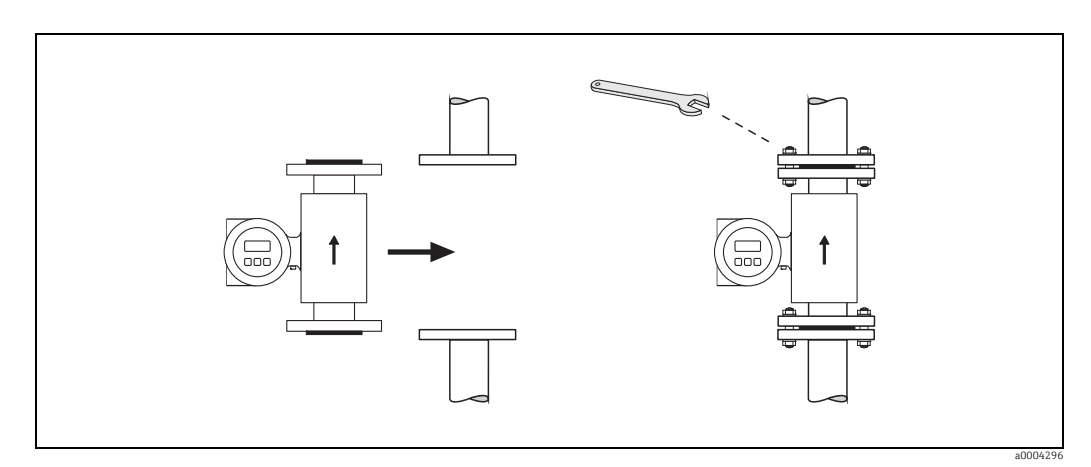

Abb. 18: Montage Messaufnehmer Promag S

#### Dichtungen

Beachten Sie bei der Montage von Dichtungen folgende Punkte:

- Hartgummi-Auskleidung <sup>®</sup> es sind immer zusätzliche Dichtungen erforderlich!
- Naturgummi-Auskleidung  $\rightarrow$  Es dürfen **keine** Dichtungen verwendet werden.
- PFA-, PTFE- oder Polyurethan-Auskleidung → Es sind grundsätzlich keine Dichtungen erforderlich.
- Montierte Dichtungen dürfen nicht in den Rohrleitungsquerschnitt hineinragen.

```
Achtung!
```

Kurzschlussgefahr! Verwenden Sie keine elektrisch leitenden Dichtungsmassen wie z.B. Graphit! Auf der Innenseite des Messrohres kann sich eine elektrisch leitende Schicht bilden und das Messsignal kurzschließen.

#### Erdungskabel (DN 15...600 / 1/2...24")

Erdungskabel können optional in unterschiedlichen Varianten bei Endress+Hauser bestellt werden:

- Vormontierte Erdungskabel am Flansch  $\rightarrow$  Bestelloption (siehe Preisliste)
- Nicht vormontierte Erdungskabel als Zubehör  $\rightarrow$  <br/>B82

Detaillierte Montagehinweise  $\rightarrow \cong$  42.

#### Schrauben-Anziehdrehmomente

Folgende Punkte beachten:

- Aufgeführte Schrauben-Anziehdrehmomente gelten nur für geschmierte Gewinde und für Rohrleitungen, die frei von Zugspannungen sind.
- Schrauben gleichmäßig über Kreuz anziehen.
- Zu fest angezogene Schrauben deformieren die Dichtfläche oder verletzen die Dichtung.

Anziehdrehmomente für:

- EN (DIN) → 🖹 21
- ASME B16.5 → 🗎 22
- JIS → 🗎 23
- AS 2129 → 🗎 24
- AS 4087 → 🖺 24

| Nenn-      | EN (DIN)      | Schrauben    | Flansch-     | Max. Anziehdrehmoment |         |      |      |       |
|------------|---------------|--------------|--------------|-----------------------|---------|------|------|-------|
| weite      | Druckstufe    |              | blattdicke   | Notur                 | Delvano | DTEE | DEA  | Howt  |
|            |               |              |              | aummi                 | than    | PIFE | PFA  | oummi |
| [mm]       |               |              | [mm]         | [Nm]                  | [Nm]    | [Nm] | [Nm] | [Nm]  |
| 15         | PN 40         | 4 × M 12     | 16           | -                     | -       | 11   | -    | -     |
| 25         | PN 40         | 4 × M 12     | 18           | -                     | 15      | 26   | 20   | -     |
| 32         | PN 40         | 4 × M 16     | 18           | -                     | 24      | 41   | 35   | -     |
| 40         | PN 40         | 4 × M 16     | 18           | -                     | 31      | 52   | 47   | -     |
| 50         | PN 40         | 4 × M 16     | 20           | -                     | 40      | 65   | 59   | 48    |
| 65 *       | PN 16         | 8 × M 16     | 18           | 11                    | 27      | 43   | 40   | 32    |
| 65         | PN 40         | 8 × M 16     | 22           | -                     | 27      | 43   | 40   | 32    |
| 80         | PN 16         | 8 × M 16     | 20           | 13                    | 34      | 53   | 48   | 40    |
| 80         | PN 40         | 8 × M 16     | 24           | -                     | 34      | 53   | 48   | 40    |
| 100        | PN 16         | 8 × M 16     | 20           | 14                    | 36      | 57   | 51   | 43    |
| 100        | PN 40         | 8 × M 20     | 24           | -                     | 50      | 78   | 70   | 59    |
| 125        | PN 16         | 8 × M 16     | 22           | 19                    | 48      | 75   | 67   | 56    |
| 125        | PN 40         | 8 × M 24     | 26           | -                     | 71      | 111  | 99   | 83    |
| 150        | PN 16         | 8 × M 20     | 22           | 27                    | 63      | 99   | 85   | 74    |
| 150        | PN 40         | 8 × M 24     | 28           | -                     | 88      | 136  | 120  | 104   |
| 200        | PN 10         | 8 × M 20     | 24           | 35                    | 91      | 141  | 101  | 106   |
| 200        | PN 16         | 12 × M 20    | 24           | 28                    | 61      | 94   | 67   | 70    |
| 200        | PN 25         | 12 × M 24    | 30           | -                     | 92      | 138  | 105  | 104   |
| 250        | PN 10         | 12 × M 20    | 26           | 27                    | 71      | 110  | -    | 82    |
| 250        | PN 16         | 12 × M 24    | 26           | 48                    | 85      | 131  | -    | 98    |
| 250        | PN 25         | 12 × M 27    | 32           | -                     | 134     | 200  | -    | 150   |
| 300        | PN 10         | 12 × M 20    | 26           | 34                    | 81      | 125  | -    | 94    |
| 300        | PN 16         | 12 × M 24    | 28           | 67                    | 118     | 179  | -    | 134   |
| 300        | PN 25         | 16 × M 27    | 34           | -                     | 138     | 204  | -    | 153   |
| 350        | PN 10         | 16 × M 20    | 26           | 47                    | 118     | 188  | -    | 112   |
| 350        | PN 16         | 16 × M 24    | 30           | 68                    | 165     | 254  | -    | 152   |
| 350        | PN 25         | 16 × M 30    | -            | -                     | 252     | 380  | -    | 227   |
| 400        | PN 10         | 16 × M 24    | 26           | 65                    | 167     | 260  | -    | 151   |
| 400        | PN 16         | 16 × M 27    | 32           | 95                    | 215     | 330  | -    | 193   |
| 400        | PN 25         | 16 × M 33    | -            | -                     | 326     | 488  | -    | 289   |
| 450        | PN 10         | 20 × M 24    | 28           | 59                    | 133     | 235  | -    | 153   |
| 450        | PN 16         | 20 × M 27    | 40           | 96                    | 196     | 300  | -    | 198   |
| 450        | PN 25         | 20 × M 33    | -            | -                     | 253     | 385  | -    | 256   |
| 500        | PN 10         | 20 × M 24    | 28           | 66                    | 171     | 265  | -    | 155   |
| 500        | PN 16         | 20 × M 30    | 34           | 132                   | 300     | 448  | -    | 275   |
| 500        | PN 25         | 20 × M 33    | -            | -                     | 360     | 533  | -    | 317   |
| 600        | PN 10         | 20 × M 27    | 28           | 93                    | 219     | 345  | -    | 206   |
| 600 *      | PN 16         | 20 × M 33    | 36           | 202                   | 443     | 658  | -    | 415   |
| 600        | PN 25         | 20 × M 36    | -            | -                     | 516     | 731  | -    | 431   |
| * Auslegun | ig gemäß EN 1 | 092-1 (nicht | nach DIN 250 | )1)                   | 1       | 1    | 1    |       |

Schrauben-Anziehdrehmomente Promag S für EN 1092-1 (DIN 2501), PN 10/16/25/40

| Nenn-      | EN (DIN)      | Schrauben    | Flansch-      |        | Nom. Anz | ziehdrehn | noment |       |  |
|------------|---------------|--------------|---------------|--------|----------|-----------|--------|-------|--|
| weite      | Druckstufe    |              | blattdicke    |        |          |           |        |       |  |
|            |               |              |               | Natur- | Polyure- | PTFE      | PFA    | Hart- |  |
|            |               |              |               | gummi  | than     |           |        | gummi |  |
| [mm]       |               |              | [mm]          | [Nm]   | [Nm]     | [Nm]      | [Nm]   | [Nm]  |  |
| 350        | PN 10         | 16 × M 20    | 26            | 80     | 80       | 60        | -      | 70    |  |
| 350        | PN 16         | 16 × M 24    | 30            | 135    | 135      | 115       | -      | 125   |  |
| 350        | PN 25         | 16 × M 30    | -             | -      | 235      | 220       | -      | 230   |  |
| 400        | PN 10         | 16 × M 24    | 26            | 110    | 120      | 90        | -      | 100   |  |
| 400        | PN 16         | 16 × M 27    | 32            | 180    | 190      | 155       | -      | 175   |  |
| 400        | PN 25         | 16 × M 33    | -             | -      | 325      | 290       | -      | 315   |  |
| 450        | PN 10         | 20 × M 24    | 28            | 105    | 110      | 90        | -      | 100   |  |
| 450        | PN 16         | 20 × M 27    | 34            | 175    | 190      | 155       | -      | 175   |  |
| 450        | PN 25         | 20 × M 33    | -             | -      | 310      | 290       | -      | 300   |  |
| 500        | PN 10         | 20 × M 24    | 28            | 120    | 120      | 100       | -      | 110   |  |
| 500        | PN 16         | 20 × M 30    | 36            | 235    | 235      | 205       | -      | 225   |  |
| 500        | PN 25         | 20 × M 33    | -             | -      | 370      | 345       | -      | 370   |  |
| 600        | PN 10         | 20 × M 27    | 30            | 172    | 160      | 150       | -      | 165   |  |
| 600 *      | PN 16         | 20 × M 33    | 40            | 355    | 340      | 310       | -      | 340   |  |
| 600        | PN 25         | 20 × M 36    | -             | -      | 540      | 500       | -      | 540   |  |
| * Auslegun | ig gemäß EN 🛛 | 1092-1 (nich | t nach DIN 25 | 01)    |          |           |        |       |  |

Schrauben-Anziehdrehmomente Promag S für EN 1092-1, PN 10/16/25, Rostfrei; Berechnet nach EN 1591-1:2014 für Flansche nach EN 1092-1:2013

| Nennweite | ASME<br>Druck-<br>stufe | Schrauben                | Max. Anziehdrehmoment<br>[lbf · ft] |             |            |            |            |
|-----------|-------------------------|--------------------------|-------------------------------------|-------------|------------|------------|------------|
|           |                         |                          | Naturgummi                          | Polyurethan | PTFE       | PFA        | Hartgummi  |
| [inch]    |                         |                          | [lbf · ft]                          | [lbf · ft]  | [lbf · ft] | [lbf · ft] | [lbf · ft] |
| 1/2"      | Class 150               | $4 \times \frac{1}{2}$ " | -                                   | _           | 4,4        | -          | -          |
| 1/2"      | Class 300               | $4 \times \frac{1}{2}$ " | -                                   | -           | 4,4        | -          | -          |
| 1"        | Class 150               | $4 \times \frac{1}{2}$ " | -                                   | 5,2         | 8,1        | 7,4        | -          |
| 1"        | Class 300               | 4 × 5/8"                 | _                                   | 5,9         | 10         | 8,9        | -          |
| 11/2"     | Class 150               | 4 × 1/2"                 | -                                   | 7,4         | 18         | 15         | -          |
| 11/2"     | Class 300               | 4 × ¾"                   | -                                   | 11          | 25         | 23         | -          |
| 2"        | Class 150               | 4 × 5/8"                 | -                                   | 16          | 35         | 32         | 26         |
| 2"        | Class 300               | 8 × 5/8"                 | -                                   | 8,1         | 17         | 16         | 13         |
| 3"        | Class 150               | 4 × 5/8"                 | 15                                  | 32          | 58         | 49         | 44         |
| 3"        | Class 300               | 8 × ¾"                   | -                                   | 19          | 35         | 31         | 28         |
| 4"        | Class 150               | 8 × 5/8"                 | 11                                  | 23          | 41         | 37         | 31         |
| 4"        | Class 300               | 8 × ¾"                   | -                                   | 30          | 49         | 44         | 43         |
| 6"        | Class 150               | 8 × ¾"                   | 24                                  | 44          | 78         | 63         | 58         |
| 6"        | Class 300               | 12 × ¾"                  | -                                   | 38          | 54         | 49         | 52         |
| 8"        | Class 150               | 8 × ¾"                   | 38                                  | 59          | 105        | 80         | 79         |
| 10"       | Class 150               | 12 × 7/8"                | 42                                  | 55          | 100        | -          | 75         |
| 12"       | Class 150               | 12 × 7/8"                | 58                                  | 76          | 131        | -          | 98         |
| 14"       | Class 150               | 12 × 1"                  | 77                                  | 117         | 192        | -          | 100        |
| 16"       | Class 150               | 16 × 1"                  | 75                                  | 111         | 181        | -          | 94         |
| 18"       | Class 150               | 16 × 1 1/8"              | 108                                 | 173         | 274        | -          | 150        |
| 20"       | Class 150               | 20 × 1 1/8"              | 105                                 | 160         | 252        | -          | 135        |
| 24"       | Class 150               | 20 × 1¼"                 | 161                                 | 226         | 352        | -          | 198        |

| Nennweite | JIS<br>Druckstufe | Schrauben | Max. Anziehdrehmoment |             |      |      |           |
|-----------|-------------------|-----------|-----------------------|-------------|------|------|-----------|
|           |                   |           | Naturgummi            | Polyurethan | PTFE | PFA  | Hartgummi |
| [mm]      |                   |           | [Nm]                  | [Nm]        | [Nm] | [Nm] | [Nm]      |
| 15        | 10K               | 4 × M 12  | -                     | -           | 16   | -    | _         |
| 15        | 20K               | 4 × M 12  | -                     | -           | 16   | -    | _         |
| 25        | 10K               | 4 × M 16  | -                     | 19          | 32   | 27   | _         |
| 25        | 20K               | 4 × M 16  | -                     | 19          | 32   | 27   | _         |
| 32        | 10K               | 4 × M 16  | -                     | 22          | 38   | -    | _         |
| 32        | 20K               | 4 × M 16  | -                     | 22          | 38   | -    | _         |
| 40        | 10K               | 4 × M 16  | -                     | 24          | 41   | 37   | _         |
| 40        | 20K               | 4 × M 16  | _                     | 24          | 41   | 37   | _         |
| 50        | 10K               | 4 × M 16  | -                     | 33          | 54   | 46   | 40        |
| 50        | 20K               | 8 × M 16  | -                     | 17          | 27   | 23   | 20        |
| 65        | 10K               | 4 × M 16  | 18                    | 45          | 74   | 63   | 55        |
| 65        | 20K               | 8 × M 16  | -                     | 23          | 37   | 31   | 28        |
| 80        | 10K               | 8 × M 16  | 10                    | 23          | 38   | 32   | 29        |
| 80        | 20K               | 8 × M 20  | _                     | 35          | 57   | 46   | 42        |
| 100       | 10K               | 8 × M 16  | 12                    | 29          | 47   | 38   | 35        |
| 100       | 20K               | 8 × M 20  | -                     | 48          | 75   | 58   | 56        |
| 125       | 10K               | 8 × M 20  | 20                    | 51          | 80   | 66   | 60        |
| 125       | 20K               | 8 × M 22  | -                     | 79          | 121  | 103  | 91        |
| 150       | 10K               | 8 × M 20  | 25                    | 63          | 99   | 81   | 75        |
| 150       | 20K               | 12 × M 22 | _                     | 72          | 108  | 72   | 81        |
| 200       | 10K               | 12 × M 20 | 23                    | 52          | 82   | 54   | 61        |
| 200       | 20K               | 12 × M 22 | _                     | 80          | 121  | 88   | 91        |
| 250       | 10K               | 12 × M 22 | 39                    | 87          | 133  | -    | 100       |
| 250       | 20K               | 12 × M 24 | -                     | 144         | 212  | -    | 159       |
| 300       | 10K               | 16 × M 22 | 38                    | 63          | 99   | -    | 74        |
| 300       | 20K               | 16 × M 24 | -                     | 124         | 183  | _    | 138       |

Schrauben-Anziehdrehmomente Promag S für JIS B2220, 10/20K

Schrauben-Anziehdrehmomente Promag S für JIS B2220, 10/20K

| Nennweite | JIS Druckstufe | Schrauben   | Nom. Anziehdrehmoment |           |  |
|-----------|----------------|-------------|-----------------------|-----------|--|
|           |                |             | Polyurethan           | Hartgummi |  |
| [mm]      |                |             | [Nm]                  | [Nm]      |  |
| 350       | 10K            | 16 × M 22   | 109                   | 109       |  |
| 350       | 20K            | 16 × M 30×3 | 217                   | 217       |  |
| 400       | 10K            | 16 × M 24   | 163                   | 163       |  |
| 400       | 20K            | 16 × M 30×3 | 258                   | 258       |  |
| 450       | 10K            | 16 × M 24   | 155                   | 155       |  |
| 450       | 20K            | 16 × M 30×3 | 272                   | 272       |  |
| 500       | 10K            | 16 × M 24   | 183                   | 183       |  |
| 500       | 20K            | 16 × M 30×3 | 315                   | 315       |  |
| 600       | 10K            | 16 × M 30   | 235                   | 235       |  |
| 600       | 20K            | 16 × M 36×3 | 381                   | 381       |  |

| Nennweite | AS 2129<br>Druckstufe | Schrauben | Max. Anziehdrehmoment |            |
|-----------|-----------------------|-----------|-----------------------|------------|
|           |                       |           | PTFE                  | Naturgummi |
| [mm]      |                       |           | [Nm]                  | [Nm]       |
| 25        | Table E               | 4 × M 12  | 21                    | -          |
| 50        | Table E               | 4 × M 16  | 42                    | 32         |
| 80        | Table E               | 4 × M 16  | -                     | 16         |
| 100       | Table E               | 8 × M 16  | -                     | 13         |
| 150       | Table E               | 8 × M 20  | -                     | 22         |
| 200       | Table E               | 8 × M 20  | -                     | 36         |
| 250       | Table E               | 12 × M 20 | -                     | 37         |
| 300       | Table E               | 12 × M 24 | -                     | 57         |
| 350       | Table E               | 12 × M 24 | -                     | 85         |
| 400       | Table E               | 12 × M 24 | -                     | 99         |
| 450       | Table E               | 16 × M 24 | -                     | 96         |
| 500       | Table E               | 16 × M 24 | -                     | 115        |
| 600       | Table E               | 16 × M 30 | -                     | 199        |

#### Schrauben-Anziehdrehmomente Promag S für AS 2129, Table E

Schrauben-Anziehdrehmomente Promag S für AS 4087, PN16

| Nennweite | AS 4087<br>Druckstufe | Schrauben | Max. Anziehdrehmoment |            |
|-----------|-----------------------|-----------|-----------------------|------------|
|           |                       |           | PTFE                  | Naturgummi |
| [mm]      |                       |           | [Nm]                  | [Nm]       |
| 50        | PN 16                 | 4 × M 16  | 42                    | 32         |
| 80        | PN 16                 | 4 × M 16  | -                     | 16         |
| 100       | PN 16                 | 4 × M 16  | -                     | 13         |
| 150       | PN 16                 | 8 × M 16  | -                     | 20         |
| 200       | PN 16                 | 8 × M 16  | -                     | 33         |
| 250       | PN 16                 | 8 × M 20  | -                     | 64         |
| 300       | PN 16                 | 12 × M 20 | -                     | 55         |
| 350       | PN 16                 | 12 × M 24 | -                     | 91         |
| 400       | PN 16                 | 12 × M 24 | -                     | 113        |
| 450       | PN 16                 | 12 × M 24 | -                     | 144        |
| 500       | PN 16                 | 16 × M 24 | -                     | 131        |
| 600       | PN 16                 | 16 × M 27 | -                     | 204        |

#### Einbau der Hochtemperaturausführung Promag S (mit PFA-Auskleidung)

Die Hochtemperaturausführung besitzt eine Gehäusestütze für die thermische Trennung von Messaufnehmer und Messumformer. Diese Ausführung kommt immer dort zum Einsatz, wo *gleichzeitig* hohe Messstoff- und Umgebungstemperaturen auftreten. Bei Messstofftemperaturen über +150 °C (+302 °F) ist die Hochtemperaturausführung zwingend erforderlich!

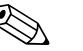

<sup>d</sup>

#### Hinweis!

Angaben über zulässige Temperaturbereiche  $\rightarrow \square$  104.

#### Isolation

Die Isolation von Rohrleitungen ist bei sehr heißen Messstoffen notwendig, um Energieverluste einzudämmen und um ein unbeabsichtigtes Berühren heißer Rohrleitungen zu verhindern. Beachten Sie die einschlägigen Richtlinien zur Isolation von Rohrleitungen.

#### Achtung!

Überhitzungsgefahr der Messelektronik! Die Gehäusestütze dient der Wärmeabfuhr und ist vollständig freizuhalten. Die Isolation des Messaufnehmers darf bis maximal zur Oberkante der beiden Messaufnehmer-Halbschalen erfolgen.

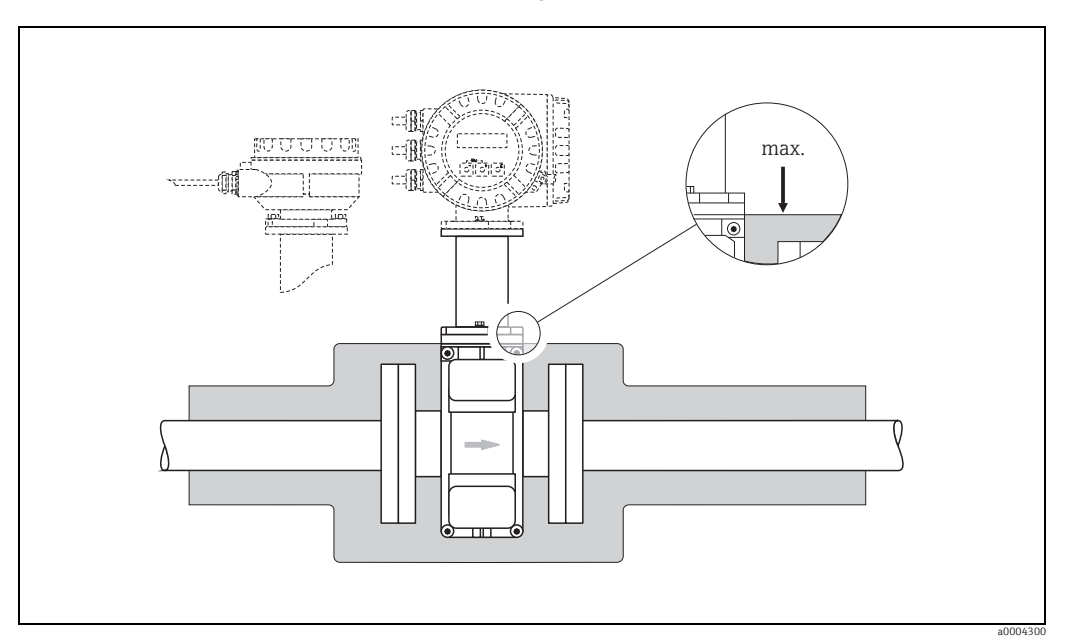

Abb. 19: Promag S (Hochtemperaturausführung): Isolation der Rohrleitung

#### 3.3.2 Einbau Messaufnehmer Promag H

Der Messaufnehmer Promag H wird, gemäß den Bestellangaben, mit oder ohne montierte Prozessanschlüsse ausgeliefert. Montierte Prozessanschlüsse sind mit 4 oder 6 Sechskantschrauben am Messaufnehmer festgeschraubt.

Achtung!

 Je nach Applikation und Rohrleitungslänge ist der Messaufnehmer gegebenenfalls abzustützen oder zusätzlich zu befestigen. Speziell bei der Verwendung von Prozessanschlüssen aus Kunststoff ist eine Befestigung des Messwertaufnehmers zwingend notwendig. Ein entsprechendes Wandmontageset kann bei Endress+Hauser als Zubehörteil separat bestellt werden → 🗎 82.

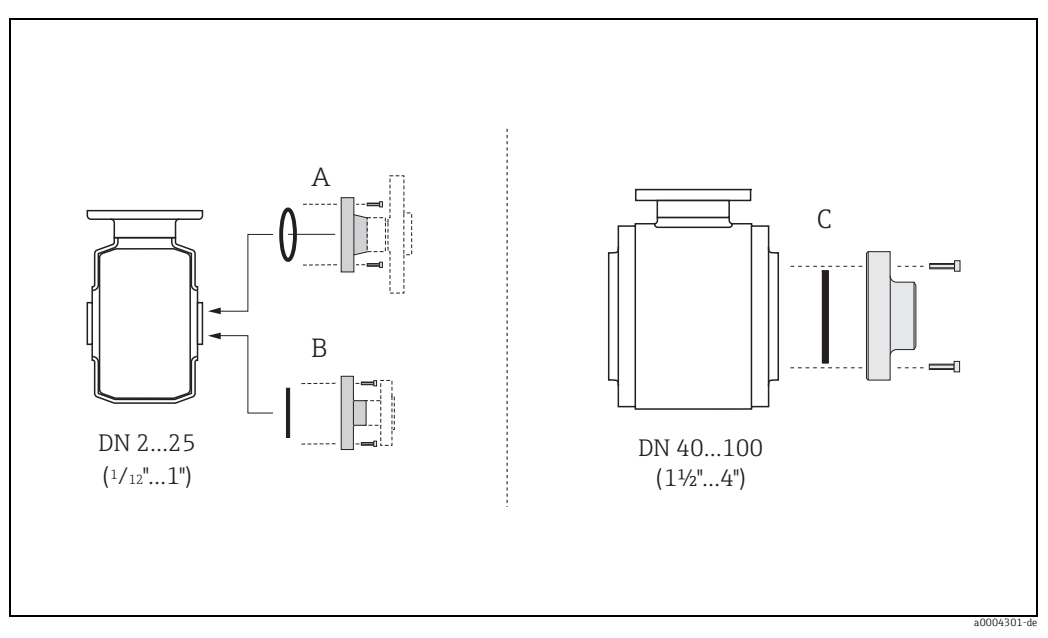

Abb. 20: Prozessanschlüsse Promag H

A: DN 2...25 (<sup>1</sup>/<sub>12</sub>...1") / Prozessanschlüsse mit O-Ring: Schweißstutzen (DIN EN ISO 1127, ODT / SMS), Flansch (EN (DIN), ASME, JIS), Flansch aus PVDF (EN (DIN), ASME, JIS), Außengewinde, Innengewinde, Schlauchanschluss, PVC-Klebemuffe

B: DN 2...25 (¼2....1°) / Prozessanschlüsse mit aseptischer Formdichtung: Schweißstutzen (EN 10357 (DIN 11850), ODT / SMS), Clamp (ISO 2852, DIN 32676, L14 AM7), Verschraubung (DIN 11851, DIN 11864-1, SMS 1145), Flansch DIN 11864-2

C: DN 40...100 (1½...4") / Prozessanschlüsse mit aseptischer Formdichtung: Schweißstutzen (EN 10357 (DIN 11850), ODT / SMS), Clamp (ISO 2852, DIN 32676, L14 AM7), Verschraubung (DIN 11851, DIN 11864-1, ISO 2853, SMS 1145), Flansch DIN 11864-2

#### Dichtungen

Beim Montieren der Prozessanschlüsse ist darauf zu achten, dass die betreffenden Dichtungen schmutzfrei und richtig zentriert sind.

- Achtung!
  - Bei metallischen Prozessanschlüssen sind die Schrauben fest anzuziehen. Der Prozessanschluss bildet mit dem Messaufnehmer eine metallische Verbindung, so dass ein definiertes Verpressen der Dichtung gewährleistet ist.
  - Bei Prozessanschlüssen aus Kunststoff sind die max. Schrauben-Anziehdrehmomente für geschmierte Gewinde zu beachten (7 Nm / 5,2 lbf ft). Bei Kunststoff-Flanschen ist zwischen Anschluss und Gegenflansch immer eine Dichtung einzusetzen.
- Die Dichtungen sollten je nach Applikation periodisch ausgetauscht werden, insbesondere bei der Benutzung von Formdichtungen (aseptische Ausführung)! Die Zeitspanne zwischen den Auswechslungen ist von der Häufigkeit der Reinigungszyklen sowie von den Messstoff- und Reinigungstemperaturen abhängig. Ersatzdichtungen können als Zubehörteil nachbestellt werden → 🗎 82.

#### Einsatz und Montage von Erdungsringen (DN 2...25 / $\frac{1}{12...1}$ )

Bei Prozessanschlüssen aus Kunststoff (z.B. Flansch- oder Klebemuffenanschlüsse) ist der Potenzialausgleich zwischen Messaufnehmer/Messstoff über zusätzliche Erdungsringe sicherzustellen. Ein Fehlen von Erdungsringen kann die Messgenauigkeit beeinflussen oder zur Zerstörung des Messaufnehmers durch elektrochemischen Abbau der Elektroden führen.

### Achtung!

- Je nach Bestelloption werden bei Prozessanschlüssen anstelle von Erdungsringen entsprechende Kunststoffscheiben eingesetzt. Diese Kunststoffscheiben dienen nur als "Platzhalter" und besitzen keinerlei Potenzialausgleichsfunktion. Sie übernehmen zudem eine entscheidende Dichtungsfunktion an der Schnittstelle Sensor/Anschluss. Bei Prozessanschlüssen ohne metallische Erdungsringe dürfen diese Kunststoffscheiben/ Dichtungen deshalb nicht entfernt werden bzw. diese sind immer zu montieren!
- Erdungsringe können bei Endress+Hauser als Zubehörteil separat bestellt werden  $\rightarrow \cong$  82. Achten Sie bei der Bestellung darauf, dass die Erdringe kompatibel zum Elektrodenwerkstoff sind. Ansonsten besteht die Gefahr, dass die Elektroden durch elektrochemische Korrosion zerstört werden! Werkstoffangaben finden Sie auf  $\rightarrow \square$  110.
- Erdungsringe, inkl. Dichtungen, werden innerhalb der Prozessanschlüsse montiert. Die Einbaulänge wird dadurch nicht beeinflusst.
- Lösen Sie die vier oder sechs Sechskantschrauben (1) und entfernen Sie den Prozessan-1. schluss vom Messaufnehmer (4).
- 2. Entfernen Sie die Kunststoffscheibe (3) inklusive den beiden O-Ring-Dichtungen (2) vom Prozessanschluss.
- 3. Legen Sie die eine O-Ring-Dichtung (2) wieder in die Nut des Prozessanschlusses.
- 4. Platzieren Sie den metallischen Erdungsring (3) wie abgebildet in den Prozessanschluss.
- 5. Legen Sie nun die zweite O-Ring-Dichtung (2) in die Nut des Erdungsrings ein.
- Montieren Sie den Prozessanschluss wieder auf den Messaufnehmer. Beachten Sie 6. dabei unbedingt die max. Schrauben-Anziehdrehmomente für geschmierte Gewinde (7 Nm / 5,2 lbf ft).

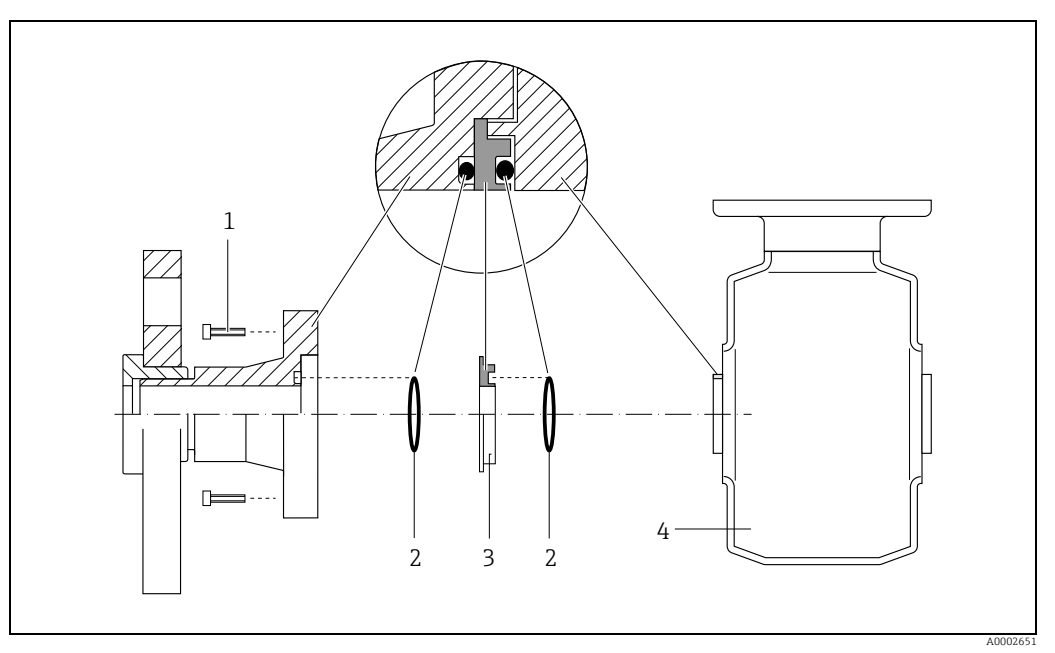

Einbau von Erdungsringen bei Promag H (DN 2...25 / 1/12...1") Abb. 21:

- Sechskantschrauben Prozessanschluss
- O-Ring-Dichtungen 2 Kunststoffscheibe (Platzhalter) bzw. Erdungsring
- 3
- 4 Messaufnehmer

#### Einschweißen des Messaufnehmers in die Rohrleitung (Schweißstutzen)

#### Achtung!

Zerstörungsgefahr der Messelektronik! Achten Sie darauf, dass die Erdung der Schweißanlage nicht über den Messaufnehmer oder Messumformer erfolgt.

- 2. Schrauben am Prozessanschlussflansch lösen. Danach Messaufnehmer inkl. Dichtung aus der Rohrleitung entfernen.
- 3. Prozessanschluss in die Leitung einschweißen.
- 4. Messaufnehmer wieder in die Rohrleitung montieren. Achten Sie dabei auf die Sauberkeit und die richtige Lage der Dichtung.

#### Hinweis!

- Bei sachgemäßem Schweißen mit dünnwandigen Lebensmittelrohren wird die Dichtung auch im montierten Zustand nicht durch Hitze beschädigt. Es empfiehlt sich trotzdem, Messaufnehmer und Dichtung zu demontieren.
- Für die Demontage muss die Rohrleitung insgesamt ca. 8 mm geöffnet werden können.

#### **Reinigung mit Molchen**

Bei der Reinigung mit Molchen sind unbedingt die Innendurchmesser von Messrohr und Prozessanschluss zu beachten. Alle Abmessungen und Einbaulängen des Messaufnehmer und -umformer finden Sie in der separaten Dokumentation "Technische Information".

#### 3.3.3 Messumformergehäuse drehen

#### Aluminium-Feldgehäuse drehen

- 1. Lösen Sie beide Befestigungsschrauben.
- 2. Bajonettverschluss bis zum Anschlag drehen.
- 3. Messumformergehäuse vorsichtig bis zum Anschlag anheben.
- 4. Messumformergehäuse in die gewünschte Lage drehen (max. 2 × 90° in jede Richtung).
- 5. Gehäuse wieder aufsetzen und Bajonettverschluss wieder einrasten.
- 6. Beide Befestigungsschrauben fest anziehen.

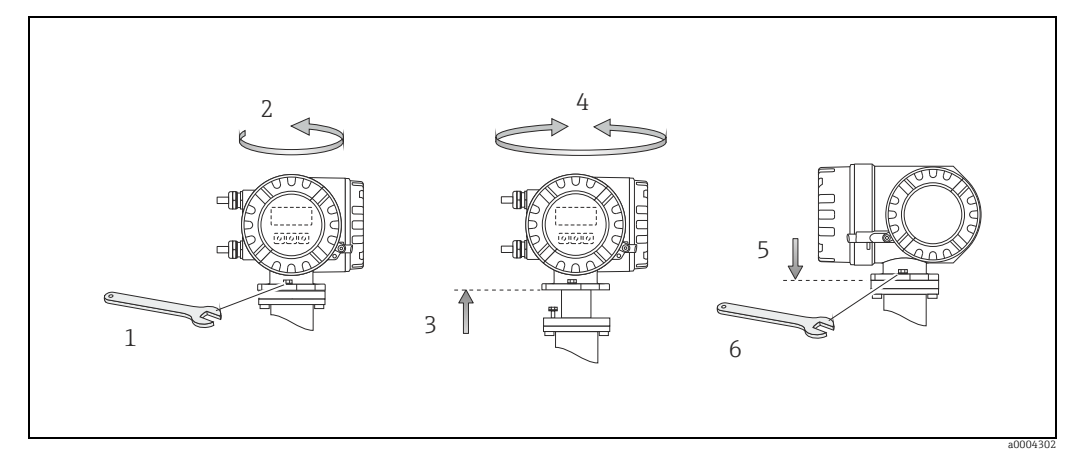

Abb. 22: Drehen des Messumformergehäuses (Aluminium-Feldgehäuse)

#### Edelstahl-Feldgehäuse drehen

- a. Lösen Sie beide Befestigungsschrauben.
- b. Messumformergehäuse vorsichtig bis zum Anschlag anheben.
- c. Messumformergehäuse in die gewünschte Lage drehen (max. 2 × 90° in jede Richtung).
- d. Gehäuse wieder aufsetzen.
- e. Beide Befestigungsschrauben fest anziehen.

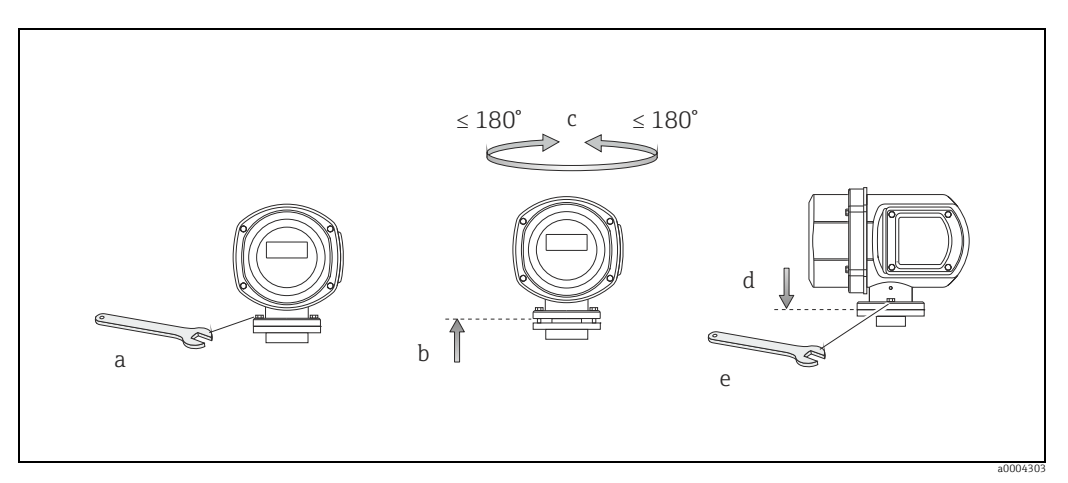

Abb. 23: Drehen des Messumformergehäuses (Edelstahl-Feldgehäuse)

### 3.3.4 Vor-Ort-Anzeige drehen

- 1. Schrauben Sie den Elektronikraumdeckel vom Messumformergehäuse ab.
- 2. Drücken Sie die seitlichen Verriegelungstasten des Anzeigemoduls und ziehen Sie das Modul aus der Elektronikraumabdeckplatte heraus.
- 3. Drehen Sie die Anzeige in die gewünschte Lage (max. 4 × 45° in beide Richtungen) und setzen Sie sie wieder auf die Elektronikraumabdeckplatte auf.
- 4. Schrauben Sie den Elektronikraumdeckel wieder fest auf das Messumformergehäuse.

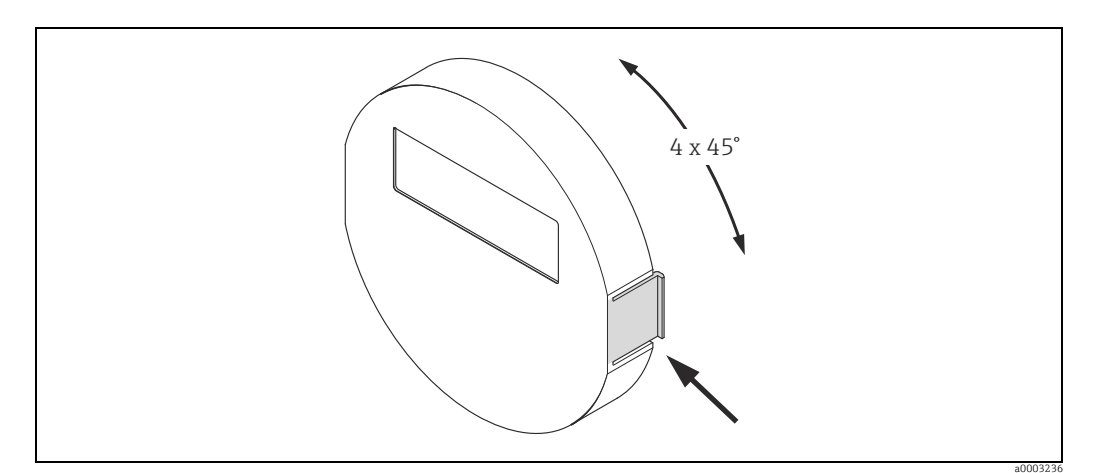

Abb. 24: Drehen der Vor-Ort-Anzeige (Feldgehäuse)

#### 3.3.5 Montage Wandaufbaugehäuse

Das Wandaufbaugehäuse kann auf folgende Arten montiert werden:

- Direkte Wandmontage
- Schalttafeleinbau (mit separatem Montageset, Zubehör)  $\rightarrow extsf{Der}$  31
- Rohrmontage (mit separatem Montageset, Zubehör)  $\rightarrow \square$  31
- Achtung!
  - Achten Sie beim Einbauort darauf, dass der zulässige Umgebungstemperaturbereich eingehalten wird (siehe Typenschild oder  $\rightarrow \bigoplus$  103). Montieren Sie das Gerät an einer schattigen Stelle. Direkte Sonneneinstrahlung ist zu vermeiden.
  - Das Wandaufbaugehäuse ist so zu montieren, dass die Kabeleinführungen nach unten gerichtet sind.

#### Direkte Wandmontage

- 1. Bohrlöcher gemäß Abbildung vorbereiten.
- 2. Anschlussklemmenraumdeckel (a) abschrauben.
- 3. Beide Befestigungsschrauben (b) durch die betreffenden Gehäusebohrungen (c) schieben.
  - Befestigungsschrauben (M6): max. Ø 6,5 mm (0,26")
  - Schraubenkopf: max. Ø 10,5 mm (0,4")
- 4. Messumformergehäuse wie abgebildet auf die Wand montieren.
- 5. Anschlussklemmenraumdeckel (a) wieder auf das Gehäuse schrauben.

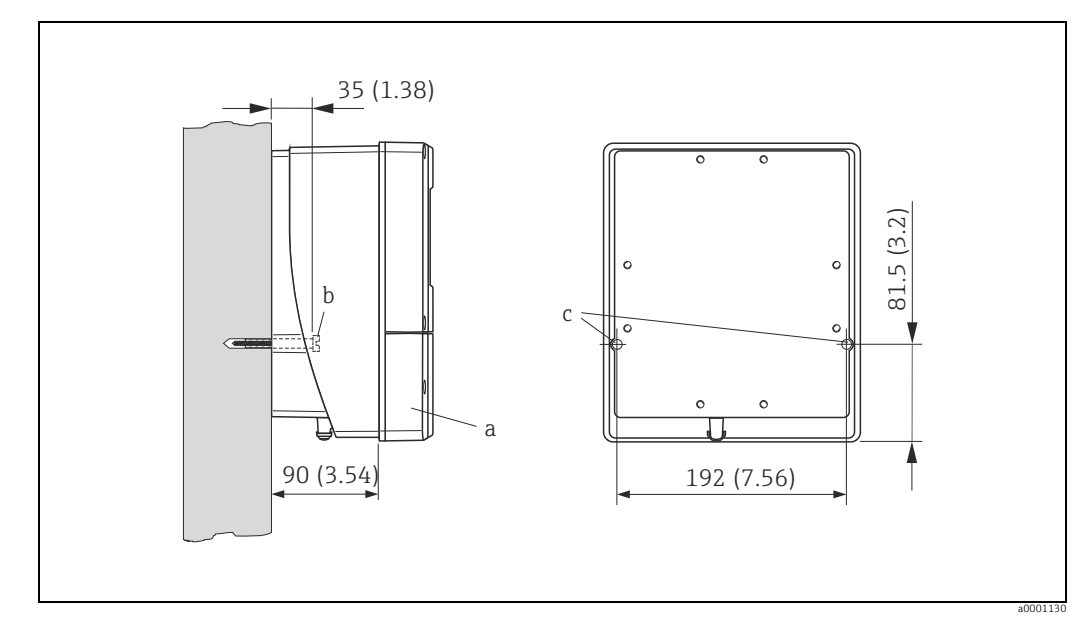

Abb. 25: Direkte Wandmontage. Maßeinheit mm (inch)

#### Schalttafeleinbau

- 1. Einbauöffnung in der Schalttafel gemäß Abbildung vorbereiten.
- 2. Gehäuse von vorne durch den Schalttafel-Ausschnitt schieben.
- 3. Halterungen auf das Wandaufbaugehäuse schrauben.
- 4. Gewindestangen in die Halterungen einschrauben und solange anziehen, bis das Gehäuse fest auf der Schalttafelwand sitzt. Gegenmuttern anziehen. Eine weitere Abstützung ist nicht notwendig.

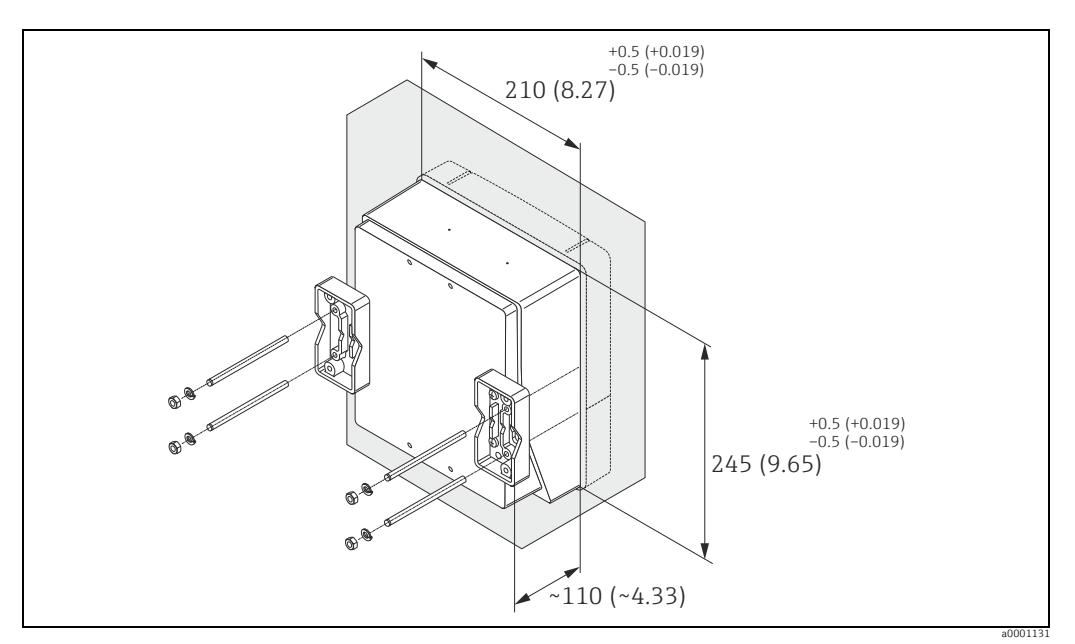

Abb. 26: Schalttafeleinbau (Wandaufbaugehäuse). Maßeinheit mm (inch)

#### Rohrmontage

Die Montage erfolgt gemäß den Vorgaben in der nachfolgenden Abbildung.

Achtung!

ſ

Wird für die Montage eine warme Rohrleitung verwendet, so ist darauf zu achten, dass die Gehäusetemperatur den max. zulässigen Wert von +60  $^{\circ}$ C (+140  $^{\circ}$ F) nicht überschreitet.

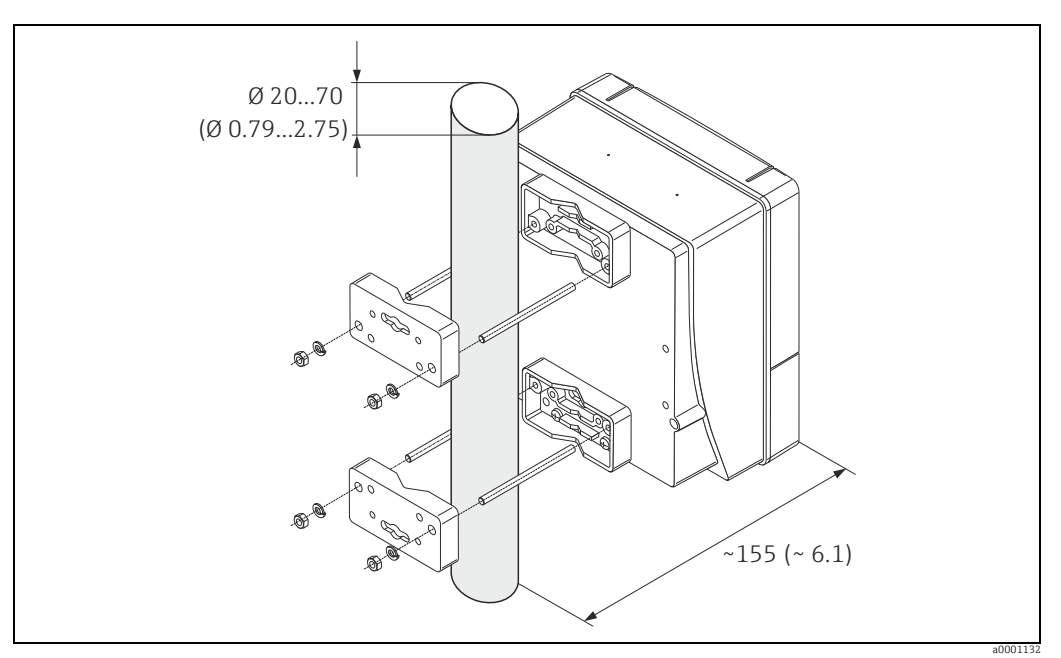

Abb. 27: Rohrmontage (Wandaufbaugehäuse). Maßeinheit mm (inch)

## 3.4 Einbaukontrolle

Führen Sie nach dem Einbau des Messgerätes in die Rohrleitung folgende Kontrollen durch:

| Gerätezustand/-spezifikationen                                                                                                    | Hinweise                                                                             |
|----------------------------------------------------------------------------------------------------|--------------------------------------------------------------------------------------|
| Ist das Messgerät beschädigt (Sichtkontrolle)?                                                                                                    | -                                                                                    |
| Entspricht das Messgerät den Messstellenspezifikationen, wie<br>Prozesstemperatur/-druck, Umgebungstemperatur, min. Leitfähigkeit,<br>Messbereich, usw.? | → 🖺 100                                                                              |
| Einbau                                                                                                    | Hinweise                                                                             |
| Stimmt die Pfeilrichtung auf dem Messaufnehmer-Typenschild mit der tat-<br>sächlichen Fließrichtung in der Rohrleitung überein?                          | -                                                                                    |
| Ist die Lage der Messelektrodenachse korrekt?                                                                                                    | → 🗎 14                                                                               |
| Ist die Lage der Messstoffüberwachungselektrode korrekt?                                                                                                 | → 🖺 14                                                                               |
| Sind beim Einbau des Messaufnehmers die Schrauben mit den entsprechenden Anziehdrehmomenten festgezogen worden?                                          | → 🗎 20                                                                               |
| Wurden die richtigen Dichtungen eingesetzt (Typ, Material, Installation)?                                                                                | <ul> <li>Promag S →          20     </li> <li>Promag H →          20     </li> </ul> |
| Sind Messstellennummer und Beschriftung korrekt (Sichtkontrolle)?                                                                                        | -                                                                                    |
| Prozessumgebung/-bedingungen                                                                                                    | Hinweise                                                                             |
| Wurden die Ein- und Auslaufstrecken eingehalten?                                                                                                    | Einlaufstrecke ≥ 5 × DN<br>Auslaufstrecke ≥ 2 × DN                                   |
| Ist das Messgerät gegen Niederschlag und direkte Sonneneinstrahlung geschützt?                                                                           | -                                                                                    |
| Ist der Messaufnehmer ausreichend gegen Vibrationen gesichert (Befesti-<br>gung, Abstützung)?                                                            | Beschleunigung bis 2 g in<br>Anlehnung an IEC 600 68-2-<br>6 → 🗎 103                 |

## Verdrahtung

#### Warnung!

4

- Beachten Sie für den Anschluss von Ex-zertifizierten Geräten die entsprechenden Hinweise und Anschlussbilder in den spezifischen Ex-Zusatzdokumentationen zu dieser Betriebsanleitung. Bei Fragen steht Ihnen Ihre Endress+Hauser-Vertretung gerne zur Verfügung.
- Beim Einsatz von Getrenntausführungen dürfen nur Messaufnehmer und Messumformer mit derselben Fabrikationsnummer miteinander verbunden werden. Wird dies beim Anschluss der Geräte nicht beachtet, können Messfehler auftreten.

#### Hinweis!

Das Gerät besitzt keine interne Trennvorrichtung. Ordnen Sie deshalb dem Gerät einen Schalter oder Leistungsschalter zu, mit welchem die Versorgungsleitung vom Netz getrennt werden kann.

## 4.1 Anschluss Getrenntausführung

### 4.1.1 Anschluss Messaufnehmer

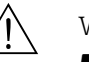

Warnung!

- Stromschlaggefahr! Schalten Sie die Energieversorgung aus, bevor Sie das Messgerät öffnen. Installieren bzw. verdrahten Sie das Gerät nicht unter Netzspannung. Ein Nichtbeachten kann zur Zerstörung von Teilen der Elektronik führen.
- Stromschlaggefahr! Verbinden Sie den Schutzleiter mit dem Gehäuse-Erdanschluss, bevor die Energieversorgung angelegt wird.

Vorgehensweise ( $\rightarrow \blacksquare 28, \rightarrow \blacksquare 29$ ):

- 1. Messumformer: Lösen Sie die Schrauben und entfernen Sie den Deckel (a) vom Anschlussklemmenraum.
- 2. Messaufnehmer: Entfernen Sie den Deckel (b) vom Anschlussgehäuse.
- 3. Legen Sie das Elektrodenkabel (c) und das Spulenstromkabel (d) durch die entsprechenden Kabeleinführungen.
  - 🖒 Achtung!
  - Die Verbindungskabel sind fest zu verlegen  $\rightarrow \cong$  19.
  - Zerstörungsgefahr der Spulenansteuerung! Schließen sie das Spulenstromkabel nur an oder lösen Sie es nur, nachdem die Energieversorgung ausgeschaltet wurde.
- 4. Konfektionieren Sie das Elektrodenkabel und das Spulenstromkabel  $\rightarrow \cong 35, \rightarrow \boxtimes 36$ .
- 5. Nehmen Sie die Verdrahtung zwischen Messaufnehmer und Messumformer gemäß elektrischem Anschlussplan vor:
  - $\rightarrow$  e 28,  $\rightarrow$  e 29
  - $\rightarrow$  Anschlussbild im Schraubdeckel
  - Hinweis!

Die Erdung der Kabelschirme des Messaufnehmers Promag H erfolgt über die Zugentlastungsklemmen (siehe auch die Tabelle "Kabelkonfektionierung"  $\rightarrow \square$  36).

🖞 Achtung!

Isolieren Sie Kabelschirme, die nicht angeschlossen werden, damit kein Kurzschluss zu benachbarten Kabelschirmen im Messaufnehmer-Anschlussgehäuse entsteht.

- 6. Messumformer: Schrauben Sie den Deckel (a) auf den Anschlussklemmenraum.
- 7. Messaufnehmer: Montieren Sie den Deckel (b) auf das Anschlussgehäuse.

#### Promag S

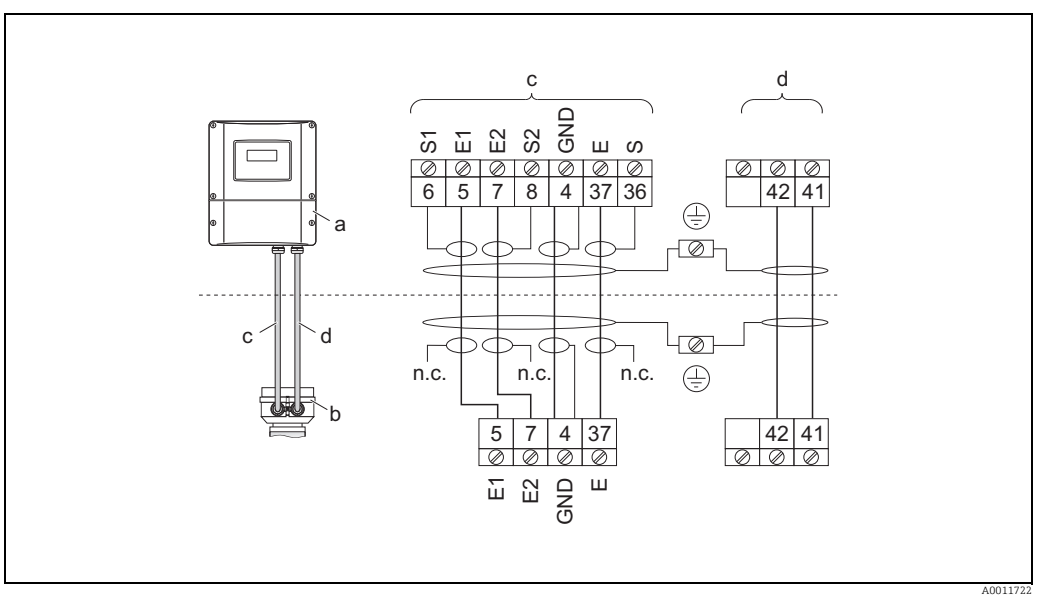

Abb. 28: Anschluss der Getrenntausführung Promag S

- Anschlussklemmenraum Wandaufbaugehäuse а
- b Anschlussgehäusedeckel Messaufnehmer
- Elektrodenkabel С
- d Spulenstromkabel
- n.c. nicht angeschlossene, isolierte Kabelschirme Klemmen-Nr. und Kabelfarben: 6/5 = braun; 7/8 = weiß; 4 = grün; 36/37 = gelb

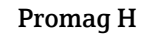

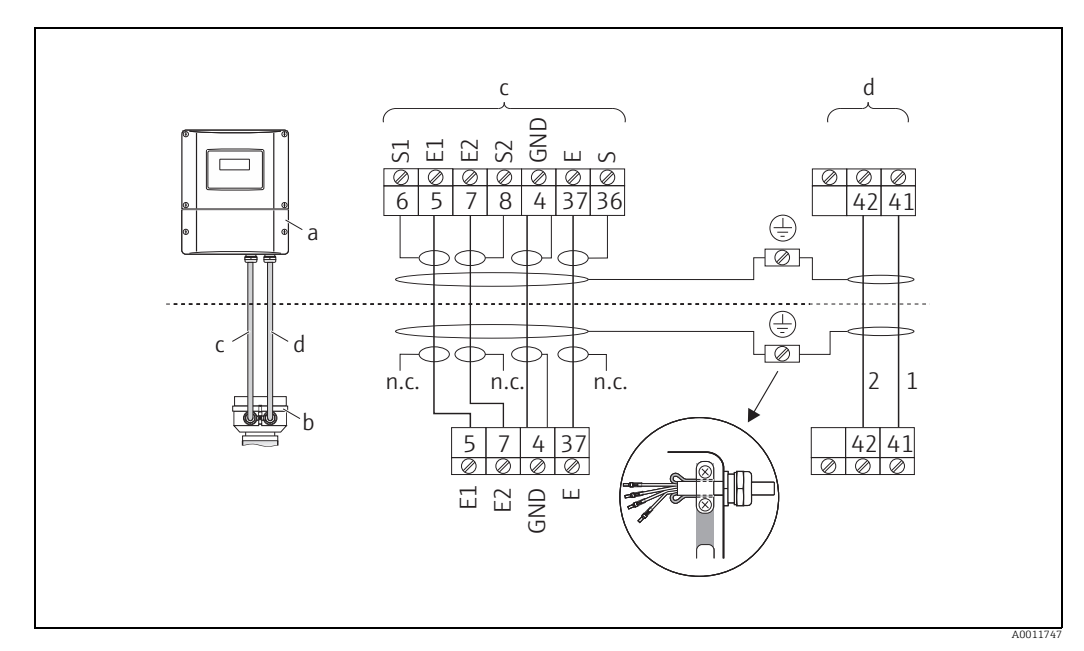

Abb. 29: Anschluss der Getrenntausführung Promag H

- Anschlussklemmenraum Wandaufbaugehäuse Anschlussgehäusedeckel Messaufnehmer а
- b
- Elektrodenkabel С
- d Spulenstromkabel n.c. nicht angeschlossene, isolierte Kabelschirme

Klemmen-Nr. und Kabelfarben: 6/5 = braun; 7/8 = weiß; 4 = grün; 36/37 = gelb

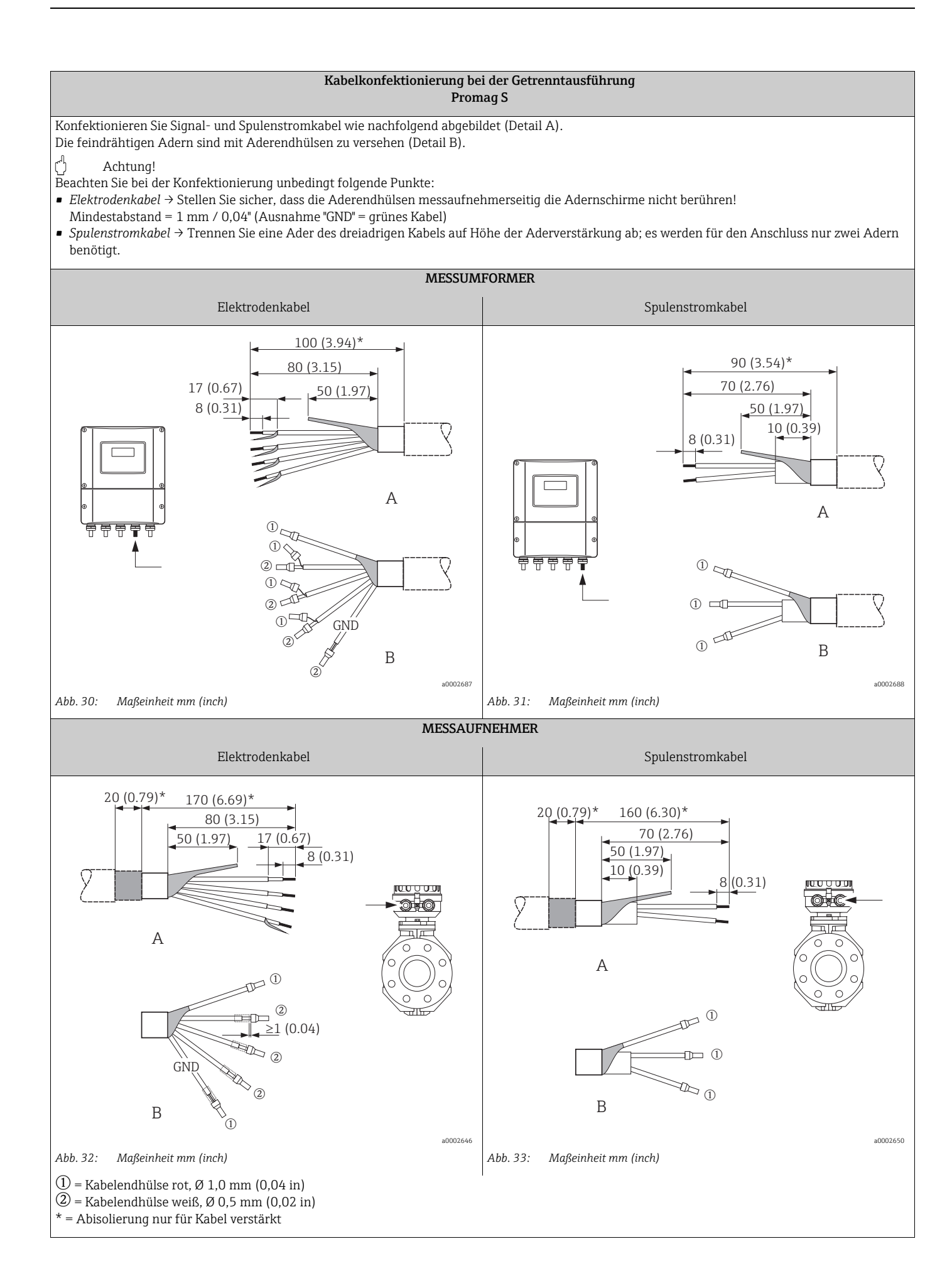

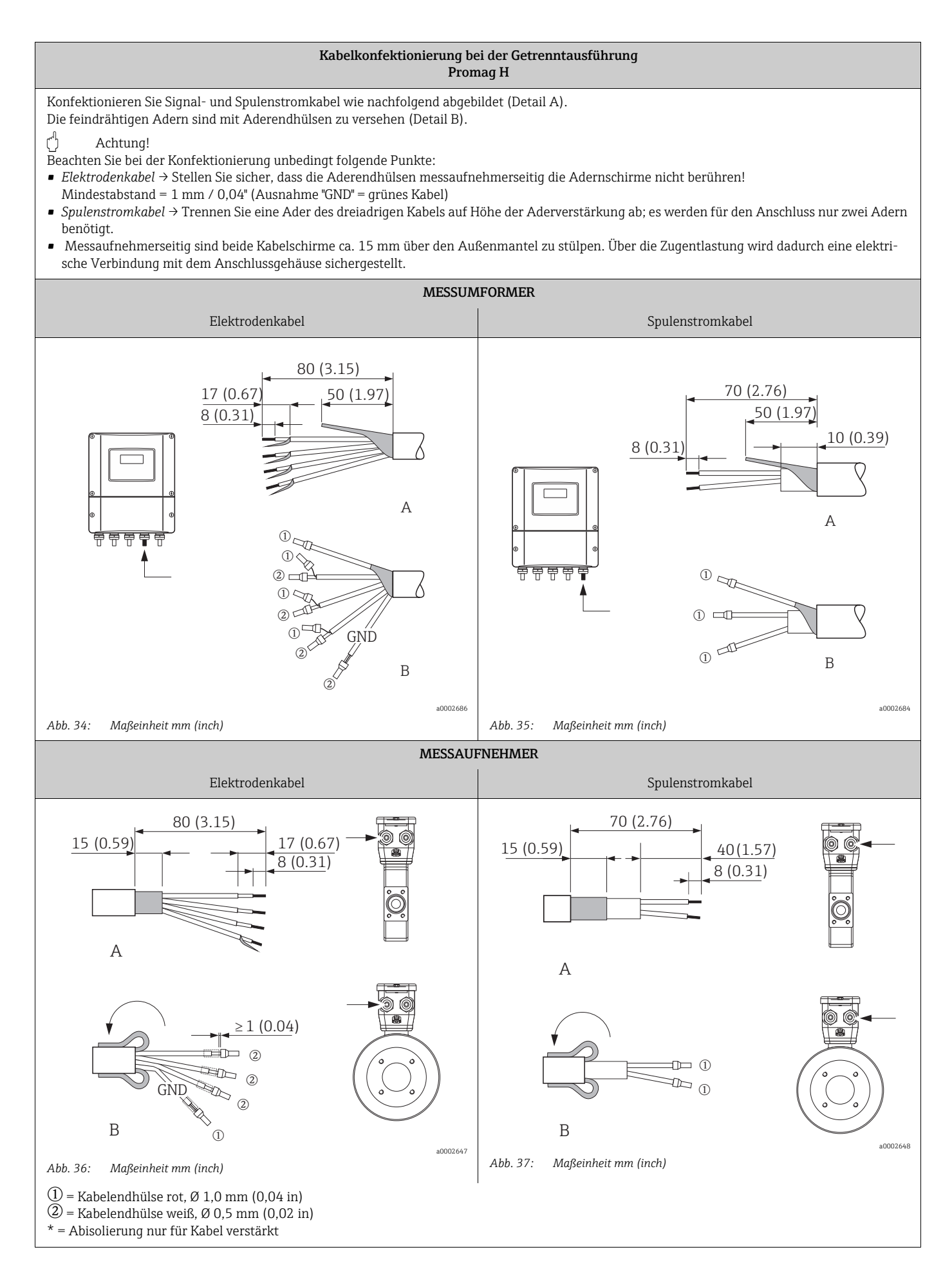
#### 4.1.2 Kabelspezifikationen

Spulenstromkabel

- 3 × 0,75 mm<sup>2</sup> (18 AWG) PVC-Kabel mit gemeinsamem, geflochtenem Kupferschirm (Ø ~ 9 mm/ 0,35")
- Leiterwiderstand:  $\leq$  37  $\Omega$ /km ( $\leq$  0,011  $\Omega$ /ft)
- Kapazität Ader/Ader, Schirm geerdet: ≤120 pF/m (≤37 pF/ft)
- Dauerbetriebstemperatur:
  - Kabel nicht fest verlegt: -20...+80 °C (-4...+ 176 °F)
- Kabel fest verlegt: –40...+80 °C (–40...+ 176 °F)
- Leitungsquerschnitt: max. 2,5 mm<sup>2</sup> (14 AWG)

Elektrodenkabel

- $3 \times 0.38 \text{ mm}^2$  (20 AWG) PVC-Kabel mit gemeinsamem, geflochtenem Kupferschirm ( $\emptyset \sim 9.5 \text{ mm}/0.37$ ") und einzeln abgeschirmten Adern
- Bei Messstoffüberwachung (MSÜ): 4 × 0,38 mm<sup>2</sup> (20 AWG) PVC-Kabel mit gemeinsamem, geflochtenem Kupferschirm (Ø ~ 9,5 mm/ 0,37") und einzeln abgeschirmten Adern
- Leiterwiderstand:  $\leq 50 \Omega/\text{km} (\leq 0.015 \Omega/\text{ft})$
- Kapazität Ader/Schirm: ≤420 pF/m (≤128 pF/ft)
- Dauerbetriebstemperatur:
  - Kabel nicht fest verlegt: -20...+80 °C (-4...+ 176 °F)
  - Kabel fest verlegt: –40...+80 °C (–40...+ 176 °F)
- Leitungsquerschnitt: max. 2,5 mm<sup>2</sup> (14 AWG)

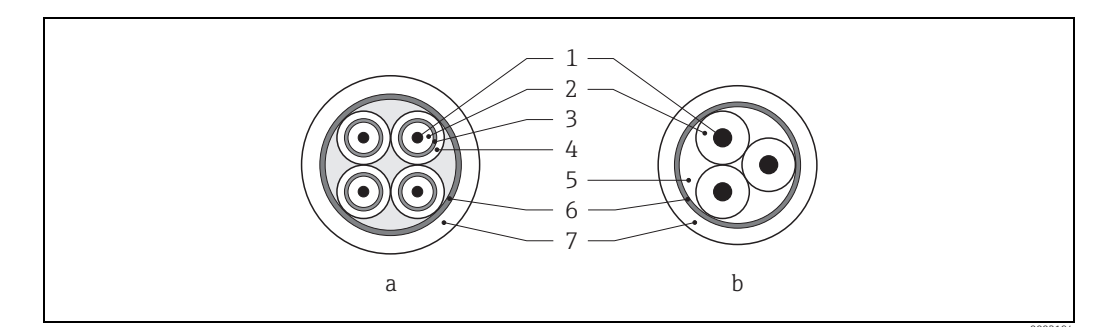

Abb. 38: Kabelquerschnitt

- a Elektrodenkabel b Spulenstromkabel
- o Sputenstromka
- 1 Ader 2 Aderisolation
- 3 Aderschirm
- 4 Adermantel 5 Aderverstärkund
- 5 Aderverstärkung 6 Kabelschirm
- 6 Kabelschirm 7 Außenmantel

#### Verstärkte Verbindungskabel

Optional liefert Endress+Hauser auch verstärkte Verbindungskabel mit einem zusätzlichen, metallischen Verstärkungsgeflecht. Solche Kabel empfehlen wir in folgenden Fällen:

- Erdverlegung von Kabeln
- Gefahr von Nagetierfraß
- Geräteeinsatz unter Schutzart IP 68 (NEMA 6P)

*Einsatz in elektrisch stark gestörter Umgebung* Die Messeinrichtung erfüllt die allgemeinen Sicherheitsanforderungen gemäß EN 61010-1 und die EMV-Anforderungen gemäß IEC/EN 61326 sowie die NAMUR-Empfehlung NE 21.

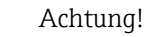

Die Erdung des Schirms erfolgt über die dafür vorgesehenen Erdklemmen im Innern der Anschlussgehäuse. Achten Sie darauf, dass die abisolierten und verdrillten Kabelschirmstücke bis zur Erdklemme so kurz wie möglich sind.

#### 4.2 Anschluss der Messeinheit

#### 4.2.1Anschluss Messumformer

#### Warnung!

- Stromschlaggefahr! Schalten Sie die Energieversorgung aus, bevor Sie das Messgerät öffnen. Installieren bzw. verdrahten Sie das Gerät nicht unter Spannung. Ein Nichtbeachten kann zur Zerstörung von Teilen der Elektronik führen.
- Stromschlaggefahr! Verbinden Sie den Schutzleiter mit dem Gehäuse-Erdanschluss, bevor die Energieversorgung angelegt wird (z.B. galvanisch getrennte Energieversorgung SELV oder PELV).
- Vergleichen Sie die Typenschildangaben mit der ortsüblichen Versorgungsspannung und Frequenz. Beachten Sie auch die national gültigen Installationsvorschriften.
- 1. Schrauben Sie den Anschlussklemmenraumdeckel (f) vom Messumformergehäuse ab.
- 2. Legen Sie das Energieversorgungskabel (a) und das Elektrodenkabel (b) durch die betreffenden Kabeleinführungen.
- 3. Nehmen Sie die Verdrahtung vor:
  - Anschlussplan (Aluminiumgehäuse)  $\rightarrow$   $\blacksquare$  39
  - Anschlussplan (Edelstahl-Feldgehäuse)  $\rightarrow \mathbb{E}$  40
  - Anschlussplan (Wandaufbaugehäuse)  $\rightarrow \mathbb{E}$  41
  - Klemmenbelegung  $\rightarrow \blacksquare 40$
- 4. Schrauben Sie den Anschlussklemmenraumdeckel (f) wieder auf das Messumformergehäuse.

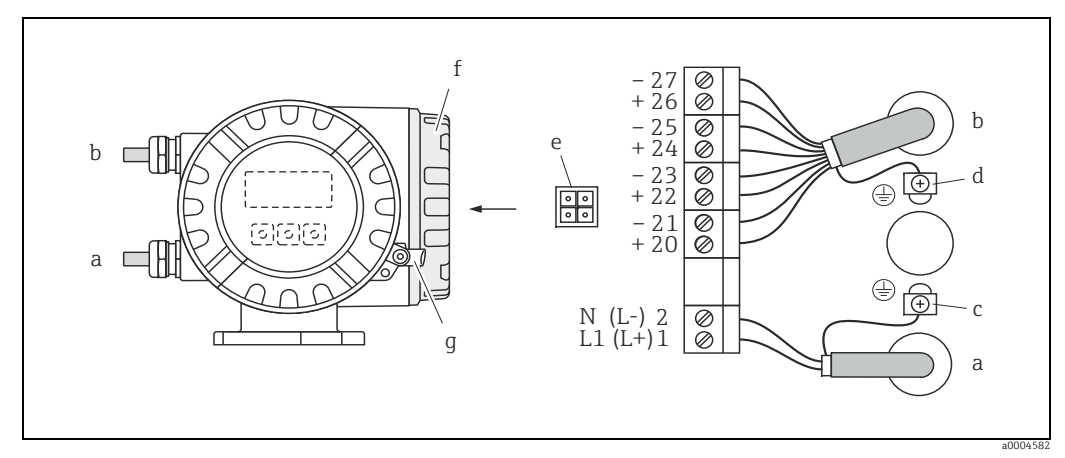

Abb. 39: Anschließen des Messumformers (Aluminium-Feldgehäuse). Leitungsquerschnitt: max. 2,5 mm<sup>2</sup> (14 AWG)

Kabel für Energieversorgung

- Klemme Nr. 1: L1 für AC, L+ für DC
- Klemme Nr. 2: N für AC, L für DC Eingangs-/Ausgangskabel: Klemmen **Nr. 20–27**  $\rightarrow \cong 40$
- b Erdungsklemme für Schutzleiter С
- Erdungsklemme für Eingangs-/Ausgangskabel d
- Servicestecker für den Anschluss des Serviceinterface FXA193 (Fieldcheck, FieldCare) е
- Anschlussklemmenraumdeckel f
- Sicherungskralle q

а

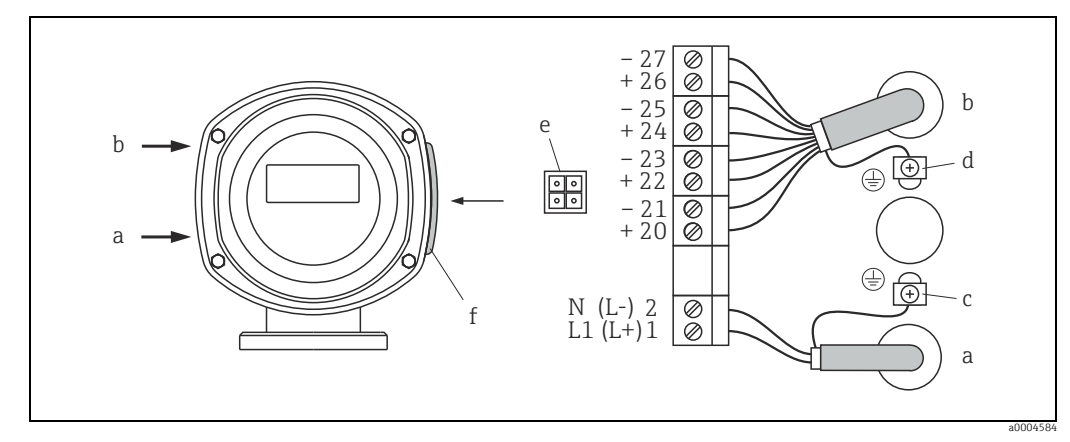

Abb. 40: Anschließen des Messumformers (Edelstahl-Feldgehäuse). Leitungsquerschnitt: max. 2,5 mm² (14 AWG)

- Kabel für Energieversorgung
- а Klemme Nr. 1: L1 für AC, L+ für DC
- b
- c d
- Riemme **Nr. 1**: L1 für AC, L+ für DC Klemme **Nr. 2**: N für AC, L für DC Eingangs-/Ausgangskabel: Klemmen **Nr. 20–27**  $\rightarrow \square$  40 Erdungsklemme für Schutzleiter Erdungsklemme für Eingangs-/Ausgangskabel Servicestecker für den Anschluss des Serviceinterface FXA193 (Fieldcheck, FieldCare) е
- Anschlussklemmenraumdeckel f

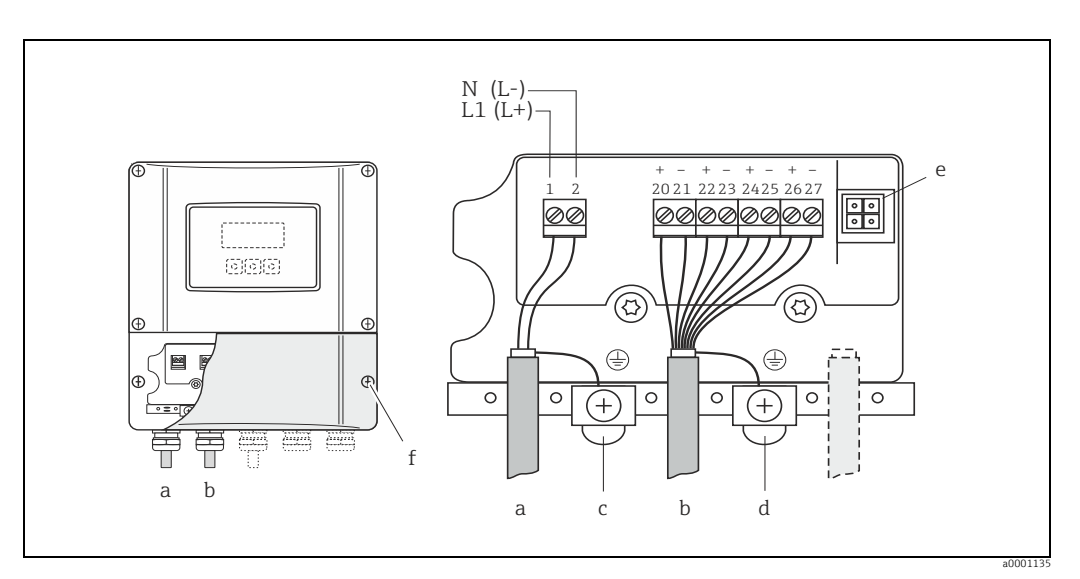

Abb. 41: Anschließen des Messumformers (Wandaufbaugehäuse); Leitungsquerschnitt: max. 2,5 mm<sup>2</sup> (14 AWG)

- а Kabel für Energieversorgung Klemme Nr. 1: L1 für AC, L+ für DC
- b
- С
- d
- Klemme **Nr. 2**: N für AC, L für DC Eingangs-/Ausgangskabel: Klemmen **Nr. 20–27**  $\rightarrow \square$  40 Erdungsklemme für Schutzleiter Erdungsklemme für Eingangs-/Ausgangskabel Servicestecker für den Anschluss des Serviceinterface FXA193 (Fieldcheck, FieldCare) e f
- Anschlussklemmenraumdeckel

## 4.2.2 Klemmenbelegung

Elektrische Werte der Eingänge  $\rightarrow \square$  100 Elektrische Werte der Ausgänge  $\rightarrow \square$  100

| Bestellmerkmal         | Klemmen-Nr.                                              |                   |                   |                        |  |  |
|------------------------|----------------------------------------------------------|-------------------|-------------------|------------------------|--|--|
| "Ein- / Ausgang"       | 20 (+) / 21 (-)                                          | 22 (+) / 23 (-)   | 24 (+) / 25 (–)   | 26 (+) / 27 (-)        |  |  |
| Nicht umrüstbare Kommu | Nicht umrüstbare Kommunikationsplatinen (feste Belegung) |                   |                   |                        |  |  |
| А                      | -                                                        | -                 | Frequenzausgang   | Stromausgang<br>HART   |  |  |
| В                      | Relaisausgang 2                                          | Relaisausgang 1   | Frequenzausgang   | Stromausgang<br>HART   |  |  |
| Umrüstbare Kommunikati | onsplatinen                                              |                   |                   |                        |  |  |
| С                      | Relaisausgang 2                                          | Relaisausgang 1   | Frequenzausgang   | Stromausgang<br>HART   |  |  |
| D                      | Statuseingang                                            | Relaisausgang     | Frequenzausgang   | Stromausgang<br>HART   |  |  |
| L                      | Statuseingang                                            | Relaisausgang 2   | Relaisausgang 1   | Stromausgang<br>HART   |  |  |
| М                      | Statuseingang                                            | Frequenzausgang 2 | Frequenzausgang 1 | Stromausgang<br>HART   |  |  |
| 2                      | Relaisausgang                                            | Stromausgang 2    | Frequenzausgang   | Stromausgang 1<br>HART |  |  |
| 3                      | Stromeingang                                             | Stromausgang 2    | Frequenzausgang   | Stromausgang<br>HART   |  |  |
| 4                      | Stromeingang                                             | Relaisausgang     | Frequenzausgang   | Stromausgang<br>HART   |  |  |
| 5                      | Statuseingang                                            | Stromeingang      | Frequenzausgang   | Stromausgang<br>HART   |  |  |

#### 4.2.3 Anschluss HART

Folgende Anschlussvarianten stehen dem Benutzer zur Verfügung:

- Direkter Anschluss an den Messumformer über Anschlussklemmen 26(+) / 27(-)
- Anschluss über den 4...20-mA-Stromkreis

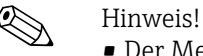

Der Messkreis muss eine Bürde von mindestens 250 Ω aufweisen.

- Nehmen Sie nach der Inbetriebnahme folgende Einstellungen vor:
- Funktion STROMBEREICH → "4–20 mA HART" oder "4–20 mA (25 mA) HART" – HART-Schreibschutz ein- oder ausschalten → 🗎 63.
- Beachten Sie f
  ür den Anschluss auch die von der HART Communication Foundation herausgegebenen Dokumentationen, speziell HCF LIT 20: "HART, eine technische Übersicht".

#### Anschluss HART-Handbediengerät

Siehe auch die von der HART Communication Foundation herausgegebene Dokumentation und insbesondere HCF LIT 20: "HART, a technical summary".

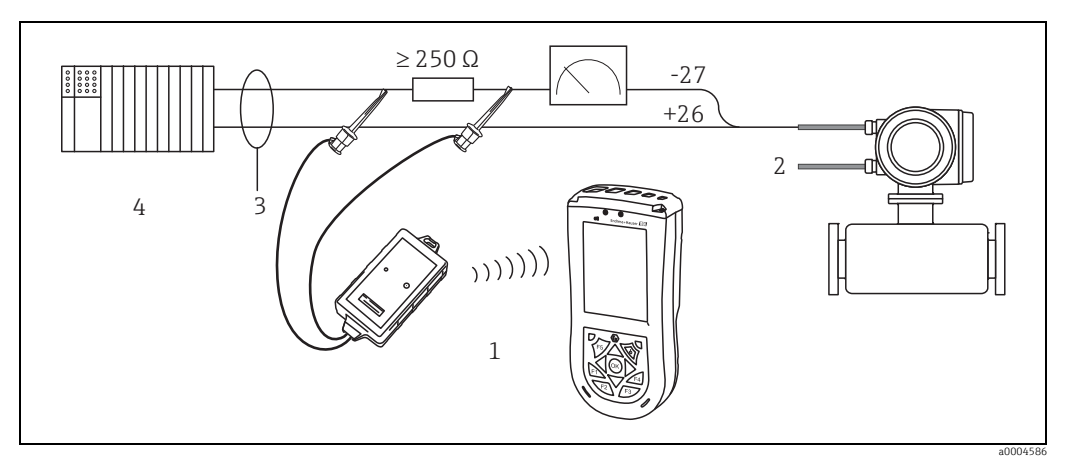

Abb. 42: Elektrischer Anschluss des HART-Handbediengerätes Field Xpert SFX100

1 = HART-Handbediengerätes Field Xpert SFX100, 2 = Energieversorgung, 3 = Abschirmung, 4 = Weitere Auswertegeräte oder SPS mit passivem Eingang

#### Anschluss eines PC mit Bediensoftware

Für den Anschluss eines Personal Computers mit Bediensoftware (z.B. FieldCare) wird ein HART-Modem (z.B. "Commubox FXA195") benötigt.

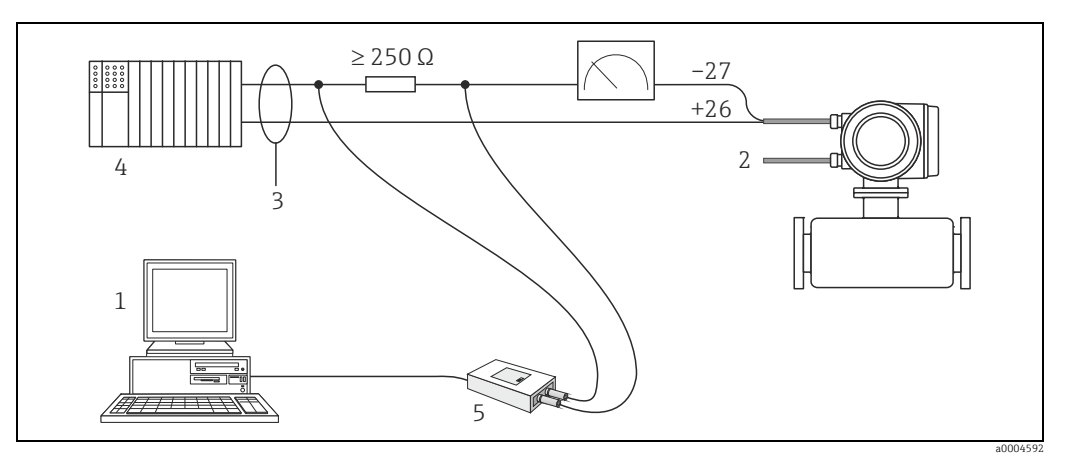

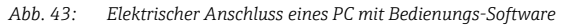

1 = PC mit Bedienungssoftware, 2 = Energieversorgung, 3 = Abschirmung, 4 = Weitere Auswertegeräte oder SPS mit passivem Eingang, 5 = HART-Modem, z.B. Commubox FXA195

# 4.3 Potenzialausgleich

## Warnung!

Das Messsystem ist in den Potenzialausgleich mit einzubeziehen.

Eine einwandfreie Messung ist nur dann gewährleistet, wenn Messstoff und Messaufnehmer auf demselben elektrischen Potenzial liegen. Die meisten Promag-Messaufnehmer verfügen über eine standardmäßig eingebaute Bezugselektrode, die den dafür erforderlichen Potenzialausgleich sicher stellt.

Für den Potenzialausgleich sind auch zu berücksichtigen:

- Betriebsinterne Erdungskonzepte
- Einsatzbedingungen wie z.B. Material/Erdung der Rohrleitung etc. (siehe Tabelle)

## 4.3.1 Potenzialausgleich Promag S

- Bezugselektrode standardmäßig bei Elektrodenmaterial 1.4435 (316L), Alloy C-22, Tantal, Titan Gr. 2, Duplex 1.4462, Wolframkarbid-Beschichtung (bei Elektroden aus 1.4435)
- Bezugselektrode optional bei Elektrodenmaterial Platin
- Bezugselektrode nicht vorhanden bei Messrohren mit Naturgummiauskleidung in Verbindung mit Bürstenelektroden

#### Achtung!

- Bei Messaufnehmern ohne Bezugselektroden bzw. ohne metallische Prozessanschlüsse ist der Potenzialausgleich wie → 
   <sup>(2)</sup>
   <sup>(2)</sup>
   <sup>(2)</sup>
   <sup>(2)</sup>
   <sup>(2)</sup>
   <sup>(2)</sup>
   <sup>(2)</sup>
   <sup>(2)</sup>
   <sup>(2)</sup>
   <sup>(2)</sup>
   <sup>(2)</sup>
   <sup>(2)</sup>
   <sup>(2)</sup>
   <sup>(2)</sup>
   <sup>(2)</sup>
   <sup>(2)</sup>
   <sup>(2)</sup>
   <sup>(2)</sup>
   <sup>(2)</sup>
   <sup>(2)</sup>
   <sup>(2)</sup>
   <sup>(2)</sup>
   <sup>(2)</sup>
   <sup>(2)</sup>
   <sup>(2)</sup>
   <sup>(2)</sup>
   <sup>(2)</sup>
   <sup>(2)</sup>
   <sup>(2)</sup>
   <sup>(2)</sup>
   <sup>(2)</sup>
   <sup>(2)</sup>
   <sup>(2)</sup>
   <sup>(2)</sup>
   <sup>(2)</sup>
   <sup>(2)</sup>
   <sup>(2)</sup>
   <sup>(2)</sup>
   <sup>(2)</sup>
   <sup>(2)</sup>
   <sup>(2)</sup>
   <sup>(2)</sup>
   <sup>(2)</sup>
   <sup>(2)</sup>
   <sup>(2)</sup>
   <sup>(2)</sup>
   <sup>(2)</sup>
   <sup>(2)</sup>
   <sup>(2)</sup>
   <sup>(2)</sup>
   <sup>(2)</sup>
   <sup>(2)</sup>
   <sup>(2)</sup>
   <sup>(2)</sup>
   <sup>(2)</sup>
   <sup>(2)</sup>
   <sup>(2)</sup>
   <sup>(2)</sup>
   <sup>(2)</sup>
   <sup>(2)</sup>
   <sup>(2)</sup>
   <sup>(2)</sup>
   <sup>(2)</sup>
   <sup>(2)</sup>
   <sup>(2)</sup>
   <sup>(2)</sup>
   <sup>(2)</sup>
   <sup>(2)</sup>
   <sup>(2)</sup>
   <sup>(2)</sup>
   <sup>(2)</sup>
   <sup>(2)</sup>
   <sup>(2)</sup>
   <sup>(2)</sup>
   <sup>(2)</sup>
   <sup>(2)</sup>
   <sup>(2)</sup>
   <sup>(2)</sup>
   <sup>(2)</sup>
   <sup>(2)</sup>
   <sup>(2)</sup>
   <sup>(2)</sup>
   <sup>(2)</sup>
   <sup>(2)</sup>
   <sup>(2)</sup>
   <sup>(2)</sup>
   <sup>(2)</sup>
   <sup>(2)</sup>
   <sup>(2)</sup>
   <sup>(2)</sup>
   <sup>(2)</sup>
   <sup>(2)</sup>
   <sup>(2)</sup>
   <sup>(2)</sup>
   <sup>(2)</sup>
   <sup>(2)</sup>
   <sup>(2)</sup>
   <sup>(2)</sup>
   <sup>(2)</sup>
   <sup>(2)</sup>
   <sup>(2)</sup>
   <sup>(2)</sup>
   <sup>(2)</sup>
   <sup>(2)</sup>
   <sup>(2)</sup>
   <sup>(2)</sup>
   <sup>(2)</sup>
   <sup>(2)</sup>
   <sup>(2)</sup>
   <sup>(2)</sup>
   <sup>(2)</sup>
   <sup>(2)</sup>
   <sup>(2)</sup>
   <sup>(2)</sup>
   <sup>(2)</sup>
   <sup>(2)</sup>
   <sup>(2)</sup>
   <sup>(2)</sup>
   <sup>(2)</sup>
   <sup>(2)</sup>
   <sup>(2)</sup>
   <sup>(2)</sup>
   <sup>(2)</sup>
   <sup>(2)</sup>
   <sup>(2)</sup>
   <sup>(2)</sup>
   <sup>(2)</sup>
   <sup>(2)</sup>
   <sup>(2)</sup>
   <sup>(2)</sup>
   <sup>(2)</sup>
   <sup>(2)</sup>
   <sup>(2)</sup>
   <sup>(2)</sup>
   <sup>(2)</sup>
   <sup>(2)</sup>
   <sup>(2)</sup>

## 4.3.2 Potenzialausgleich Promag H

Keine Bezugselektrode vorhanden!

Über den metallischen Prozessanschluss besteht immer eine elektrische Verbindung zum Messstoff.

#### ) Achtung!

Bei der Verwendung von Prozessanschlüssen aus Kunststoff ist der Potentialausgleich durch die Verwendung von Erdungsringen sicherzustellen  $\rightarrow \textcircled{}$  27.

Die dafür erforderliche Erdungsringe können bei Endress+Hauser als Zubehörteil separat bestellt werden  $\rightarrow \cong 82$ .

## 4.3.3 Anschlussbeispiele zum Potenzialausgleich

#### Standardfall

| Einsatzbedingungen                                                                                                    | Potenzialausgleich                                     |
|----------------------------------------------------------------------------------------------------|--------------------------------------------------------|
| Bei dem Einsatz des Messgeräts in einer:<br>• Metallisch, geerdeten Rohrleitung<br>Der Potenzialausgleich erfolgt über die Erdungsklemme des<br>Messumformers.<br>© Hinweis!<br>Beim Einbau in metallische Rohrleitungen ist es empfeh-<br>lenswert, die Erdungsklemme des Messumformergehäuses<br>mit der Rohrleitung zu verbinden. | Abb. 44: Über die Erdungsklemme des Messumfor-<br>mers |

#### Sonderfälle

| Einsatzbedingungen                                                                                                    | Potenzialausgleich                                                                                                    |
|----------------------------------------------------------------------------------------------------|----------------------------------------------------------------------------------------------------|
| <ul> <li>Bei dem Einsatz des Messgeräts in einer:</li> <li>Metallisch, ungeerdeten Rohrleitung</li> <li>Diese Anschlussart erfolgt auch wenn:</li> <li>Ein betriebsüblicher Potenzialausgleich nicht gewährleistet werden kann</li> <li>Übermäßig hohe Ausgleichsströme zu erwarten sind</li> <li>Beide Messaufnehmerflansche werden über ein Erdungskabel (Kupferdraht, mind. 6 mm² (0,0093 in²)) mit dem jeweiligen Rohrleitungsflansch verbunden und geerdet. Das Messumformer- bzw. Messaufnehmeranschlussgehäuse ist über die dafür vorgesehene Erdungsklemme auf Erdpotenzial zu legen.</li> <li>Die Montage des Erdungskabels ist nennweitenabhängig:</li> <li>DN ≤ 300 (12"): das Erdungskabel wird mit den Flanschschrauben direkt auf die leitfähige Flanschbeschichtung montiert.</li> <li>DN ≥ 350 (14"): Das Erdungskabel wird direkt auf die Transport-Metallhalterung montiert.</li> <li>Minweis!</li> <li>Das für die Flansch-zu-Flansch-Verbindung erforderliche Erdungskabel kann bei Endress+Hauser als Zubehörteil separat bestellt werden.</li> </ul> | Image: Constraint of the second second sec |
| <ul> <li>Variante mit vormontierten Erdungskabel für DN ≤ 300 (12")(Bestelloption)</li> <li>Optional können auch Erdungskabel (Kupferdraht, mind. 6 mm² (0,0093 in²)) geliefert werden, die am Messaufnehmerflansch bereits vormontiert sind. Die Befestigung und elektrische Verbindung solcher Erdungskabel mit der Rohrleitung ist auf unterschiedliche Art möglich:</li> <li>Mithilfe einer Schraube auf der Seite des Rohrleitungsflansches (a).</li> <li>Mithilfe der Flanschschrauben (b)</li> <li>Mithilfe einer um die Rohrleitung montierten Rohrschelle (c).</li> </ul>                                                                                                    | ADULEY         ADULEY                                                                                                    |
| <ul> <li>Bei dem Einsatz des Messgeräts in einer:</li> <li>Kunststoffrohrleitung</li> <li>Isolierend ausgekleideten Rohrleitung</li> <li>Diese Anschlussart erfolgt auch wenn:</li> <li>Ein betriebsüblicher Potenzialausgleich nicht gewährleistet werden kann</li> <li>Übermäßig hohe Ausgleichsströme zu erwarten sind</li> <li>Der Potenzialausgleich erfolgt über zusätzliche Erdungsscheiben, welche über ein Erdungskabel (Kupferdraht, mind. 6 mm² (0,0093 in²)) mit der Erdungsklemme verbunden werden. Für die Montage der Erdungsscheiben ist die dort beiliegende Einbauanleitung zu beachten.</li> </ul>                                                                                                    | Abb. 47: Über die Erdungsklemme des Messumfor-<br>mers und optional bestellbaren Erdungs-<br>scheiben                                                                                                    |

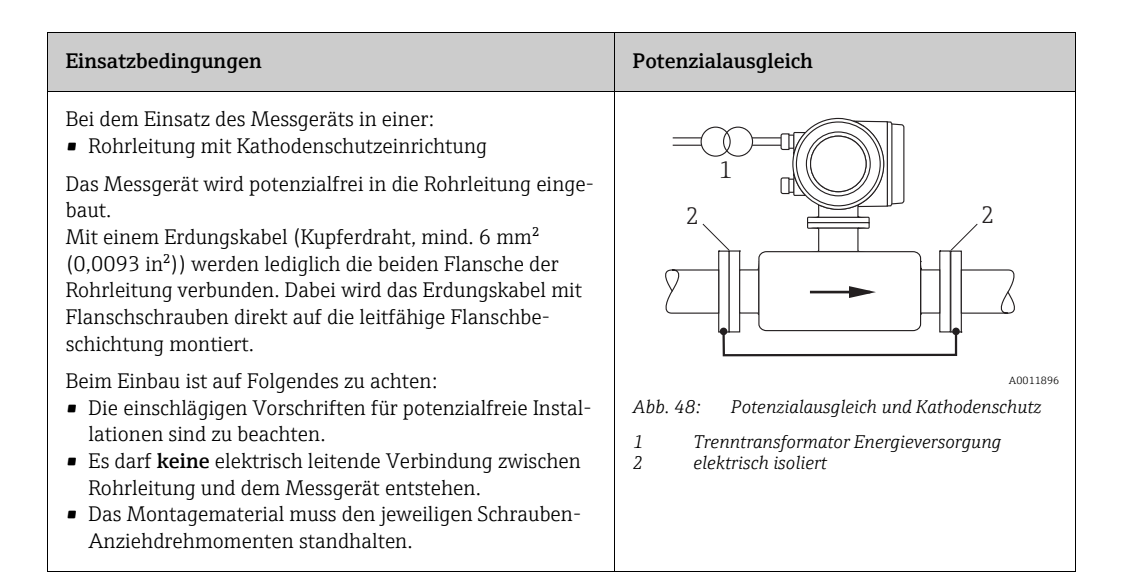

# 4.4 Schutzart

Die Geräte erfüllen alle Anforderungen gemäß Schutzart IP 67 (NEMA 4X).

Um nach erfolgter Montage im Feld oder nach einem Servicefall die Schutzart IP 67 (NEMA 4X) zu gewährleisten, müssen folgende Punkte zwingend beachtet werden:

- Die Gehäusedichtungen müssen sauber und unverletzt in die Dichtungsnut eingelegt werden. Gegebenenfalls sind die Dichtungen zu trocknen, zu reinigen oder zu ersetzen.
- Sämtliche Gehäuseschrauben und Schraubdeckel müssen fest angezogen sein.
- Die f
  ür den Anschluss verwendeten Kabel m
  üssen den spezifizierten Au
  ßendurchmesser aufweisen → 

  102.
- Kabelverschraubungen fest anziehen, um Dichtheit zu gewährleisten.
- Kabel vor der Kabeleinführung in einer Schlaufe verlegen ("Wassersack"). Auftretende Feuchtigkeit kann so nicht zur Einführung gelangen. Bauen Sie das Messgerät zudem immer so ein, dass die Kabeleinführungen nicht nach oben gerichtet sind.
- Nicht benutzte Kabeleinführungen sind durch geeignete Blindstopfen zu verschließen.
- Die verwendete Schutztülle darf nicht aus der Kabeleinführung entfernt werden.

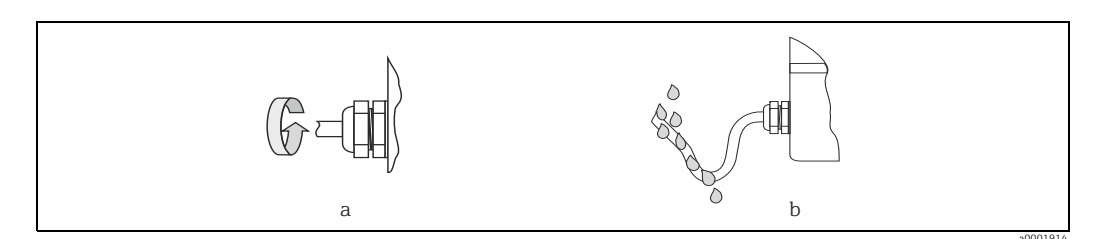

Abb. 49: Montagehinweise für Kabeleinführungen

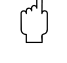

## Achtung!

Die Schrauben des Messaufnehmergehäuses dürfen nicht gelöst werden, da sonst die von Endress+Hauser garantierte Schutzart erlischt.

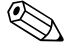

#### Hinweis!

Der Messaufnehmer Promag S ist optional auch in der Schutzart IP 68 erhältlich (dauernd unter Wasser bis 3 m Tiefe). Der Messumformer wird in diesem Fall getrennt vom Messaufnehmer montiert!

# 4.5 Anschlusskontrolle

Führen Sie nach der elektrischen Installation des Messgerätes folgende Kontrollen durch:

| Gerätezustand und -spezifikationen                                                                                 | Hinweise                                                                                                    |
|----------------------------------------------------------------------------------------------------|----------------------------------------------------------------------------------------------------|
| Sind Messgerät oder Kabel beschädigt (Sichtkontrolle)?                                                             | -                                                                                                    |
| Elektrischer Anschluss                                                                                             | Hinweise                                                                                                    |
| Stimmt die Versorgungsspannung mit den Angaben auf dem Typenschild<br>überein?                                     | → 🗎 101                                                                                                    |
| Erfüllen die verwendeten Kabel die erforderlichen Spezifikationen?                                                 | → 🗎 37                                                                                                    |
| Sind die montierten Kabel von Zug entlastet?                                                                       | -                                                                                                    |
| Ist die Kabeltypenführung einwandfrei getrennt?<br>Ohne Schleifen und Überkreuzungen?                              | -                                                                                                    |
| Sind Energieversorgungs- und Elektrodenkabel korrekt angeschlossen?                                                | siehe Anschlussschema im<br>Deckel des Anschluss-<br>klemmenraums                                           |
| Nur Getrenntausführung:<br>Ist der Messaufnehmer mit der passenden Umformerelektronik verbunden?                   | Überprüfen der Seriennum-<br>mer auf dem Typenschild von<br>Messaufnehmer und verbun-<br>denem Messumformer |
| Nur Getrenntausführung:<br>Ist das Verbindungskabel zwischen Messaufnehmer und -umformer korrekt<br>angeschlossen? | → 🗎 33                                                                                                    |
| Sind alle Schraubklemmen gut angezogen?                                                                            | -                                                                                                    |
| Wurden alle Maßnahmen bezüglich Erdung und Potenzialausgleich korrekt durchgeführt?                                | → 🗎 42ff                                                                                                    |
| Sind alle Kabeleinführungen montiert, fest angezogen und dicht?<br>Kabelführung mit "Wassersack"?                  | →                                                                                                    |
| Sind alle Gehäusedeckel montiert und fest angezogen?                                                               | -                                                                                                    |

#### Bedienung 5

#### 5.1 Anzeige- und Bedienelemente

Mit der Vor-Ort-Anzeige können Sie wichtige Kenngrößen direkt an der Messstelle ablesen oder Ihr Gerät über das "Quick Setup" bzw. die Funktionsmatrix konfigurieren. Das Anzeigefeld besteht aus vier Zeilen, auf denen Messwerte und/oder Statusgrößen (Durchflussrichtung, Teilfüllung Rohr, Bargraph, usw.) angezeigt werden. Der Anwender hat die Möglichkeit, die Zuordnung der Anzeigezeilen zu bestimmten Anzeigegrößen beliebig zu ändern und nach seinen Bedürfnissen anzupassen ( $\rightarrow$  siehe Handbuch "Beschreibung Gerätefunktionen").

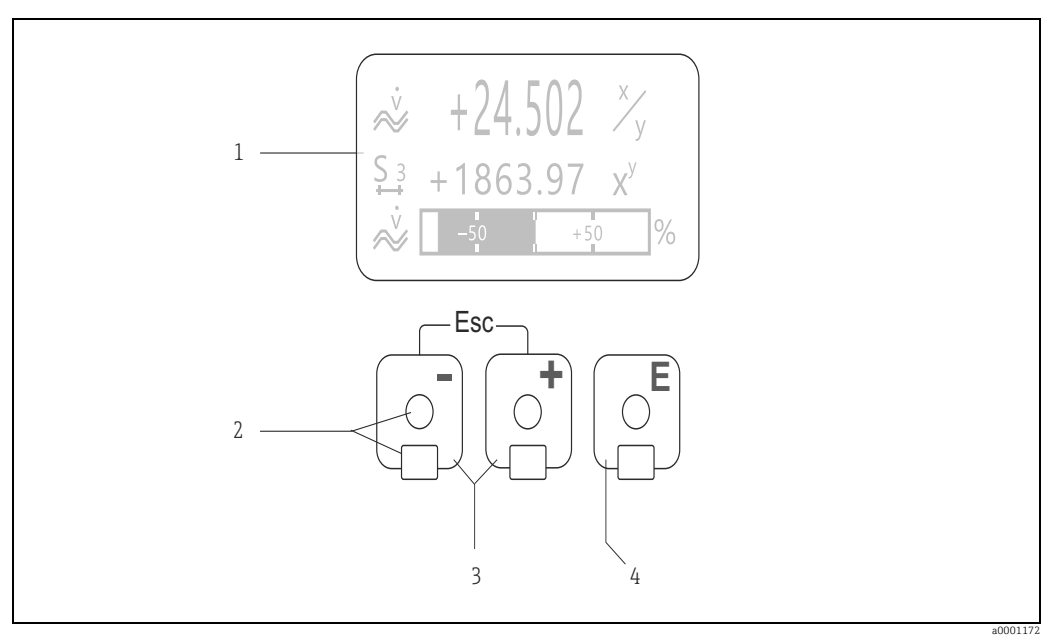

Abb. 50: Anzeige- und Bedienelemente

Flüssigkristall-Anzeige

Auf der beleuchteten, vierzeiligen Flüssigkristall-Anzeige werden Messwerte, Dialogtexte, sowie Stör- und Hinweismeldungen angezeigt. Als HOME-Position (Betriebsmodus) wird die Anzeige während des normalen Messbetriebs bezeichnet. Optische Bedienelemente für "Touch Control"

2 3 

1

4

- HOME-Position → Direkter Abruf von Summenzählerständen sowie Istwerten der Ein-/Ausgänge
- Zahlenwerte eingeben, Parameter auswählen
  Auswählen verschiedener Blöcke, Gruppen und Funktionsgruppen innerhalb der Funktionsmatrix
- Durch das gleichzeitige Betätigen 🗁 🖅 Tasten werden folgende Funktionen ausgelöst:
- Schrittweises Verlassen der Funktionsmatrix → HOME-Position
- - Tasten länger als 3 Sekunden betätigen  $\rightarrow$  direkter Rücksprung zur HOME-Position
- Abbrechen der Dateneingabe E-Taste (Enter-Taste)

  - HOME-Position → Einstieg in die Funktionsmatrix
     Abspeichern von eingegebenen Zahlenwerten oder geänderten Einstellungen

## 5.1.1 Anzeigedarstellung (Betriebsmodus)

Das Anzeigefeld besteht aus insgesamt drei Zeilen, auf denen Messwerte und/oder Statusgrößen (Durchflussrichtung, Bargraph usw.) angezeigt werden. Der Anwender hat die Möglichkeit, die Zuordnung der Anzeigezeilen zu bestimmten Anzeigegrößen beliebig zu ändern und nach seinen Bedürfnissen anzupassen (→ siehe Handbuch "Beschreibung Gerätefunktionen").

*Multiplexbetrieb:* 

Jeder Zeile können max. zwei verschiedene Anzeigegrößen zugeordnet werden. Diese erscheinen auf der Anzeige wechselweise alle 10 Sekunden.

Fehlermeldungen:

Anzeige und Darstellung von System-/Prozessfehlern  $\rightarrow \bigoplus 51$ .

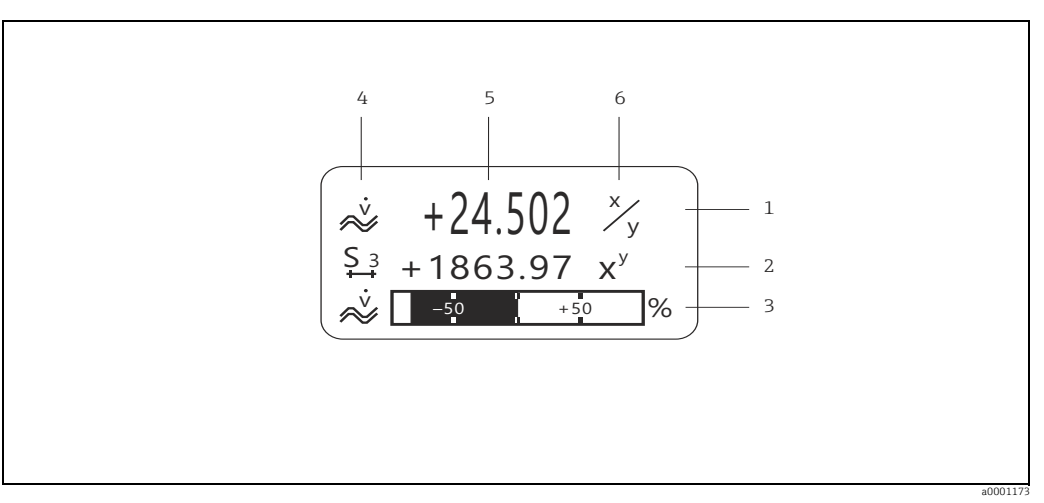

Abb. 51: Anzeigebeispiel für den Betriebsmodus (HOME-Position)

- 1 Hauptzeile: Darstellung von Haupt-Messwerten, z.B. Durchfluss
- Zusatzzeile: Darstellung zusätzlicher Mess- bzw. Statusgrößen, z.B. Summenzählerstand
- 3 Informationszeile: Darstellung weiterer Informationen zu den Mess- bzw. Statusgrößen,
- z.B. Bargraph-Darstellung des vom Durchfluss erreichten Endwertes
- 4 Anzeigefeld "Info-Symbole": In diesem Anzeigefeld erscheinen in Form von Symbolen zusätzliche Informationen zu den ange-
- zeigten Messwerten. Eine vollständige Übersicht aller Symbole und deren Bedeutung finden Sie auf  $\rightarrow \square$  50 5 Anzeigefeld "Messwerte": In diesem Anzeigefeld erscheinen die aktuellen Messwerte
- 6 Anzeigefeld "Maßeinheit": In diesem Anzeigefeld erscheinen die eingestellten Maß-/Zeiteinheiten der aktuellen Messwerte

## 5.1.2 Anzeigesymbole

Die im linken Anzeigefeld dargestellten Symbole erleichtern dem Anwender vor Ort das Ablesen und Erkennen von Messgrößen, Gerätestatus und Fehlermeldungen.

| Anzeigesymbol | Bedeutung                     | Anzeigesymbol | Bedeutung                               |
|---------------|-------------------------------|---------------|-----------------------------------------|
| Ş             | Systemfehler                  | Р             | Prozessfehler                           |
| 7             | Störmeldung                   | !             | Hinweismeldung                          |
|               | (mit Auswirkung auf Ausgänge) |               | (ohne Auswirkung auf Aus-               |
| 1 1 10        | Ctuomouogon g 1 m             | D 1           | gange)                                  |
| 1n            | Stromausgang 1n               | Pln           | Impulsausgang 1n                        |
| F 1n          | Frequenzausgang               | 5 1n          | (how Stausoingang)                      |
| <b>Σ1 n</b>   | Summenzähler 1 n              |               | (bzw. Stausenigang)                     |
|               | Massmadus:                    |               | Magamadus                               |
| Prove 1       | PUI SIFRENDER DURCHEUUSS      |               | SYMMETRIE (bidirektional)               |
| a0001181      |                               | a0001182      | Zählmodus Summenzähler:                 |
|               | Messmodus:                    | ++            | BILANZ (vorwärts und rück-              |
| a0001183      | STANDARD                      | a0001184      | wärts)                                  |
|               | Zählmodus Summenzähler:       |               | Zählmodus Summenzähler:                 |
| #0001185      | vorwärts                      | a0001186      | rückwärts                               |
| 80001185      |                               |               |                                         |
|               | Signaleingang                 | _V.           | Volumonfluor                            |
| 20001187      | (Strom- bzw. Statuseingang)   | $\sim$        | Volumennuss                             |
|               |                               | a0001188      |                                         |
| 1114          |                               | 11-           |                                         |
| ?             | Ziel Volumenfluss             | X÷            | Träger Volumenfluss                     |
| $\sim$        |                               | ~~~           | 5                                       |
| a0001189      |                               | a0001191      |                                         |
| U4 Z          |                               | U2 2          |                                         |
| * <i>%</i> .  | % Ziel Volumenfluss           | *Z.           | % Träger Volumenfluss                   |
| ZV            |                               | ZV –          |                                         |
| a0001193      |                               | a0001194      |                                         |
| ÷.            |                               | rin e         |                                         |
|               | Massefluss                    |               | Ziel Massefluss                         |
| *0001105      |                               |               |                                         |
|               |                               | 20001196      |                                         |
| _m2           | Tröger Messelluss             | m1/           | 0/ 7ial Massafluss                      |
| $\sim$        | Trager Masseriuss             | /m            | % Ziel Masselluss                       |
| a0001198      |                               | a0001197      |                                         |
| m2 /          |                               | <u> </u>      |                                         |
| ~~~           | % Träger Massefluss           | , N           | Messstoffdichte                         |
| /m            | 5                             | <u> </u>      |                                         |
| a0001199      |                               | a0001200      |                                         |
| ~             | Abweichung vom Referenzwert:  | ~             | Abweichung vom Referenzwert:            |
| - <b>4</b> U1 | Belag Elektrode 1             | <u> </u>      | Belag Elektrode 2                       |
| *0004541      |                               | *0006562      |                                         |
| 20000001      |                               | 20000302      |                                         |
| ~ <b>E</b> •  | Abweichung vom Referenzwert:  |               | Abweichung vom Referenzwert:            |
| 0C1           | Elektrodenpotential 1         | 0 <u>C</u> 2  | Elektrodenpotential 2                   |
| a0006563      |                               | a0006564      |                                         |
| ×10           |                               | 0-            |                                         |
| - <u>9</u> 2  | Abweichung vom Referenzwert:  | ∎E            | Messstofftemperatur                     |
| $\sim$        | Volumenfluss                  |               | L                                       |
| a0006565      |                               | a0001207      | Konfiguration via Fornhadia             |
|               |                               |               | nina                                    |
| T -           |                               |               |                                         |
| ╇╻╄           | Stromeingang                  |               | AKTIVE Geratebedienung über:            |
| 1 IN          |                               |               | <ul> <li>FOUNDATION Fieldbus</li> </ul> |
| a0001209      |                               | a0001206      | <ul> <li>PROFIBUS</li> </ul>            |
|               |                               |               |                                         |
|               |                               |               | Loitfähigkoit                           |
|               |                               | <b>.</b>      | сентатичкен                             |
|               |                               | a0008380      |                                         |

# 5.2 Kurzanleitung zur Funktionsmatrix

# 

# Hinweis! Beachten Sie unbedingt die allgemeinen Hinweise → <sup>(1)</sup> 50.

- Funktionsbeschreibungen → Handbuch "Beschreibung Gerätefunktionen".
- 1. HOME-Position  $\rightarrow \square \rightarrow$  Einstieg in die Funktionsmatrix.
- 2. ⊕ / ⊕ → Block auswählen (z.B. AUSGÄNGE) → ⊕.
- 3. ⊕ / ⊡ → Gruppe auswählen (z.B. STROMAUSGANG 1) → ∎.
- 4. ⊕ / ⊡ → Funktionsgruppe auswählen (z.B. EINSTELLUNGEN) → ∎.
- 5. Funktion auswählen (z.B. ZEITKONSTANTE) und Parameter ändern/Zahlenwerte eingeben:

  ∃ ⇒ Auswahl bzw. Eingabe von Freigabecode, Parametern, Zahlenwerten
  E ⇒ Abspeichern der Eingaben
- 6. Verlassen der Funktionsmatrix:
  - $\vdash$   $\vdash$  (Esc) länger als 3 Sekunden betätigen → HOME-Position
  - $\bigcirc$  (Esc) mehrmals betätigen → schrittweiser Rücksprung zur HOME-Position

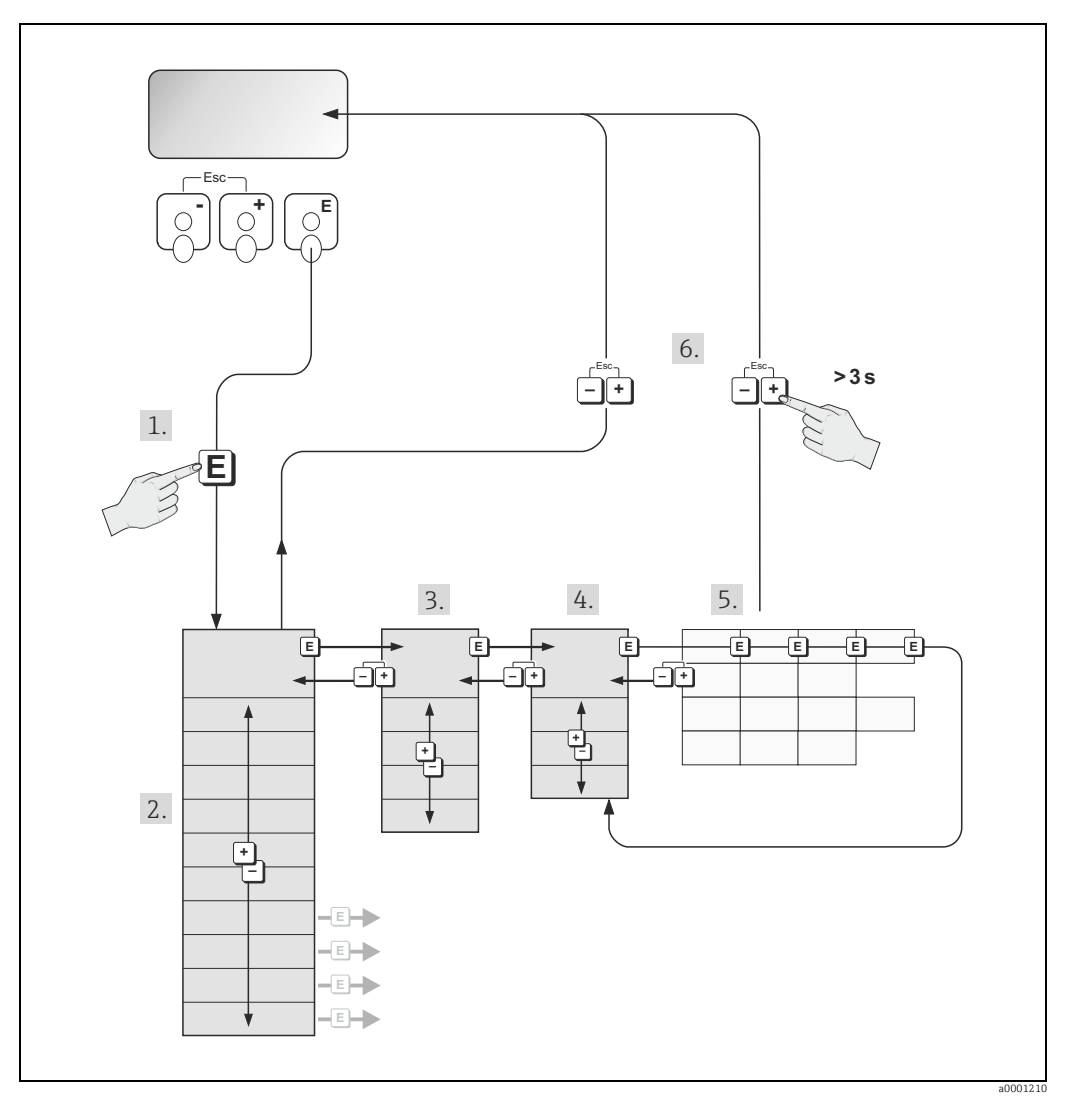

Abb. 52: Funktionen auswählen und konfigurieren (Funktionsmatrix)

## 5.2.1 Allgemeine Hinweise

Das Quick Setup-Menü ist für die Inbetriebnahme mit den dazu notwendigen Standardeinstellungen ausreichend. Demgegenüber erfordern komplexe Messaufgaben zusätzliche Funktionen, die der Anwender individuell einstellen und auf seine Prozessbedingungen anpassen kann. Die Funktionsmatrix umfasst deshalb eine Vielzahl weiterer Funktionen, die aus Gründen der Übersicht in verschiedenen Menüebenen (Blöcke, Gruppen, Funktionsgruppen) angeordnet sind.

Beachten Sie beim Konfigurieren der Funktionen folgende Hinweise:

- Das Anwählen von Funktionen erfolgt wie beschrieben → 
   <sup>(1)</sup>
   <sup>(2)</sup>
   <sup>(2)</sup>
   <sup>(2)</sup>
   <sup>(2)</sup>
   <sup>(2)</sup>
   <sup>(2)</sup>
   <sup>(2)</sup>
   <sup>(2)</sup>
   <sup>(2)</sup>
   <sup>(2)</sup>
   <sup>(2)</sup>
   <sup>(2)</sup>
   <sup>(2)</sup>
   <sup>(2)</sup>
   <sup>(2)</sup>
   <sup>(2)</sup>
   <sup>(2)</sup>
   <sup>(2)</sup>
   <sup>(2)</sup>
   <sup>(2)</sup>
   <sup>(2)</sup>
   <sup>(2)</sup>
   <sup>(2)</sup>
   <sup>(2)</sup>
   <sup>(2)</sup>
   <sup>(2)</sup>
   <sup>(2)</sup>
   <sup>(2)</sup>
   <sup>(2)</sup>
   <sup>(2)</sup>
   <sup>(2)</sup>
   <sup>(2)</sup>
   <sup>(2)</sup>
   <sup>(2)</sup>
   <sup>(2)</sup>
   <sup>(2)</sup>
   <sup>(2)</sup>
   <sup>(2)</sup>
   <sup>(2)</sup>
   <sup>(2)</sup>
   <sup>(2)</sup>
   <sup>(2)</sup>
   <sup>(2)</sup>
   <sup>(2)</sup>
   <sup>(2)</sup>
   <sup>(2)</sup>
   <sup>(2)</sup>
   <sup>(2)</sup>
   <sup>(2)</sup>
   <sup>(2)</sup>
   <sup>(2)</sup>
   <sup>(2)</sup>
   <sup>(2)</sup>
   <sup>(2)</sup>
   <sup>(2)</sup>
   <sup>(2)</sup>
   <sup>(2)</sup>
   <sup>(2)</sup>
   <sup>(2)</sup>
   <sup>(2)</sup>
   <sup>(2)</sup>
   <sup>(2)</sup>
   <sup>(2)</sup>
   <sup>(2)</sup>
   <sup>(2)</sup>
   <sup>(2)</sup>
   <sup>(2)</sup>
   <sup>(2)</sup>
   <sup>(2)</sup>
   <sup>(2)</sup>
   <sup>(2)</sup>
   <sup>(2)</sup>
   <sup>(2)</sup>
   <sup>(2)</sup>
   <sup>(2)</sup>
   <sup>(2)</sup>
   <sup>(2)</sup>
   <sup>(2)</sup>
   <sup>(2)</sup>
   <sup>(2)</sup>
   <sup>(2)</sup>
   <sup>(2)</sup>
   <sup>(2)</sup>
   <sup>(2)</sup>
   <sup>(2)</sup>
   <sup>(2)</sup>
   <sup>(2)</sup>
   <sup>(2)</sup>
   <sup>(2)</sup>
   <sup>(2)</sup>
   <sup>(2)</sup>
   <sup>(2)</sup>
   <sup>(2)</sup>
   <sup>(2)</sup>
   <sup>(2)</sup>
   <sup>(2)</sup>
   <sup>(2)</sup>
   <sup>(2)</sup>
   <sup>(2)</sup>
   <sup>(2)</sup>
   <sup>(2)</sup>
   <sup>(2)</sup>
   <sup>(2)</sup>
   <sup>(2)</sup>
   <sup>(2)</sup>
   <sup>(2)</sup>
   <sup>(2)</sup>
   <sup>(2)</sup>
   <sup>(2)</sup>
   <sup>(2)</sup>
   <sup>(2)</sup>
   <sup>(2)</sup>
   <sup>(2)</sup>
   <sup>(2)</sup>
   <sup>(2)</sup>
   <sup>(2)</sup>
   <sup>(2)</sup>
   <sup>(2)</sup>
   <sup>(2)</sup>
   <sup>(2)</sup>
   <sup>(2)</sup>
   <sup>(2)</sup>
   <sup>(2)</sup>
   <sup>(2)</sup>
   <sup>(2)</sup>
   <sup>(2)</sup>
   <sup>(2)</sup>
   <sup>(2)</sup>
   <sup>(2)</sup>
   <sup>(2)</sup>
   <sup>(2)</sup>
   <sup>(2)</sup>
   <sup>(2)</sup>
   <sup>(2)</sup>
   <sup>(2)</sup>
   <sup>(2)</sup>
   <sup>(2)</sup>
   <sup>(2)</sup>
   <sup>(2)</sup>
   <sup>(2)</sup>
- Gewisse Funktionen können ausgeschaltet werden (AUS). Dies hat zur Folge, dass dazugehörige Funktionen in anderen Funktionsgruppen nicht mehr auf der Anzeige erscheinen.
- In bestimmten Funktionen erscheint nach der Dateneingabe eine Sicherheitsabfrage. Mit

   / □ "SICHER [ JA ]" wählen und nochmals mit 
   Destätigen. Die Einstellung ist nun definitiv abgespeichert bzw. eine Funktion wird gestartet.
- Falls die Tasten während 5 Minuten nicht betätigt werden, erfolgt ein automatischer Rücksprung zur HOME-Position.
- Nach einem Rücksprung in die HOME-Position wird der Programmiermodus automatisch gesperrt, falls Sie die Bedientasten während 60 Sekunden nicht mehr betätigen.

#### Achtung!

Eine ausführliche Beschreibung aller Funktionen sowie eine Detailübersicht der Funktionsmatrix finden Sie im Handbuch "Beschreibung Gerätefunktionen", das ein separater Bestandteil dieser Betriebsanleitung ist!

#### Hinweis!

- Während der Dateneingabe misst der Messumformer weiter, d.h. die aktuellen Messwerte werden über die Signalausgänge normal ausgegeben.
- Bei Ausfall der Energieversorgung bleiben alle eingestellten und parametrierten Werte sicher im EEPROM gespeichert.

#### 5.2.2 Programmiermodus freigeben

Die Funktionsmatrix kann gesperrt werden. Ein unbeabsichtigtes Ändern von Gerätefunktionen, Zahlenwerten oder Werkeinstellungen ist dadurch nicht mehr möglich. Erst nach der Eingabe eines Zahlencodes (Werkeinstellung = 55) können Einstellungen wieder geändert werden. Das Verwenden einer persönlichen, frei wählbaren Codezahl schließt den Zugriff auf Daten durch unbefugte Personen aus (→ Handbuch "Beschreibung Gerätefunktionen").

Beachten Sie bei der Code-Eingabe folgende Punkte:

- Wird als Kundencode "0" eingegeben, so ist die Programmierung immer freigegeben!
- Falls Sie den persönlichen Code nicht mehr greifbar haben, kann Ihnen Ihre Endress+Hauser-Serviceorganisation weiterhelfen.

#### Achtung!

Das Abändern bestimmter Parameter, z.B. sämtliche Messaufnehmer-Kenndaten, beeinflusst zahlreiche Funktionen der gesamten Messeinrichtung und vor allem auch die Messgenauigkeit! Solche Parameter dürfen im Normalfall nicht verändert werden und sind deshalb durch einen speziellen, nur der Endress+Hauser-Serviceorganisation bekannten Service-Code geschützt. Setzen Sie sich bei Fragen bitte zuerst mit Endress+Hauser in Verbindung.

#### 5.2.3 Programmiermodus sperren

Nach einem Rücksprung in die HOME-Position wird die Programmierung nach 60 Sekunden wieder gesperrt, falls Sie die Bedienelemente nicht mehr betätigen. Die Programmierung kann auch gesperrt werden, indem Sie in der Funktion CODE-EINGABE eine beliebige Zahl (außer dem Kundencode) eingeben.

#### 5.3 Fehlermeldungen

#### 5.3.1 Fehlerart

Fehler, die während der Inbetriebnahme oder des Messbetriebs auftreten, werden sofort angezeigt. Liegen mehrere System- oder Prozessfehler vor, so wird immer derjenige mit der höchsten Priorität angezeigt!

Das Messsystem unterscheidet grundsätzlich zwei Fehlerarten:

- Systemfehler: Diese Gruppe umfasst alle Gerätefehler, z.B. Kommunikationsfehler, Hardwarefehler usw.  $\rightarrow \cong 85$
- Prozessfehler: Diese Gruppe umfasst alle Applikationsfehler, z.B. Messstoff inhomogen usw. → 🗎 89

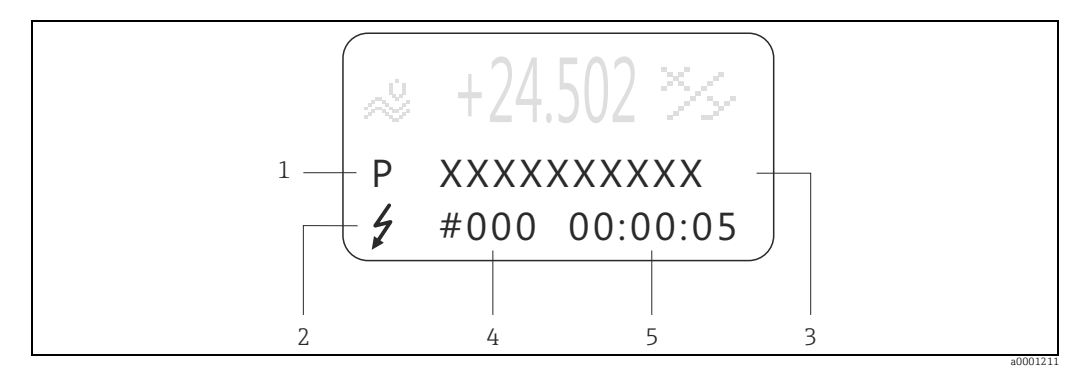

Anzeige von Fehlermeldungen (Beispiel) Abb. 53:

- 1
- Fehlerart: P = Prozessfehler, S = Systemfehler Fehlermeldungstyp: Z = Störmeldung, ! = Hin = Störmeldung, ! = Hinweismeldung 2
- 3 Fehlerbezeichnung Fehlernummer
- 4 5 Dauer des zuletzt aufgetretenen Fehlers (Stunden : Minuten : Sekunden)

#### 5.3.2 Fehlermeldungstypen

Der Anwender hat die Möglichkeit, System- und Prozessfehler unterschiedlich zu gewichten, indem er diese entweder als **Stör-** oder **Hinweismeldung** definiert. Diese Festlegung erfolgt über die Funktionsmatrix (s. Handbuch "Beschreibung Gerätefunktionen"). Schwerwiegende Systemfehler, z.B. Elektronikmoduldefekte, werden vom Messgerät immer als "Störmeldung" erkannt und angezeigt!

Hinweismeldung (!)

- Anzeige  $\rightarrow$  Ausrufezeichen (!), Fehlerart (S: Systemfehler, P: Prozessfehler).
- Der betreffende Fehler hat keine Auswirkungen auf die Ausgänge des Messgerätes.

Störmeldung ( 2)

- Anzeige  $\rightarrow$  Blitzsymbol ( $\frac{1}{2}$ ), Fehlerart (S: Systemfehler, P: Prozessfehler)
- Der betreffende Fehler wirkt sich unmittelbar auf die Ausgänge aus. Das Fehlerverhalten der Ausgänge kann über entsprechende Funktionen in der Funktionsmatrix festgelegt werden  $\rightarrow \square 91$ .

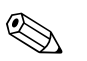

#### Hinweis!

- Fehlerzustände können über die Relaisausgänge ausgegeben werden.
- Wenn eine Fehlermeldung ansteht, kann ein oberer oder unterer Ausfallsignalpegel gemäß NAMUR NE 43 über den Stromausgang ausgegeben werden.

#### 5.3.3 Bestätigen von Fehlermeldungen

Aus Gründen der Anlage- und Prozesssicherheit kann das Messgerät so konfiguriert werden, dass angezeigte Störmeldungen (ク) nicht nur behoben, sondern vor Ort durch Betätigen von 回 auch bestätigt werden müssen. Erst dann verschwinden Fehlermeldungen wieder von der Anzeige!

Das Ein- oder Ausschalten dieser Option erfolgt über die Funktion QUITTIERUNG STÖR-MELDUNGEN (s. Handbuch "Beschreibung Gerätefunktionen").

## Hinweis!

- Störmeldungen (<sup>1</sup>/<sub>2</sub>) können auch über den Statuseingang zurückgesetzt und bestätigt werden.
- Hinweismeldungen (!) müssen nicht bestätigt werden. Sie erscheinen jedoch solange auf der Anzeige, bis die Fehlerursache behoben ist.

# 5.4 Kommunikation

Außer über die Vor-Ort-Bedienung kann das Messgerät auch mittels HART-Protokoll parametriert und Messwerte abgefragt werden. Die digitale Kommunikation erfolgt dabei über den 4–20 mA Stromausgang HART  $\rightarrow \cong$  41.

Das HART-Protokoll ermöglicht für Konfigurations- und Diagnosezwecke die Übermittlung von Mess- und Gerätedaten zwischen dem HART-Master und dem betreffenden Feldgerät. HART-Master wie z.B. das Handbediengerät oder PC-basierte Bedienprogramme (z.B. Field-Care) benötigen Gerätebeschreibungsdateien (DD = Device Descriptions), mit deren Hilfe ein Zugriff auf alle Informationen in einem HART-Gerät möglich ist. Die Übertragung solcher Informationen erfolgt ausschließlich über sog. "Kommandos". Drei Kommandoklassen werden unterschieden:

Drei Kommandoklassen werden unterschieden:

- Universelle Kommandos (Universal Commands)
  - Universelle Kommandos werden von allen HART-Geräten unterstützt und verwendet. Damit verbunden sind z.B. folgende Funktionalitäten:
  - Erkennen von HART-Geräten
  - Ablesen digitaler Messwerte (Volumenfluss, Summenzähler, usw.)
- Allgemeine Kommandos (Common Practice Commands):
   Die allgemeinen Kommandos bieten Funktionen an die von vielen all
- Die allgemeinen Kommandos bieten Funktionen an, die von vielen, aber nicht von allen Feldgeräten unterstützt bzw. ausgeführt werden können.
- Gerätespezifische Kommandos (Device-specific Commands): Diese Kommandos erlauben den Zugriff auf gerätespezifische Funktionen, die nicht HART-standardisiert sind. Solche Kommandos greifen u.a. auf individuelle Feldgeräteinformationen zu wie z.B. Leer-/Vollrohrabgleichswerte, Schleichmengeneinstellungen usw.

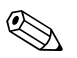

#### Hinweis!

Das Messgerät verfügt über alle drei Kommandoklassen. Liste aller "Universal Commands" und "Common Practice Commands" → 🗎 55.

## 5.4.1 Bedienmöglichkeiten

Für die vollumfängliche Bedienung des Messgerätes, inkl. gerätespezifischer Kommandos, stehen dem Anwender Gerätebeschreibungsdateien (DD = Device Descriptions) für folgende Bedienhilfen und Bedienprogramme zur Verfügung:

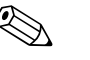

- Hinweis!
- Das HART-Protokoll erfordert in der Funktion STROMBEREICH (Stromausgang 1) die Einstellung "4...20 mA HART" oder "4-20 mA (25 mA) HART".

#### Field Xpert HART Communicator

Das Anwählen der Gerätefunktionen erfolgt beim "HART-Communicator" über verschiedene Menüebenen sowie mit Hilfe einer speziellen HART-Funktionsmatrix. Weitergehende Informationen zum HART-Handbediengerät finden Sie in der betreffenden Betriebsanleitung, die sich in der Transporttasche zum Gerät befindet.

#### Bedienprogramm "FieldCare"

FieldCare ist Endress+Hauser's FDT basierendes Anlagen-Asset-Management-Tool und ermöglicht die Konfiguration und Diagnose von intelligenten Feldgeräten. Durch Nutzung von Zustandinformationen verfügen Sie zusätzlich über ein einfaches aber effektives Tool zur Überwachung der Geräte. Der Zugriff auf die Proline Durchfluss-Messgeräte erfolgt über eine Serviceschnittstelle bzw. über das Serviceinterface FXA193.

#### Bedienprogramm "SIMATIC PDM" (Siemens)

SIMATIC PDM ist ein einheitliches herstellerunabhängiges Werkzeug zur Bedienung, Einstellung, Wartung und Diagnose von intelligenten Feldgeräten.

#### Bedienprogramm "AMS" (Emerson Process Management)

AMS (Asset Management Solutions): Programm für Bedienen und Konfigurieren der Geräte.

## 5.4.2 Aktuelle Gerätebeschreibungsdateien

In folgender Tabelle wird die passende Gerätebeschreibungsdatei, für das jeweilige Bedientool, sowie die Bezugsquelle ersichtlich.

#### HART-Protokoll:

| Gültig für Software                                             | 1.02.XX                                                                                                    | ightarrow Funktion "Gerätesoftware" (8100)               |
|-----------------------------------------------------------------|----------------------------------------------------------------------------------------------------|----------------------------------------------------------|
| Gerätedaten HART                                                |                                                                                                    |                                                          |
| Hersteller ID:                                                  | 11 <sub>hex</sub> (ENDRESS+HAUSER)                                                                                                    | $\rightarrow$ Funktion "Hersteller ID" (6040)            |
| Geräte ID:                                                      | 44 <sub>hex</sub>                                                                                                    | $\rightarrow$ Funktion "Geräte ID" (6041)                |
| Versionsdaten HART                                              | Device Revision 3/ DD Revision 1                                                                                                    |                                                          |
| Softwarefreigabe                                                | 06.2009                                                                                                    |                                                          |
| Bedienprogramm                                                  | Bezugsquellen der Gerätebeschreibungen                                                                                                    |                                                          |
| Dealemprogramm                                                  | bezugsquenen der deratebesein                                                                                                    | elbullgeli                                               |
| Handbediengerät Field Xpert                                     | Updatefunktion von Handbedieng                                                                                                    | erät verwenden                                           |
| Handbediengerät Field Xpert<br>SFX100                           | Updatefunktion von Handbedieng                                                                                                    | erät verwenden                                           |
| Handbediengerät Field Xpert<br>SFX100<br>FieldCare / DTM        | Updatefunktion von Handbedieng     www.endress.com → Download                                                                                                    | erät verwenden                                           |
| Handbediengerät Field Xpert<br>SFX100<br>FieldCare / DTM        | <ul> <li>Updatefunktion von Handbedieng</li> <li>www.endress.com → Download</li> <li>CD-ROM (Endress+Hauser Best</li> </ul>                                           | erät verwenden<br>ellnummer 56004088)                    |
| Handbediengerät Field Xpert<br>SFX100<br>FieldCare / DTM        | Updatefunktion von Handbedieng<br>• www.endress.com → Download<br>• CD-ROM (Endress+Hauser Bestellnu<br>• DVD (Endress+Hauser Bestellnu                               | ellnummer 56004088)<br>ummer 70100690)                   |
| Handbediengerät Field Xpert<br>SFX100<br>FieldCare / DTM<br>AMS | Updatefunktion von Handbedieng<br>• www.endress.com → Download<br>• CD-ROM (Endress+Hauser Bestellne<br>• DVD (Endress+Hauser Bestellne<br>www.endress.com → Download | erät verwenden<br>ellnummer 56004088)<br>ımmer 70100690) |

| Test- und Simulationsgerät | Bezugsquellen der Gerätebeschreibungen                                 |
|----------------------------|------------------------------------------------------------------------|
| Fieldcheck                 | Update über FieldCare mit dem Flow Device FXA193/291 DTM im Fieldflash |
|                            | Module                                                                 |

## 5.4.3 Gerätevariablen und Prozessgrößen

#### Gerätevariablen:

Folgende Gerätevariablen sind über das HART-Protokoll verfügbar:

| Kennung (dezimal) | Gerätevariable                      |
|-------------------|-------------------------------------|
| 0                 | OFF (nicht belegt)                  |
| 1                 | Volumenfluss                        |
| 2                 | Massefluss                          |
| 3                 | Leitfähigkeit                       |
| 12                | Ziel Massefluss                     |
| 13                | % Ziel Massefluss                   |
| 14                | Ziel Volumenfluss                   |
| 15                | % Ziel Volumenfluss                 |
| 17                | Träger Massefluss                   |
| 18                | % Träger Massefluss                 |
| 19                | Träger Volumenfluss                 |
| 20                | % Träger Volumenfluss               |
| 88                | Abweichung Belag 1                  |
| 89                | Abweichung Belag 2                  |
| 90                | Abweichung Elektrodenpotenzial<br>1 |
| 91                | Abweichung Elektrodenpotenzial<br>2 |
| 92                | Abweichung Volumenfluss             |
| 250               | Summenzähler 1                      |
| 251               | Summenzähler 2                      |
| 252               | Summenzähler 3                      |

#### Prozessgrößen:

Die Prozessgrößen sind werkseitig folgenden Gerätevariablen zugeordnet:

- Primäre Prozessgröße (PV) → Volumenfluss
- Sekundäre Prozessgröße (SV)  $\rightarrow$  Summenzähler 1
- Dritte Prozessgröße (TV)  $\rightarrow$  Massefluss
- Vierte Prozessgröße (FV)  $\rightarrow$  nicht belegt

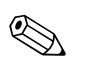

#### Hinweis!

Die Zuordnung der Gerätevariablen zur Prozessgröße kann über Kommando 51 verändert bzw. festgelegt werden  $\rightarrow$  B 58.

| Komm<br>HART- | ando-Nr.<br>Kommando / Zugriffsart                                                                                                    | Kommando-Daten<br>(Zahlenangaben in dezimaler Darstellung) | Antwort-Daten<br>(Zahlenangaben in dezimaler Darstellung)                                                                                                    |
|---------------|----------------------------------------------------------------------------------------------------|------------------------------------------------------------|----------------------------------------------------------------------------------------------------|
| Univer        | selle Kommandos ("Universal Cor                                                                                                    | nmands")                                                   |                                                                                                    |
| 0             | Eindeutige Geräteidentifizierung<br>lesen                                                                                                    | Keine                                                      | Die Geräteidentifizierung liefert Informationen über<br>Gerät und Hersteller; sie ist nicht veränderbar.                                                                                                    |
|               | Zugriffsart = Lesen                                                                                                    |                                                            | Die Antwort besteht aus einer<br>12-Byte-Gerätekennung:<br>Byte 0: fester Wert 254<br>Byte 1: Hersteller-Kennung, 17 = E+H<br>Byte 2: Kennung Gerätetyp, z.B. 44 = Promag 55<br>Byte 3: Anzahl der Präambeln<br>Byte 4: RevNr. Universelle Kommandos<br>Byte 5: RevNr. Gerätespez. Kommandos<br>Byte 6: Software-Revision<br>Byte 7: Hardware-Revision<br>Byte 8: zusätzliche Geräteinformationen<br>Byte 9-11: Geräteidentifikation                                                                                                    |
| 1             | Primäre Prozessgröße lesen<br>Zugriffsart = Lesen                                                                                             | Keine                                                      | <ul> <li>Byte 0: HART-Einheitenkennung der primären<br/>Prozessgröße</li> <li>Byte 1-4: Primäre Prozessgröße</li> </ul>                                                                                                    |
|               |                                                                                                    |                                                            | Werkeinstellung:<br>Primäre Prozessgröße = Volumenfluss                                                                                                    |
|               |                                                                                                    |                                                            | <ul> <li>Hinweis!</li> <li>Die Zuordnung der Gerätevariablen zur<br/>Prozessgröße kann über Kommando 51 festgelegt<br/>werden.</li> <li>Herstellerspezifische Einheiten werden über die<br/>HART-Einheitenkennung "240" dargestellt.</li> </ul>                                                                                                    |
| 2             | Primäre Prozessgröße als Strom<br>in mA und Prozentwert des ein-<br>gestellten Messbereichs lesen<br>Zugriffsart = Lesen                      | Keine                                                      | <ul> <li>Byte 0-3: aktueller Strom der primären<br/>Prozessgröße in mA</li> <li>Byte 4-7: Prozentwert des eingestellten Messbe-<br/>reichs</li> </ul>                                                                                                    |
|               |                                                                                                    |                                                            | Werkeinstellung:<br>Primäre Prozessgröße = Volumenfluss                                                                                                    |
|               |                                                                                                    |                                                            | Die Zuordnung der Gerätevariablen zur Prozessgröße kann über Kommando 51 festgelegt werden.                                                                                                    |
| 3             | Primäre Prozessgröße als Strom<br>in mA und vier (über Kommando<br>51 vordefinierte) dynamische<br>Prozessgrößen lesen<br>Zugriffsart = Lesen | Keine                                                      | <ul> <li>Als Antwort folgen 24 Byte:</li> <li>Byte 0-3: Strom der primären Prozessgröße in mA</li> <li>Byte 4: HART-Einheitenkennung der primären<br/>Prozessgröße</li> <li>Byte 5-8: Primäre Prozessgröße</li> <li>Byte 9: HART-Einheitenkennung der sekundären<br/>Prozessgröße</li> <li>Byte 10-13: Sekundäre Prozessgröße</li> <li>Byte 14: HART-Einheitenkennung der dritten<br/>Prozessgröße</li> <li>Byte 15-18: Dritte Prozessgröße</li> <li>Byte 19: HART-Einheitenkennung der vierten<br/>Prozessgröße</li> <li>Byte 19: HART-Einheitenkennung der vierten<br/>Prozessgröße</li> <li>Byte 19: HART-Einheitenkennung der vierten</li> <li>Prozessgröße</li> <li>Byte 20-23: Vierte Prozessgröße</li> </ul> |
|               |                                                                                                    |                                                            | <ul> <li>Werkeinstellung:</li> <li>Primäre Prozessgröße = Volumenfluss</li> <li>Sekundäre Prozessgröße = Summenzähler 1</li> <li>Dritte Prozessgröße = Massefluss</li> <li>Vierte Prozessgröße = OFF (nicht belegt)</li> </ul>                                                                                                    |
|               |                                                                                                    |                                                            | <ul> <li>Hinweis!</li> <li>Die Zuordnung der Gerätevariablen zur<br/>Prozessgröße kann über Kommando 51 festgelegt<br/>werden.</li> <li>Herstellerspezifische Einheiten werden über die<br/>HART-Einheitenkennung "240" dargestellt.</li> </ul>                                                                                                    |

# 5.4.4 Universelle/Allgemeine HART-Kommandos

| Komm<br>HART- | ando-Nr.<br>Kommando / Zugriffsart                                                                            | Kommando-Daten<br>(Zahlenangaben in dezimaler Darstellung)                                                                                                    | Antwort-Daten<br>(Zahlenangaben in dezimaler Darstellung)                                                                                                    |
|---------------|----------------------------------------------------------------------------------------------------|----------------------------------------------------------------------------------------------------|----------------------------------------------------------------------------------------------------|
| 6             | HART-Kurzadresse setzen<br>Zugriffsart = Schreiben                                                            | Byte 0: gewünschte Adresse (015)<br><i>Werkeinstellung:</i><br>0<br>Winneis!<br>Bei einer Adresse >0 (Multidrop-Betrieb) wird der<br>Stromausgang der primären Prozessgröße fest auf 4 | Byte 0: aktive Adresse                                                                                                    |
| 11            | Eindeutige Geräteidentifizierung<br>anhand der Messstellenbezeich-<br>nung (TAG) lesen<br>Zugriffsart = Lesen | Byte 0-5: Messstellenbezeichnung (TAG)                                                                                                    | Die Geräteidentifizierung liefert Informationen über<br>Gerät und Hersteller; sie ist nicht veränderbar.<br>Die Antwort besteht aus einer 12-Byte-Geräteken-<br>nung, falls die angegebene Messstellenbezeichnung<br>(TAG) mit der im Gerät gespeicherten überein-<br>stimmt:<br>Byte 0: fester Wert 254<br>Byte 1: Hersteller-Kennung, 17 = E+H<br>Byte 2: Kennung Gerätetyp, 44 = Promag 55<br>Byte 3: Anzahl der Präambeln<br>Byte 4: RevNr. Universelle Kommandos<br>Byte 5: RevNr. Gerätespez. Kommandos<br>Byte 6: Software-Revision<br>Byte 7: Hardware-Revision<br>Byte 8: zusätzliche Geräteinformationen<br>Byte 9-11: Geräteidentifikation                                                                                                    |
| 12            | Anwender-Nachricht (Message)<br>lesen<br>Zugriffsart = Lesen                                                  | Keine                                                                                                    | Byte 0-24: Anwender-Nachricht (Message)<br>Hinweis!<br>Die Anwender-Nachricht kann über Kommando 17<br>geschrieben werden.                                                                                                    |
| 13            | Messstellenbezeichnug (TAG),<br>Beschreibung (TAG-Description)<br>und Datum lesen<br>Zugriffsart = Lesen      | Keine                                                                                                    | <ul> <li>Byte 0-5: Messstellenbezeichnung (TAG)</li> <li>Byte 6-17: Beschreibung (TAG-Description)</li> <li>Byte 18-20: Datum</li> <li>Hinweis!</li> <li>Messstellenbezeichnung (TAG), Beschreibung (TAG-Description) und Datum können über</li> <li>Kommando 18 geschrieben werden</li> </ul>                                                                                                    |
| 14            | Sensorinformation zur primären<br>Prozessgröße lesen                                                          | Keine                                                                                                    | <ul> <li>Byte 0-2: Seriennummer des Sensors</li> <li>Byte 3: HART-Einheitenkennnung der Sensor-<br/>grenzen und des Messbereichs der primären Pro-<br/>zessgröße</li> <li>Byte 4-7: obere Sensorgrenze</li> <li>Byte 8-11: untere Sensorgrenze</li> <li>Byte 12-15: minimaler Span</li> <li>Hinweis!</li> <li>Die Angaben beziehen sich auf die primäre<br/>Prozessgröße (= Volumenfluss).</li> <li>Herstellerspezifische Einheiten werden über die<br/>HART-Einheitenkennung "240" dargestellt.</li> </ul>                                                                                                    |
| 15            | Ausgangsinformationen der<br>primären Prozessgröße lesen<br>Zugriffsart = Lesen                               | Keine                                                                                                    | <ul> <li>Byte 0: Alarmauswahlkennung</li> <li>Byte 1: Kennung für Übertragungsfunktion</li> <li>Byte 2: HART-Einheitenkennung für den eingestellten Messbereich der primären Prozessgröße</li> <li>Byte 3-6: Messbereichsanda, Wert für 20 mA</li> <li>Byte 7-10: Messbereichsanfang, Wert für 4 mA</li> <li>Byte 11-14: Dämpfungskonstante in [s]</li> <li>Byte 15: Kennung für den Schreibschutz</li> <li>Byte 16: Kennung OEM-Händler, 17 = E+H</li> <li>Werkeinstellung:</li> <li>Primäre Prozessgröße = Volumenfluss</li> <li>Hinweis!</li> <li>Die Zuordnung der Gerätevariablen zur<br/>Prozessgröße kann über Kommando 51 festgelegt werden.</li> <li>Herstellerspezifische Einheiten werden über die HART-Einheitenkennung "240" dargestellt.</li> </ul> |

| Komma<br>HART- | ando-Nr.<br>Kommando / Zugriffsart                                                                            | Kommando-Daten<br>(Zahlenangaben in dezimaler Darstellung)                                                                                                    | Antwort-Daten<br>(Zahlenangaben in dezimaler Darstellung)                                                                                                    |
|----------------|----------------------------------------------------------------------------------------------------|----------------------------------------------------------------------------------------------------|----------------------------------------------------------------------------------------------------|
| 16             | Fertigungsnummer des Gerätes<br>lesen<br>Zugriffsart = Lesen                                                  | Keine                                                                                                    | Byte 0-2: Fertigungsnummer                                                                                                    |
| 17             | Anwender-Nachricht (Message)<br>schreiben<br>Zugriff = Schreiben                                              | Unter diesem Parameter kann ein beliebiger,<br>32 Zeichen langer Text im Gerät gespeichert werden:<br>Byte 0-23: gewünschte Anwender-Nachricht (Mes-<br>sage)                                                                                                    | Zeigt die aktuelle Anwender-Nachricht im Gerät an:<br>Byte 0-23: aktuelle Anwendernachricht (Message)<br>im Gerät                                                                                                    |
| 18             | Messstellenbezeichnung (TAG),<br>Beschreibung (TAG-Description)<br>und Datum schreiben<br>Zugriff = Schreiben | <ul> <li>Unter diesem Parameter kann eine 8-stellige Mess-<br/>stellenbezeichnung (TAG), eine 16-stellige Beschrei-<br/>bung (TAG-Description) und ein Datum abgelegt<br/>werden:</li> <li>Byte 0-5: Messstellenbezeichnung (TAG)</li> <li>Byte 6-17: Beschreibung (TAG-Description)</li> <li>Byte 18-20: Datum</li> </ul>                                                                                                    | <ul> <li>Zeigt die aktuellen Informationen im Gerät an:</li> <li>Byte 0-5: Messstellenbezeichnung (TAG)</li> <li>Byte 6-17: Beschreibung (TAG-Description)</li> <li>Byte 18-20: Datum</li> </ul>                                                                                                 |
| Allgem         | eine Kommandos ("Common Pra                                                                                   | ctice Commands")                                                                                                    |                                                                                                    |
| 34             | Dämpfungskonstante für primäre<br>Prozessgröße schreiben                                                      | Byte 0-3: Dämpfungskonstante der primären<br>Prozessgröße in Sekunden                                                                                                    | Zeigt die aktuelle Dämpfungskonstante im Gerät an:<br>Byte 0-3: Dämpfungskonstante in Sekunden                                                                                                    |
|                | Zugriff = Schreiben                                                                                           | <i>Werkeinstellung:</i><br>Primäre Prozessgröße = Volumenfluss                                                                                                    |                                                                                                    |
| 35             | Messbereich der primären<br>Prozessgröße schreiben<br>Zugriff = Schreiben                                     | <ul> <li>Schreiben des gewünschten Messbereichs:</li> <li>Byte 0: HART-Einheitenkennung für die primäre<br/>Prozessgröße</li> <li>Byte 1-4: Messbereichsende, Wert für 20 mA</li> <li>Byte 5-8: Messbereichsanfang, Wert für 4 mA</li> </ul>                                                                                                    | <ul> <li>Als Antwort wird der aktuell eingestellte Messbereich angezeigt:</li> <li>Byte 0: HART-Einheitenkennung für den eingestellten Messbereich der primären Prozessgröße</li> <li>Byte 1-4: Messbereichsende, Wert für 20 mA</li> <li>Byte 5-8: Messbereichsenfang, Wort für 6 mA</li> </ul> |
|                |                                                                                                    | <ul> <li>Werkeinstellung:</li> <li>Primäre Prozessgröße = Volumenfluss</li> <li>Hinweis!</li> <li>Die Zuordnung der Gerätevariablen zur<br/>Prozessgröße kann über Kommando 51 festgelegt<br/>werden.</li> <li>Falls die HART-Einheitenkennung nicht zur<br/>Prozessgröße passt, so arbeitet das Gerät mit der<br/>zuletzt gültigen Einheit weiter.</li> </ul>                                                                                                    | Wert für Finner<br>Hinweis!<br>Herstellerspezifische Einheiten werden über die<br>HART-Einheitenkennung "240" dargestellt.                                                                                                    |
| 38             | Rücksetzen des Gerätestatus<br>"Parametrieränderung"<br>(Configuration changed)<br>Zugriff = Schreiben        | Keine                                                                                                    | Keine                                                                                                    |
| 40             | Ausgangsstrom der primären<br>Prozessgröße simulieren<br>Zugriff = Schreiben                                  | Simulation des gewünschten Ausgangsstromes der<br>primären Prozessgröße.<br>Beim Eingabewert 0 wird der Simulationsmode ver-<br>lassen:<br>Byte 0-3: Ausgangsstrom in mA<br><i>Werkeinstellung:</i><br>Primäre Prozessgröße = Volumenfluss<br>Hinweis!<br>Die Zuordnung der Gerätevariablen zur Prozessgröße<br>kann mit Kommando 51 festgelegt werden.                                                                                                    | Als Antwort wird der aktuelle Ausgangsstrom der<br>primären Prozessgröße angezeigt:<br>Byte 0-3: Ausgangsstrom in mA                                                                                                    |
| 42             | Geräte-Reset durchführen<br>Zugriff = Schreiben                                                               | Keine                                                                                                    | Keine                                                                                                    |
| 44             | Einheit der primären Prozess-<br>größe schreiben<br>Zugriff = Schreiben                                       | <ul> <li>Festlegen der Einheit der primären Prozessgröße.</li> <li>Nur zur Prozessgröße passende Einheiten werden vom Gerät übernommen:</li> <li>Byte 0: HART-Einheitenkennung</li> <li>Werkeinstellung:</li> <li>Primäre Prozessgröße = Volumenfluss</li> <li>Hinweis!</li> <li>Falls die geschriebene HART-Einheitenkennung nicht zur Prozessgröße passt, so arbeitet das Gerät mit der zuletzt gültigen Einheit weiter.</li> <li>Wird die Einheit der primären Prozessgröße verändert, so hat dies keine Auswirkung auf die Systemeinheiten.</li> </ul> | Als Antwort wird der aktuelle Einheitencode der pri-<br>mären Prozessgröße angezeigt:<br>Byte 0: HART-Einheitenkennung                                                                                                    |

| Komma<br>HART- | ando-Nr.<br>Kommando / Zugriffsart                                                                   | Kommando-Daten<br>(Zahlenangaben in dezimaler Darstellung)                                                                                                    | Antwort-Daten<br>(Zahlenangaben in dezimaler Darstellung)                                                                                                    |
|----------------|----------------------------------------------------------------------------------------------------|----------------------------------------------------------------------------------------------------|----------------------------------------------------------------------------------------------------|
| 48             | Erweiterten Gerätestatus lesen<br>Zugriff = Lesen                                                    | Keine                                                                                                    | Als Antwort folgt der aktuelle Gerätestatus in der<br>erweiterten Darstellung:<br>Codierung: siehe Tabelle → 🗎 59                                                                                                    |
| 50             | Zuordnung der Gerätevariablen<br>zu den vier Prozessgrößen lesen<br>Zugriff = Lesen                  | Keine                                                                                                    | <ul> <li>Anzeige der aktuellen Variablenbelegung der<br/>Prozessgrößen:</li> <li>Byte 0: Gerätevariablen-Kennung zu primärer<br/>Prozessgröße</li> <li>Byte 1: Gerätevariablen-Kennung zu sekundärer<br/>Prozessgröße</li> <li>Byte 2: Gerätevariablen-Kennung zu dritter<br/>Prozessgröße</li> <li>Byte 3: Gerätevariablen-Kennung zu vierter<br/>Prozessgröße</li> </ul>                                 |
|                |                                                                                                    |                                                                                                    | <ul> <li>Werkeinstellung:</li> <li>Primäre Prozessgröße: Kennung 1 für Volumenfluss</li> <li>Sekundäre Prozessgröße: Kennung 250 für Summenzähler 1</li> <li>Dritte Prozessgröße: Kennung 2 für Massefluss</li> <li>Vierte Prozessgröße: Kennung 0 für OFF (nicht belegt)</li> <li>Hinweis!</li> <li>Die Zuordnung der Gerätevariablen zur Prozessgröße kann mit Kommando 51 festgelegt werden.</li> </ul> |
| 51             | Zuordnungen der Geräte-<br>variablen zu den vier Prozessgrö-<br>ßen schreiben<br>Zugriff = Schreiben | <ul> <li>Festlegung der Gerätevariablen zu den vier<br/>Prozessgrößen:</li> <li>Byte 0: Gerätevariablen-Kennung zu primärer<br/>Prozessgröße</li> <li>Byte 1: Gerätevariablen-Kennung zu sekundärer<br/>Prozessgröße</li> <li>Byte 2: Gerätevariablen-Kennung zu dritter<br/>Prozessgröße</li> <li>Byte 3: Gerätevariablen-Kennung zu vierter<br/>Prozessgröße</li> <li>Byte 3: Gerätevariablen-Kennung zu vierter<br/>Prozessgröße</li> <li>Kennung der unterstützten Gerätevariablen:<br/>Siehe Angaben → 154</li> <li>Werkeinstellung:</li> </ul>                                                                      | <ul> <li>Als Antwort wird die aktuelle Variablenbelegung der<br/>Prozessgrößen angezeigt:</li> <li>Byte 0: Gerätevariablen-Kennung zu primärer<br/>Prozessgröße</li> <li>Byte 1: Gerätevariablen-Kennung zu sekundärer<br/>Prozessgröße</li> <li>Byte 2: Gerätevariablen-Kennung zu dritter<br/>Prozessgröße</li> <li>Byte 3: Gerätevariablen-Kennung zu vierter<br/>Prozessgröße</li> </ul>               |
|                |                                                                                                    | <ul> <li>Primare Prozessgröße – Volumennuss</li> <li>Sekundäre Prozessgröße = Summenzähler 1</li> <li>Dritte Prozessgröße = Massefluss</li> <li>Vierte Prozessgröße = OFF (nicht belegt)</li> </ul>                                                                                                    |                                                                                                    |
| 53             | Einheit der Gerätevariablen<br>schreiben<br>Zugriff = Schreiben                                      | <ul> <li>Mit diesem Kommando wird die Einheit der<br/>angegebenen Gerätevariablen festgelegt, wobei nur<br/>zur Gerätevariable passende Einheiten übernommen<br/>werden:</li> <li>Byte 0: Gerätevariablen-Kennung</li> <li>Byte 1: HART-Einheitenkennung</li> <li>Kennung der unterstützten Gerätevariablen:<br/>Siehe Angaben → 🖹 54</li> <li>Hinweis!</li> <li>Falls die geschriebene Einheit nicht zur<br/>Gerätevariable passt, so arbeitet das Gerät mit der<br/>zuletzt gültigen Einheit weiter.</li> <li>Wird die Einheit der Gerätevariable verändert, so<br/>hat dies keine Augurikung auf die Suntem</li> </ul> | Als Antwort wird die aktuelle Einheit der Geräte-<br>variablen im Gerät angezeigt:<br>• Byte 0: Gerätevariablen-Kennung<br>• Byte 1: HART-Einheitenkennung<br>• Hinweis!<br>Herstellerspezifische Einheiten werden über die<br>HART-Einheitenkennung "240" dargestellt.                                                                                                    |
| 59             | Anzahl der Präambeln in Tele-<br>gramm-Antworten festlegen<br>Zugriff = Schreiben                    | einheiten.<br>Mit diesem Parameter wird die Anzahl der<br>Präambeln festgelegt, die in Telegramm-Antworten<br>eingefügt werden:<br>Byte 0: Anzahl der Präamblen (220)                                                                                                    | Als Antwort wird die aktuelle Anzahl der Präambeln<br>im Antworttelegramm angezeigt:<br>Byte 0: Anzahl der Präamblen                                                                                                    |

## 5.4.5 Gerätestatus/Fehlermeldungen

Über Kommando "48" kann der erweiterte Gerätestatus, in diesem Falle aktuelle Fehlermeldungen, ausgelesen werden. Das Kommando liefert Informationen, die bitweise codiert sind (siehe nachfolgende Tabelle).

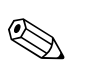

Hinweis!

Ausführliche Erläuterungen der Gerätestatus- bzw. Fehlermeldungen und deren Behebung finden Sie auf  $\rightarrow \cong 84$ .

| Byte-Bit | Fehler-Nr.    | Kurzbeschreibung des Fehlers → 🗎 84                         |
|----------|---------------|-------------------------------------------------------------|
| 0-0      | 001           | Schwerwiegender Gerätefehler                                |
| 0-1      | 011           | Fehlerhaftes Messverstärker-EEPROM                          |
| 0-2      | 012           | Fehler beim Zugriff auf Daten des Messverstärker-EEPROM     |
| 0-3      | Nicht belegt  | -                                                           |
| 0-4      | Nicht belegt  | -                                                           |
| 0-5      | Nicht belegt  | -                                                           |
| 0-6      | Nicht belegt  | -                                                           |
| 0-7      | Nicht belegt  | -                                                           |
| 1-0      | Nicht belegt  | -                                                           |
| 1-1      | 031           | S-DAT: defekt oder fehlend                                  |
| 1-2      | 032           | S-DAT: Fehler beim Zugriff auf gespeicherte Werte           |
| 1-3      | 041           | T-DAT: defekt oder fehlend                                  |
| 1-4      | 042           | T-DAT: Fehler beim Zugriff auf gespeicherte Werte           |
| 1-5      | Nicht belegt  | -                                                           |
| 1-6      | Nicht belegt  | -                                                           |
| 1-7      | Nicht belegt  | -                                                           |
| 2-0      | Nicht belegt  | -                                                           |
| 2-1      | Nnicht belegt | -                                                           |
| 2-2      | Nicht belegt  | -                                                           |
| 2-3      | Nnicht belegt | -                                                           |
| 2-4      | Nicht belegt  | -                                                           |
| 2-5      | Nicht belegt  | -                                                           |
| 2-6      | Nicht belegt  | -                                                           |
| 2-7      | Nicht belegt  | -                                                           |
| 3-0      | Nicht belegt  | -                                                           |
| 3-1      | Nicht belegt  | -                                                           |
| 3-2      | Nicht belegt  | -                                                           |
| 3-3      | 111           | Prüfsummenfehler beim Summenzähler                          |
| 3-4      | 121           | I/O-Platine und Messverstärker sind nicht kompatibel        |
| 3-5      | Nicht belegt  | -                                                           |
| 3-6      | 205           | T-DAT: Upload von Daten fehlgeschlagen                      |
| 3-7      | 206           | T-DAT: Download von Daten fehlgeschlagen                    |
| 4-0      | Nicht belegt  | -                                                           |
| 4-1      | Nicht belegt  | -                                                           |
| 4-2      | Nicht belegt  | -                                                           |
| 4-3      | 251           | Interner Kommunikationsfehler auf der Messverstärkerplatine |
| 4-4      | 261           | Kein Datenempfang zwischen Messverstärker und I/O-Platine   |

| Byte-Bit | Fehler-Nr.   | Kurzbeschreibung des Fehlers → 🗎 84                                                                                                    |  |
|----------|--------------|----------------------------------------------------------------------------------------------------|--|
| 4-5      | Nicht belegt | -                                                                                                    |  |
| 4-6      | Nicht belegt | -                                                                                                    |  |
| 4-7      | Nicht belegt | -                                                                                                    |  |
| 5-0      | 321          | Spulenstrom des Messaufnehmers ist außerhalb der Toleranz.                                                                                                    |  |
| 5-1      | 840          | Die gemessene Abweichung der Abklingzeitkonstante an der Messelektrode<br>1 hat den Grenzwert überschritten.                                                       |  |
| 5-2      | 841          | Die gemessene Abweichung der Abklingzeitkonstante an der Messelektrode<br>2 hat den Grenzwert überschritten.                                                       |  |
| 5-3      | Nicht belegt | -                                                                                                    |  |
| 5-4      | Nicht belegt | -                                                                                                    |  |
| 5-5      | Nicht belegt | -                                                                                                    |  |
| 5-6      | 845          | Die Belagsdetektion konnte nicht erfolgreich durchgeführt werden.                                                                                                  |  |
| 5-7      | 339          | Chuo na sa ci chi chi                                                                                                    |  |
| 6-0      | 340          | Stromspeicher:<br>Zwischenspeicherung der Durchflussanteile (Messmodus bei pulsierendem                                                                            |  |
| 6-1      | 341          | Durchfluss) konnte innerhalb von 60 Sekunden nicht verrechnet bzw. ausge-                                                                                          |  |
| 6-2      | 342          |                                                                                                    |  |
| 6-3      | 343          |                                                                                                    |  |
| 6-4      | 344          | Frequenzspeicher:<br>Zwischenspeicherung der Durchflussanteile (Messmodus bei pulsierendem                                                                         |  |
| 6-5      | 345          | Durchfluss) konnte innerhalb von 60 Sekunden nicht verrechnet bzw. ausge-                                                                                          |  |
| 6-6      | 346          |                                                                                                    |  |
| 6-7      | 347          | Pulsspeicher:<br>Zwischenspeicherung der Durchflussanteile (Messmodus bei pulsierendem<br>Durchfluss) konnte innerhalb von 60 Sekunden nicht verrechnet bzw. ausge |  |
| 7-0      | 348          |                                                                                                    |  |
| 7-1      | 349          |                                                                                                    |  |
| 7-2      | 350          |                                                                                                    |  |
| 7-3      | 351          |                                                                                                    |  |
| 7-4      | 352          | Stromausgang:                                                                                                    |  |
| 7-5      | 353          | Der aktuelle Durchfluss liegt außerhalb des eingestellten Bereichs.                                                                                                |  |
| 7-6      | 354          | 1                                                                                                    |  |
| 7-7      | 355          |                                                                                                    |  |
| 8-0      | 356          | Frequenzausgang:                                                                                                    |  |
| 8-1      | 357          | Der aktuelle Durchfluss liegt außerhalb des eingestellten Bereichs.                                                                                                |  |
| 8-2      | 358          |                                                                                                    |  |
| 8-3      | 359          |                                                                                                    |  |
| 8-4      | 360          | Impulsausgang:                                                                                                    |  |
| 8-5      | 361          | Die Impulsausgangsfrequenz liegt außerhalb des eingestellten Bereichs.                                                                                             |  |
| 8-6      | 362          |                                                                                                    |  |
| 8-7      | Nicht belegt | -                                                                                                    |  |
| 9-0      | Nicht belegt | -                                                                                                    |  |
| 9-1      | Nicht belegt | -                                                                                                    |  |
| 9-2      | Nicht belegt | -                                                                                                    |  |
| 9-3      | Nicht belegt | -                                                                                                    |  |
| 9-4      | Nicht belegt | -                                                                                                    |  |
| 9-5      | Nicht belegt | -                                                                                                    |  |
| 9-6      | Nicht belegt |                                                                                                    |  |

| Byte-Bit | Fehler-Nr.   | Kurzbeschreibung des Fehlers → 🗎 84                                                       |
|----------|--------------|-------------------------------------------------------------------------------------------|
| 9-7      | Nicht belegt | -                                                                                         |
| 10-0     | Nicht belegt | -                                                                                         |
| 10-1     | Nicht belegt | -                                                                                         |
| 10-2     | Nicht belegt | -                                                                                         |
| 10-3     | Nicht belegt | -                                                                                         |
| 10-4     | Nicht belegt | -                                                                                         |
| 10-5     | Nicht belegt | -                                                                                         |
| 10-6     | Nicht belegt | -                                                                                         |
| 10-7     | 401          | Messrohr teilgefüllt oder leer                                                            |
| 11-0     | 846          | Die gemessene Abweichung der Rauschzahl hat den Grenzwert überschritten                   |
| 11-1     | Nicht belegt | -                                                                                         |
| 11-2     | 461          | MSÜ-Abgleich nicht möglich, da die Leitfähigkeit zu gering oder zu hoch ist.              |
| 11-3     | Nicht belegt | -                                                                                         |
| 11-4     | 463          | Die MSÜ-Abgleichwerte für volles oder leeres Rohr sind identisch, d.h. feh-<br>lerhaft.   |
| 11-5     | Nicht belegt | -                                                                                         |
| 11-6     | Nicht belegt | -                                                                                         |
| 11-7     | Nicht belegt | -                                                                                         |
| 12-0     | Nicht belegt | -                                                                                         |
| 12-1     | Nicht belegt | -                                                                                         |
| 12-2     | Nicht belegt | -                                                                                         |
| 12-3     | Nicht belegt | -                                                                                         |
| 12-4     | Nicht belegt | -                                                                                         |
| 12-5     | Nicht belegt | -                                                                                         |
| 12-6     | Nicht belegt | -                                                                                         |
| 12-7     | 501          | Neue Messverstärker-Softwareversion wird geladen. Momentan keine anderen Befehle möglich. |
| 13-0     | 502          | Up-/Download von Gerätedaten aktiv. Momentan keine anderen Befehle<br>möglich.            |
| 13-1     | Nicht belegt | -                                                                                         |
| 13-2     | Nicht belegt | -                                                                                         |
| 13-3     | Nicht belegt | -                                                                                         |
| 13-4     | Nicht belegt | -                                                                                         |
| 13-5     | Nicht belegt | -                                                                                         |
| 13-6     | Nicht belegt | -                                                                                         |
| 13-7     | Nicht belegt | -                                                                                         |
| 14-0     | Nicht belegt | -                                                                                         |
| 14-1     | Nicht belegt | -                                                                                         |
| 14-2     | Nicht belegt | -                                                                                         |
| 14-3     | 601          | Messwertunterdrückung aktiv                                                               |
| 14-4     | Nicht belegt | -                                                                                         |
| 14-5     | Nicht belegt | -                                                                                         |
| 14-6     | Nicht belegt | -                                                                                         |

| 14-7         611           15-0         612           15-1         613           15-2         614           15-3         621           15-4         622           15-5         623           15-7         631           15-7         631           16-0         632           16-1         633           16-2         634                                                                                                    |  |
|----------------------------------------------------------------------------------------------------|--|
| 15-0         612           15-1         613           15-2         614           15-3         621           15-4         622           15-5         623           15-6         624           15-7         631           16-0         632           16-1         633           16-2         634                                                                                                    |  |
| 15-1       613         15-2       614         15-3       621         15-4       622         15-5       623         15-6       624         15-7       631         16-0       632         16-1       633         16-2       634                                                                                                    |  |
| 15-2       614         15-3       621         15-4       622         15-5       623         15-6       624         15-7       631         16-0       632         16-1       633         16-2       634                                                                                                    |  |
| 15-3         621           15-4         622           15-5         623           15-6         624           15-7         631           16-0         632           16-1         633           16-2         634                                                                                                    |  |
| 15-4         622           15-5         623           15-6         624           15-7         631           16-0         632           16-1         633           16-2         634                                                                                                    |  |
| 15-5     623       15-6     624       15-7     631       16-0     632       16-1     633       16-2     634                                                                                                    |  |
| 15-6         624           15-7         631           16-0         632           16-1         633           16-2         634                                                                                                    |  |
| 15-7         631           16-0         632           16-1         633           16-2         634                                                                                                    |  |
| 16-0         632           16-1         633           16-2         634                                                                                                    |  |
| 16-1         633           16-2         634                                                                                                    |  |
| 16-2 634                                                                                                    |  |
|                                                                                                    |  |
| 16-3 641                                                                                                    |  |
| 16-4 642                                                                                                    |  |
| 16-5 643                                                                                                    |  |
| 16-6 644                                                                                                    |  |
| 16-7 651                                                                                                    |  |
| 17-0 652 Circle in Division International Circle in Circle in Circ |  |
| 17-1 653                                                                                                    |  |
| 17-2 654                                                                                                    |  |
| 17-3 661 Simulation Stromeingang aktiv                                                                                                    |  |
| 17-4 662 -                                                                                                    |  |
| 17-5 663 -                                                                                                    |  |
| 17-6 664 -                                                                                                    |  |
| 17-7 671                                                                                                    |  |
| 18-0 672 Stability Stability Stability                                                                                                    |  |
| 18-1 673 Simulation Statuseingang aktiv                                                                                                    |  |
| 18-2 674                                                                                                    |  |
| 18-3     691     Simulation des Fehlerverhaltens (Ausgänge) aktiv                                                                                                    |  |
| 18-4   692   Simulation des Volumenflusses aktiv                                                                                                    |  |
| 18-5 Nicht belegt –                                                                                                    |  |
| 18-6 Nicht belegt –                                                                                                    |  |
| 18-7 Nicht belegt –                                                                                                    |  |
| 19-0 Nicht belegt –                                                                                                    |  |
| 19-1 Nicht belegt –                                                                                                    |  |
| 19-2 Nicht belegt –                                                                                                    |  |
| 19-3 Nicht belegt –                                                                                                    |  |
| 19-4 Nicht belegt –                                                                                                    |  |
| 19-5 Nicht belegt –                                                                                                    |  |
| 19-6 Nicht belegt –                                                                                                    |  |
| 19-7 Nicht belegt –                                                                                                    |  |
| 20-0 Nicht belegt –                                                                                                    |  |
| 20-1 Nicht belegt –                                                                                                    |  |

| Byte-Bit | Fehler-Nr.   | Kurzbeschreibung des Fehlers → 🖹 84                                                 |
|----------|--------------|-------------------------------------------------------------------------------------|
| 20-2     | Nicht belegt | -                                                                                   |
| 20-3     | Nicht belegt | -                                                                                   |
| 20-4     | Nicht belegt | -                                                                                   |
| 20-5     | Nicht belegt | -                                                                                   |
| 20-6     | Nicht belegt | -                                                                                   |
| 20-7     | Nicht belegt | -                                                                                   |
| 22-4     | 61           | F-CHIP ist defekt oder nicht auf I/O Platine                                        |
| 24-5     | 363          | Stromeingang:<br>Der aktuelle Stromwert liegt außerhalb des eingestellten Bereichs. |

## 5.4.6 HART-Schreibschutz ein-/ausschalten

Der HART-Schreibschutz kann über eine Steckbrücke auf der I/O-Platine ein- oder ausgeschaltet werden.

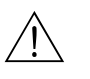

#### Warnung!

Stromschlaggefahr! Offenliegende Bauteile mit berührungsgefährlicher Spannung. Vergewissern Sie sich, dass die Energieversorgung ausgeschaltet ist, bevor Sie die Elektronikraumabdeckung entfernen.

- 1. Energieversorgung ausschalten.
- 2. I/O-Platine ausbauen  $\rightarrow \square$  94.
- 3. HART-Schreibschutz mit Hilfe der Steckbrücke ein- oder ausschalten ( $\rightarrow \square$  54).
- 4. Der Einbau der I/O-Platine erfolgt in umgekehrter Reihenfolge.

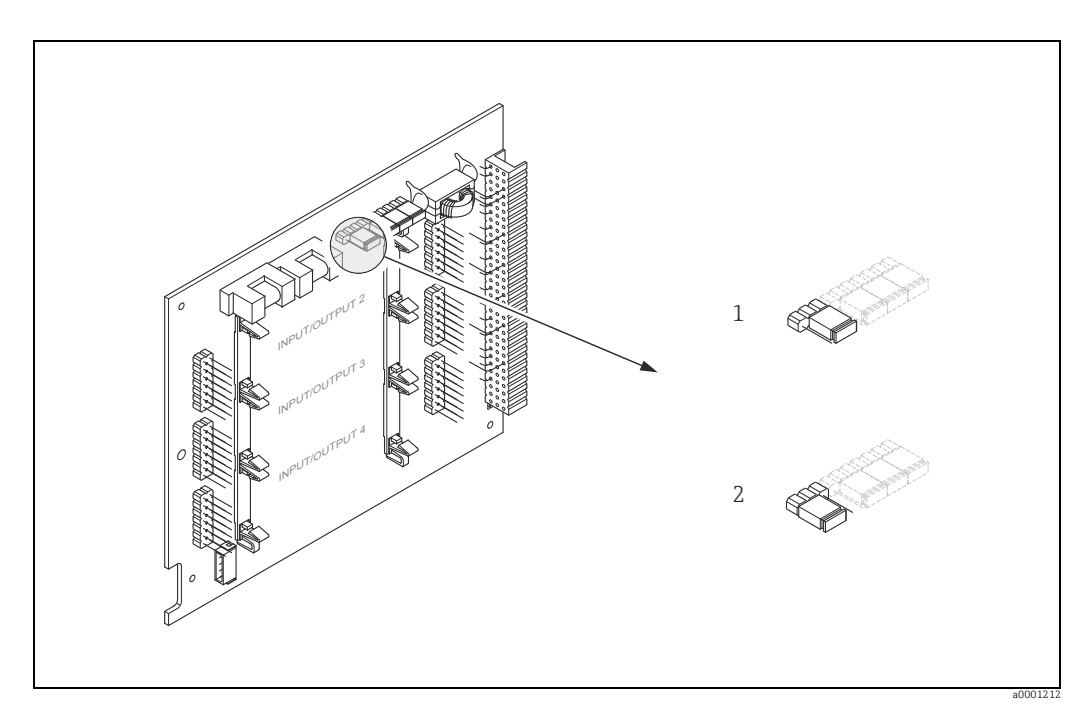

- Abb. 54: HART-Schreibschutz ein-/ausschalten
- 1 Schreibschutz ausgeschaltet (Werkeinstellung), d.h. HART-Protokoll freigegeben
- 2 Schreibschutz eingeschaltet, d.h. HART-Protokoll gesperrt

# 6 Inbetriebnahme

## 6.1 Installations- und Funktionskontrolle

Vergewissern Sie sich, dass alle Abschlusskontrollen durchgeführt wurden, bevor Sie Ihre Messstelle in Betrieb nehmen:

- Checkliste "Einbaukontrolle"  $\rightarrow \cong 32$
- Checkliste "Anschlusskontrolle"  $\rightarrow$  B 45

# 6.2 Einschalten des Messgerätes

Falls Sie die Anschlusskontrollen durchgeführt haben, schalten Sie nun die Versorgungsspannung ein. Das Gerät ist betriebsbereit.

Nach dem Einschalten durchläuft die Messeinrichtung interne Testfunktionen. Während dieses Vorgangs erscheint auf der Vor-Ort-Anzeige folgende Sequenz von Meldungen:

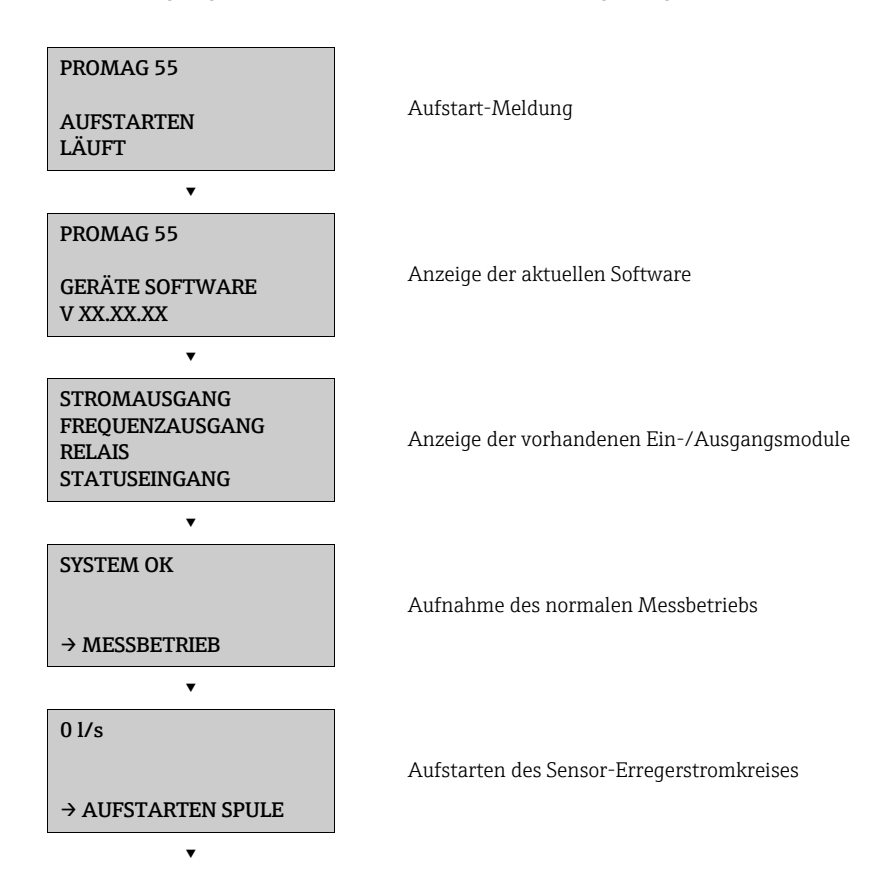

Nach erfolgreichem Aufstarten wird der normale Messbetrieb aufgenommen. Auf der Anzeige erscheinen verschiedene Messwert- und/oder Statusgrößen (HOME-Position).

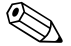

#### Hinweis!

Falls das Aufstarten nicht erfolgreich ist, wird je nach Ursache eine entsprechende Fehlermeldung angezeigt.

# 6.3 Quick Setup

Bei Messgeräten ohne Vor-Ort-Anzeige, sind die einzelnen Parameter und Funktionen über das Konfigurationsprogramm, z.B. FieldCare zu konfigurieren.

Falls das Messgerät mit einer Vor-Ort-Anzeige ausgestattet ist, können über die folgenden Quick Setup-Menüs alle für den Standard-Messbetrieb wichtigen Geräteparameter sowie Zusatzfunktionen schnell und einfach konfiguriert werden.

## 6.3.1 Quick-Setup "Inbetriebnahme"

Mit Hilfe des Quick Setups "Inbetriebnahme" werden Sie systematisch durch alle wichtigen Gerätefunktionen geführt, die für den standardmäßigen Messbetrieb einzustellen und zu konfigurieren sind.

#### Hinweis!

- Wird bei einer Abfrage die ESC-Tastenkombination ( + ) gedrückt, erfolgt ein Rücksprung in die Zelle SETUP INBETRIEBNAHME (1002). Die bereits vorgenommene Konfiguration bleibt jedoch gültig.
- Das Quick Setup "Inbetriebnahme" ist durchzuführen bevor eines der anderen in dieser Betriebsanleitung beschriebenen Quick Setups ausgeführt wird.
- ① Die Auswahl WERKSAUSLIEFERUNG setzt jede angewählte Einheit auf die Werkseinstellung Die Auswahl AKTUELLE EINSTELLUNG übernimmt die von Ihnen zuvor eingestellten Einheiten.
- ② Es sind bei jedem Umlauf nur noch die Einheiten anwählbar, die im laufenden Setup noch nicht konfiguriert wurden. Die Masse- und Volumeneinheit wird aus der entsprechenden Durchflusseinheit abgeleitet.
- ③ Die Auswahl "JA" erscheint, solange noch nicht alle Einheiten parametriert wurden. Steht keine Einheit mehr zur Verfügung, erscheint nur noch die Auswahl "NEIN".
- ④ Die Abfrage erfolgt nur, wenn ein Strom- und/oder Impuls-/Frequenzausgang zur Verfügung steht. Es sind bei jedem Umlauf nur noch die Ausgänge anwählbar, die im laufenden Setup noch nicht konfiguriert wurden.
- ⑤ Die Auswahl "JA" erscheint, solange noch ein freier Ausgang zur Verfügung steht. Steht kein Ausgang mehr zur Verfügung, erscheint nur noch die Auswahl "NEIN".
- (6) Die Auswahl "Automatische Parametrierung der Anzeige" beinhaltet folgende Grundeinstellungen/Werkeinstellungen
  - JA Hauptzeile = Volumenfluss Zusatzzeile = Summenzähler 1 Infozeile = Betriebs-/Systemzustand
  - NEIN Die bestehenden (gewählten) Einstellungen bleiben erhalten.

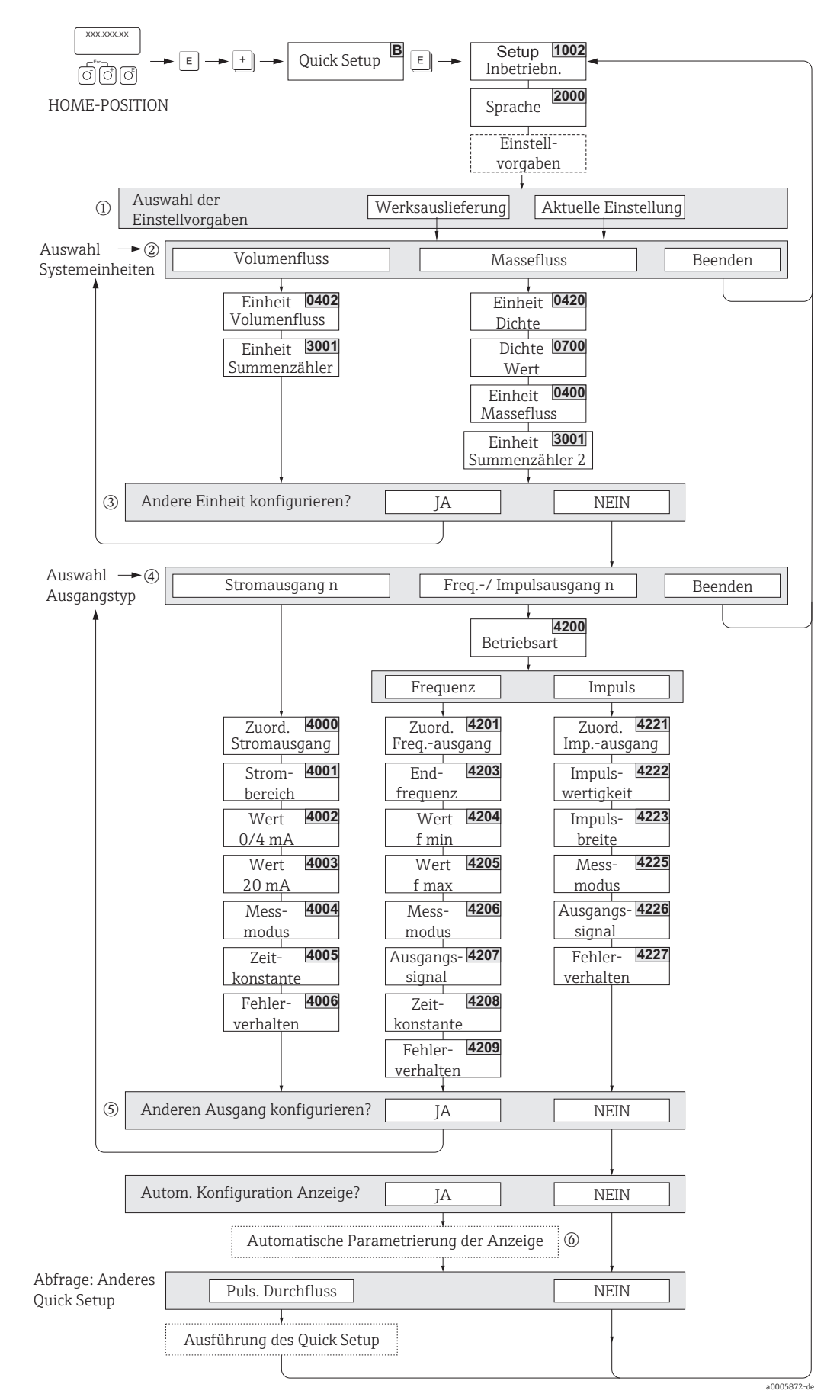

Abb. 55: Quick Setup für die schnelle Inbetriebnahme

Endress+Hauser

#### 6.3.2 **Quick Setup "Pulsierender Durchfluss"**

Beim Einsatz von Pumpentypen die bauartbedingt pulsierend fördern, wie Kolben-, Schlauch-, Exzenterpumpen usw., entsteht ein zeitlich stark schwankender Durchfluss. Auch können bei diesen Pumpentypen negative Durchflüsse aufgrund des Schließvolumens oder Undichtigkeiten von Ventilen auftreten.

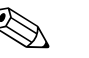

Hinweis!

Vor der Durchführung des Quick Setup "Pulsierender Durchfluss" ist das Quick Setup "Inbetriebnahme" auszuführen  $\rightarrow \square 65$ .

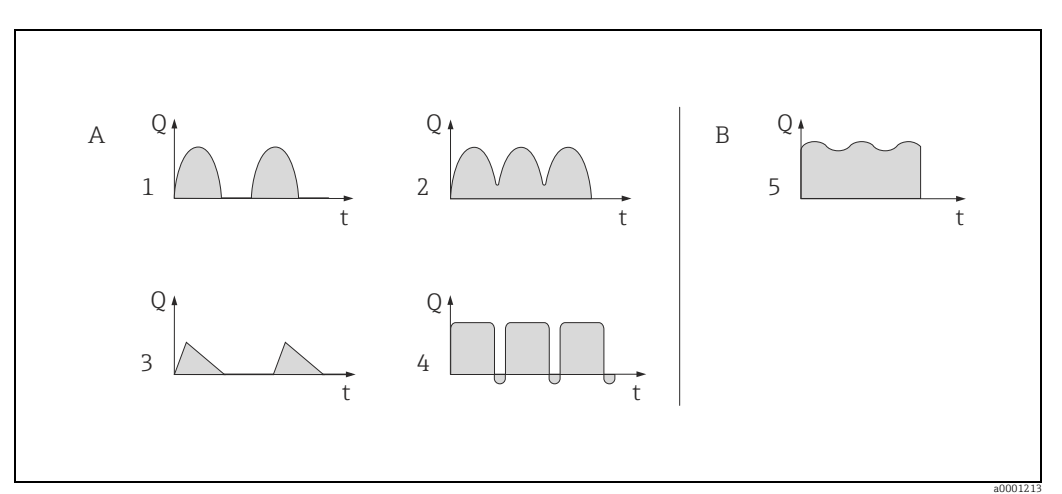

Abb. 56: Durchflusscharakteristik verschiedener Pumpentvpen

- mit stark pulsierendem Durchfluss
- В mit schwach pulsierendem Durchfluss
- 1-Zylinder-Exzenterpumpe 1
- 2 2-Zvlinder-Exzenterpumpe 3 Magnetpumpe
- 4
- Schlauchquetschpumpe, flexible Anschlussleitung 5 Mehrzylinder-Kolbenpumpe

#### Stark pulsierende Durchflüsse

Durch die gezielte Einstellung verschiedener Gerätefunktionen über das Quick Setup "Pulsierender Durchfluss" können Durchflussschwankungen über den gesamten Durchflussbereich kompensiert und pulsierende Flüssigkeitsströme korrekt erfasst werden. Die Durchführung des Quick Setup-Menüs wird nachfolgend ausführlich beschrieben.

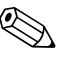

#### Hinweis!

Bei Unsicherheit über die genaue Durchflusscharakteristik ist die Durchführung des Quick Setup "Pulsierender Durchfluss" in jedem Fall zu empfehlen.

#### Schwach pulsierende Durchflüsse

Treten nur geringe Durchflussschwankungen auf, z. B. beim Einsatz von Zahnrad-, Dreioder Mehrzylinderpumpen, so ist die Durchführung des Quick Setups nicht zwingend erforderlich.

In solchen Fällen ist es jedoch empfehlenswert, die nachfolgend aufgeführten Funktionen (s. Handbuch "Beschreibung Gerätefunktionen") den vor Ort herrschenden Prozessbedingungen anzupassen, um ein stabiles, gleich bleibendes Ausgangssignal zu erhalten. Dies gilt insbesondere für den Stromausgang:

- Dämpfung Messsystem: Funktion SYSTEMDÄMPFUNG → Wert erhöhen
- Dämpfung Stromausgang: Funktion ZEITKONSTANTE  $\rightarrow$  Wert erhöhen

#### Durchführen des Quick Setups "Pulsierender Durchfluss"

Mit Hilfe dieses Quick Setups wird der Anwender systematisch durch alle Gerätefunktionen geführt, die für den Messbetrieb bei pulsierendem Durchfluss angepasst und konfiguriert werden müssen. Bereits konfigurierte Werte, wie Messbereich, Strombereich oder Endwert, werden dadurch nicht verändert!

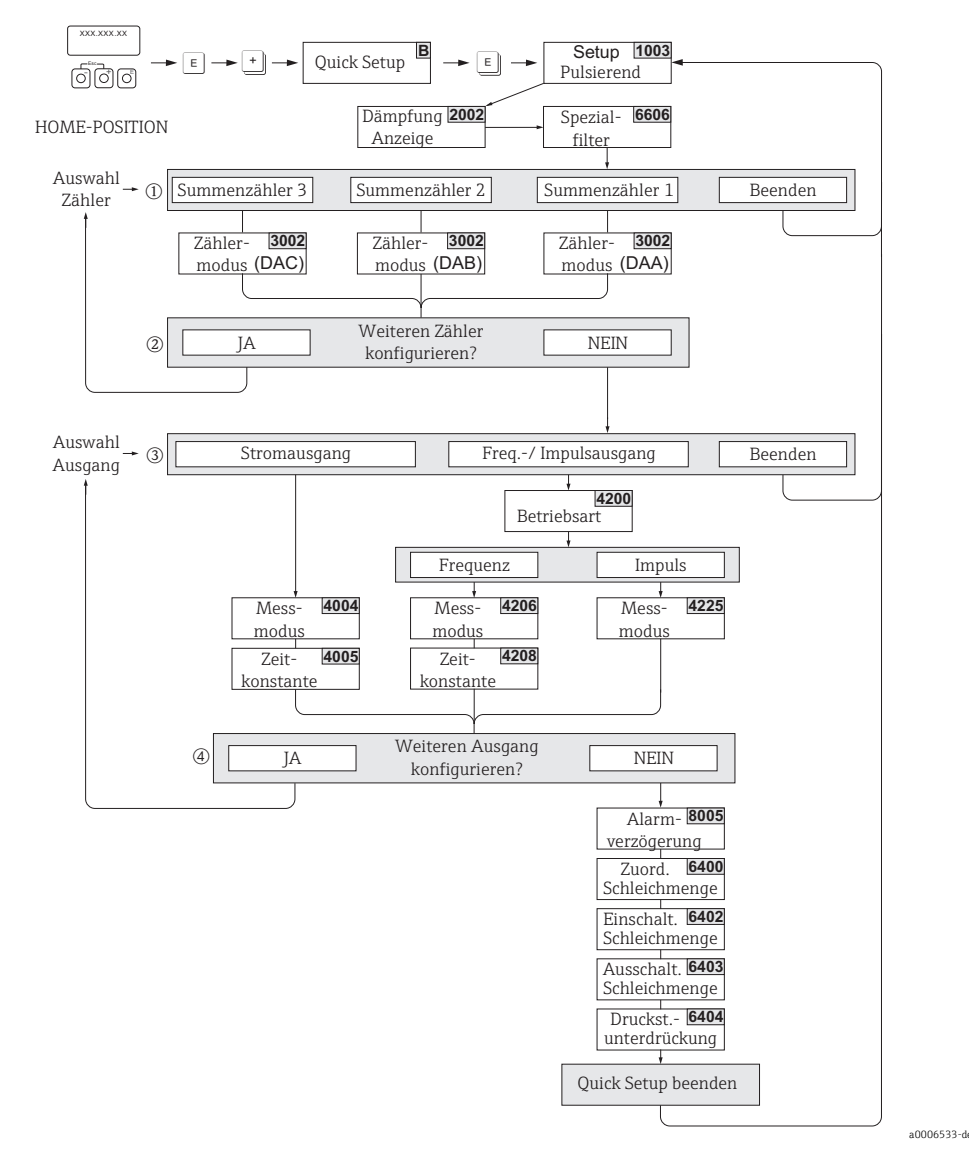

Abb. 57: Quick Setup für den Messbetrieb bei stark pulsierendem Durchfluss Empfohlene Einstellungen → siehe nachfolgende Seite

# 🐑 Hinweis!

- Wird bei einer Abfrage die ESC-Tastenkombination ( → ) gedrückt, erfolgt ein Rücksprung in die Zelle QUICK SETUP PULSIERENDER DURCHFLUSS (1003).
- Der Aufruf des Setups kann entweder direkt im Anschluss an das Quick Setup "INBETRIEBNAHME" erfolgen oder durch einen manuellen Aufruf über die Funktion QUICK SETUP PULSIERENDER DURCHFLUSS (1003).
- Mit dem Aufruf dieses Setups werden s
   ämtliche Parameter des Quick Setups auf die empfohlenen Einstellun-gen (→ 
   B 69) zur
   ückgesetzt.
- ① Beim zweiten Umlauf ist nur noch der Ausgang anwählbar, der im laufenden Setup noch nicht konfiguriert wurde.
- ② Die Auswahl "JA" erscheint, solange nicht beide Ausgänge parametriert wurden. Steht kein Ausgang mehr zur Verfügung, erscheint nur noch die Auswahl "NEIN".
- (3) Es sind bei jedem Umlauf nur noch die Ausgänge anwählbar die im laufenden Setup noch nicht konfiguriert wurden.
- ④ Die Auswahl "JA" erscheint solange nicht alle Ausgänge parametriert wurden. Steht kein Ausgang mehr zur Verfügung erscheint nur noch die Auswahl "NEIN".

#### Quick Setup "Pulsierender Durchfluss"

| HOME-Position → $\blacksquare$ → MESSGRÖSSE → $\boxdot$ → QUICK SETUP → $$ → QS PULSIERENDER DURCHFLUSS (1003) |                   |                                                                                                    |
|----------------------------------------------------------------------------------------------------|-------------------|----------------------------------------------------------------------------------------------------|
| Funktions-Nr.                                                                                                  | Funktionsname     | Auswahl mit ⊕⊡<br>Zur nächsten Funktion mit ₪                                                                              |
| 1003                                                                                                    | QS-PULS. DURCHFL. | JA<br>Nach Bestätigen mit 🗉 werden durch das<br>Quick Setup-Menü alle nachfolgenden<br>Funktionen schrittweise aufgerufen. |

▼

| Grundeinstellungen   |                                    |                                                                                                    |
|----------------------|------------------------------------|----------------------------------------------------------------------------------------------------|
| 2002                 | DÄMPFUNG ANZEIGE                   | 1 s                                                                                                    |
| 6606                 | SPEZIALFILTER                      | DYNAMISCHER DURCHFLUSS                                                                                        |
| 3002                 | ZÄHLERMODUS (DAA)                  | BILANZ (Summenzähler 1)                                                                                       |
| 3002                 | ZÄHLERMODUS (DAB)                  | BILANZ (Summenzähler 2)                                                                                       |
| 3002                 | ZÄHLERMODUS (DAC)                  | BILANZ (Summenzähler 3)                                                                                       |
| Signalart für "STROM | AUSGANG 1n"                        |                                                                                                    |
| 4004                 | MESSMODUS                          | PULS. DURCHFL.                                                                                                |
| 4005                 | ZEITKONSTANTE                      | 1 s                                                                                                    |
| Signalart für "FREQ. | /IMPULSAUSGANG 1n" (bei Betriebsar | t FREQUENZ)                                                                                                   |
| 4206                 | MESSMODUS                          | PULS. DURCHFL.                                                                                                |
| 4208                 | ZEITKONSTANTE                      | 0 s                                                                                                    |
| Signalart für "FREQ. | /IMPULSAUSGANG 1n" (bei Betriebsar | t IMPULS)                                                                                                    |
| 4225                 | MESSMODUS                          | PULS. DURCHFL.                                                                                                |
| Weitere Einstellunge | en                                 |                                                                                                    |
| 8005                 | ALARMVERZÖGERUNG                   | 0 s                                                                                                    |
| 6400                 | ZUORDNUNG SCHLEICHMENGE            | VOLUMENFLUSS                                                                                                  |
| 6402                 | EINSCHALTPUNKT SCHLEICHMENGE       | Empfohlene Einstellung:                                                                                       |
|                      |                                    | Einschaltpunkt $\approx \frac{\text{Max. Endwert (je DN)}^*}{1000}$<br>*Endwertangaben $\rightarrow \cong 17$ |
| 6403                 | AUSSCHALTPUNKT SCHLEICHMENGE       | 50%                                                                                                    |
| 6404                 | DRUCKSTOSSUNTERDRÜCKUNG            | 0 s                                                                                                    |
|                      | ▼                                  | ·                                                                                                    |

Zurück zur HOME-Position:

→ Esc-Tasten  $\square$  + länger als drei Sekunden betätigen oder → Esc-Tasten  $\square$  + mehrmals kurz betätigen → schrittweises Verlassen der Funktionsmatrix

#### 6.3.3 Datensicherung/-übertragung

Mit der Funktion T-DAT VERWALTEN können Sie Daten (Geräteparameter und -einstellungen) zwischen dem T-DAT (auswechselbarer Datenspeicher) und dem EEPROM (Gerätespeicher) übertragen.

Für folgende Anwendungsfälle ist dies notwendig:

- Backup erstellen: aktuelle Daten werden von einem EEPROM in den T-DAT übertragen.
- Messumformer austauschen: aktuelle Daten werden von einem EEPROM in den T-DAT kopiert und anschließend in den EEPROM des neuen Messumformers übertragen.
- Daten duplizieren: aktuelle Daten werden von einem EEPROM in den T-DAT kopiert und anschließend in EEPROMs identischer Messstellen übertragen.

#### Hinweis!

T-DAT ein- und ausbauen → 🗎 94.

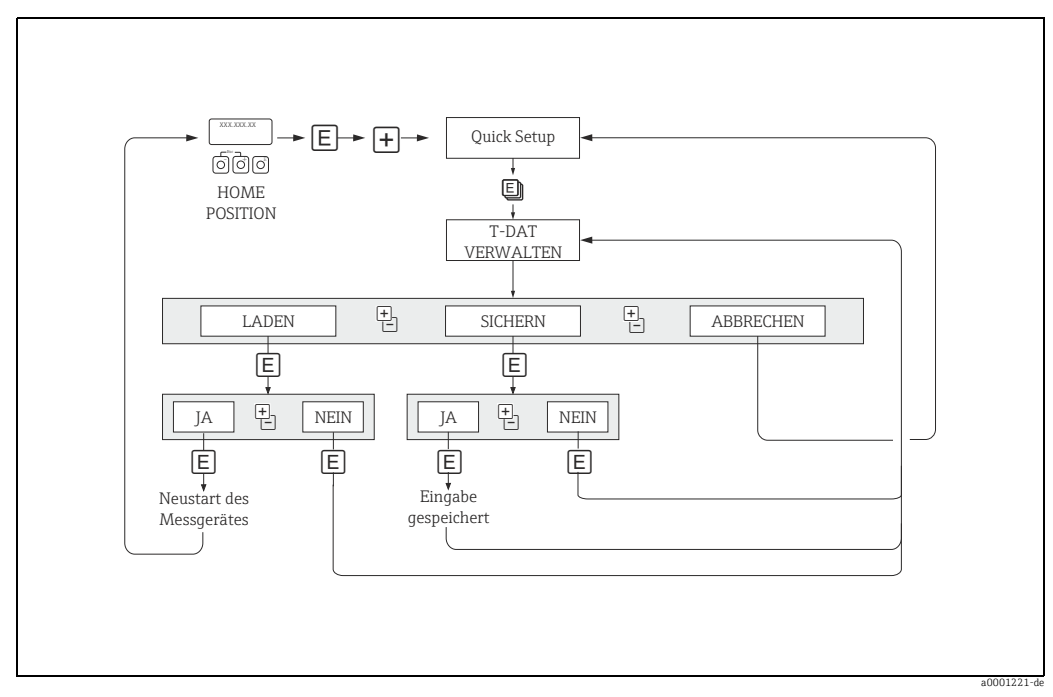

Abb. 58: Datensicherung/-übertragung mit der Funktion T-DAT VERWALTEN

Anmerkungen zu den Auswahlmöglichkeiten LADEN und SICHERN:

#### LADEN:

Daten werden vom T-DAT in den EEPROM übertragen.

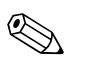

Hinweis!

- Zuvor gespeicherte Einstellungen auf dem EEPROM werden gelöscht.
- Diese Auswahl ist nur verfügbar, wenn der T-DAT gültig Daten enthält.
- Diese Auswahl kann nur durchgeführt werden, wenn der T-DAT einen gleichen oder einen neueren Softwarestand aufweist, als der EEPROM. Andernfalls erscheint nach dem Neustart die Fehlermeldung "TRANSM. SW-DAT" und die Funktion LADEN ist danach nicht mehr verfügbar.

SICHERN:

Daten werden vom EEPROM in den T-DAT übertragen.

## 6.4 Konfiguration

#### 6.4.1 Stromausgänge: aktiv/passiv

Die Konfiguration der Stromausgänge als "aktiv" oder "passiv" erfolgt über verschiedene Steckbrücken auf der I/O-Platine bzw. auf dem Strom-Submodul.

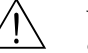

#### Warnung!

Stromschlaggefahr! Offenliegende Bauteile mit berührungsgefährlicher Spannung. Vergewissern Sie sich, dass die Energieversorgung ausgeschaltet ist, bevor Sie die Elektronikraumabdeckung entfernen.

- 1. Energieversorgung ausschalten.
- 2. I/O-Platine ausbauen  $\rightarrow \square$  94.
- 3. Steckbrücken positionieren  $\rightarrow \blacksquare 59, \rightarrow \blacksquare 60$ .
  - 🖞 Achtung!
  - Zerstörungsgefahr von Messgeräten! Beachten Sie die in den Abbildungen angegeben Positionen der Steckbrücken genau. Falsch gesteckte Brücken können zu Überströmen führen und damit das Messgerät selber oder extern angeschlossene Geräte zerstören!
  - Beachten Sie, dass die Positionierung des Strom-Submoduls auf der I/O-Platine, je nach Bestellvariante, unterschiedlich sein kann und damit auch die Klemmenbelegung im Anschlussraum des Messumformers  $\rightarrow \square$  40.
- 4. Der Einbau der I/O-Platine erfolgt in umgekehrter Reihenfolge.

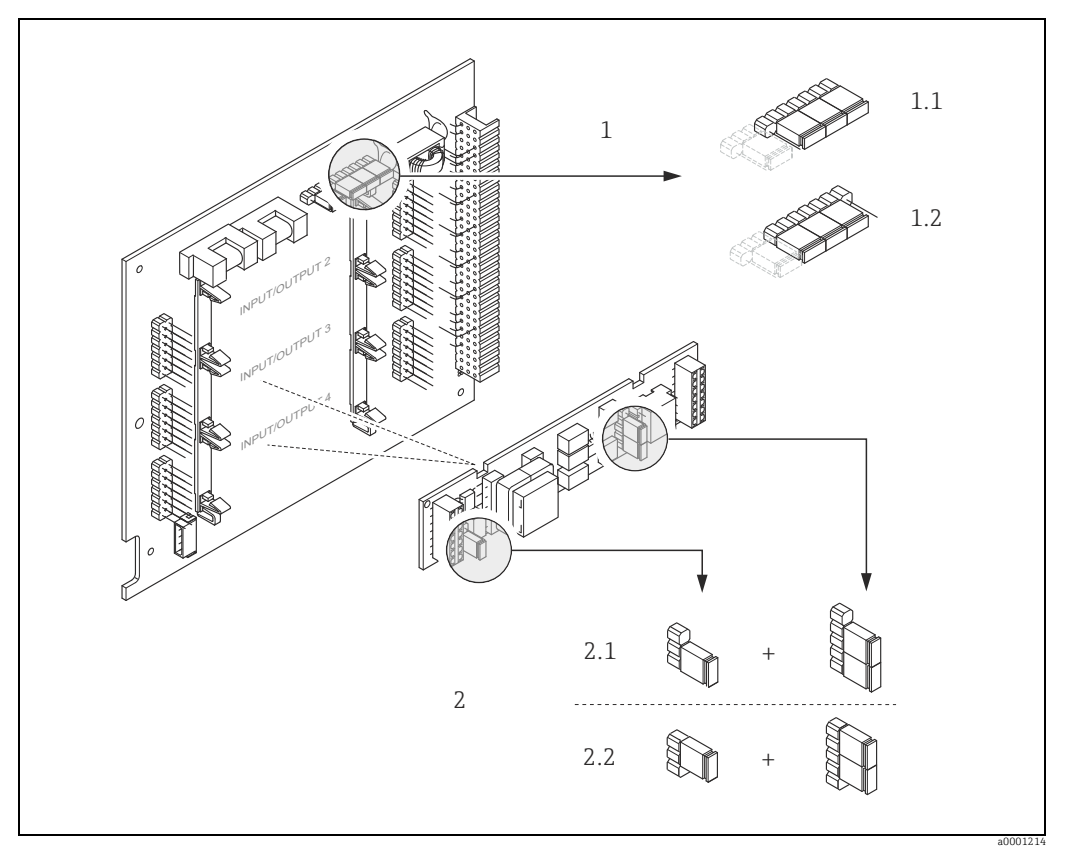

Abb. 59: Stromausgänge konfigurieren mit Hilfe von Steckbrücken (umrüstbare I/O-Platine)

- 1 Stromausgang 1 mit HART
- 1.1 Aktiver Stromausgang (Werkeinstellung)
- 1.2 Passiver Stromausgang
- 2 Stromausgang 2 (optional, Steckmodul)
- 2.1 Aktiver Stromausgang (Werkeinstellung)
- 2.2 Passiver Stromausgang

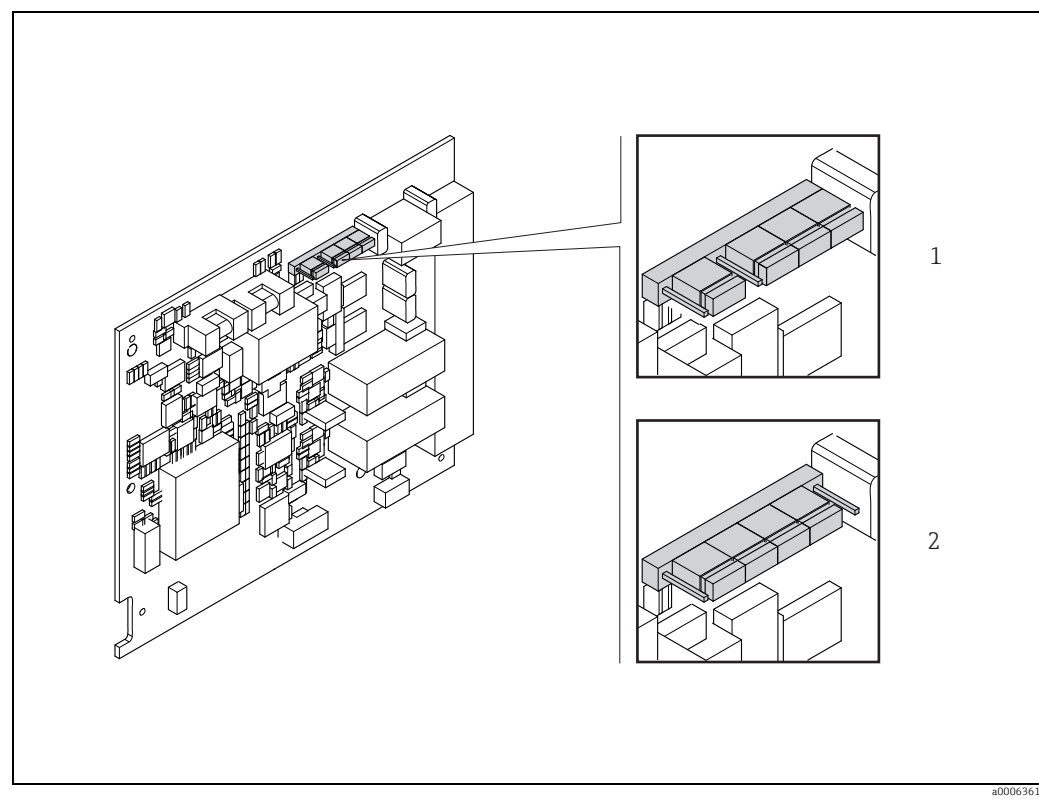

Abb. 60: Stromausgang konfigurieren mit Hilfe von Steckbrücken (nicht umrüstbare I/O-Platine)

Aktiver Stromausgang (Werkeinstellung) Passiver Stromausgang

1 2
### 6.4.2 Stromeingang: aktiv/passiv

Die Konfiguration des Stromeinganges als "aktiv" oder "passiv" erfolgt über verschiedene Steckbrücken auf dem Stromeingang-Submodul.

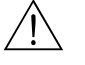

#### Warnung!

Stromschlaggefahr! Offenliegende Bauteile mit berührungsgefährlicher Spannung. Vergewissern Sie sich, dass die Energieversorgung ausgeschaltet ist, bevor Sie die Elektronikraumabdeckung entfernen.

- 1. Energieversorgung ausschalten.
- 2. I/O-Platine ausbauen  $\rightarrow \square$  94.
- 3. Steckbrücken positionieren  $\rightarrow$  🖻 61.
  - 🖞 Achtung!
  - Zerstörungsgefahr von Messgeräten! Beachten Sie die in der Abbildung angegeben Positionen der Steckbrücken genau. Falsch gesteckte Brücken können zu Überströmen führen und damit das Messgerät selber oder extern angeschlossene Geräte zerstören!
  - − Beachten Sie, dass die Positionierung des Stromeingang-Submoduls auf der I/O-Platine, je nach Bestellvariante, unterschiedlich sein kann und damit auch die Klemmenbelegung im Anschlussraum des Messumformers  $\rightarrow \cong 40$ .
- 4. Der Einbau der I/O-Platine erfolgt in umgekehrter Reihenfolge.

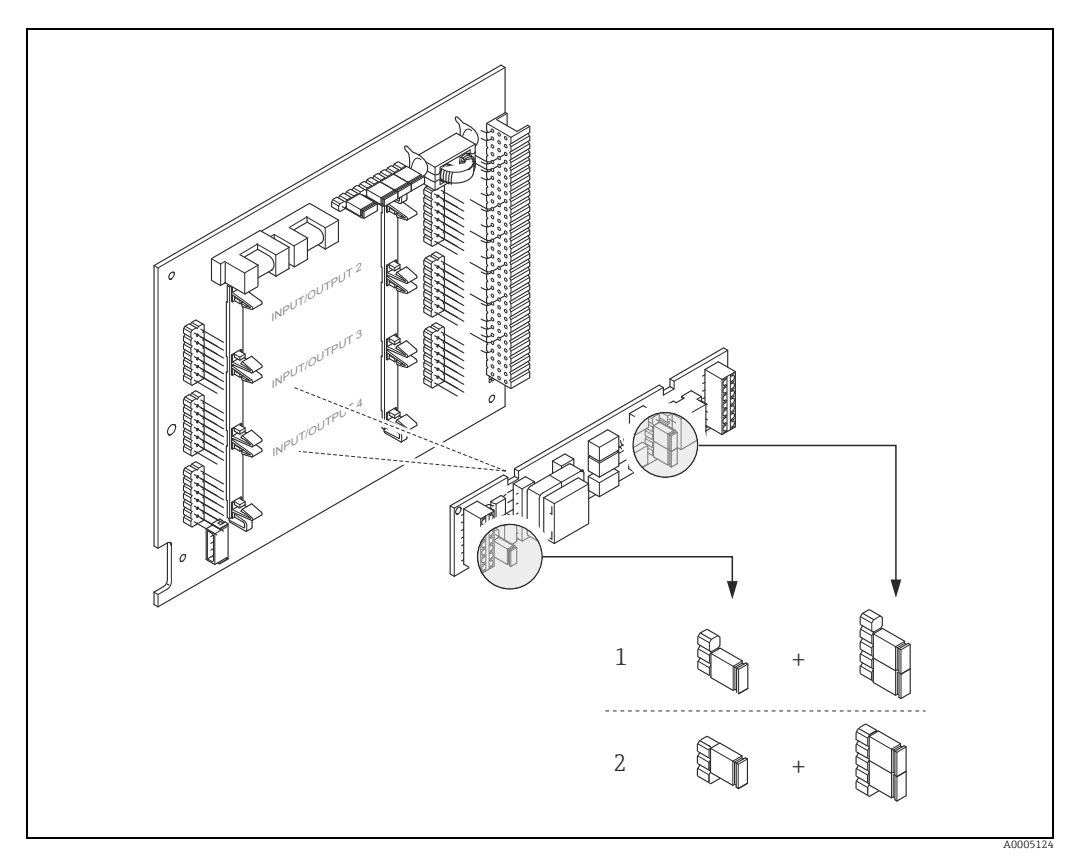

Abb. 61: Stromeingang konfigurieren mit Hilfe von Steckbrücken (I/O-Platine)

- 1 Aktiver Stromeingang (Werkeinstellung)
- 2 Passiver Stromeingang

### 6.4.3 Relaiskontakte: Öffner/Schließer

Über zwei Steckbrücken auf der I/O-Platine bzw. dem steckbaren Submodul kann der Relaiskontakt wahlweise als Öffner oder Schließer konfiguriert werden. In der Funktion ISTZU-STAND RELAISAUSGANG (Nr. 4740) ist diese Konfiguration jederzeit abrufbar.

#### Warnung!

Stromschlaggefahr! Offenliegende Bauteile mit berührungsgefährlicher Spannung. Vergewissern Sie sich, dass die Energieversorgung ausgeschaltet ist, bevor Sie die Elektronikraumabdeckung entfernen.

- 1. Energieversorgung ausschalten.
- 2. I/O-Platine ausbauen  $\rightarrow \square$  93.
- 3. Steckbrücken positionieren  $\rightarrow \blacksquare 62, \rightarrow \blacksquare 63$ .
  - 🖞 Achtung!
  - Bei einer Umkonfiguration sind immer beide Steckbrücken umzustecken!
     Beachten Sie die angegebenen Positionen der Steckbrücken genau.
  - Beachten Sie, dass die Positionierung des Relais-Submoduls auf der I/O-Platine, je nach Bestellvariante, unterschiedlich sein kann und damit auch die Klemmenbelegung im Anschlussraum des Messumformers. →  $\cong$  40.
- 4. Der Einbau der I/O-Platine erfolgt in umgekehrter Reihenfolge.

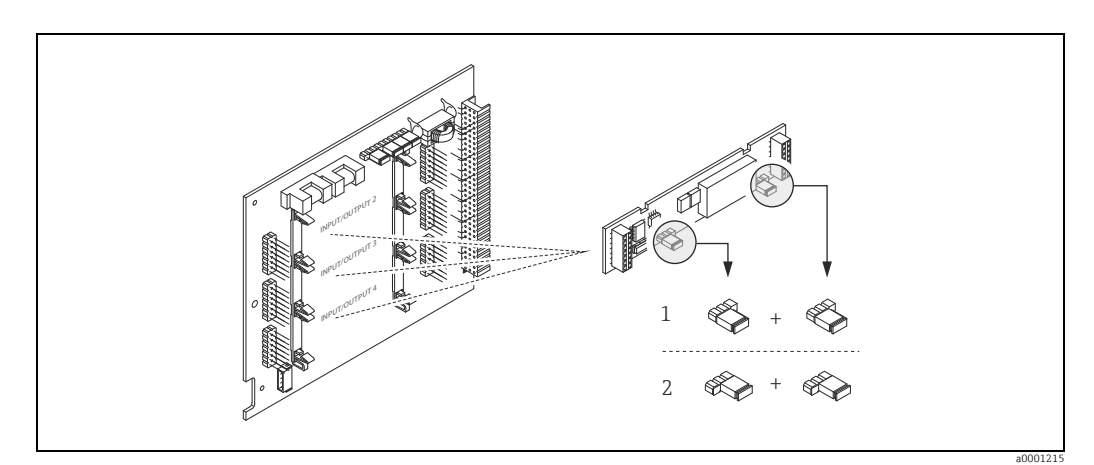

Abb. 62: Relaiskontakte konfigurieren (Öffner/Schließer) auf der umrüstbaren I/O-Platine (Submodul).

- l Schließer herausgeführt (Werkeinstellung Relais 1)
- 2 Öffner herausgeführt (Werkeinstellung Relais 2, falls vorhanden)

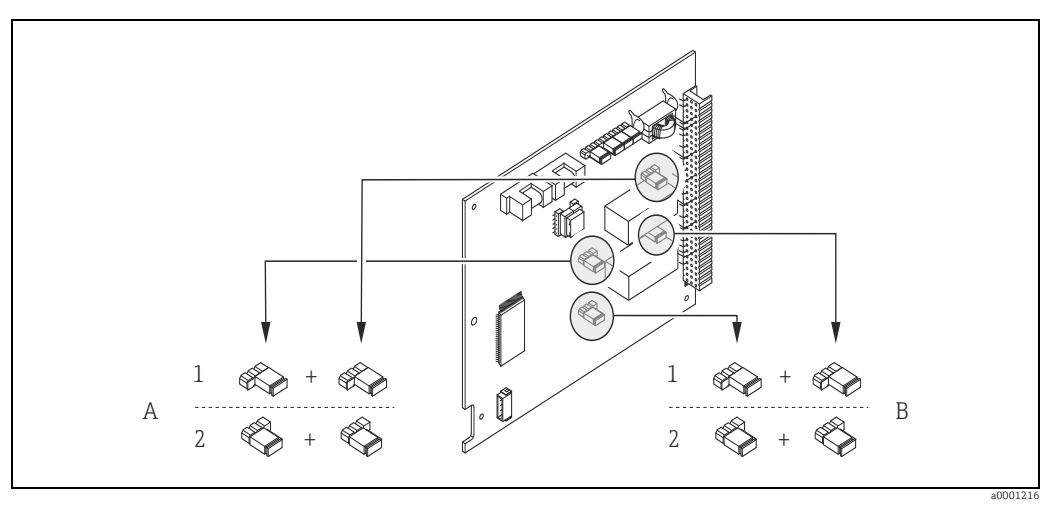

Abb. 63: Relaiskontakte konfigurieren (Öffner/Schließer) auf der nicht umrüstbaren I/O-Platine. A = Relais 1; B = Relais 2

1 Schließer herausgeführt (Werkeinstellung Relais 1)

2 Öffner herausgeführt (Werkeinstellung Relais 2)

### 6.4.4 Messung von Feststoffflüssen

In bestimmten Industriebereichen werden tagtäglich Rohstoffe transportiert und verarbeitet, die sehr inhomogen sind oder beträchtliche Feststoffanteile aufweisen. Erzschlämme, Mörtel oder dickflüssige Breie sind nur einige Beispiele dafür. Bei der Durchflussmessung in der Minen-/Bergbauindustrie oder beispielsweise in Anwendungen mit Saugbaggern interessiert jedoch häufig nicht nur der Volumenfluss in einer Rohrleitung, sondern auch der Anteil an mittransportierten Feststoffen.

Für die Erfassung solcher Feststoffflüsse wird üblicherweise eine magnetisch-induktiven Durchflussmessung mit einer radiometrischen Dichtemessung (Gesamt-Messstoffdichte) kombiniert. Sind Gesamt-Messstoffdichte, Feststoffdichte (Zielmessstoff) und die Dichte der Transportflüssigkeit (Trägermessstoff) bekannt, z.B. aus Laboruntersuchungen, so kann sowohl der Volumen- und Massefluss berechnet werden als auch der Anteil einzelner Komponenten in Masse-, Volumen- oder Prozenteinheiten ( $\rightarrow \blacksquare 64$ ).

#### Feststofffluss-Messungen mit Promag 55

Promag 55S verfügt über spezielle Funktionen zur Berechnung von Feststoffflüssen. Folgende Voraussetzungen sind dazu notwendig:

- Softwareoption "Feststofffluss" (F-CHIP)
- Stromeingang (Bestelloption, I/O-Modul Nr. 4 oder 5)
- Ein Dichte-Messgerät, z.B. "Gammapilot M" von Endress+Hauser, zur Erfassung der Gesamt-Messstoffdichte (d.h. inkl. Feststoffe)
- Kenntnis der Feststoffdichte, z.B. aus Laboruntersuchungen
- Kenntnis der Dichte der Transportflüssigkeit, z.B. aus Laboruntersuchungen oder aus Tabellenwerken (z.B. für Wasser bei 22 °C)

Folgende Prozessgrößen können mit Promag 55 berechnet und als Ausgangssignal ausgegeben werden:

- Volumenfluss Gesamt-Messstoff (Transportflüssigkeit + Feststoffe)
- Volumenfluss Trägermessstoff (Transportflüssigkeit: z.B. Wasser)
- Volumenfluss Zielmessstoff (transportierte Feststoffe: z.B. Gestein, Sand, Kalkpulver usw.)
- Massefluss gesamter Messstoff
- Massefluss Trägermessstoff
- Massefluss Zielmessstoff
- %-Anteil Trägermessstoff (Volumen oder Masse)
- %-Anteil Zielmessstoff (Volumen oder Masse)

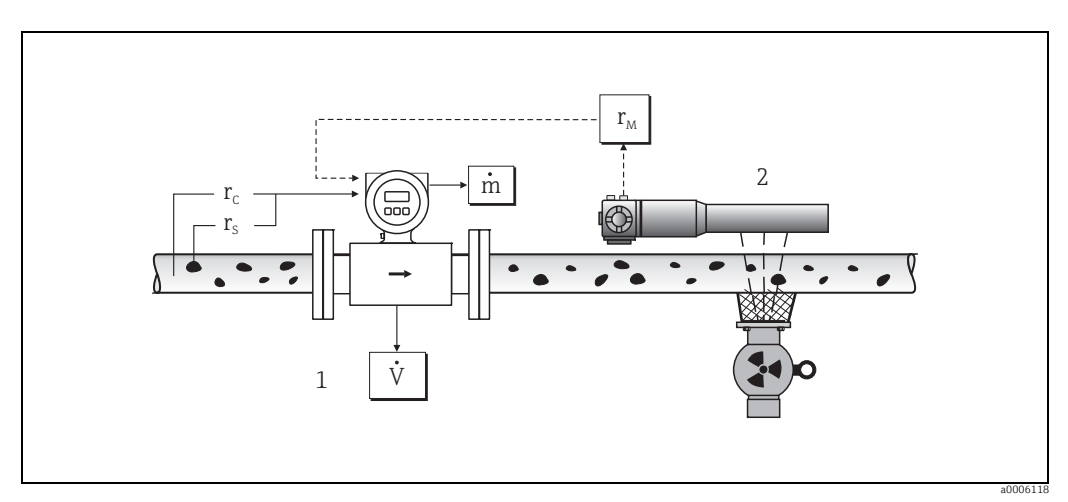

Abb. 64: Feststofffluss-Messung (m) mithilfe eines Dichte- und eines Durchfluss-Messgerätes. Sind zusätzlich auch die Feststoffdichte ( $\rho_5$ ) und die Dichte der Transportflüssigkeit ( $\rho_c$ ) bekannt, so kann damit der Feststofffluss berechnet werden.

- 1 Durchfluss-Messgerät (Promag 55S)  $\rightarrow$  Volumenfluss (V). Die Feststoffdichte ( $\rho_s$ ) und die Dichte der Transportflüssigkeit ( $\rho_c$ ) sind zusätzlich in den Messumformer einzugeben.
- 2 Dichte-Messgerät (z.B. "Gammapilot M")  $\rightarrow$  Gesamt-Messstoffdichte  $\rho_M$  (Transportflüssigkeit und Feststoffe)

#### Berechnungsformel (Beispiel)

Der Massefluss des Zielmessstoffes berechnet sich wie folgt:

$$m_{Z} = V \cdot (\rho_{M} - \rho_{C}) / (1 - \rho_{C} / \rho_{S})$$

- m<sub>Z</sub> = Massefluss Zielmessstoff (Feststoffe), z.B. in kg/h
- $V^{-}$  = Volumenfluss (Gesamt-Messstoff), z.B. in m<sup>3</sup>/h
- $\rho_{C}$  = Dichte des Trägermessstoffes (Transportflüssigkeit: z.B. Wasser)
- $\rho_{S}$  = Dichte des Zielmessstoffes (transportierter Feststoff: z.B. Gestein, Sand, Kalkpulver usw.)
- $\rho_{M}$  = Gesamt-Messstoffdichte

#### Konfiguration der Feststofffluss-Funktion

Beachten Sie folgende Punkte bei der Inbetriebnahme der Feststofffluss-Funktion:

- 1. Achten Sie darauf, dass die Einstellungen in folgenden Funktionen sowohl beim Durchfluss-Messgerät als auch beim externen Dichte-Messgerät identisch sind:
  - ZUORDNUNG STROMEINGANG (5200)
  - STROMBEREICH (5201)
  - WERT 0-4 mA (5202)
  - WERT 20 mA (5203)
  - FEHLER WERT (5204)
  - EINHEIT DICHTE (0420)
- Geben Sie dann folgende Dichtewerte ein: SPEZIALFUNKTIONEN > FESTSTOFFFLUSS > EINSTELLUNGEN > TRÄGER DICHTE (7711) sowie ZIELMEDIUM DICHTE (7712)
- Geben Sie die gewünschte Dichte-Einheit ein: MESSGRÖSSEN > SYSTEMEINHEITEN > ZUSATZEINSTELLUNGEN > EINHEIT DICHTE (0420)
- Ordnen Sie bei Bedarf die betreffenden Feststofffluss-Messgrößen einer Anzeigezeile oder einem Ausgang (Strom, Frequenz, Relais) zu. Für die Prozesskontrolle können Sie dem Feststofffluss auch frei definierbare Grenzwerte zuordnen (→ siehe nachfolgende Beispiele).

#### Fallbeispiel 1:

Sie möchten den Summenzähler für die Aufsummierung des gesamten Feststoff-Masseflusses (z.B. in Tonnen) konfigurieren.

- 1. Öffnen Sie die Funktion ZUORDNUNG des Summenzählers (> SUMMENZÄHLER > EIN-STELLUNGEN > ZUORDNUNG).
- 2. Ordnen Sie dem Summenzähler die Größe ZIEL MASSEFLUSS zu.

#### Fallbeispiel 2:

Sie möchten eine Warnmeldung über das Relais ausgeben, falls der Feststofffluss 60% des gesamten Masseflusses (Transportflüssigkeit + Feststoffe) überschreitet.

- 1. Öffnen Sie die Funktion ZUORDNUNG des Relaisausganges (> AUSGÄNGE > RELAIS-AUSGANG > EINSTELLUNGEN > ZUORDNUNG)
- 2. Ordnen Sie dazu dem Relaisausgang die Messgröße GRENZWERT % ZIEL MASSEFLUSS zu.
- 3. Danach können Sie über die Funktion EIN- bzw. AUSSCHALTPUNKT den gewünschten Prozentwert (%) für den maximal erlaubten Feststofffluss eingeben (z.B. Einschalten bei 65% Feststoffanteil; Ausschalten bei 55% Feststoffanteil).

#### 6.4.5 Erweiterte Diagnosefunktionen

Mit Hilfe des optionalen Softwarepakets "Erweiterte Diagnose" (F-CHIP, Zubehör → 🗎 82) können frühzeitig Veränderungen am Messsystem erkannt werden, z.B. durch Belagsbildung oder durch Korrosion an den Messelektroden. Solche Einflüsse vermindern im Normalfall die Messgenauigkeit oder führen in extremen Fällen zu Systemfehlern.

Mit Hilfe der Diagnosefunktionen ist es möglich, verschiedene Diagnoseparameter während des Messbetriebes aufzuzeichnen – z.B. Elektrodenpotentiale der Messelektroden 1 und 2, Abklingzeiten von Testimpulsen an den Elektroden 1 und 2 (als Maß für mögliche Belagsbildungen) usw. Über eine Trendanalyse dieser Messwerte können Abweichungen des Messsystems gegenüber einem "Referenzzustand" frühzeitig erkannt und Gegenmaßnahmen ergriffen werden.

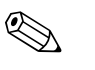

#### Hinweis!

Weitergehende Informationen dazu finden Sie im Handbuch "Beschreibung Gerätefunktionen".

#### Referenzwerte als Grundlage für Trendanalysen

Für Trendanalysen müssen immer Referenzwerte der betreffenden Diagnoseparameter aufgezeichnet werden, die unter reproduzierbaren, konstanten Bedingungen ermittelt werden. Solche Referenzwerte werden erstmalig während der Werkskalibrierung aufgezeichnet und im Messgerät abgespeichert.

Referenzdaten sollten aber auch unter kundenspezifischen Prozessbedingungen erhoben werden, z.B. während der Inbetriebnahme oder unmittelbar danach. Die Erfassung und Abspeicherung von Referenzwerten im Messsystem erfolgt grundsätzlich über die Gerätefunktion REFERENZZUSTAND ANWENDER (7501).

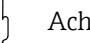

### Achtung!

Eine Trendanalyse von Diagnoseparametern ohne Referenzwerte ist nicht möglich! Grundsätzlich sollten Referenzwerte unmittelbar nach der Inbetriebnahme ermittelt werden. Dadurch wird gewährleistet, dass es sich bei den abgespeicherten Referenzwerten um Werte im "Original-Zustand" des Messsystems handelt – d.h. noch ohne Einflüsse durch vorhandene Belagsbildungen oder Korrosion.

### Art der Datenerhebung

Die Aufzeichnung von Diagnoseparametern ist auf zwei unterschiedliche Arten möglich, die Sie in der Funktion AKQUISITION MODUS (7510) festlegen können:

- Auswahl PERIODISCH: Datenerfassung erfolgt periodisch durch das Messgerät. Über die Funktion AKQUISITION PERIODE (7511) erfolgt die Eingabe des gewünschten Zeitabstandes.
- Auswahl MANUELL: Datenerfassung erfolgt manuell, zu frei wählbaren Zeitpunkten durch den Anwender selber.

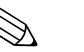

#### Hinweis!

Im Messsystem werden chronologisch die letzten 10 (via Anzeige) bzw. 100 (via FieldCare) aufgezeichneten Diagnose-Parameterwerte festgehalten. Die "Historie" dieser Parameterwerte kann über verschiedene Funktionen abgerufen werden:

| Diagnoseparameter der<br>Funktionsgruppen *                                                        | Abgespeicherte Datensätze (je Diagnoseparameter)                                                                                                    |  |
|----------------------------------------------------------------------------------------------------|----------------------------------------------------------------------------------------------------|--|
| BELAG 1<br>BELAG 2<br>ELEKTRODENPOTENTIAL 1<br>ELEKTRODENPOTENTIAL 2<br>VOLUMENFLUSS<br>RAUSCHZAHL | Referenzwert → Funktion REFERENZWERT<br>Aktueller Wert → Funktion AKTUELLER WERT<br>Kleinster gemessener Wert → Funktion MINIMALER WERT<br>Höchster gemessener Wert → Funktion MAXIMALER WERT<br>Liste der zehn (bzw. hundert) letzten Messwerte → Funktion HISTORIE<br>Abweichung Mess-/Referenzwert → Funktion AKTUELLE ABWEICHUNG |  |
| * Weitere Angaben dazu finden Sie im Handbuch "Beschreibung Gerätefunktionen".                     |                                                                                                    |  |

#### Warnmeldungen auslösen

Allen Diagnoseparametern kann bei Bedarf ein Grenzwert zugeordnet werden, bei dessen Überschreitung eine Warnmeldung ausgelöst wird  $\rightarrow$  Funktion WARNUNGSMODUS (7503). Der Grenzwert wird als absolute (+/-) oder relative Abweichung gegenüber dem Referenzwert ins Messsystem eingegebenen  $\rightarrow$  Funktion WARNUNG (75...). Auftretende und vom Messsystem erfasste Abweichungen können auch über die Stromoder Relaisausgänge ausgegeben werden.

#### Interpretation von Daten

Die Interpretation der vom Messsystem aufgezeichneten Datensätze ist stark von der jeweiligen Applikation abhängig. Dies erfordert vom Benutzer eine genaue Kenntnis seiner Prozessbedingungen und den damit verbundenen Abweichungstoleranzen im Prozess, die im Einzelfall von ihm selber zu ermitteln sind.

Für die Anwendung der Grenzwertfunktion beispielsweise ist die Kenntnis der erlaubten minimalen und maximalen Abweichungstoleranzen besonders wichtig. Ansonsten besteht die Gefahr, dass bei "normalen" Prozessschwankungen unbeabsichtigt eine Warnmeldung ausgelöst wird.

Abweichungen vom Referenzzustand können verschiedene Ursachen haben. Die nachfolgende Tabelle enthält Beispiele und Hinweise für jeden der sechs aufgezeichneten Diagnoseparameter:

| Funktionsgruppe<br>(Diagnoseparameter) | Mögliche Ursachen bei Abweichungen vom Referenzwert                                                                                                    |
|----------------------------------------|----------------------------------------------------------------------------------------------------|
| BELAG 1                                | Eine Abweichung vom Referenzwert kann folgende Ursachen haben:<br>• Belagsbildung auf Messelektrode 1<br>• Elektrischer Unterbruch<br>• Kurzschluss                                                                                                    |
| BELAG 2                                | Eine Abweichung vom Referenzwert kann folgende Ursachen haben:<br>• Belagsbildung auf Messelektrode 2<br>• Elektrischer Unterbruch<br>• Kurzschluss                                                                                                    |
| ELEKTRODENPOTENTIAL 1                  | Eine Veränderung des Elektrodenpotentials kann folgende Ursachen haben:<br>• Korrosionsvorgänge an Messelektrode 1<br>• Stärkere pH-Schwankungen des Messstoffes<br>• Luftblasenbildung an Messelektrode 1<br>• Mechanische Stoßeinwirkungen auf die Messelektrode durch Feststoffe<br>• Elektrischer Unterbruch<br>• Kurzschluss |
| ELEKTRODENPOTENTIAL 2                  | Eine Veränderung des Elektrodenpotentials kann folgende Ursachen haben:<br>• Korrosionsvorgänge an Messelektrode 2<br>• Stärkere pH-Schwankungen des Messstoffes<br>• Luftblasen an der Messelektrode 2<br>• Mechanische Stoßeinwirkungen auf die Messelektrode durch Feststoffe<br>• Elektrischer Unterbruch<br>• Kurzschluss    |
| VOLUMENFLUSS                           | Der Volumenfluss ist eine notwendige Zusatzinformation, um die anderen Diag-<br>noseparameter hinreichend beurteilen zu können.                                                                                                    |
| RAUSCHZAHL                             | Eine Veränderung der Rauschzahl kann folgende Ursachen haben:<br>• Korrosionsvorgänge an den Mess- oder Bezugselektroden<br>• Luftblasen<br>• Mechanische Stoßeinwirkungen auf die Messelektroden durch Feststoffe                                                                                                    |

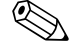

#### Hinweis!

Für die Beurteilung möglicher Belagsbildungen sollten die Diagnoseparameter der Funktionsgruppen BELAG 1 und BELAG 2 nur zusammen mit denjenigen unter ELEKTRODENPO-TENTIAL 1 und 2 sowie VOLUMENFLUSS interpretiert und beurteilt werden. Da sich die Belagsbildungen typischerweise über Monate hinweg entwickeln, ist es sinnvoll, entsprechende Messdaten und Parameter mithilfe einer geeigneten Software darzustellen und auszuwerten – beispielsweise mit den Endress+Hauser Softwarepaketen "FieldCare".

## 6.5 Abgleich

### 6.5.1 Leer-/Vollrohrabgleich

#### Achtung!

Eine **detaillierte** Beschreibung sowie weiterführende Hinweise zum Leer- und Vollrohrabgleich finden Sie im separaten Handbuch "Beschreibung Gerätefunktionen":

- MSÜ-ABGLEICH (6481) → Durchführen des Abgleichs
- MSÜ (6420) → Ein-/Ausschalten der MSÜ
- MSÜ ANSPRECHZEIT (6425) → Eingabe der Ansprechzeit für die MSÜ

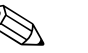

#### Hinweis!

- Die MSÜ-Funktion ist nur verfügbar, wenn der Messaufnehmer mit einer MSÜ-Elektrode ausgestattet ist.
- Die Messgeräte werden bereits werkseitig mit Wasser (ca. 500 µS/cm) abgeglichen. Bei Flüssigkeiten, die von dieser Leitfähigkeit abweichen, ist ein neuer Leerrohr- und Vollrohrabgleich vor Ort durchzuführen.
- Die MSÜ-Funktion ist bei ausgelieferten Geräten ausgeschaltet und muss bei Bedarf eingeschaltet werden.
- Der MSÜ-Prozessfehler kann über die konfigurierbaren Relaisausgänge ausgegeben werden.

#### Durchführen des Leer- und Vollrohrabgleichs für die MSÜ

- 1. Wählen Sie die entsprechende Funktion in der Funktionsmatrix an: HOME  $\rightarrow \blacksquare \rightarrow \textcircled{} \rightarrow GRUNDFUNKTIONEN \rightarrow \blacksquare \rightarrow \r{} \rightarrow PROZESSPARAMETER \rightarrow \blacksquare \rightarrow \textcircled{} \rightarrow ABGLEICH \rightarrow \blacksquare \rightarrow MSÜ-ABGLEICH$
- 2. Leeren Sie die Rohrleitung. Für den MSÜ-Leerrohrabgleich sollte die Messrohrwand noch mit Messstoff benetzt sein.
- 3. Starten Sie den Leerrohrabgleich, indem Sie die Einstellung "LEERROHRABGLEICH" auswählen und mit 🗉 bestätigen.
- 4. Füllen Sie, nach Abschluss des Leerrohrabgleichs, die Rohrleitung mit Messstoff.
- 5. Starten Sie den Vollrohrabgleich, indem Sie die Einstellung "VOLLROHRABGLEICH" auswählen und mit 🗉 bestätigen.
- 6. Wählen Sie nach erfolgtem Vollrohrabgleich die Einstellung "AUS" und verlassen Sie die Funktion mit 回.
- 7. Wählen Sie nun die Funktion MSÜ (6420). Schalten Sie die Leerrohrdetektion ein, indem Sie die Einstellung "EIN STANDARD" wählen und mit 🗉 bestätigen.
- <sup>կ</sup>ի Achtung!

Um die MSÜ-Funktion einschalten zu können, müssen gültige Abgleichkoeffizienten vorliegen. Bei einem fehlerhaften Abgleich können folgende Meldungen auf der Anzeige erscheinen:

- ABGLEICH VOLL = LEER
- Die Abgleichwerte für Leerrohr und Vollrohr sind identisch. In solchen Fällen **muss** der Leer- bzw. Vollrohrabgleich erneut durchgeführt werden!

 ABGLEICH NICHT OK Ein Abgleich ist nicht möglich, da die Leitfähigkeitswerte des Messstoffes außerhalb des erlaubten Bereiches liegen.

## 6.6 Datenspeicher

Bei Endress+Hauser umfasst die Bezeichnung HistoROM verschiedene Typen von Datenspeichermodulen, auf denen Prozess- und Messgerätedaten abgelegt sind. Durch das Umstecken solcher Module lassen sich u. a. Gerätekonfigurationen auf andere Messgeräte duplizieren, um nur ein Beispiel zu nennen.

### 6.6.1 HistoROM/S-DAT (Sensor-DAT)

Der S-DAT ist ein auswechselbarer Datenspeicher, in dem alle Kenndaten des Messaufnehmers abgespeichert sind, z.B. Nennweite, Seriennummer, Kalibrierfaktor, Nullpunkt.

## 6.6.2 HistoROM/T-DAT (Messumformer-DAT)

Der T-DAT ist ein auswechselbarer Datenspeicher, in dem alle Parameter und Einstellungen des Messumformers abgespeichert sind.

Das Sichern spezifischer Parametrierwerte vom Gerätespeicher (EEPROM) ins T-DAT Modul und umgekehrt ist vom Benutzer selbst durchzuführen (= manuelle Sicherungsfunktion). Ausführliche Angaben finden Sie auf  $\rightarrow \bigoplus$  70.

## 6.6.3 F-CHIP (Funktions-Chip)

Der F-CHIP ist ein Mikroprozessor-Baustein, der zusätzliche Softwarepakete enthält, mit denen die Funktionalität und damit auch die Anwendungsmöglichkeiten des Messumformers erweitert werden können. Der F-CHIP ist im Falle einer nachträglichen Aufrüstung als Zubehörteil bestellbar und kann einfach auf die I/O-Platine gesteckt werden. Nach dem Aufstarten kann der Messumformer sofort auf diese Software zugreifen.

Zubehör  $\rightarrow \textcircled{B}$  82 Aufstecken auf die I/O Platine  $\rightarrow \textcircled{B}$  93

Achtung!

Für die eindeutige Zuordnung wird der F-CHIP nach dem Aufstecken auf die I/O-Platine mit der Seriennummer des Messumformers gekennzeichnet, d.h. der F-CHIP kann danach nicht mehr für ein anderes Messgerät verwendet werden.

# 7 Wartung

Es sind grundsätzlich keine speziellen Wartungsarbeiten erforderlich.

## 7.1 Außenreinigung

Bei der Außenreinigung von Messgeräten ist darauf zu achten, dass das verwendete Reinigungsmittel die Gehäuseoberfläche und die Dichtungen nicht angreift.

## 7.2 Dichtungen

Die Dichtungen des Messaufnehmers Promag H sollten periodisch ausgetauscht werden, insbesondere bei der Verwendung von Formdichtungen (aseptische Ausführung)! Die Zeitspanne zwischen den Auswechslungen ist von der Häufigkeit der Reinigungszyklen sowie von Messstoff- und Reinigungstemperatur abhängig.

Ersatzdichtungen (Zubehörteil)  $\rightarrow \boxtimes$  82.

# 8 Zubehör

Für das Gerät sind verschiedene Zubehörteile lieferbar, die bei Endress+Hauser mit dem Gerät bestellt oder nachbestellt werden können. Ausführliche Angaben zum betreffenden Bestellcode sind bei Ihrer Endress+Hauser Vertriebszentrale erhältlich oder auf der Produktseite der Endress+Hauser Webseite: www.endress.com

# 8.1 Gerätespezifisches Zubehör

| Zubehör(teil)                   | Beschreibung                                                                                                    | Bestell-Code                  |
|---------------------------------|----------------------------------------------------------------------------------------------------|-------------------------------|
| Messumformer<br>Promag 55       | Messumformer für den Austausch oder für die Lager-<br>haltung. Über den Bestellcode können folgende Spezifi-<br>kationen angegeben werden:                                                                                  | 55XXX - XXXXX * * * * * * * * |
|                                 | <ul> <li>Zulassungen</li> <li>Schutzart/Ausführung</li> <li>Kabeltyp für Getrenntausführung</li> <li>Kabeldurchführung</li> <li>Anzeige/Energieversorgung/Bedienung</li> <li>Software</li> <li>Ausgänge/Eingänge</li> </ul> |                               |
| Softwarepakete für<br>Promag 55 | Zusätzliche Software auf F-CHIP einzeln bestellbar:<br>• Elektrodenreinigung (ECC)<br>• Erweiterte Diagnose<br>• Feststofffluss                                                                                             | DK5SO - *                     |
| Umbausatz Ein-/Aus-<br>gänge    | Umbausatz mit entsprechenden Steckplatzmodulen für<br>die Umrüstung der bisherigen Ein-/Ausgangskonfigu-<br>ration auf eine neue Variante                                                                                   | DK5UI-*                       |

# 8.2 Messprinzipspezifisches Zubehör

| Zubehör(teil)                                  | Beschreibung                                                                                                    | Bestell-Code        |
|------------------------------------------------|----------------------------------------------------------------------------------------------------|---------------------|
| Montageset für<br>Messumformer<br>Promag 55    | Montageset für Wandaufbaugehäuse (Getrenntaus-<br>führung). Geeignet für:<br>• Wandmontage<br>• Rohrmontage<br>• Schalttafeleinbau<br>Montageset für Aluminium-Feldgehäuse. Geeignet<br>für:<br>• Rohrmontage | DK5WM – *           |
| Wandmontageset<br>Promag H                     | Wandmontageset für Messaufnehmer Promag H                                                                                                    | DK5HM – * *         |
| Kabel für<br>Getrenntausführung                | Spulen- und Elektrodenkabel in verschiedenen Län-<br>gen. Verstärkte Kabel auf Wunsch.                                                                                                    | DK5CA - * *         |
| Erdungskabel für<br>Promag S                   | Ein Set besteht aus zwei Erdungskabeln.                                                                                                    | DK5GC - * * *       |
| Erdungs-/Kantenschutz-<br>scheibe für Promag S | Metallscheibe für den Potenzialausgleich und/oder<br>für den Kantenschutz der Messrohrauskleidung.                                                                                                    | DK5GD - * * * * *   |
| Montageset für<br>Promag H                     | Montageset für Promag H, bestehend aus:<br>2 Prozessanschlüsse<br>Schrauben<br>Dichtungen                                                                                                    | DKH * * - * * *     |
| Dichtungsset für<br>Promag H                   | Für den regelmäßigen Austausch von Dichtungen<br>beim Messaufnehmer Promag H.                                                                                                    | DK5HS – * * *       |
| Einschweißhilfe für<br>Promag H                | Schweißstutzen als Prozessanschluss:<br>Einschweißhilfe für den Einbau in die Rohrleitung.                                                                                                    | DK5HW – * * *       |
| Adapteranschluss für<br>Promag H               | Adapteranschlüsse für den Einbau von Promag 55 H<br>anstelle eines Promag 30/33 A oder Promag 30/33<br>H / DN 25.                                                                                             | DK5HA – * * * * * * |

| Zubehör(teil)                | Beschreibung                                                                                                    | Bestell-Code    |
|------------------------------|----------------------------------------------------------------------------------------------------|-----------------|
| Erdungsringe für<br>Promag H | Bei der Verwendung von PVC- oder PVDF-Prozessan-<br>schlüssen werden für den Potenzialausgleich zusätz-<br>lich Erdringe benötigt. Ein Set "Erdringe" beinhaltet<br>2 Erdungsringe. | DK5HR – * * * * |
| Verlängerungsstück           | Verlängerungsstück für den Einbau von Promag 55 H<br>anstelle eines Promag 35S.                                                                                                    | DK5SP           |

# 8.3 Kommunikationsspezifisches Zubehör

| Zubehör(teil) Beschreibung                    |                                                                                                    | Bestell-Code   |
|-----------------------------------------------|----------------------------------------------------------------------------------------------------|----------------|
| HART Handbedienge-<br>rät Field Xpert SFX 100 | Handbediengerät für die Fernparametrierung und<br>Messwertabfrage über den Stromausgang 420 mA<br>HART. Weitere Informationen erhalten Sie von Ihrer<br>zuständigen Endress+Hauser-Vertretung.                                                                                                    | SFX100 - ***** |
| FXA195                                        | Die Commubox FXA195 verbindet eigensichere<br>Smart-Messumformer mit HART-Protokoll mit der<br>USB Schnittstelle eines Personalcomputers. Damit<br>wird die Fernbedienung der Messumformer mit<br>Bediensoftware (z.B. FieldCare) ermöglicht. Die<br>Spannungsversorgung der Commubox erfolgt über<br>die USB-Schnittstelle. | FXA195 – *     |

# 8.4 Servicespezifisches Zubehör

| Zubehör(teil)                      | Beschreibung                                                                                                    | Bestell-Code                                                             |
|------------------------------------|----------------------------------------------------------------------------------------------------|--------------------------------------------------------------------------|
| Applicator                         | Software für die Auswahl und Auslegung von Durch-<br>fluss-Messgeräten.<br>Applicator ist sowohl über das Internet als auch auf<br>CD-ROM für die lokale PC-Installation verfügbar.<br>Weitere Informationen erhalten Sie von Ihrer<br>zuständigen Endress+Hausor-Vortrotung                                                                                                    | DKA80 - *                                                                |
| Fieldcheck                         | Test- und Simulationsgerät für die Überprüfung von<br>Durchfluss-Messgeräten im Feld.<br>Zusammen mit dem Softwarepaket "FieldCare" kön-<br>nen Testergebnisse in eine Datenbank übernommen,<br>ausgedruckt und für Zertifizierungen durch Behör-<br>den verwendet werden.                                                                                                    | 50098801                                                                 |
|                                    | Weitere Informationen erhalten Sie von Ihrer<br>zuständigen Endress+Hauser-Vertretung.                                                                                                    |                                                                          |
| FieldCare                          | FieldCare ist Endress+Hausers FDT-basiertes Anla-<br>gen-Asset-Management-Tool. Es kann alle intelli-<br>genten Feldeinrichtungen in Ihrer Anlage konfigu-<br>rieren und unterstützt Sie bei deren Verwaltung.<br>Durch Verwendung von Statusinformationen stellt es<br>darüber hinaus ein einfaches, aber wirkungsvolles<br>Mittel dar, deren Zustand zu kontrollieren.                                                                                                    | Siehe Produktseite auf der<br>Endress+Hauser-Website:<br>www.endress.com |
| FXA193                             | Serviceinterface vom Messgerät zum PC für Bedie-<br>nung über FieldCare.                                                                                                    | FXA193 - *                                                               |
| Bildschirmschreiber<br>Memograph M | Der Bildschirmschreiber Memograph M liefert Infor-<br>mationen über alle relevanten Prozessgrößen: Mess-<br>werte werden sicher aufgezeichnet, Grenzwerte<br>überwacht und Messstellen analysiert. Die Daten-<br>speicherung erfolgt im 256 MB großen internen<br>Speicher und zusätzlich auf SD-Karte oder USB-Stick.<br>Das zur Standardausstattung gehörende PC-Soft-<br>warepaket ReadWin <sup>®</sup> 2000 dient zur Parametrie-<br>rung, Visualisierung und Archivierung der erfassten<br>Daten. | RSG40-*****                                                              |

#### Störungsbehebung 9

#### 9.1 Fehlersuchanleitung

Beginnen Sie die Fehlersuche in jedem Fall mit der nachfolgenden Checkliste, falls nach der Inbetriebnahme oder während des Messbetriebs Störungen auftreten. Über die verschiedenen Abfragen werden Sie gezielt zur Fehlerursache und den entsprechenden Behebungsmaßnahmen geführt.

### Achtung!

Es ist möglich, dass ein Durchfluss-Messgerät nur durch eine Reparatur wieder instand gesetzt werden kann. Beachten Sie unbedingt die notwendigen Maßnahmen, bevor Sie das Messgerät an Endress+Hauser zurücksenden  $\rightarrow \cong 5$ .

Legen Sie dem Gerät in jedem Fall ein vollständig ausgefülltes Formular "Erklärung zur Kontamination" bei. Eine entsprechende Kopiervorlage befindet sich am Schluss dieser Betriebsanleitung!

| Anzeige überprüfen                                                                                                    |                                                                                                    |  |
|----------------------------------------------------------------------------------------------------|----------------------------------------------------------------------------------------------------|--|
| Keine Anzeige sichtbar                                                                                                    | 1. Versorgungsspannung überprüfen → Klemme 1, 2                                                                                            |  |
| und keine Ausgangssig-<br>nale vorhanden                                                                                                    | <ol> <li>Gerätesicherung überprüfen →</li></ol>                                                                                            |  |
|                                                                                                    | 3. Messelektronik defekt $\rightarrow$ Ersatzteil bestellen $\rightarrow \square$ 93                                                       |  |
| Keine Anzeige sichtbar,<br>Ausgangssignale jedoch                                                                                                    | <ol> <li>Überprüfen Sie, ob der Flachbandkabelstecker des Anzeigemoduls korrekt auf<br/>die Messverstärkerplatine gesteckt ist →</li></ol> |  |
| vorhanden                                                                                                    | 2. Anzeigemodul defekt $\rightarrow$ Ersatzteil bestellen $\rightarrow \textcircled{B}$ 93                                                 |  |
|                                                                                                    | 3. Messelektronik defekt $\rightarrow$ Ersatzteil bestellen $\rightarrow \square$ 93                                                       |  |
| Anzeigetexte erscheinen<br>in einer fremden, nichtEnergieversorgung ausschalten. Danach, unter gleichzeitigem Betätigen der<br>⊕□, Messgerät wieder einschalten. Der Anzeigetext erscheint nun in englis<br>Sprache und mit maximalem Kontrast. |                                                                                                    |  |
| Trotz Messwertanzeige<br>keine Signalausgabe am<br>Strom- bzw. Impulsaus-<br>gang                                                                                                    | Messelektronikplatine defekt $\rightarrow$ Ersatzteil bestellen $\rightarrow \square$ 93                                                   |  |

#### Fehlermeldungen auf der Anzeige

Fehler, die während der Inbetriebnahme oder des Messbetriebs auftreten, werden sofort angezeigt. Fehlermeldungen bestehen aus verschiedenen Anzeigesymbolen, die folgende Bedeutung haben (Beispiel):

- Fehlerart: S = Systemfehler, P = Prozessfehler
- Fehlermeldungstyp: <sup>7</sup> = Störmeldung, ! = Hinweismeldung
- TEILFÜLLUNG = Fehlerbezeichnung (z.B. für "teilgefülltes Messrohr")
- 03:00:05 = Dauer des aufgetretenen Fehlers (in Stunden, Minuten und Sekunden)
- #401 = Fehlernummer
- C<sup>1</sup> Achtung!
  Beachten Sie dazu auch die Ausführungen auf → <sup>(1)</sup> 51
- Simulationen sowie die Messwertunterdrückung werden vom Messsystem als Systemfehler interpretiert, aber nur als Hinweismeldung angezeigt.

| Fehlernummer:<br>Nr. 001 – 399<br>Nr. 501 – 699 | Systemfehler (Gerätefehler) vorhanden → 🖺 85                          |
|-------------------------------------------------|-----------------------------------------------------------------------|
| Fehlernummer:<br>Nr. 401 - 499                  | Prozessfehler (Applikationsfehler) vorhanden $\rightarrow \square$ 89 |

| Andere Fehlerbilder (ohne Fehlermeldung) |                                        |  |
|------------------------------------------|----------------------------------------|--|
| Es liegen andere Fehler-<br>bilder vor.  | Diagnose und Behebungsmaßnahmen → 🗎 89 |  |

## 9.2 Systemfehlermeldungen

Schwerwiegende Systemfehler werden vom Messgerät **immer** als "Störmeldung" erkannt und durch ein Blitzsymbol (<sup>‡</sup>) auf der Anzeige dargestellt! Störmeldungen wirken sich unmittelbar auf die Ein- und Ausgänge aus. Demgegenüber werden Simulationen sowie die Messwertunterdrückung nur als "Hinweismeldung" eingestuft und angezeigt.

### Achtung!

Es ist möglich, dass ein Durchfluss-Messgerät nur durch eine Reparatur wieder instand gesetzt werden kann. Beachten Sie unbedingt die notwendigen Maßnahmen, bevor Sie das Messgerät an Endress+Hauser zurücksenden  $\rightarrow \bigoplus 5$ .

Legen Sie dem Gerät in jedem Fall ein vollständig ausgefülltes Formular "Erklärung zur Kontamination" bei. Eine entsprechende Kopiervorlage befindet sich am Schluss dieser Betriebsanleitung!

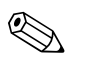

(<sup>1</sup>)

#### Hinweis!

- Die nachfolgend aufgeführten Fehlertypen entsprechen den Werkeinstellungen.
- Beachten Sie auch die Ausführungen auf  $\rightarrow \square 51$ .

| Nr.                                                                                                    | Fehlermeldung / Typ               | Ursache                                                                                                    | Behebung (Ersatzteile → 🗎 93ff)                                                                                                    |  |
|----------------------------------------------------------------------------------------------------|-----------------------------------|----------------------------------------------------------------------------------------------------|----------------------------------------------------------------------------------------------------|--|
| S = Systemfehler<br>7 = Störmeldung (mit Auswirkungen auf die Ausgänge)<br>! = Hinweismeldung (ohne Auswirkungen auf die Ausgänge) |                                   |                                                                                                    |                                                                                                    |  |
| Nr. #                                                                                                    | $0xx \rightarrow Hardware-Fehler$ |                                                                                                    |                                                                                                    |  |
| 001                                                                                                    | S: SCHWERER FEHLER<br>7: # 001    | Schwerwiegender Gerätefehler                                                                                                    | Messverstärkerplatine austauschen.                                                                                                    |  |
| 011                                                                                                    | S: AMP HW-EEPROM<br>7: # 011      | Messverstärker:<br>Fehlerhaftes EEPROM                                                                                                    | Messverstärkerplatine austauschen.                                                                                                    |  |
| 012                                                                                                    | S: AMP SW-EEPROM                  | Messverstärker:<br>Fehler beim Zugriff auf Daten<br>des EEPROM                                                                                          | In der Funktion "FEHLERBEHEBUNG" (Nr.<br>8047) erscheinen diejenigen Datenblöcke<br>des EEPROM, in welchen ein Fehler aufge-<br>treten ist.<br>Die betreffenden Fehler sind mit der<br>Enter-Taste zu bestätigen; fehlerhafte<br>Parameter werden dann durch vordefi-<br>nierte Standardwerte ersetzt.<br>Hinweis!<br>Nach einer Fehlerbehebung muss das<br>Messgerät neu aufgestartet werden. |  |
| 031                                                                                                    | S: SENSOR HW-DAT<br>7: # 031      | <ul> <li>DAT Messaufnehmer:</li> <li>S-DAT ist nicht korrekt auf die Messverstärkerplatine gesteckt (oder fehlt).</li> <li>S-DAT ist defekt.</li> </ul> | <ol> <li>Überprüfen Sie, ob der S-DAT korrekt<br/>auf die Messverstärkerplatine<br/>gesteckt ist.</li> <li>S-DAT ersetzen, falls defekt.<br/>Prüfen Sie, ob das neue Ersatz-DAT<br/>kompatibel zur bestehenden Messe-</li> </ol>                                                                                                    |  |
| 032                                                                                                    | S: SENSOR SW-DAT<br>7: # 032      | DAT Messaufnehmer:<br>Fehler beim Zugriff auf die im<br>S-DAT gespeicherten Abgleich-                                                                   | lektronik ist. Prüfung anhand:<br>– Ersatzteil-Setnummer<br>– Hardware Revision Code                                                                                                    |  |
|                                                                                                    |                                   | werte.                                                                                                    | 3. Messelektronikplatinen ggf. austau-<br>schen.                                                                                                    |  |
|                                                                                                    |                                   |                                                                                                    | 4. S-DAT auf die Messverstärkerplatine stecken.                                                                                                    |  |

| Nr.   | Fehlermeldung / Typ               | Ursache                                                                                                    | Behebung (Ersatzteile → 🖺 93ff)                                                                                                    |
|-------|-----------------------------------|----------------------------------------------------------------------------------------------------|----------------------------------------------------------------------------------------------------|
| 041   | S: TRANSM. HW-DAT<br>7: # 041     | <ul> <li>DAT Messumformer:</li> <li>1. T-DAT ist nicht korrekt auf die Messverstärkerplatine gesteckt (oder fehlt).</li> <li>2. T-DAT ist defekt.</li> </ul>                             | <ol> <li>Überprüfen Sie, ob der T-DAT korrekt<br/>auf die Messverstärkerplatine<br/>gesteckt ist.</li> <li>T-DAT austauschen, falls defekt.<br/>Prüfen Sie, ob das neue Ersatz-DAT</li> </ol>                                                                                                    |
| 042   | S: TRANSM. SW-DAT<br>7: # 042     | DAT Messumformer:<br>Fehler beim Zugriff auf die im<br>S-DAT gespeicherten Abgleich-<br>werte.                                                                                           | <ul> <li>kompatibel zur bestehenden Messe-<br/>lektronik ist. Prüfung anhand: <ul> <li>Ersatzteil-Setnummer</li> <li>Hardware Revision Code</li> </ul> </li> <li>3. Messelektronikplatinen ggf. austau-<br/>schen.</li> <li>4. T-DAT auf die Messverstärkerplatine<br/>stecken</li> </ul>                                     |
| 061   | S: HW F-CHIP<br>7: # 061          | <ul><li>F-CHIP Messumformer:</li><li>1. F-CHIP ist defekt.</li><li>2. F-CHIP ist nicht auf die I/O<br/>Platine gesteckt bzw. fehlt.</li></ul>                                            | <ol> <li>F-CHIP austauschen.<br/>Zubehör →</li></ol>                                                                                                    |
| Nr. # | $1xx \rightarrow Software-Fehler$ | Coinchard dama and an "hom                                                                                                    |                                                                                                    |
| 101   | 5: GAIN FEHL. VERST.<br>7: # 101  | Referenzgain ist größer als 2%.                                                                                                    | Messverstarkerplatine austauschen.                                                                                                    |
| 121   | S: V/K KOMPATIBEL<br>!: # 121     | I/O-Platine und Messverstär-<br>kerplatine sind aufgrund unter-<br>schiedlicher Software-Versio-<br>nen nur beschränkt<br>miteinander kompatibel (ev.<br>eingeschränkte Funktionalität). | Bauteil mit niedriger Software-Version ist<br>entweder mit der erforderlichen (empfoh-<br>lenen) Software-Version via FieldCare zu<br>aktualisieren oder das Bauteil ist auszu-<br>tauschen.                                                                                                    |
|       |                                   | <ul> <li>Hinweis!</li> <li>Diese Meldung wird nur in<br/>der Fehlerhistorie aufgelistet.</li> <li>Keine Anzeige auf Display.</li> </ul>                                                  |                                                                                                    |
| Nr. # | 2xx → Fehler beim DAT / ke        | in Datenempfang                                                                                                    |                                                                                                    |
| 205   | S: T-DAT LADEN<br>!: # 205        | DAT Messumformer:<br>Datensicherung (Download) auf<br>T-DAT fehlgeschlagen bzw                                                                                                    | <ol> <li>Überprüfen Sie, ob der T-DAT korrekt<br/>auf die Messverstärkerplatine<br/>gesteckt ist → ■ 94</li> </ol>                                                                                                    |
| 206   | S: 1-DAT SPEICHERN<br>!: # 206    | Fehler beim Zugriff (Upload)<br>auf die im T-DAT gespeicher-<br>ten Werte.                                                                                                    | <ol> <li>T-DAT austauschen, falls defekt.<br/>Prüfen Sie vor einem DAT-Austausch,<br/>ob das neue Ersatz-DAT kompatibel<br/>zur bestehenden Messelektronik ist.<br/>Prüfung anhand:         <ul> <li>Ersatzteil-Setnummer</li> <li>Hardware Revision Code</li> </ul> </li> <li>Messelektronikplatinen ggf. austau-</li> </ol> |
| 261   | S: KOMMUNIKATION I/O<br>7: # 261  | Kein Datenempfang zwischen<br>Messverstärker und I/O-Platine<br>oder fehlerbatte interne Daten                                                                                           | schen.<br>BUS-Kontakte überprüfen.                                                                                                    |
|       |                                   | übertragung.                                                                                                    |                                                                                                    |
| Nr. # | 3xx → System-Bereichsgren         | zen überschritten                                                                                                    |                                                                                                    |
| 321   | S: TOL. SPULEN STR.<br>7: # 321   | Messaufnehmer:<br>Der Spulenstrom ist außerhalb<br>der Toleranz.                                                                                                    | Warnung!<br>Energieversorgung ausschalten bevor<br>Manipulationen an Spulenstromkabel,<br>Spulenstromkabelstecker oder Messelekt-<br>ronikplatinen durchgeführt werden!                                                                                                    |
|       |                                   |                                                                                                    | Getrenntausführung:                                                                                                    |
|       |                                   |                                                                                                    | uberprüfen → 🗎 33                                                                                                    |
|       |                                   |                                                                                                    | 2. Spulenstromkabelstecker überprüfen.                                                                                                    |
|       |                                   |                                                                                                    | Kompakt- und Getrenntausführung:<br>Messelektronikplatinen ggf. austauschen.                                                                                                    |

| Nr.                              | Fehlermeldung / Typ                                                       | Ursache                                                                                                    | Behebung (Ersatzteile → 🗎 93ff)                                                                                                    |
|----------------------------------|---------------------------------------------------------------------------|----------------------------------------------------------------------------------------------------|----------------------------------------------------------------------------------------------------|
| 339<br><br>342<br>343<br><br>346 | S: STROMSPEICHER n<br>7: # 339342<br>S: FREQUENZSPEICHER n<br>7: # 343346 | Zwischenspeicherung der<br>Durchflussanteile (Messmodus<br>bei pulsierendem Durchfluss)<br>konnte innerhalb von 60<br>Sekunden nicht verrechnet bzw.<br>ausgegeben werden. | <ol> <li>Eingegebene Anfangs- bzw. Endwerte ändern.</li> <li>Durchfluss erhöhen oder verringern.</li> <li>Empfehlung falls Fehlerkategorie = STÖRMELDUNG (?):</li> <li>Fehlerverhalten des Ausgangs auf "AKTUELLER WERT" konfigurieren, damit Abbau des Zwischenspeichers möglich →  9 91</li> <li>Löschen des Zwischenspeichers durch Maßnahme unter Punkt 1.</li> </ol>                                                                                                    |
| 347<br><br>350                   | S: PULSSPEICHER n<br>!: # 347350                                          | Zwischenspeicherung der<br>Durchflussanteile (Messmodus<br>bei pulsierendem Durchfluss)<br>konnte innerhalb von 60<br>Sekunden nicht verrechnet bzw.<br>ausgegeben werden. | <ol> <li>Eingegebene Impulswertigkeit erhöhen.</li> <li>Max. Impulsfrequenz erhöhen, falls das Zählwerk die Anzahl Impulse noch verarbeiten kann.</li> <li>Durchfluss erhöhen oder verringern.</li> <li>Empfehlung falls Fehlerkategorie = STÖRMELDUNG (7):</li> <li>Fehlerverhalten des Ausgangs auf "AKTUELLER WERT" konfigurieren, damit Abbau des Zwischenspeichers möglich → 🗎 91</li> <li>Löschen des Zwischenspeichers durch Maßnahme unter Punkt 1.</li> </ol>                                                                                                    |
| 351<br><br>354                   | S: STROMBEREICH n<br>!: # 351354                                          | Stromausgang:<br>Der aktuelle Durchfluss liegt<br>außerhalb des eingestellten<br>Bereichs.                                                                                 | <ol> <li>Eingegebene Anfangs- bzw. End-<br/>werte ändern.</li> <li>Durchfluss erhöhen oder verringern.</li> </ol>                                                                                                    |
| 355<br><br>358                   | S: FREQ. BEREICH n<br>!: # 355358                                         | Frequenzausgang:<br>Der aktuelle Durchfluss liegt<br>außerhalb des eingestellten<br>Bereichs.                                                                              | <ol> <li>Eingegebene Anfangs- bzw. End-<br/>werte ändern.</li> <li>Durchfluss erhöhen oder verringern.</li> </ol>                                                                                                    |
| 359<br><br>362                   | S: IMPULSBEREICH<br>!: # 359362                                           | Impulsausgang:<br>Die Impulsausgangsfrequenz<br>liegt außerhalb des eingestell-<br>ten Bereichs.                                                                           | <ol> <li>Eingegebene Impulswertigkeit erhöhen</li> <li>Wählen Sie bei der Eingabe der<br/>Impulsbreite einen Wert, der von<br/>einem angeschlossenen Zählwerk<br/>(z.B. mechanischer Zähler, SPS usw.)<br/>noch verarbeitet werden kann.</li> <li><i>Impulsbreite ermitteln:</i> <ul> <li>Variante 1: Es wird die minimale<br/>Zeitdauer eingegeben, mit welcher<br/>ein Impuls an einem angeschlossenen Zählwerk anstehen muss, um<br/>erfasst zu werden.</li> <li>Variante 2: Es wird die maximale<br/>(Impuls-) Frequenz als halber<br/>"Kehrwert" eingegeben, mit welcher<br/>ein Impuls an einem angeschlossenen Zählwerk anstehen muss, um<br/>erfasst zu werden.</li> </ul> </li> <li>Beispiel:<br/>Die maximale Eingangsfrequenz des<br/>angeschlossenen Zählwerks beträgt<br/>10 Hz. Die einzugebende Impulsbreite<br/>beträgt:         <ul> <li><u>1</u>/2·10 Hz</li> <li>50 ms</li> </ul> </li> </ol> |

| Nr.     | Fehlermeldung / Typ                      | Ursache                                                     | Behebung (Ersatzteile → 🗎 93ff)                                              |  |
|---------|------------------------------------------|-------------------------------------------------------------|------------------------------------------------------------------------------|--|
| 363     | S: STROMEING. BER.                       | Stromeingang:                                               | 1. Eingestellter Anfangs- bzw. Endwert                                       |  |
|         | 1:# 303                                  | außerhalb des eingestellten                                 | andern.<br>2 Finstellungen des externen Sensors                              |  |
|         |                                          | Bereichs.                                                   | überprüfen.                                                                  |  |
| Nr. #   | 5xx → Anwendungsfehler                   |                                                             |                                                                              |  |
| 501     | S: SWUPDATE AKT.                         | Neue Messverstärker- oder                                   | Warten Sie, bis der Vorgang beendet ist.                                     |  |
|         | !: # 501                                 | Kommunikationsmodul-Soft-<br>wareversion wird in das Mess-  | Der Neustart des Messgerats erfolgt auto-<br>matisch.                        |  |
|         |                                          | gerät geladen. Das Ausführen                                |                                                                              |  |
|         |                                          | weiterer Funktionen ist nicht<br>möglich.                   |                                                                              |  |
| 502     | S: UP-/DOWNLOAD AKT.                     | Über ein Bedienprogramm fin-                                | Warten Sie, bis der Vorgang beendet ist.                                     |  |
|         | !: # 502                                 | det ein Up- oder Download der                               | Der Neustart des Messgeräts erfolgt auto-                                    |  |
|         |                                          | ren weiterer Funktionen ist                                 | inatiscii.                                                                   |  |
|         |                                          | nicht möglich.                                              |                                                                              |  |
| Nr. #   | $6xx \rightarrow Simulationsbetrieb all$ | ktiv                                                        |                                                                              |  |
| 601     | S: M.WERTUNTERDR.                        | Messwertunterdrückung aktiv.                                | Messwertunterdrückung ausschalten                                            |  |
|         |                                          | [] Achtung!<br>Diese Hinweismeldung hat                     |                                                                              |  |
|         |                                          | höchste Anzeigepriorität!                                   |                                                                              |  |
| 611     | S: SIM. STROMAUSG n                      | Simulation Stromausgang aktiv                               | Simulation ausschalten                                                       |  |
| <br>614 | . # 011014                               |                                                             |                                                                              |  |
| 621     | S: SIM. FREQ. AUSG n                     | Simulation Frequenzausgang                                  | Simulation ausschalten                                                       |  |
| <br>624 | !: # 621624                              | aktiv                                                       |                                                                              |  |
| 631     | S: SIM. IMPULSE n                        | Simulation Impulsausgang aktiv                              | Simulation ausschalten                                                       |  |
| <br>634 | !: # 631634                              |                                                             |                                                                              |  |
| 641     | S: SIM. STAT. AUS n                      | Simulation Statusausgang aktiv                              | Simulation ausschalten                                                       |  |
|         | !: # 641644                              |                                                             |                                                                              |  |
| 651     | S. SIM RELAIS n                          | Simulation Relaisausgang aktiv                              | Simulation ausschalten                                                       |  |
|         | !: # 651654                              |                                                             |                                                                              |  |
| 654     | S.SIM STD EINC »                         | Simulation Stromoingong altiv                               | Simulation augustation                                                       |  |
|         | 1: # 661664                              | Simulation Scioneingang aktiv                               | Simulation ausschatten                                                       |  |
| 664     |                                          |                                                             |                                                                              |  |
| 671<br> | S: SIM. STAT. EING n<br>!: # 671674      | Simulation Statuseingang aktiv                              | Simulation ausschalten                                                       |  |
| 674     |                                          |                                                             |                                                                              |  |
| 691     | S: SIM. FEHLERVERH.<br>!: <b>#</b> 691   | Simulation des Fehlerverhal-<br>tens (Ausgänge) aktiv       | Simulation ausschalten                                                       |  |
| 692     | S: SIM. MESSGRÖSSE                       | Simulation einer Messgröße<br>aktiv (z.B. Massefluss)       | Simulation ausschalten                                                       |  |
| 698     | S: GERÄTETEST AKT.                       | Das Messgerät wird vor Ort                                  |                                                                              |  |
|         | !: # 698                                 | gerade über das Test- und                                   |                                                                              |  |
| N       | 0 ) E-11 C- <i>ft</i> Oti                | Simulationsgerät überprüft.                                 |                                                                              |  |
| INT. #  | oxx → remer Sontware Uptic               | Die Messahweichung der                                      | Bauen Sie den Massaufnahmer aus der                                          |  |
| 040     | 1: # 840                                 | Abklingzeitkonstante liegt                                  | Rohrleitung aus und prüfen Sie, ob die                                       |  |
|         |                                          | außerhalb des in der Funktion                               | Messrohrinnenwand gereinigt werden                                           |  |
|         |                                          | ten Bereiches.                                              |                                                                              |  |
| 841     | S: BELG E2 ABW. GW                       | Die Messabweichung der                                      | Bauen Sie den Messaufnehmer aus der                                          |  |
|         | !: # 841                                 | Abklingzeitkonstante liegt<br>außerhalb des in der Funktion | Rohrleitung aus und prüfen Sie, ob die<br>Messrohrinnenwand gereinigt werden |  |
|         |                                          | WARNUNG (7546) festgeleg-                                   | muss.                                                                        |  |
|         |                                          | ten Bereiches.                                              |                                                                              |  |

| Nr. | Fehlermeldung / Typ             | Ursache                                                                                                    | Behebung (Ersatzteile → 🗎 93ff)                                                                                                    |
|-----|---------------------------------|----------------------------------------------------------------------------------------------------|----------------------------------------------------------------------------------------------------|
| 845 | S: COATING FEHLER<br>!: # 845   | <ul> <li>Belagsdetektion nicht möglich:</li> <li>1. Die dazu eingegebene<br/>Erholzeit ist zu klein.</li> <li>2. Das Messrohr ist leer oder<br/>nicht vollständig gefüllt.</li> </ul> | <ol> <li>Wert für die Erholzeit erhöhen (→<br/>Funktion ERHOLZEIT, 7523).</li> <li>Messrohr füllen (ggf. Prozessbedin-<br/>gungen der Anlage überprüfen).</li> </ol> |
| 846 | S: RAUSCHZ. ABW. GW<br>!: # 846 | Die Messabweichung der<br>Rauschzahl liegt außerhalb des<br>in Funktion WARNUNG (7586)<br>festgelegten Bereiches.                                                                     | Kontrollieren Sie die Applikation bezüglich<br>Prozessänderung (Druck, Luftblasen,<br>Inhomogenität).                                                                |

## 9.3 Prozessfehlermeldungen

Prozessfehler können entweder als Stör- oder Hinweismeldung definiert und damit unterschiedlich gewichtet werden. Diese Festlegung erfolgt über die Funktionsmatrix ( $\rightarrow$  Handbuch "Beschreibung Gerätefunktionen").

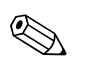

Hinweis!

- Die nachfolgend aufgeführten Fehlertypen entsprechen den Werkeinstellungen
- Beachten Sie auch die Ausführungen auf  $\rightarrow \square 51$ .

| Nr.                            | Fehlermeldung / Typ                                                                                                    | Ursache                                                                                   | Behebung / Ersatzteil                                                                     |  |  |
|--------------------------------|----------------------------------------------------------------------------------------------------|-------------------------------------------------------------------------------------------|-------------------------------------------------------------------------------------------|--|--|
| P = Pro<br>\$ = Sto<br>! = Hin | P = Prozessfehler<br>\$ = Störmeldung ( <b>mit</b> Auswirkungen auf die Ein-/Ausgänge)<br>! = Hinweismeldung ( <b>ohne</b> Auswirkungen auf die Ein-/Ausgänge) |                                                                                           |                                                                                           |  |  |
| Nr. # 4                        | $xx \rightarrow Prozess$ -Bereichsgre                                                                                                    | nzen überschritten                                                                        |                                                                                           |  |  |
| 401                            | P: TEILFÜLLUNG<br>\$: # 401                                                                                                    | Messrohr teilgefüllt oder leer                                                            | <ol> <li>Prozessbedingungen der Anlage<br/>überprüfen</li> <li>Messrohr füllen</li> </ol> |  |  |
| 461                            | P: ABGL. N. OK<br>\$: # 461                                                                                                    | MSÜ-Abgleich nicht möglich, da<br>die Leitfähigkeit zu gering oder<br>zu hoch ist.        | Die MSÜ-Funktion ist bei solchen Mess-<br>stoffen nicht anwendbar!                        |  |  |
| 463                            | P: MSÜ VOLL = LEER<br>\$: # 463                                                                                                    | Die MSÜ-Abgleichswerte für<br>volles bzw. leeres Rohr sind<br>identisch, d.h. fehlerhaft. | Abgleich wiederholen und Vorgehens-<br>weise genau beachten → 🗎 79                        |  |  |

# 9.4 Prozessfehler ohne Anzeigemeldung

| Fehlerbild                                                                                                    | Behebungsmaßnahmen                                                                                                    |
|----------------------------------------------------------------------------------------------------|----------------------------------------------------------------------------------------------------|
| Hinweis!<br>Zur Fehlerbehebung müssen ggf. Ein<br>angepasst werden. Die nachfolgend<br>im Handbuch "Beschreibung Gerätef | nstellungen in bestimmten Funktionen der Funktionsmatrix geändert oder<br>aufgeführten Funktionen, z.B. DÄMPFUNG ANZEIGE usw., sind ausführlich<br>unktionen" erläutert.                                              |
| Anzeige negativer Durchfluss-<br>werte, obwohl der Messstoff in der<br>Rohrleitung vorwärts fließt.                      | <ol> <li>Falls Getrenntausführung:         <ul> <li>Energieversorgung ausschalten und Verdrahtung kontrollieren → </li> <li>33</li> <li>Anschlüsse der Klemmen 41 und 42 eventuell vertauschen</li> </ul> </li> </ol> |
|                                                                                                    | 2. Funktion EINBAURICHT. AUFNEHMER entsprechend ändern                                                                                                    |

| Fehlerbild                                                                                                    | Behebungsmaßnahmen                                                                                                    |
|----------------------------------------------------------------------------------------------------|----------------------------------------------------------------------------------------------------|
| Unruhige Messwertanzeige trotz                                                                                                    | 1. Prüfen Sie Erdung und Potenzialausgleich → 🗎 42                                                                                                    |
| kontinuierlichem Durchfluss.                                                                                                    | <ul> <li>2. Der Messstoff ist zu inhomogen. Prüfen Sie folgende Messstoffeigenschaften: <ul> <li>Gasblasenanteil zu hoch?</li> <li>Feststoffanteil zu hoch?</li> <li>Leitfähigkeitsschwankungen zu hoch?</li> </ul> </li> </ul>                                                                                                    |
|                                                                                                    | <ol> <li>Funktion SYSTEMDÄMPFUNG → Wert erhöhen (→ GRUNDFUNKTIO-<br/>NEN/SYSTEMPARAMETER/EINSTELLUNGEN)</li> </ol>                                                                                                    |
|                                                                                                    | <ol> <li>Funktion ZEITKONSTANTE → Wert erhöhen (→ AUSGÄNGE/STROM-<br/>AUSGANG/EINSTELLUNGEN)</li> </ol>                                                                                                    |
|                                                                                                    | <ol> <li>Funktion DÄMPFUNG ANZEIGE → Wert erhöhen (→ ANZEIGE/BEDIE-<br/>NUNG/GRUNDEINSTELLUNGEN)</li> </ol>                                                                                                    |
| Die Messwertanzeige bzw. Mess-<br>wertausgabe ist pulsierend oder<br>schwankend, z.B. wegen Kolben-,<br>Schlauch-, Membranpumpen oder<br>Pumpen mit ähnlicher Fördercha-<br>rakteristik.           | Führen Sie das Quick Setup "Pulsierender Durchfluss" durch → 🗎 67<br>Führen diese Maßnahmen nicht zum Erfolg, muss zwischen der Pumpe und<br>dem Durchfluss-Messgerät ein Pulsationsdämpfer eingebaut werden.                                                                                                    |
| Es treten Differenzen zwischen<br>dem internen Summenzähler des<br>Durchfluss- Messgerätes und dem                                                                                                 | Dieses Fehlerbild tritt insbesondere bei Rückflüssen in der Rohrleitung auf,<br>da der Impulsausgang im Messmodus STANDARD oder SYMMETRIE nicht<br>subtrahieren kann.                                                                                                    |
| externen Zählwerk auf.                                                                                                    | Folgende Lösung bietet sich an:<br>Es sollen Durchflüsse in beiden Fließrichtungen berücksichtigt werden. Die<br>Funktion MESSMODUS ist für den betreffenden Impulsausgang auf PUL-<br>SIERENDER DURCHFLUSS einzustellen.                                                                                                    |
| Wird trotz Stillstand des Messstof-                                                                                                    | 1. Prüfen Sie Erdung und Potenzialausgleich → 🗎 42                                                                                                    |
| fes und gefülltem Messrohr ein<br>geringer Durchfluss angezeigt?                                                                                                    | 2. Prüfen Sie, ob Gasblasen im Messstoff sind.                                                                                                    |
|                                                                                                    | <ol> <li>Funktion EINSCHALTPUNKT SCHLEICHMENGE aktivieren, d.h. Wert<br/>für den Einschaltpunkt eingeben bzw. erhöhen<br/>(→ GRUNDFUNKTIONEN/PROZESSPARAMETER/EINSTELLUNGEN).</li> </ol>                                                                                                    |
| Wird trotz leerem Messrohr ein<br>Messwert angezeigt?                                                                                                    | <ol> <li>Führen Sie einen Leer- bzw. Vollrohrabgleich durch und schalten Sie<br/>danach die Messstoffüberwachung ein →</li></ol>                                                                                                    |
|                                                                                                    | <ol> <li>Getrenntausführung:<br/>Überprüfen Sie die Klemmenverbindungen des MSÜ-Kabels →</li></ol>                                                                                                    |
|                                                                                                    | 3. Füllen Sie das Messrohr.                                                                                                    |
| Das Stromausgangssignal beträgt                                                                                                    | 1. Funktion BUS-ADRESSE auf "0" einstellen.                                                                                                    |
| momentanen Durchflusssignal.                                                                                                    | <ol> <li>Schleichmenge zu hoch → entsprechenden Wert in der Funktion<br/>EINSCHALTPUNKT SCHLEICHMENGE verringern.</li> </ol>                                                                                                    |
| Die Störung kann nicht behoben<br>werden oder es liegt ein anderes<br>Fehlerbild vor.<br>Wenden Sie sich in solchen Fällen<br>bitte an Ihre zuständige<br>Endress+Hauser-Service-<br>organisation. | <ul> <li>Folgende Problemlösungen sind möglich:</li> <li>Endress+Hauser-Servicetechniker anfordern<br/>Wenn Sie einen Servicetechniker vom Kundendienst anfordern,<br/>benötigen wir folgende Angaben: <ul> <li>Kurze Fehlerbeschreibung</li> <li>Typenschildangaben: Bestell-Code und Seriennummer → </li> <li>6</li> </ul> </li> <li>Rücksendung von Geräten an Endress+Hauser<br/>Beachten Sie unbedingt die erforderlichen Maßnahmen, bevor Sie ein<br/>Messgerät zur Reparatur oder Kalibrierung an Endress+Hauser zurück-<br/>senden → </li> <li>99.<br/>Legen Sie dem Durchfluss-Messgerät in jedem Fall das vollständig aus-<br/>gefüllte Formular "Erklärung zur Kontamination" bei. Eine Kopiervorlage<br/>dieses Formulars befindet sich am Schluss der Betriebsanleitung.</li> <li>Austausch der Messumformerelektronik<br/>Teile der Messelektronik defekt → Ersatzteil bestellen → </li> <li>93</li> </ul> |

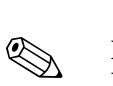

## 9.5 Verhalten der Ausgänge bei Störung

### Hinweis!

Das Fehlerverhalten von Strom-, Impuls- und Frequenzausgang kann über verschiedene Funktionen der Funktionsmatrix eingestellt werden. Ausführliche Angaben dazu können Sie dem Handbuch "Beschreibung Gerätefunktionen" entnehmen.

Mit Hilfe der Messwertunterdrückung können die Signale von Strom-, Impuls- und Frequenzausgang auf den Ruhepegel zurückgesetzt werden, z.B. für das Unterbrechen des Messbetriebs während der Reinigung einer Rohrleitung. Diese Funktion hat höchste Priorität vor allen anderen Gerätefunktionen; Simulationen werden beispielsweise unterdrückt.

| Störungsverhalten von Ausgängen                    |                                                                                                    |                                               |
|----------------------------------------------------|----------------------------------------------------------------------------------------------------|-----------------------------------------------|
|                                                    | System-/Prozessfehler anliegend                                                                                                    | Messwertunterdrückung<br>aktiviert            |
| C Achtung!<br>System- oder Pro:<br>und Ausgänge! B | zessfehler, die als "Hinweismeldung" definiert sind, haben ke<br>eachten Sie dazu die Ausführungen auf → 🖺 51                                                                                                    | inerlei Auswirkungen auf die Ein-             |
| Stromausgang                                       | <i>MININMALER WERT</i><br>0–20 mA → 0 mA<br>4–20 mA → 2 mA<br>4–20 mA HART → 2 mA<br>4–20 mA NAMUR → 3,5 mA<br>4–20 mA HART NAMUR → 3,5 mA<br>4–20 mA US → 3,75 mA<br>0–20 mA (25 mA) → 0 mA<br>4–20 mA (25 mA) → 0 mA<br>4–20 mA (25 mA) → 2 mA<br>4–20 mA (25 mA) HART → 2 mA<br><i>MAXIMALER WERT</i><br>0–20 mA → 22 mA<br>4–20 mA HART → 22 mA<br>4–20 mA HART → 22 mA<br>4–20 mA HART NAMUR → 22,6 mA<br>4–20 mA HART NAMUR → 22,6 mA<br>4–20 mA HART US → 22,6 mA<br>4–20 mA (25 mA) → 25 mA<br>4–20 mA (25 mA) → 25 mA<br>4–20 mA (25 mA) + 25 mA<br>4–20 mA (25 mA) HART → 25 mA<br>4–20 mA (25 mA) HART → 25 mA<br>4–20 mA (25 mA) HART → 25 mA<br>4–20 mA (25 mA) HART → 25 mA<br>4–20 mA (25 mA) HART → 25 mA<br>4–20 mA (25 mA) HART → 25 mA<br>4–20 mA (25 mA) HART → 25 mA<br>4–20 mA (25 mA) HART → 25 mA<br>4–20 mA (25 mA) HART → 25 mA<br><i>LETZTER WERT</i><br>Letzter gültiger Messwert (vor Auftreten der Störung) wird<br>ausgegeben.<br><i>AKTUELLER WERT</i><br>Störung wird ignoriert, d.h. normale Messwertausgabe<br>auf Basis der aktuellen Durchflussmessung. | Ausgangssignal entspricht<br>"Nulldurchfluss" |
| Impulsausgang                                      | RUHEPEGEL<br>Signalausgabe → keine Impulse<br>LETZTER WERT<br>Letzter gültiger Messwert (vor Auftreten der Störung)<br>wird ausgegeben.<br>AKTUELLER WERT<br>Störung wird ignoriert, d.h. normale Messwertausgabe<br>auf Basis der aktuellen Durchflussmessung.                                                                                                    | Ausgangssignal entspricht<br>"Nulldurchfluss" |

| Störungsverhalten von Ausgängen |                                                                                                    |                                               |  |
|---------------------------------|----------------------------------------------------------------------------------------------------|-----------------------------------------------|--|
|                                 | System-/Prozessfehler anliegend                                                                                                    | Messwertunterdrückung<br>aktiviert            |  |
| Frequenzaus-<br>gang            | RUHEPEGEL<br>Signalausgabe → 0 Hz<br>STÖRPEGEL<br>Ausgabe der in der Funktion WERT STÖRPEGEL (4211)<br>vorgegebenen Frequenz.<br>LETZTER WERT<br>Letzter gültiger Messwert (vor Auftreten der Störung)<br>wird ausgegeben.<br>AKTUELLER WERT<br>Störung wird ignoriert, d.h. normale Messwertausgabe<br>auf Basis der aktuellen Durchflussmessung.                                | Ausgangssignal entspricht<br>"Nulldurchfluss" |  |
| Summenzähler                    | ANHALTEN<br>Die Summenzähler bleiben stehen solange eine Störung<br>ansteht.<br>AKTUELLER WERT<br>Die Störung wird ignoriert. Die Summenzähler summie-<br>ren entsprechend des aktuellen Durchflussmesswertes<br>weiter auf.<br>LETZTER WERT<br>Die Summenzähler summieren entsprechend des letzten<br>gültigen Durchflussmesswertes (vor Eintreten der Stö-<br>rung) weiter auf. | Summenzähler hält an                          |  |
| Relaisausgang                   | Bei Störung oder Ausfall der Energieversorgung:<br>Relais → spannungslos<br>Im Handbuch "Beschreibung Gerätefunktionen" finden<br>Sie ausführliche Angaben zum Schaltverhalten der Relais<br>bei unterschiedlicher Konfiguration wie Störmeldung,<br>Durchflussrichtung, MSÜ, Grenzwert usw.                                                                                      | Keine Auswirkungen auf den<br>Relaisausgang   |  |

#### 9.6 Ersatzteile

Sie finden eine ausführliche Fehlersuchanleitung in den vorhergehenden Kapiteln  $\rightarrow \square$  84. Darüber hinaus unterstützt Sie das Messgerät durch eine permanente Selbstdiagnose und durch die Anzeige aufgetretener Fehler.

Es ist möglich, dass die Fehlerbehebung den Austausch defekter Geräteteile durch geprüfte Ersatzteile erfordert. Die nachfolgende Abbildung gibt eine Übersicht der lieferbaren Ersatzteile.

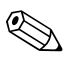

#### Hinweis!

Ersatzteile können Sie direkt bei Ihrer Endress+Hauser-Serviceorganisation bestellen, unter Angabe der Seriennummer, die auf dem Messumformer-Typenschild aufgedruckt ist  $\rightarrow \bigoplus 6$ .

Ersatzteile werden als "Set" ausgeliefert und beinhalten folgende Teile:

- Ersatzteil
- Zusatzteile, Kleinmaterialien (Schrauben, usw.)
- Einbauanleitung
- Verpackung

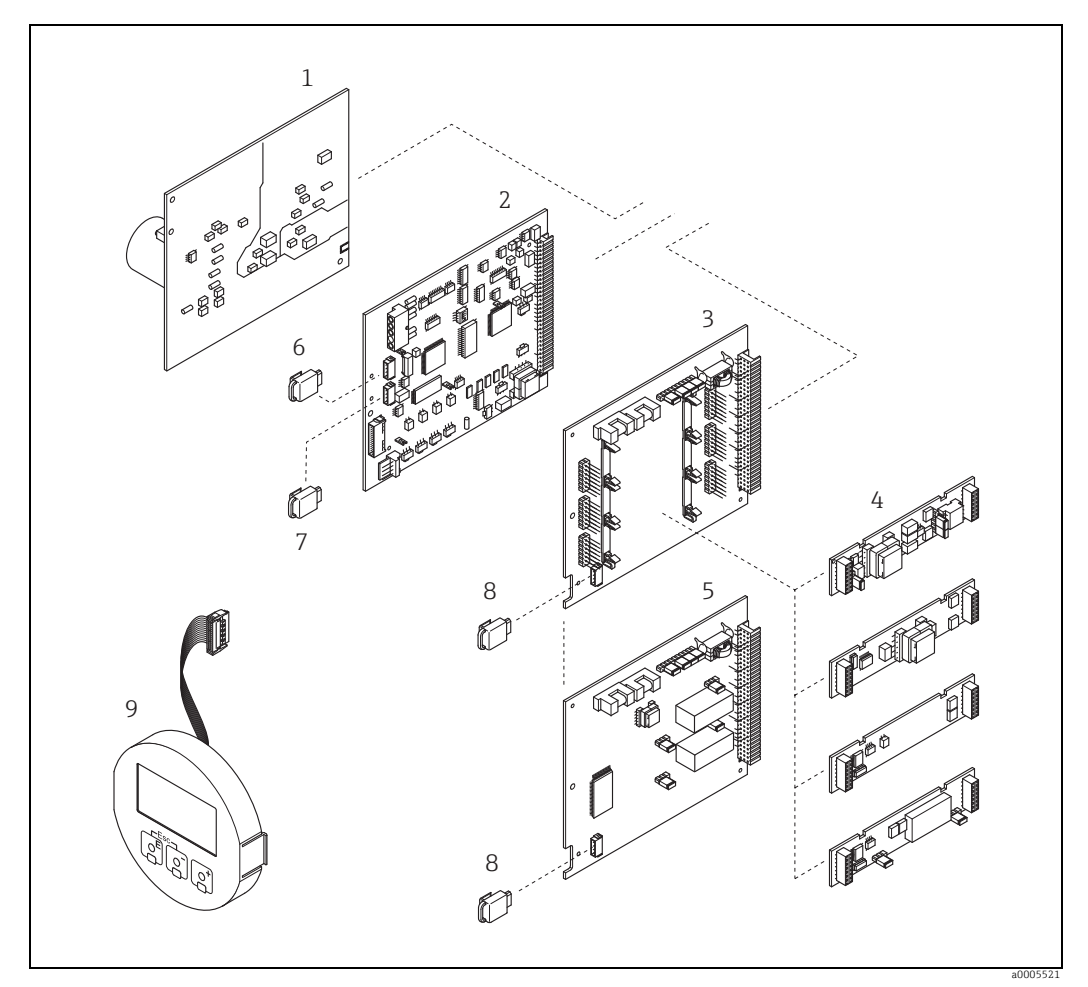

Abb. 65: Ersatzteile für Promag-Messumformer (Feld- und Wandaufbaugehäuse)

- Netzteilplatine 1
- . Messverstärkerplatine 2
- 3 I/O-Platine (COM Modul), umrüstbar
- Steckbare Ein-/Ausgangs-Submodule; Bestellstruktur → 🖺 82 4
- 5 I/O-Platine (COM Modul), nicht umrüstbar
- 6 7 S-DAT (Sensor-Datenspeicher)
- T-DAT (Messumformer-Datenspeicher) , 8 9 F-CHIP (Funktions-Chip für optionale Software)
  - Anzeigemodul

### 9.6.1 Ein-/Ausbau von Elektronikplatinen

#### Feldgehäuse

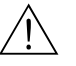

- Warnung!
- Stromschlaggefahr! Offenliegende Bauteile mit berührungsgefährlicher Spannung. Vergewissern Sie sich, dass die Energieversorgung ausgeschaltet ist, bevor Sie die Elektronikraumabdeckung entfernen.
- Beschädigungsgefahr elektronischer Bauteile (ESD-Schutz)! Durch statische Aufladung können elektronischer Bauteile beschädigt oder in ihrer Funktion beeinträchtigt werden. Verwenden Sie einen ESD-gerechten Arbeitsplatz mit geerdeter Arbeitsfläche!
- Kann bei den nachfolgenden Arbeitsschritten nicht sichergestellt werden, dass die Spannungsfestigkeit des Gerätes erhalten bleibt, ist eine entsprechende Prüfung gemäß Angaben des Herstellers durchzuführen.
- h Achtung!

Verwenden Sie nur Originalteile von Endress+Hauser.

Ein- und Ausbau der Platinen  $\rightarrow \blacksquare 66$ :

- 1. Elektronikraumdeckel vom Messumformergehäuse abschrauben.
- 2. Entfernen Sie die Vor-Ort-Anzeige (1) wie folgt:
  - Seitliche Verriegelungstasten (1.1) drücken und Anzeigemodul entfernen.
    Flachbandkabel (1.2) des Anzeigemoduls von der Messverstärkerplatine abziehen.
- 3. Schrauben der Elektronikraumabdeckung (2) lösen und Abdeckung entfernen.
- 4. Ausbau von Netzteilplatine (4) und I/O-Platine (6, 7): Dünnen Stift in die dafür vorgesehene Öffnung (3) stecken und Platine aus der Halterung ziehen.
- 5. Ausbau von Sub-Modulen (6.2, nur bei Messgeräten mit umrüstbarer I/O-Platine): Die Sub-Module (Ein-/Ausgänge) können ohne weitere Hilfsmittel von der I/O-Platine abgezogen oder aufgesteckt werden.
  - 🖞 Achtung!

Die Sub-Module dürfen nur gemäß den vorgegebenen Kombinationsmöglichkeiten auf die I/O-Platine gesteckt werden  $\rightarrow \cong 40$ .

Die einzelnen Steckplätze sind zusätzlich gekennzeichnet und entsprechen bestimmten Klemmen im Anschlussraum des Messumformers:

- Steckplatz "INPUT/OUTPUT 2" = Anschlussklemmen 24/25
- Steckplatz "INPUT/OUTPUT 3" = Anschlussklemmen 22/23
- Steckplatz "INPUT/OUTPUT 4" = Anschlussklemmen 20/21
- 6. Ausbau der Messverstärkerplatine (5):
  - Stecker des Elektrodenkabels (5.1) inkl. S-DAT (5.3) von der Platine abziehen.
  - Stecker-Verriegelung des Spulenstromkabels (5.2) lösen und Stecker sorgfältig, d.h. ohne hin- und herzubewegen, von der Platine abziehen.
  - Dünnen Stift in die dafür vorgesehene Öffnung (3) stecken, und Platine aus der Halterung ziehen.
- 7. Der Zusammenbau erfolgt in umgekehrter Reihenfolge.

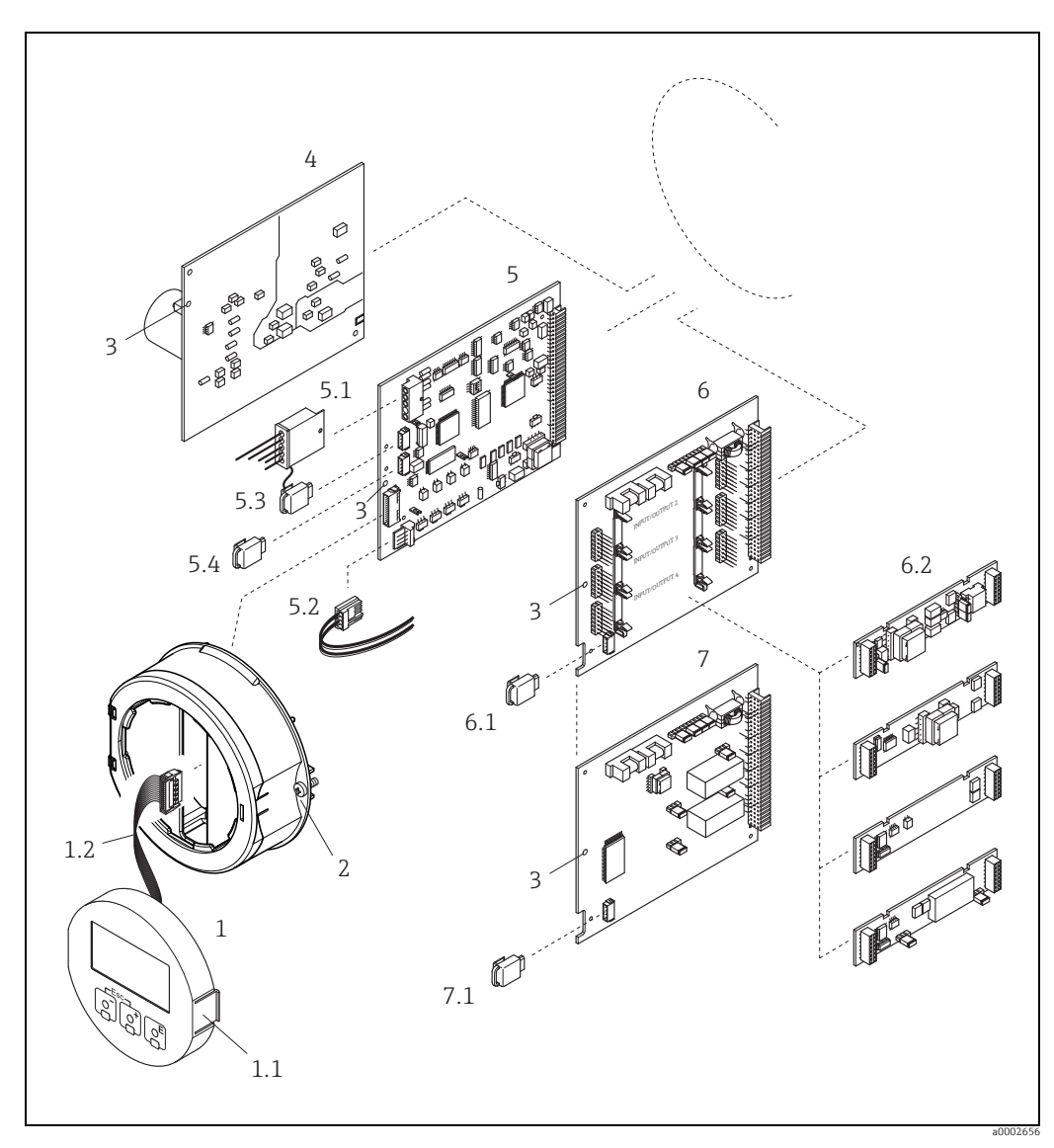

Abb. 66: Feldgehäuse: Ein- und Ausbau von Elektronikplatinen

- Vor-Ort-Anzeige 1

- Verriegelungstaste Flachbandkabel (Anzeigemodul) Schrauben Elektronikraumabdeckung Hilfsöffnung für den Ein-/Ausbau von Platinen Netzteilplatine
- Messverstärkerplatine
- Elektrodenkabel (Sensor)
- 1.1 1.2 2 3 4 5 5.1 5.2 5.3 5.4 6.1 6.2 7 7.1

- Elektrodernaber (Sensor) Spulenstromkabel (Sensor) S-DAT (Sensor-Datenspeicher) T-DAT (Messumformer-Datenspeicher) I/O-Platine (umrüstbar) F-CHIP (Funktions-Chip für optionale Software) Stackhore Sub-Modula (Ein\_(Ausgänge)
- Steckbare Sub-Module (Ein-/Ausgänge)
- I/O-Platine (nicht umrüstbar) F-CHIP (Funktions-Chip für optionale Software)

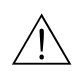

#### Wandaufbaugehäuse

Warnung!

- Stromschlaggefahr! Offenliegende Bauteile mit berührungsgefährlicher Spannung. Vergewissern Sie sich, dass die Energieversorgung ausgeschaltet ist, bevor Sie die Elektronikraumabdeckung entfernen.
- Beschädigungsgefahr elektronischer Bauteile (ESD-Schutz)! Durch statische Aufladung können elektronischer Bauteile beschädigt oder in ihrer Funktion beeinträchtigt werden. Verwenden Sie einen ESD-gerechten Arbeitsplatz mit geerdeter Arbeitsfläche!
- Kann bei den nachfolgenden Arbeitsschritten nicht sichergestellt werden, dass die Spannungsfestigkeit des Gerätes erhalten bleibt, ist eine entsprechende Prüfung gemäß Angaben des Herstellers durchzuführen.

### h Achtung!

Verwenden Sie nur Originalteile von Endress+Hauser.

Ein- und Ausbau der Platinen  $\rightarrow \blacksquare 67$ :

- 1. Schrauben lösen und Gehäusedeckel (1) aufklappen.
- 2. Schrauben des Elektronikmoduls (2) lösen. Elektronikmodul zuerst nach oben schieben und danach soweit als möglich aus dem Wandaufbaugehäuse herausziehen.
- 3. Folgende Kabelstecker sind nun von der Messverstärkerplatine (7) abzuziehen:
  - Stecker des Elektrodenkabels (7.1) inkl. S-DAT (7.3)
  - Stecker des Spulenstromkabels (7.2): Dazu Stecker-Verriegelung des Spulenstromkabels (5.2) lösen und Stecker sorgfältig, d.h. ohne hin- und herzubewegen, von der Platine abziehen.
  - Flachbandkabelstecker (3) des Anzeigemoduls
- 4. Schrauben der Elektronikraumabdeckung (4) lösen und Abdeckung entfernen.
- 5. Ausbau von Platinen (6, 7, 8): Dünnen Stift in die dafür vorgesehene Öffnung (5) stecken und Platine aus der Halterung ziehen.
- 6. Ausbau von Sub-Modulen (8.2, nur bei Messgeräten mit umrüstbarer I/O-Platine): Die Sub-Module (Ein-/Ausgänge) können ohne weitere Hilfsmittel von der I/O-Platine abgezogen oder aufgesteckt werden.

ት Achtung!

Die Sub-Module dürfen nur gemäß den vorgegebenen Kombinationsmöglichkeiten auf die I/O-Platine gesteckt werden  $\rightarrow \cong 40$ 

Die einzelnen Steckplätze sind zusätzlich gekennzeichnet und entsprechen bestimmten Klemmen im Anschlussraum des Messumformers:

- Steckplatz "INPUT/OUTPUT 2" = Anschlussklemmen 24/25
- Steckplatz "INPUT/OUTPUT 3" = Anschlussklemmen 22/23
- Steckplatz "INPUT/OUTPUT 4" = Anschlussklemmen 20/21
- 7. Der Zusammenbau erfolgt in umgekehrter Reihenfolge.

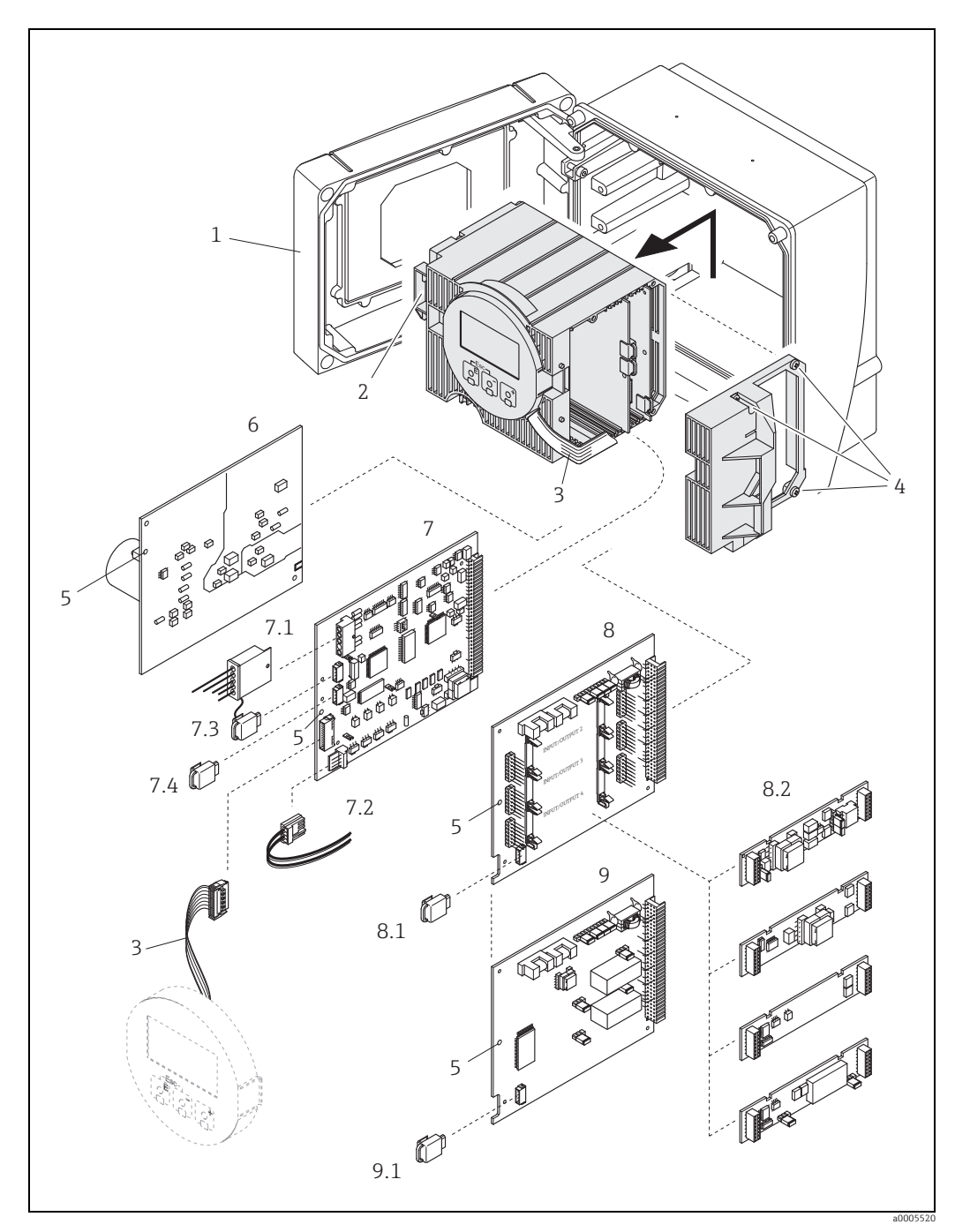

Abb. 67: Wandaufbaugehäuse: Ein- und Ausbau von Elektronikplatinen

- Gehäusedeckel 1
- Elektronikmodul
- Flachbandkabel (Anzeigemodul)
- Schrauben Elektronikraumabdeckung Hilfsöffnung für den Ein-/Ausbau von Platinen Netzteilplatine Messverstärkerplatine Elektrodenkabel (Sensor)

- 2 3 4 5 6 7.1 7.2 7.3 7.4 8 8.1 8.2 9 9.1
- Spulenstromkabel (Sensor)

- Spulenstromkabei (sensor) S-DAT (Sensor-Datenspeicher) T-DAT (Messumformer-Datenspeicher) I/O-Platine (umrüstbar) F-CHIP (Funktions-Chip für optionale Software) Steckbare Sub-Module (Ein-/Ausgänge) U/O-Platine (nicht umrüsthar)
- I/O-Platine (nicht umrüstbar)
- F-CHIP (Funktions-Chip für optionale Software)

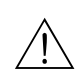

### 9.6.2 Austausch der Gerätesicherung

#### Warnung!

Stromschlaggefahr! Offenliegende Bauteile mit berührungsgefährlicher Spannung. Vergewissern Sie sich, dass die Energieversorgung ausgeschaltet ist, bevor Sie die Elektronikraumabdeckung entfernen.

Die Gerätesicherung befindet sich auf der Netzteilplatine  $\rightarrow \blacksquare 68$ . Tauschen Sie die Sicherung wie folgt aus:

- 1. Energieversorgung ausschalten.
- 2. Netzteilplatine ausbauen  $\rightarrow \square$  94.
- 3. Schutzkappe (1) entfernen und Gerätesicherung (2) ersetzen. Verwenden Sie ausschließlich folgenden Sicherungstyp:

– 20...260 V AC / 20...64 V DC  $\rightarrow$  2,0 A träge/250 V; 5,2 × 20 mm

- Ex-Geräte  $\rightarrow$  siehe entsprechende Ex-Dokumentation
- 4. Der Zusammenbau erfolgt in umgekehrter Reihenfolge.
- հի Achtung!

Verwenden Sie nur Originalteile von Endress+Hauser.

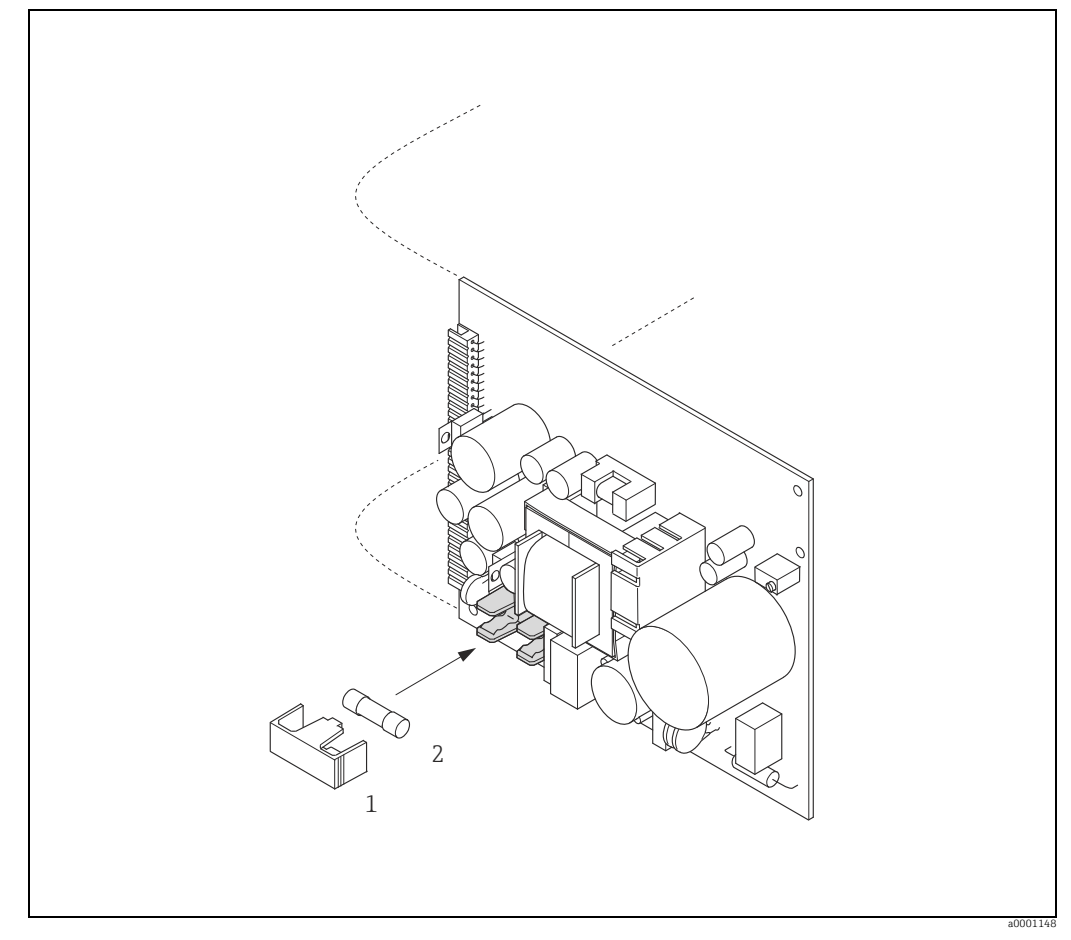

Abb. 68: Austausch der Gerätsicherung auf der Netzteilplatine

1 Schutzkappe 2 Gerätesichern

Gerätesicherung

## 9.7 Rücksendung

Im Fall einer Reparatur, Werkskalibrierung, falschen Lieferung oder Bestellung muss das Messgerät zurückgesendet werden. Als ISO-zertifiziertes Unternehmen und aufgrund gesetzlicher Bestimmungen ist Endress+Hauser verpflichtet, mit allen zurückgesendeten Produkten, die mediumsberührend sind, in einer bestimmten Art und Weise umzugehen. Um eine sichere, fachgerechte und schnelle Rücksendung Ihres Geräts sicherzustellen: Informieren Sie sich über Vorgehensweise und Rahmenbedingungen auf der Endress+Hauser Internetseite www.services.endress.com/return-material

## 9.8 Entsorgung

Beachten Sie die in Ihrem Land gültigen Vorschriften!

## 9.9 Software-Historie

| Datum   | Software-Version | Software-Änderungen                     | Dokumentation  |
|---------|------------------|-----------------------------------------|----------------|
| 06.2009 | 1.02.XX          | Kalibrationshistorie                    | 71104961/10.09 |
| 11.2007 | 1.01.XX          | Neue Funktionalitäten:<br>Leitfähigkeit | 71064032/11.07 |
| 09.2006 | 1.00.XX          | Original-Software                       | 71031144/09.06 |

|                 | 10                                                                                                    | Technische Daten                                                                                                    |
|-----------------|----------------------------------------------------------------------------------------------------|----------------------------------------------------------------------------------------------------|
|                 | <b>10.1</b><br>→ 🗎 4                                                                                                    | Anwendungsbereich                                                                                                    |
|                 | 10.2                                                                                                    | Arbeitsweise und Systemaufbau                                                                                                    |
| Messprinzip     | Magnetis                                                                                                    | sch-induktive Durchflussmessung nach dem Faraday'schen Gesetz.                                                                                                    |
| Messeinrichtung | → 🖺 6                                                                                                    |                                                                                                    |
|                 | 10.3                                                                                                    | Eingang                                                                                                    |
| Messgröße       | <ul><li>Durchf</li><li>Leitfäh</li></ul>                                                                                                    | lussgeschwindigkeit (proportional zur induzierten Spannung)<br>igkeit (ohne Temperaturkompensation)                                                                  |
| Messbereich     | <ul> <li>Durchflussgeschwindigkeit: Typisch v = 0,0110 m/s (0,0333 ft/s) mit der spezifizierten Messgenauigkeit</li> <li>Leitfähigkeit s = 52000 µS/cm nicht verfügbar für Sensoren ohne Bezugselektrode (Promag H, Promag S mit Bürstenelektroden)</li> </ul>                                                                                                    |                                                                                                    |
| Messdynamik     | Durchflussgeschwindigkeit: über 1000 : 1                                                                                                    |                                                                                                    |
| Eingangssignal  | al Statuseingang (Hilfseingang):<br>$U = 330 V DC, R_i = 5 k\Omega, galvanisch getrennt.$<br>Konfigurierbar für: Summenzähler zurücksetzen, Messwertunterdrückung, Fehlermeldur<br>gen zurücksetzen<br>Stromeingang:<br>Aktiv/passiv wählbar, galvanisch getrennt, Endwert einstellbar, Auflösung: 3 µA,<br>Temperaturkoeffizient: typisch 0,005% v.E./°C (0,003 % v.E./°F)<br>• Aktiv: 420 mA, $R_i \ge 150 \Omega$ , $U_{out} = 24 V DC$ , kurzschlussfest<br>• Passiv: 0/420 mA, $R_i \le 150 \Omega$ , $U_{max} = 30 V DC$<br>10.4 Ausgang |                                                                                                    |
| Ausgangssignal  | Stromau                                                                                                    | sgang:                                                                                                    |
|                 | Aktiv/pa<br>einstellba                                                                                                    | ssiv wählbar, galvanisch getrennt, Zeitkonstante wählbar (0,01100 s), Endwert<br>ar, Temperaturkoeffizient: typ. 0,005% v.E./°C (0,003 % v.E./°F), Auflösung: 0,5 μA |
|                 |                                                                                                    |                                                                                                    |

- Aktiv: 0/4...20 mA,  $R_L < 700 \Omega$  (bei HART:  $R_L \ge 250 \Omega$ )
- Passiv: 4...20 mA; Versorgungsspannung  $V_S$ : 18...30 V DC;  $R_i \geq 150 \ \Omega$

### Impuls-/Frequenzausgang:

Aktiv/passiv wählbar (Ex i Version nur passiv), galvanisch getrennt

- Aktiv: 24 V DC, 25 mA (max. 250 mA während 20 ms),  $R_L > 100 \Omega$
- Passiv: Open Collector, 30 V DC, 250 mA

|                                  | <ul> <li>Frequenzausgang: Endfrequenz 210000 Hz (f<sub>max</sub> = 12500 Hz), Puls-/Pausenverhältnis 1:1, Pulsbreite max. 10 s</li> <li>Impulsausgang: Pulswertigkeit und Pulspolarität wählbar, Pulsbreite einstellbar (0,052000 ms)</li> </ul>                    |
|----------------------------------|----------------------------------------------------------------------------------------------------|
| Ausfallsignal                    | Stromausgang:<br>Fehlerverhalten wählbar (z.B. gemäß NAMUR-Empfehlung NE 43)                                                                                                    |
|                                  | Impuls-/Frequenzausgang:<br>Fehlerverhalten wählbar                                                                                                    |
|                                  | <i>Relaisausgang:</i><br>"spannungslos" bei Störung oder Ausfall Energieversorgung                                                                                                    |
|                                  | Detaillierte Angaben → 🗎 91.                                                                                                    |
| Bürde                            | Siehe "Ausgangssignal"                                                                                                    |
| Schleichmengen-<br>unterdrückung | Schaltpunkte für die Schleichmengenunterdrückung frei wählbar.                                                                                                    |
| Galvanische Trennung             | Alle Stromkreise für Eingänge, Ausgänge und Energieversorgung sind untereinander galva-<br>nisch getrennt.                                                                                                    |
| Schaltausgang                    | Relaisausgang:                                                                                                    |
|                                  | Öffner- oder Schließerkontakt verfügbar (Werkeinstellung: Relais 1 = Schließer, Relais 2 =<br>Öffner), max. 30 V/0,5 A AC; 60 V/0,1 A DC, galvanisch getrennt. Konfigurierbar für: Feh-<br>lermeldungen, Messstoffüberwachung (MSÜ), Durchflussrichtung, Grenzwerte |
|                                  | 10.5 Energieversorgung                                                                                                    |
| Klemmenbelegung                  | → 🗎 33                                                                                                    |
| Versorgungsspannung              | <ul> <li>20260 V AC, 4565 Hz</li> <li>2064 V DC</li> </ul>                                                                                                    |
| Leistungsaufnahme                | Leistungsaufnahme                                                                                                    |
|                                  | <ul> <li>AC: &lt;45 VA bei 260 V AC; &lt;32 VA bei 110 V AC (inkl. Messaufnehmer)</li> <li>DC: &lt;19 W (inkl. Messaufnehmer)</li> </ul>                                                                                                    |
|                                  | Einschaltstrom                                                                                                    |
|                                  | <ul> <li>Max. 2,5 A (&lt; 200 ms) bei 24 V DC</li> <li>Max. 2,5 A (&lt;5 ms) bei 110 V AC</li> <li>Max. 5,5 A (&lt;5 ms) bei 260 V AC</li> </ul>                                                                                                    |
| Versorgungsausfall               | Überbrückung von min. 1 Netzperiode:<br>• EEPROM oder HistoROM/T-DAT sichern Messsystemdaten bei Ausfall der Energieversor-<br>gung                                                                                                    |
|                                  | <ul> <li>HistoROM/S-DAT: auswechselbarer Datenspeicher mit Messaufnehmer-Kenndaten<br/>(Nennweite, Seriennummer, Kalibrierfaktor, Nullpunkt usw.)</li> </ul>                                                                                                    |
| Potenzialausgleich               | → 🗎 42ff                                                                                                    |

| Kabeleinführungen                          | Energieversorgungs- und Elektrodenkabel (Ein-/Ausgänge):<br>• Kabelverschraubung M20 × 1,5 (812 mm / 0,31 0,47 inch)<br>• Kabelverschraubung Sensor für verstärkte Kabel M20×1,5 (9,516 mm/0,370,63 inch<br>• Kabeleinführungen für Gewinde ½" NPT, G ½"                                        |
|--------------------------------------------|----------------------------------------------------------------------------------------------------|
|                                            | Verbindungskabel für Getrenntausführung:<br>• Kabelverschraubung M20 × 1,5 (812 mm / 0,31 0,47 inch)<br>• Kabelverschraubung Sensor für verstärkte Kabel M20×1,5 (9,516 mm/0,370,63 inch<br>• Kabeleinführungen für Gewinde ½" NPT, G ½"                                                        |
| Kabelspezifikationen<br>Getrenntausführung | → 🗎 37                                                                                                    |
|                                            | 10.6 Leistungsmerkmale                                                                                                    |
| Referenzbedingungen                        | <ul> <li>Fehlergrenzen in Anlehnung an DIN EN 29104, zukünftig ISO 20456</li> <li>Wasser, typisch +15+45°C (+59+113 °F); 0,57 bar (73101 psi)</li> <li>Angaben gemäß Kalibrierprotokoll</li> <li>Angaben Messabweichung basierend auf akkreditierten Kalibrieranlagen laut ISO 17025</li> </ul> |
| Max. Messabweichung                        | Volumenfluss                                                                                                    |
|                                            | Impulsausgang:<br>• Standardmäßig: ±0,2% v.M. ± 2 mm/s (v.M. = vom Messwert)<br>• Mit Option Bürstenelektroden: ±0,5% v.M. ± 2 mm/s (v.M. = vom Messwert)                                                                                                    |
|                                            | Stromausgang:<br>zusätzlich typisch ± 5 μA                                                                                                    |
|                                            | Hinweis!<br>Schwankungen der Versorgungsspannung haben innerhalb des spezifizierten Bereichs kei-<br>nen Einfluss.                                                                                                    |
|                                            | [%]                                                                                                    |
|                                            | 2.5                                                                                                    |
|                                            | 1.5                                                                                                    |
|                                            |                                                                                                    |
|                                            | 0.5                                                                                                    |
|                                            | 0 + 1 + 1 + 1 + 1 + 1 + 1 + 1 + 1 + 1 +                                                                                                    |
|                                            | 0 5 10 15 20 25 30 32 [ft]                                                                                                    |
|                                            | Abb 69: Max Messfehlerhetrag in % des Messwertes                                                                                                    |
|                                            |                                                                                                    |
|                                            | <ul><li>Leitfähigkeit</li><li>Max. Messabweichung nicht spezifiziert</li><li>Ohne Temperaturkompensation</li></ul>                                                                                                    |
| Wiederholbarkeit                           | Volumenfluss                                                                                                    |
|                                            | <ul> <li>Standardmäßig: max. ±0,1% v.M. ± 0,5 mm/s (v.M. = vom Messwert)</li> <li>Mit Bürstenelektroden (Option): max. ±0,2% v.M. ± 0,5 mm/s (v.M. = vom Messwert)</li> </ul>                                                                                                    |
|                                            | <ul> <li>Leitfähigkeit</li> <li>Max. ±5% v.M. (v.M. = vom Messwert)</li> </ul>                                                                                                    |

|                                 | 10.7 Montage                                                                                                    |  |  |  |  |  |  |  |
|---------------------------------|----------------------------------------------------------------------------------------------------|--|--|--|--|--|--|--|
| Einbauhinweise                  | → 🖹 12                                                                                                    |  |  |  |  |  |  |  |
| Ein- und Auslaufstrecken        | Einlaufstrecke: typisch $\ge$ 5 × DN<br>Auslaufstrecke: typisch $\ge$ 2 × DN                                                                                                    |  |  |  |  |  |  |  |
| Verbindungskabellänge           | Bei der Getrenntausführung wird die zulässige Verbindungskabellänge $L_{max}$ von der Leitfähigkeit bestimmt $\rightarrow \bigoplus 19$ .                                                                                                    |  |  |  |  |  |  |  |
|                                 | 10.8 Umgebung                                                                                                    |  |  |  |  |  |  |  |
| Umgebungstemperatur-<br>bereich | Messumformer:<br>• Standard:<br>- Kompaktausführung: -20+50 °C (-4+122 °F)<br>- Getrenntausführung: -20+60 °C (-4+140 °F)<br>• Optional:<br>- Kompaktausführung: -40+50 °C (-40+122 °F)<br>- Getrenntausführung: -40+60 °C (-40+140 °F)                                                                                                    |  |  |  |  |  |  |  |
|                                 | Hinweis!<br>Bei Umgebungstemperaturen unter –20 °C (–4 °F) kann die Ablesbarkeit der Anzeige beein-<br>trächtigt werden.                                                                                                    |  |  |  |  |  |  |  |
|                                 | Messaufnehmer:<br>• Flanschmaterial Kohlenstoffstahl: –10+60 °C (+14+140 °F)<br>• Flanschmaterial Edelstahl: –40+60 °C (–40+140 °F)                                                                                                    |  |  |  |  |  |  |  |
| Ċ                               | Achtung!<br>Die min. und max. Messrohrauskleidungstemperaturen dürfen nicht überschritten werden<br>(→ "Messstofftemperaturbereich").                                                                                                    |  |  |  |  |  |  |  |
|                                 | <ul> <li>Folgende Punkte sind zu beachten:</li> <li>Montieren Sie das Messgerät an einer schattigen Stelle. Direkte Sonneneinstrahlung ist zu vermeiden, insbesondere in wärmeren Klimaregionen.</li> <li>Bei gleichzeitig hohen Umgebungs- und Messstofftemperaturen ist der Messumformer räumlich getrennt vom Messaufnehmer zu montieren (→ "Messstofftemperaturbereich").</li> </ul> |  |  |  |  |  |  |  |
| Lagerungstemperatur             | Die Lagerungstemperatur entspricht dem Umgebungstemperaturbereich von Messumfor-<br>mer und Messaufnehmer.                                                                                                    |  |  |  |  |  |  |  |
| Schutzart                       | Messumformer                                                                                                    |  |  |  |  |  |  |  |
|                                 | <ul> <li>Standardmäßig: IP 67, Type 4X enclosure</li> </ul>                                                                                                    |  |  |  |  |  |  |  |
|                                 | Messaufnehmer                                                                                                    |  |  |  |  |  |  |  |
|                                 | <ul> <li>Standardmäßig: IP 67, Type 4X enclosure</li> <li>Optional bei Getrenntausführung für Promag S bestellbar:</li> <li>– IP 68, Type 6P enclosure</li> </ul>                                                                                                    |  |  |  |  |  |  |  |
| Stoß- und Schwingungs-          | Beschleunigung bis 2 g in Anlehnung an IEC 600 68-2-6                                                                                                    |  |  |  |  |  |  |  |
| testigkeit                      | (Hochtemperaturausführung: Es sind keine entsprechenden Angaben vorhanden)                                                                                                    |  |  |  |  |  |  |  |

### Innenreinigung

|                                               | 10.0 Drozoga                                                                                                    |
|-----------------------------------------------|----------------------------------------------------------------------------------------------------|
| Elektromagnetische Ver-<br>träglichkeit (EMV) | - Nach IEC/EN 61326 sowie der NAMUR-Empfehlung NE 21                                                                                |
|                                               | SIP-Reinigung nicht möglich:<br>Promag S (mit PU, PTFE, Hartgummi, Naturgummi)                                                      |
|                                               | SIP-Reinigung möglich:<br>Promag S (mit PFA), Promag H                                                                              |
|                                               | CIP-Reinigung nicht möglich:<br>Promag S (mit PU, PTFE, Hartgummi, Naturgummi)                                                      |
|                                               | CIP-Reinigung möglich:<br>Promag S (mit PFA), Promag H                                                                              |
| ſ                                             | <ul> <li>Achtung!</li> <li>Die für das Messgerät zulässige maximale Messstofftemperatur darf nicht überschritten werden.</li> </ul> |

#### 10.9 Prozess

Die zulässige Temperatur ist von der Messrohrauskleidung abhängig: Messstofftemperaturbereich

### **Promag S**

- 0...+80 °C (+32...+176 °F) bei Hartqummi (DN 65...600 / 2½...24")
- 0...+60 °C (+32...+140 °F) bei Naturgummi (DN 65...600 / 2½...24")
- -20...+50 °C (-4...+122 °F) bei Polyurethan (DN 25...600 / 1...24")
- -20...+180 °C (-4...+356 °F) bei PFA (DN 25...200 / 1...8"), Einschränkungen  $\rightarrow$  siehe Diagramme
- -40...+130 °C (-40...+266 °F) bei PTFE (DN 15...600 / ½...24"), Einschränkungen  $\rightarrow$  siehe Diagramme

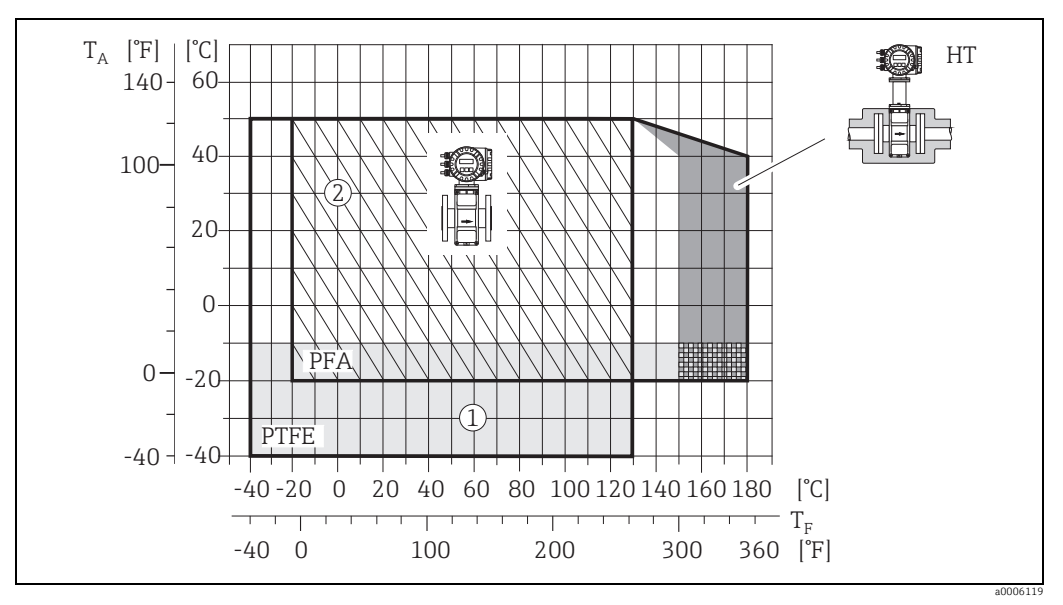

Abb. 70: Kompaktausführungen Promag S (mit PFA- oder PTFE-Auskleidung)

 $T_A = Umgebungstemperatur; T_F = Messstofftemperatur; HT = Hochtemperaturausführung mit Isolation 1 = Hellgraue Fläche <math>\rightarrow$  Temperaturbereich von -10...-40 °C (-14...-40 °F) gilt nur für Edelstahlflansche 2 = Schräg schraffierte Fläche  $\rightarrow$  Schaumauskleidung (HE) + Schutzart IP68 = Messstofftemperatur max. 130°C

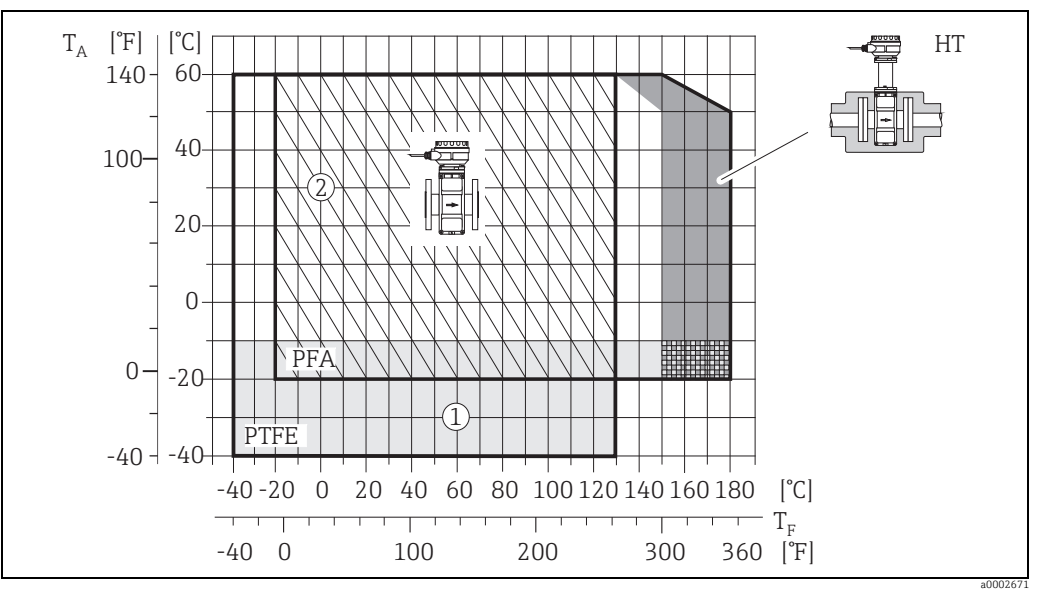

Abb. 71: Getrenntausführungen (mit PFA- oder PTFE-Auskleidung)

 $T_A$  = Umgebungstemperatur;  $T_F$  = Messstofftemperatur; HT = Hochtemperaturausführung mit Isolation

1 = Hellgraue Fläche → Temperaturbereich von -10...-40 °C (-14...-40 °F) gilt nur für Edelstahlflansche

2 = Schräg schraffierte Fläche  $\rightarrow$  Schaumauskleidung (HE) + Schutzart IP68 = Messstofftemperatur max. 130°C

#### Promag H

Messaufnehmer:

- DN 2...25: -20...+150 °C (-4...+302 °F)
- DN 40...100: -20...+150 °C (-4...+302 °F)

Dichtungen:

Hinweis!

- EPDM: -20...+150 °C (-4...+302 °F)
- Silikon (VMQ): -20...+150 °C (-4...+302 °F)
- Viton (FKM): -20...+150 °C (-4...+302 °F)
- Kalrez: -20...+150 °C (-4...+302 °F)

Leitfähigkeit

Die Mindestleitfähigkeit beträgt:

Kabellänge abhängig  $\rightarrow \cong$  19.

•  $\geq$  5 µS/cm für Flüssigkeiten im Allgemeinen

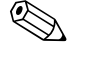

Druck-Temperatur-Kurven Eine Übersicht zu den Druck-Temperatur-Kurven für die Prozessanschlüsse finden Sie in den "Technischen Informationen" des jeweiligen Messgerätes.

Bei der Getrenntausführung ist die notwendige Mindestleitfähigkeit außerdem von der

Liste der ergänzenden Dokumentationen  $\rightarrow \cong 114$ .

| Messstoffdruckbereich | Promag S                                                                                                    |
|-----------------------|----------------------------------------------------------------------------------------------------|
| (Nenndruck)           | <ul> <li>EN 1092-1 (DIN 2501): PN 10 (DN 200600/824"), PN 16 (DN 65600/2½24"), PN 25 (DN 200600/824 "), PN 40 (DN 15150/½6 ")</li> <li>ASME B16.5: Class 150 (DN ½24"), Class 300 (DN ½6")</li> <li>JIS B2220: 10 K (DN 50600/224 "), 20 K (DN 15600/½24 ")</li> <li>AS 2129: Table E (DN 25/1", DN 50/2")</li> <li>AS 4087: Cl. 14 (DN 50/2")</li> </ul> |

#### Promag H

Der zulässige Nenndruck ist abhängig vom Prozessanschluss, der Dichtung und Nennweite. Details finden Sie in der separaten Dokumentation "Technische Information"  $\rightarrow \square$  114.

## Unterdruckfestigkeit (Messrohrauskleidung)

## Promag S (SI-Einheiten)

| Nennweite | Messrohr-<br>auskleidung | <b>Unterdruckfestigkeit Messrohrauskleidung (SI-Einheiten)</b><br>Grenzwerte für den Absolutdruck [mbar] bei verschiedenen<br>Messstofftemperaturen |       |       |        |        |        |        |  |
|-----------|--------------------------|----------------------------------------------------------------------------------------------------|-------|-------|--------|--------|--------|--------|--|
| [mm]      |                          | 25 °C                                                                                                    | 50 °C | 80 °C | 100 °C | 130 °C | 150 °C | 180 °C |  |
| 25600     | Polyurethan              | 0                                                                                                    | 0     | -     | -      | -      | -      | -      |  |
| 65600     | Naturgummi               | 0                                                                                                    | 0     | -     | -      | -      | -      | -      |  |
| 65600     | Hartgummi                | 0                                                                                                    | 0     | 0     | -      | -      | -      | -      |  |

| Nennweite                             | Messrohr-<br>auskleidung | <b>Unterdruckfestigkeit Messrohrauskleidung (SI-Einheiten)</b><br>Grenzwerte für den Absolutdruck [mbar] bei verschiedenen<br>Messstofftemperaturen |       |        |        |        |        |  |  |  |
|---------------------------------------|--------------------------|----------------------------------------------------------------------------------------------------|-------|--------|--------|--------|--------|--|--|--|
| [mm]                                  |                          | 25 °C                                                                                                    | 80 °C | 100 °C | 130 °C | 150 °C | 180 °C |  |  |  |
| 15                                    | PTFE                     | 0                                                                                                    | 0     | 0      | 100    | -      | -      |  |  |  |
| 25                                    | PTFE/PFA                 | 0/0                                                                                                    | 0/0   | 0/0    | 100/0  | -/0    | -/0    |  |  |  |
| 32                                    | PTFE/PFA                 | 0/0                                                                                                    | 0/0   | 0/0    | 100/0  | -/0    | -/0    |  |  |  |
| 40                                    | PTFE/PFA                 | 0/0                                                                                                    | 0/0   | 0/0    | 100/0  | -/0    | -/0    |  |  |  |
| 50                                    | PTFE/PFA                 | 0/0                                                                                                    | 0/0   | 0/0    | 100/0  | -/0    | -/0    |  |  |  |
| 65                                    | PTFE/PFA                 | 0/0                                                                                                    | *     | 40/0   | 130/0  | -/0    | -/0    |  |  |  |
| 80                                    | PTFE/PFA                 | 0/0                                                                                                    | *     | 40/0   | 130/0  | -/0    | -/0    |  |  |  |
| 100                                   | PTFE/PFA                 | 0/0                                                                                                    | *     | 135/0  | 170/0  | -/0    | -/0    |  |  |  |
| 125                                   | PTFE/PFA                 | 135/0                                                                                                    | *     | 240/0  | 385/0  | -/0    | -/0    |  |  |  |
| 150                                   | PTFE/PFA                 | 135/0                                                                                                    | *     | 240/0  | 385/0  | -/0    | -/0    |  |  |  |
| 200                                   | PTFE/PFA                 | 200/0                                                                                                    | *     | 290/0  | 410/0  | -/0    | -/0    |  |  |  |
| 250                                   | PTFE                     | 330                                                                                                    | *     | 400    | 530    | -      | -      |  |  |  |
| 300                                   | PTFE                     | 400                                                                                                    | *     | 500    | 630    | -      | -      |  |  |  |
| 350                                   | PTFE                     | 470                                                                                                    | *     | 600    | 730    | _      | -      |  |  |  |
| 400                                   | PTFE                     | 540                                                                                                    | *     | 670    | 800    | -      | -      |  |  |  |
| 450                                   | PTFE                     |                                                                                                    |       |        |        |        |        |  |  |  |
| 500                                   | PTFE                     | Kein Unterdruck zulässig!                                                                                                    |       |        |        |        |        |  |  |  |
| 600                                   | PTFE                     |                                                                                                    |       |        |        |        |        |  |  |  |
| * Es kann kein Wert angegeben werden. |                          |                                                                                                    |       |        |        |        |        |  |  |  |

## Promag H

| Nennweite | Messrohr-<br>auskleidung | <b>Unterdruckfestigkeit Messrohrauskleidung (SI-Einheiten)</b><br>Grenzwerte für den Absolutdruck [mbar] bei verschiedenen<br>Messstofftemperaturen |       |        |        |        |        |  |  |  |
|-----------|--------------------------|----------------------------------------------------------------------------------------------------|-------|--------|--------|--------|--------|--|--|--|
| [mm]      |                          | 25 °C                                                                                                    | 80 °C | 100 °C | 130 °C | 150 °C | 180 °C |  |  |  |
| 2150      | PFA                      | 0                                                                                                    | 0     | 0      | 0      | 0      | 0      |  |  |  |

### Promag S (US-Einheiten)

| Nennweite | Messrohr-<br>auskleidung | <b>Unterdruckfestigkeit Messrohrauskleidung (US-Einheiten)</b><br>Grenzwerte für den Absolutdruck [psi] bei verschiedenen<br>Messstofftemperaturen |        |        |        |        |        |        |  |
|-----------|--------------------------|----------------------------------------------------------------------------------------------------|--------|--------|--------|--------|--------|--------|--|
| [inch]    |                          | 77 °F                                                                                                    | 122 °F | 176 °F | 212 °F | 266 °F | 302 °F | 356 °F |  |
| 124"      | Polyurethan              | 0                                                                                                    | 0      | _      | _      | _      | _      | _      |  |
| 324"      | Naturgummi               | 0                                                                                                    | 0      | _      | _      | _      | _      | _      |  |
| 324"      | Hartgummi                | 0                                                                                                    | 0      | 0      | -      | -      | -      | -      |  |

| Nennweite        | Messrohr-<br>auskleidung | <b>Unterdruckfestigkeit Messrohrauskleidung (US-Einheiten)</b><br>Grenzwerte für den Absolutdruck [psi] bei verschiedenen<br>Messstofftemperaturen |        |              |               |        |        |  |  |  |
|------------------|--------------------------|----------------------------------------------------------------------------------------------------|--------|--------------|---------------|--------|--------|--|--|--|
| [inch]           |                          | 77 °F                                                                                                    | 176 °F | 212 °F       | 266 °F        | 302 °F | 356 °F |  |  |  |
| 1/2"             | PTFE                     | 0                                                                                                    | 0      | 0            | 1,5           | -      | -      |  |  |  |
| 1"               | PTFE/PFA                 | 0/0                                                                                                    | 0/0    | 0/0          | 1,5/0         | -/0    | -/0    |  |  |  |
| 1 1/2"           | PTFE/PFA                 | 0/0                                                                                                    | 0/0    | 0/0          | 1,5/0         | -/0    | -/0    |  |  |  |
| 2"               | PTFE/PFA                 | 0/0                                                                                                    | 0/0    | 0/0          | 1,5/0         | -/0    | -/0    |  |  |  |
| 3"               | PTFE/PFA                 | 0/0                                                                                                    | *      | 0,6/0        | 1,9/0         | -/0    | -/0    |  |  |  |
| 4"               | PTFE/PFA                 | 0/0                                                                                                    | *      | 2,0/0        | 2,5/0         | -/0    | -/0    |  |  |  |
| 6"               | PTFE/PFA                 | 2,0/0                                                                                                    | *      | 3,5/0        | 5,6/0         | -/0    | -/0    |  |  |  |
| 8"               | PTFE/PFA                 | 2,9/0                                                                                                    | *      | 4,2/0        | 5,9/0         | -/0    | -/0    |  |  |  |
| 10"              | PTFE                     | 4,8                                                                                                    | *      | 5,8          | 7,7           | -      | -      |  |  |  |
| 12"              | PTFE                     | 5,8                                                                                                    | *      | 7,3          | 9,1           | _      | -      |  |  |  |
| 14"              | PTFE                     | 6,8                                                                                                    | *      | 8,7          | 10,6          | -      | -      |  |  |  |
| 16"              | PTFE                     | 7,8                                                                                                    | *      | 9,7          | 11,6          | -      | -      |  |  |  |
| 18"              | PTFE                     |                                                                                                    |        |              |               |        |        |  |  |  |
| 20"              | PTFE                     |                                                                                                    |        | Kein Unterdr | uck zulässig! |        |        |  |  |  |
| 24"              | PTFE                     |                                                                                                    |        |              |               |        |        |  |  |  |
| * Es kann kein V | Vert angegeben wei       | den.                                                                                                    |        |              |               |        |        |  |  |  |

### Promag H

| Nennweite                       | Messrohr-<br>auskleidung | <b>Unterdruckfestigkeit Messrohrauskleidung (US-Einheiten)</b><br>Grenzwerte für den Absolutdruck [psi] bei verschiedenen<br>Messstofftemperaturen |        |        |        |        |        |  |  |  |
|---------------------------------|--------------------------|----------------------------------------------------------------------------------------------------|--------|--------|--------|--------|--------|--|--|--|
| [inch]                          |                          | 77 °F                                                                                                    | 176 °F | 212 °F | 266 °F | 302 °F | 356 °F |  |  |  |
| <sup>1</sup> / <sub>12</sub> 6" | PFA                      | 0                                                                                                    | 0      | 0      | 0      | 0      | 0      |  |  |  |

### Durchflussgrenze

Nähere Angaben im Kapitel "Nennweite und Durchflussmenge" → 🗎 17.

Druckverlust

• Kein Druckverlust, falls der Einbau des Messaufnehmers in eine Rohrleitung mit gleicher Nennweite erfolgt.

Druckverlustangaben bei der Verwendung von Anpassungsstücken nach DIN EN 545
 → 
 <sup>(1)</sup>
 <sup>(2)</sup>
 <sup>(2)</sup>
 <sup>(2)</sup>
 <sup>(2)</sup>
 <sup>(2)</sup>
 <sup>(2)</sup>
 <sup>(2)</sup>
 <sup>(2)</sup>
 <sup>(2)</sup>
 <sup>(2)</sup>
 <sup>(2)</sup>
 <sup>(2)</sup>
 <sup>(2)</sup>
 <sup>(2)</sup>
 <sup>(2)</sup>
 <sup>(2)</sup>
 <sup>(2)</sup>
 <sup>(2)</sup>
 <sup>(2)</sup>
 <sup>(2)</sup>
 <sup>(2)</sup>
 <sup>(2)</sup>
 <sup>(2)</sup>
 <sup>(2)</sup>
 <sup>(2)</sup>
 <sup>(2)</sup>
 <sup>(2)</sup>
 <sup>(2)</sup>
 <sup>(2)</sup>
 <sup>(2)</sup>
 <sup>(2)</sup>
 <sup>(2)</sup>
 <sup>(2)</sup>
 <sup>(2)</sup>
 <sup>(2)</sup>
 <sup>(2)</sup>
 <sup>(2)</sup>
 <sup>(2)</sup>
 <sup>(2)</sup>
 <sup>(2)</sup>
 <sup>(2)</sup>
 <sup>(2)</sup>
 <sup>(2)</sup>
 <sup>(2)</sup>
 <sup>(2)</sup>
 <sup>(2)</sup>
 <sup>(2)</sup>
 <sup>(2)</sup>
 <sup>(2)</sup>
 <sup>(2)</sup>
 <sup>(2)</sup>
 <sup>(2)</sup>
 <sup>(2)</sup>
 <sup>(2)</sup>
 <sup>(2)</sup>
 <sup>(2)</sup>
 <sup>(2)</sup>
 <sup>(2)</sup>
 <sup>(2)</sup>
 <sup>(2)</sup>
 <sup>(2)</sup>
 <sup>(2)</sup>
 <sup>(2)</sup>
 <sup>(2)</sup>
 <sup>(2)</sup>
 <sup>(2)</sup>
 <sup>(2)</sup>
 <sup>(2)</sup>
 <sup>(2)</sup>
 <sup>(2)</sup>
 <sup>(2)</sup>
 <sup>(2)</sup>
 <sup>(2)</sup>
 <sup>(2)</sup>
 <sup>(2)</sup>
 <sup>(2)</sup>
 <sup>(2)</sup>
 <sup>(2)</sup>
 <sup>(2)</sup>
 <sup>(2)</sup>
 <sup>(2)</sup>
 <sup>(2)</sup>
 <sup>(2)</sup>
 <sup>(2)</sup>
 <sup>(2)</sup>
 <sup>(2)</sup>
 <sup>(2)</sup>
 <sup>(2)</sup>
 <sup>(2)</sup>
 <sup>(2)</sup>
 <sup>(2)</sup>
 <sup>(2)</sup>
 <sup>(2)</sup>
 <sup>(2)</sup>
 <sup>(2)</sup>
 <sup>(2)</sup>
 <sup>(2)</sup>
 <sup>(2)</sup>
 <sup>(2)</sup>
 <sup>(2)</sup>
 <sup>(2)</sup>
 <sup>(2)</sup>
 <sup>(2)</sup>
 <sup>(2)</sup>
 <sup>(2)</sup>
 <sup>(2)</sup>
 <sup>(2)</sup>
 <sup>(2)</sup>
 <sup>(2)</sup>
 <sup>(2)</sup>
 <sup>(2)</sup>
 <sup>(2)</sup>
 <sup>(2)</sup>
 <sup>(2)</sup>
 <sup>(2)</sup>
 <sup>(2)</sup>
 <sup>(2)</sup>
 <sup>(2)</sup>
 <sup>(2)</sup>
 <sup>(2)</sup>
 <sup>(2)</sup>
 <sup>(2)</sup>
 <sup>(2)</sup>
 <sup>(2)</sup>
 <sup>(2)</sup>
 <sup>(2)</sup>
 <sup>(2)</sup>
 <sup>(2)</sup>
 <sup>(2)</sup>
 <sup>(2)</sup>
 <sup>(2)</sup>
 <sup>(2)</sup>
 <sup>(2)</sup>
 <sup>(2)</sup>
 <sup>(2)</sup>
 <sup>(2)</sup>
 <sup>(2)</sup>

## 10.10 Konstruktiver Aufbau

Bauform, Maße

Die Abmessungen und Einbaulängen des Messaufnehmers und -umformers finden Sie in der separaten Dokumentation "Technischen Information" zu dem jeweiligen Messgerät, welche Sie im PDF-Format unter www.endress.com herunterladen können. Eine Liste der verfügbaren "Technischen Informationen" finden Sie im Kapitel "Ergänzende Dokumentationen"  $\rightarrow \cong 114$ .

Gewicht (SI-Einheiten)

#### Promag S

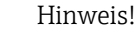

Die folgenden Gewichtsangaben gelten für Standarddruckstufen und ohne Verpackungsmaterial.

| Nennweite       | Gewicht in Kilogramm [kg] |           |                                          |      |        |                                 |        |      |                     |  |  |  |
|-----------------|---------------------------|-----------|------------------------------------------|------|--------|---------------------------------|--------|------|---------------------|--|--|--|
|                 | F                         | Kompakta  | usführ                                   | ung  |        | Getrenntausführung (ohne Kabel) |        |      |                     |  |  |  |
|                 |                           |           |                                          |      |        | Messauf                         | fnehme | ſ    | Messumformer        |  |  |  |
| [mm]            | EN (DI                    | N) / AS*  |                                          | JIS  | EN (DI | N) / AS*                        | -      | JIS  | (Wandaufbaugehäuse) |  |  |  |
| 15              |                           | 6,5       |                                          | 6,5  |        | 4,5                             |        | 4,5  | 6,0                 |  |  |  |
| 25              |                           | 7,3       |                                          | 7,3  | (      | 5,3                             |        | 5,3  | 6,0                 |  |  |  |
| 32              | N 40                      | 8,0       |                                          | 7,3  | N 40   | 6,0                             |        | 5,3  | 6,0                 |  |  |  |
| 40              | ц                         | 9,4       |                                          | 8,3  | Ч      | 7,4                             |        | 6,3  | 6,0                 |  |  |  |
| 50              |                           | 10,6      |                                          | 9,3  |        | 8,6                             |        | 7,3  | 6,0                 |  |  |  |
| 65              |                           | 12,0      |                                          | 11,1 |        | 10,0                            |        | 9,1  | 6,0                 |  |  |  |
| 80              |                           | 14,0      |                                          | 12,5 | PN 16  | 12,0                            | 10K    | 10,5 | 6,0                 |  |  |  |
| 100             | N 16                      | 16,0      |                                          | 14,7 |        | 14,0                            |        | 12,7 | 6,0                 |  |  |  |
| 125             | Ч                         | 21,5      | X                                        | 21,0 |        | 19,5                            |        | 19,0 | 6,0                 |  |  |  |
| 150             |                           | 25,5      | 10                                       | 24,5 |        | 23,5                            |        | 22,5 | 6,0                 |  |  |  |
| 200             |                           | 45        |                                          | 41,9 |        | 43                              |        | 39,9 | 6,0                 |  |  |  |
| 250             |                           | 65        |                                          | 69,4 |        | 63                              |        | 67,4 | 6,0                 |  |  |  |
| 300             |                           | 70        |                                          | 72,3 |        | 68                              |        | 70,3 | 6,0                 |  |  |  |
| 350             | 10                        | 115       |                                          | 79   | 10     | 113                             |        | 77   | 6,0                 |  |  |  |
| 400             | ΡN                        | 135       |                                          | 100  | Nd     | 133                             |        | 98   | 6,0                 |  |  |  |
| 450             |                           | 175       |                                          | 128  |        | 173                             |        | 126  | 6,0                 |  |  |  |
| 500             |                           | 175       |                                          | 142  | · · ·  | 173                             |        | 140  | 6,0                 |  |  |  |
| 600             |                           | 235       |                                          | 188  |        | 233                             |        | 186  | 6,0                 |  |  |  |
| Messumformer (K | lompakt<br>usführu        | ausführur | Messumformer (Kompaktausführung): 3,4 kg |      |        |                                 |        |      |                     |  |  |  |

\* Bei Flanschen nach AS sind nur DN 25 und 50 verfügbar
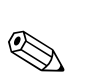

## Promag H

Hinweis!

Die folgenden Gewichtsangaben gelten für Standarddruckstufen und ohne Verpackungsmaterial.

| Nennweite                                | Kompaktausf               | ührung (DIN)              | Getrenntausführung (ohne Kabel; DIN) |                               |  |  |
|------------------------------------------|---------------------------|---------------------------|--------------------------------------|-------------------------------|--|--|
| DIN                                      | Aluminium-<br>Feldgehäuse | Edelstahl-<br>Feldgehäuse | Messaufnehmer                        | Messumformer<br>(Wandgehäuse) |  |  |
| [mm]                                     | [kg]                      | [kg]                      | [kg]                                 | [kg]                          |  |  |
| 2                                        | 5,2                       | 5,7                       | 2,0                                  | 6,0                           |  |  |
| 4                                        | 5,2                       | 5,7                       | 2,0                                  | 6,0                           |  |  |
| 8                                        | 5,3                       | 5,8                       | 2,0                                  | 6,0                           |  |  |
| 15                                       | 5,4                       | 5,9                       | 1,9                                  | 6,0                           |  |  |
| 25                                       | 5,5                       | 6,0                       | 2,8                                  | 6,0                           |  |  |
| 40                                       | 7,1                       | 7,6                       | 4,1                                  | 6,0                           |  |  |
| 50                                       | 7,6                       | 8,1                       | 4,6                                  | 6,0                           |  |  |
| 65                                       | 8,4                       | 8,9                       | 5,4                                  | 6,0                           |  |  |
| 80                                       | 9,0                       | 9,5                       | 6,0                                  | 6,0                           |  |  |
| 100                                      | 10,3                      | 10,8                      | 7,3                                  | 6,0                           |  |  |
| 125                                      | 15,7                      | 16,2                      | 12,7                                 | 6,0                           |  |  |
| 150                                      | 18,1                      | 18,6                      | 15,1                                 | 6,0                           |  |  |
| Messumformer (Kompaktausführung): 3,4 kg |                           |                           |                                      |                               |  |  |

#### Gewicht (US-Einheiten)

## Promag S

Hinweis!

Die folgenden Gewichtsangaben gelten für Standarddruckstufen und ohne Verpackungsmaterial.

| Nennweite                                 | Gewicht in Pounds [lbs] |             |                                 |      |                     |  |
|-------------------------------------------|-------------------------|-------------|---------------------------------|------|---------------------|--|
|                                           | Kompak                  | tausführung | Getrenntausführung (ohne Kabel) |      |                     |  |
|                                           |                         |             | Messaufnehmer                   |      | Messumformer        |  |
| [inch]                                    | А                       | SME         | A                               | ASME | (Wandaufbaugehäuse) |  |
| 1/2"                                      |                         | 14          |                                 | 10   | 13                  |  |
| 1"                                        |                         | 16          |                                 | 12   | 13                  |  |
| 1 1⁄2"                                    |                         | 21          |                                 | 16   | 13                  |  |
| 2"                                        |                         | 23          |                                 | 19   | 13                  |  |
| 3"                                        |                         | 31          |                                 | 26   | 13                  |  |
| 4"                                        |                         | 35          |                                 | 31   | 13                  |  |
| 6"                                        | 50                      | 56          | 50                              | 52   | 13                  |  |
| 8"                                        | ss 1                    | 99          | ss 1                            | 95   | 13                  |  |
| 10"                                       | Cla                     | 165 Ö       | Cla                             | 161  | 13                  |  |
| 12"                                       |                         | 243         |                                 | 238  | 13                  |  |
| 14"                                       |                         | 386         |                                 | 381  | 13                  |  |
| 16"                                       |                         | 452         |                                 | 448  | 13                  |  |
| 18"                                       |                         | 562         |                                 | 558  | 13                  |  |
| 20"                                       |                         | 628         |                                 | 624  | 13                  |  |
| 24"                                       |                         | 893         |                                 | 889  | 13                  |  |
| Messumformer (Kompaktausführung): 7,5 lbs |                         |             |                                 |      |                     |  |

Hochtemperaturausführung: +3,3 lbs

Werkstoffe

### Promag H

#### Hinweis!

Die folgenden Gewichtsangaben gelten für Standarddruckstufen und ohne Verpackungsmaterial.

| Nennweite                                 | Kompaktausf               | ührung (DIN)              | Getrenntausführung (ohne Kabel; DIN) |                               |  |  |  |
|-------------------------------------------|---------------------------|---------------------------|--------------------------------------|-------------------------------|--|--|--|
| DIN                                       | Aluminium-<br>Feldgehäuse | Edelstahl-<br>Feldgehäuse | Messaufnehmer                        | Messumformer<br>(Wandgehäuse) |  |  |  |
| [in]                                      | [lbs]                     | [lbs]                     | [lbs]                                | [lbs]                         |  |  |  |
| <sup>1</sup> / <sub>12</sub> "            | 11,5                      | 12,6                      | 4,0                                  | 13,0                          |  |  |  |
| 1/8"                                      | 11,5                      | 12,6                      | 4,0                                  | 13,0                          |  |  |  |
| 3/8"                                      | 11,7                      | 12,8                      | 4,0                                  | 13,0                          |  |  |  |
| 1/2"                                      | 11,9                      | 13,0                      | 4,0                                  | 13,0                          |  |  |  |
| 1"                                        | 12,1                      | 13,2                      | 6,0                                  | 13,0                          |  |  |  |
| 1 1⁄2"                                    | 15,7                      | 16,8                      | 4,1                                  | 13,0                          |  |  |  |
| 2"                                        | 16,8                      | 17,9                      | 4,6                                  | 13,0                          |  |  |  |
| 3"                                        | 19,8                      | 20,9                      | 6,0                                  | 13,0                          |  |  |  |
| 4"                                        | 22,7                      | 23,8                      | 7,3                                  | 13,0                          |  |  |  |
| 6"                                        | 39,9                      | 41,0                      | 15,1                                 | 13,0                          |  |  |  |
| Messumformer (Kompaktausführung): 7,5 lbs |                           |                           |                                      |                               |  |  |  |

#### Promag S

Gehäuse Messumformer:

- Kompakt- und Getrenntausführung: Pulverlackbeschichteter Aluminiumdruckguss
- Fensterwerkstoff: Glas oder Polycarbonat

Gehäuse Messaufnehmer:

- DN 15...300 (1/2...12"): Pulverlackbeschichteter Aluminiumdruckguss
- DN 350...600 (14...24"): Lackierter Stahl

#### Messrohr:

- DN < 350 (14"): Rostfreier Stahl 1.4301 oder 1.4306 (304L). Bei Flanschmaterial aus Kohlenstoffstahl mit Al/Zn-Schutzbeschichtung.
- DN > 300 (12"): Rostfreier Stahl 1.4301 (304). Bei Flanschmaterial aus Kohlenstoffstahl mit Schutzlackierung).

#### Flansche:

- EN 1092-1 (DIN 2501): S235JRG2, S2345JR+N, P250GH, P245GH, A105, E250C, 1.4571, F316L
- (DN < 350/14": mit Al/Zn-Schutzbeschichtung; DN > 300/12" mit Schutzlackierung) • ASME B16.5: A105, F316L
- (DN < 350/14" mit Al/Zn-Schutzbeschichtung; DN > 300/12" mit Schutzlackierung)) JIS B2220: A105, A350 LF2, F316
- (DN < 350/14" mit Al/Zn-Schutzbeschichtung; DN > 300/12" mit Schutzlackierung))
- AS 2129: A105, P235GH, P265GH, S235JRG2, E250C, mit Al/Zn-Schutzbeschichtung
- AS 4087: A105, P265GH, S275JR, E250C, mit Al/Zn-Schutzbeschichtung

Erdungsscheiben: 1.4435 (316L) oder Alloy C-22

#### Elektroden:

- 1.4435, Platin, Alloy C-22, Tantal, Titan Gr. 2, Wolframkarbid-Beschichtung (bei Elektroden aus 1.4435)
- 1.4310/302 (bei Bürstenelektroden), Duplex 1.4462, Alloy X750 (bei Bürstenelektroden)

Dichtungen: nach DIN EN 1514-1 Form IBC

#### Promag H

Gehäuse Messumformer:

| - | Kompa   | kt-Gehäı | ise: Pul | verlackbe | schichteter | Alumini | umdruckguss | oder Ede | elstahl-Fe | ldge- |
|---|---------|----------|----------|-----------|-------------|---------|-------------|----------|------------|-------|
|   | häuse ( | 1.4301   | (316L))  |           |             |         |             |          |            |       |

Wandaufbaugehäuse: Pulverlackbeschichteter Aluminiumdruckguss

| <ul> <li>Fensterwerkstoff: Gl</li> </ul> | las oder Polycarbonat |
|------------------------------------------|-----------------------|
|------------------------------------------|-----------------------|

- Gehäuse Messaufnehmer: Rostfreier Stahl 1.4301
- Wandmontageset (Halterungsblech): Rostfreier Stahl 1.4301
- Messrohr: Rostfreier Stahl 1.4301

Auskleidungsmaterial: PFA (USP Class VI; FDA 21 CFR 177.1550; 3A)

#### Flansche:

- Anschlüsse generell aus Rostfreier Stahl 1.4404, F316L
- Flansche (EN (DIN), ASME B 16.5, JIS) auch in PVDF
- Klebemuffe aus PVC

Elektroden:

- Standardmäßig: 1.4435
- Optional: Alloy C-22, Tantal, Platin (nur bis DN 25 (1"))

Dichtungen:

- DN 2...25 (<sup>1</sup>/<sub>12</sub>...1"): O-Ring (EPDM, Viton, Kalrez) oder Formdichtung (EPDM\*, Silikon\*, Viton)
- DN 40...150 (1½...6"): Formdichtung (EPDM\*, Silikon\*)
   \* = USP class VI; FDA 21 CFR 177.2600: 3A

#### Erdungsringe:

Standardmäßig: 1.4435 (316L)

Optional: Alloy C-22, Tantal

| Elektrodenbestückung | <ul> <li>Promag S</li> <li>Standardmäßig vorhanden:</li> <li>2 Messelektroden zur Signalerfassung</li> <li>1 MSÜ-Elektrode zur Messstoffüberwachung/Leerrohrdedektion</li> <li>1 Bezugselektrode zum Potentialausgleich</li> </ul>                                                                                                 |  |  |  |  |
|----------------------|----------------------------------------------------------------------------------------------------|--|--|--|--|
|                      | <ul> <li>Optional vorhanden bei Messelektroden aus Platin:</li> <li>1 MSÜ-Elektrode zur Messstoffüberwachung/Leerrohrdedektion</li> <li>1 Bezugselektrode zum Potentialausgleich</li> <li>Bei Messrohr mit Naturgummiauskleidung in Kombination mit Bürstenelektroden:</li> <li>2 Bürstenelektroden zur Signalerfassung</li> </ul> |  |  |  |  |
|                      |                                                                                                    |  |  |  |  |
|                      | Promag H                                                                                                    |  |  |  |  |
|                      | <ul> <li>2 Messelektroden zur Signalerfassung</li> <li>1 MSÜ-Elektrode zur Messstoffüberwachung/Leerrohrdedektion, nicht für DN 28 (<sup>1</sup>/<sub>12</sub>5/16")</li> </ul>                                                                                                    |  |  |  |  |
| Prozessanschlüsse    | Promag S                                                                                                    |  |  |  |  |
|                      | Flanschanschluss:<br>• EN 1092-1 (DIN 2501)<br>- DN < 300 (12"): Form A<br>- DN > 300 (12"): Form B<br>- DN 65 (2½") PN 16 und DN 600 (24") PN 16 ausschließlich nach EN 1092-1<br>• ASME B16.5<br>• JIS B2220<br>• AS 2129                                                                                                    |  |  |  |  |

AS 4087

|                      | Promag H                                                                                                    |
|----------------------|----------------------------------------------------------------------------------------------------|
|                      | Mit O-Ring:<br>Schweißstutzen DIN (EN), ISO 1127, ODT/SMS<br>Flansch EN (DIN), ASME, JIS<br>Flansch aus PVDF EN (DIN), ASME, JIS<br>Außengewinde<br>Innengewinde<br>Schlauchanschluss<br>PVC-Klebemuffe                                                                                                    |
|                      | Mit Formdichtung:<br>• Schweißstutzen EN 10357 (DIN 11850), ODT/SMS<br>• Clamp ISO 2852, DIN 32676, L14 AM7<br>• Verschraubung DIN 11851, DIN 11864-1, ISO 2853, SMS 1145<br>• Flansch DIN 11864-2                                                                                                    |
| Oberflächenrauigkeit | <ul> <li>Alle Angaben beziehen sich auf messstoffberührende Teile.</li> <li>Messrohrauskleidung → PFA: ≤ 0,4 µm (15 µin)</li> <li>Elektroden: 0,30,5 µm (1220 µin)</li> <li>Prozessanschluss aus rostfreiem Stahl (Promag H): <ul> <li>Mit O-Ring-Dichtung: ≤ 1,6 µm (63 µin)</li> <li>Mit aseptischer Dichtung: ≤ 0,8 µm (31,5 µin)</li> <li>Optional: ≤ 0,38 µm (15 µin)</li> </ul> </li> </ul> |
|                      | 10.11 Bedienbarkeit                                                                                                    |
| Anzeigeelemente      | <ul> <li>Flüssigkristall-Anzeige: beleuchtet, vierzeilig mit je 16 Zeichen</li> <li>Anzeige individuell konfigurierbar für die Darstellung unterschiedlicher Messwert- und<br/>Statusgrößen</li> <li>3 Summenzähler</li> <li>Bei Umgebungstemperaturen unter -20 °C (-4 °F) kann die Ablesbarkeit des Displays<br/>beeinträchtigt werden.</li> </ul>                                              |
| Bedienelemente       | <ul> <li>Vor-Ort-Bedienung mit drei optischen Sensortasten (□/±/E)</li> <li>Anwendungsspezifische Kurzbedienmenüs ("Quick-Setups") für die schnelle Inbetriebnahme</li> </ul>                                                                                                    |
| Sprachpakete         | <ul> <li>Zur Verfügung stehende Sprachpakete für die Bedienung in verschiedenen Ländern:</li> <li>West-Europa und Amerika (WEA):<br/>Englisch, Deutsch, Spanisch, Italienisch, Französisch, Niederländisch, Portugiesisch</li> <li>Ost-Europa/Skandinavien (EES):</li> </ul>                                                                                                    |
|                      | <ul> <li>Englisch, Russisch, Polnisch, Norwegisch, Finnisch, Schwedisch, Tschechisch</li> <li>Süd- und Ost-Asien (SEA):<br/>Englisch, Japanisch, Indonesisch</li> </ul>                                                                                                    |
|                      | Englisch, Chinesisch                                                                                                    |
|                      | Hinweis!<br>Ein Wechsel des Sprachpakets erfolgt über das Bedienprogramm "FieldCare".                                                                                                    |
| Fernbedienung        | Bedienung via HART-Protokoll                                                                                                    |

| CE-Zeichen                       | Das in dieser Betriebsanleitung beschriebene Messsystem erfüllt die gesetzlichen Anforde-<br>rungen der EG-Richtlinien, was Endress+Hauser durch die Anbringung des CE-Zeichens und<br>die Ausstellung der CE-Konformitätserklärung bestätigt.                                                                                                    |
|----------------------------------|----------------------------------------------------------------------------------------------------|
| C-Tick Zeichen                   | Das Messsystem ist in Übereinstimmung mit den EMV-Anforderungen der Behörde "Aust-<br>ralian Communications and Media Authority (ACMA)"                                                                                                    |
| Ex-Zulassung                     | Über die aktuell lieferbaren Ex-Ausführungen (ATEX, FM, CSA, usw.) erhalten Sie bei Ihrer<br>Endress+Hauser Vertriebsstelle Auskunft. Alle für den Explosionsschutz relevanten Daten<br>finden Sie in separaten Dokumentationen, die Sie bei Bedarf anfordern können.                                                                                                    |
| Lebensmitteltauglichkeit         | Promag S                                                                                                    |
|                                  | Keine entsprechenden Zulassungen oder Zertifikate                                                                                                    |
|                                  | Promag H                                                                                                    |
|                                  | <ul> <li>3A-Zulassung und EHEDG-zertifiziert</li> <li>Dichtungen FDA-konform (außer Kalrez-Dichtungen)</li> </ul>                                                                                                    |
| Druckgerätezulassung             | Die Messgeräte sind mit oder ohne PED bestellbar. Wenn ein Gerät mit PED benötigt wird,<br>muss dies explizit bestellt werden. Bei Geräten mit Nennweiten kleiner oder gleich DN 25<br>(1") ist dies weder möglich noch erforderlich.                                                                                                    |
|                                  | <ul> <li>Mit der Kennzeichnung PED/G1/x (x = Kategorie) auf dem Messaufnehmer-Typenschild bestätigt Endress+Hauser die Konformität mit den "Grundlegenden Sicherheitsanforderungen" des Anhangs I der Druckgeräterichtlinie 2014/68/EU.</li> <li>Geräte mit dieser Kennzeichnung (mit PED) sind geeignet für folgende Messstoffarten: Fluide der Gruppe 1 und 2 mit einem Dampfdruck von größer oder kleiner gleich 0,5 bar (7,3 psi)</li> <li>Geräte ohne diese Kennzeichnung (ohne PED) sind nach guter Ingenieurspraxis ausgelegt und hergestellt. Sie entsprechen den Anforderungen von Art.4 Abs.3 der Druckgeräterichtlinie 2014/68/EU. Ihr Einsatzbereich ist in den Diagrammen 6 bis 9 im Anhang II der</li> </ul> |
|                                  | Druckgeräterichtlinie 2014/68/EU dargestellt.                                                                                                    |
| Externe Normen, Richtli-<br>nien | <ul> <li>EN 60529</li> <li>Schutzarten durch Gehäuse (IP-Code)</li> </ul>                                                                                                    |
|                                  | <ul> <li>EN 61010-1</li> <li>Sicherheitsbestimmungen f ür elektrische Mess-, Steuer-, Regel- und Laborger äte</li> </ul>                                                                                                    |
|                                  | <ul> <li>IEC/EN 61326</li> <li>"Emission gemäß Anforderungen für Klasse A".</li> <li>Elektromagnetische Verträglichkeit (EMV-Anforderungen).</li> </ul>                                                                                                    |
|                                  | <ul> <li>ANSI/ISA-S82.01</li> <li>Safety Standard for Electrical and Electronic Test, Measuring, Controlling and related<br/>Equipment - General Requirements. Pollution degree 2, Installation Category II.</li> </ul>                                                                                                    |
|                                  | <ul> <li>CAN/CSA-C22.2 (No. 1010.1-92)</li> <li>Safety requirements for Electrical Equipment for Measurement and Control and Labora-<br/>tory Use. Pollution degree 2, Installation Category I.</li> </ul>                                                                                                    |
|                                  | <ul> <li>NAMUR NE 21</li> <li>Elektromagnetische Verträglichkeit von Betriebsmitteln der Prozess- und Labortechnik</li> </ul>                                                                                                    |
|                                  | <ul> <li>NAMUR NE 43<br/>Vereinheitlichung des Signalpegels f ür die Ausfallinformation von digitalen Messumfor-<br/>mern mit analogem Ausgangssignal.</li> </ul>                                                                                                    |

## 10.12 Zertifikate und Zulassungen

#### • NAMUR NE 53

Software von Feldgeräten und signalverarbeitenden Geräten mit Digitalelektronik

## 10.13 Bestellinformationen

Ausführliche Bestellinformationen sind verfügbar:

- Im Produktkonfigurator auf der Endress+Hauser Internetseite: www.endress.com → Land wählen → Messgeräte → Gerät wählen → Erweiterte Funktionen: Produktkonfiguration
- Bei Ihrer Endress+Hauser Vertriebszentrale: www.endress.com/worldwide

#### Hinweis!

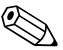

#### Produktkonfigurator - das Tool für individuelle Produktkonfiguration

- Tagesaktuelle Konfigurationsdaten
- Je nach Gerät: Direkte Eingabe von messstellenspezifischen Angaben wie Messbereich oder Bediensprache
- Automatische Überprüfung von Ausschlusskriterien
- Automatische Erzeugung des Bestellcodes mit seiner Aufschlüsselung im PDF- oder Excel-Ausgabeformat
- Direkte Bestellmöglichkeit im Endress+Hauser Onlineshop

## 10.14 Zubehör

Für Messumformer und Messaufnehmer sind verschiedene Zubehörteile lieferbar, die bei Endress+Hauser separat bestellt werden können  $\rightarrow \cong 82$ .

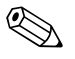

#### Hinweis!

Ausführliche Angaben zu den betreffenden Bestellcodes erhalten Sie von Ihrer Endress+Hauser Serviceorganisation.

## 10.15 Ergänzende Dokumentation

- Durchfluss-Messtechnik (FA00005D/06)
- Technische Information Promag 55S (TI00071D/06)
- Technische Information Promag 55H (TI00096D/06)
- Beschreibung Gerätefunktionen Promag 55 (BA00120D/06)
- Ex-Zusatzdokumentationen: ATEX, FM, CSA

# Stichwortverzeichnis

## Α

| Anpassungsstücke (Einbau Messaufnehmer) 16 |
|--------------------------------------------|
| Anschluss                                  |
| siehe Elektrischer Anschluss               |
| Anzeige                                    |
| Anzeige- und Bedienelemente                |
| Drehen der Anzeige 29                      |
| Vor-Ort-Anzeige 46                         |
| Applicator (Auslege-Software) 83           |
| Ausfallsignal 101                          |
| Ausgangskenngrößen 100                     |
| Ausgangssignal 100                         |
| Auslaufstrecken 15                         |
| Austausch                                  |
| Elektronikplatinen (Ein-/Ausbau)           |
| Gerätesicherung                            |
| Außenreinigung                             |

#### **B** Bodi

| Bedienung                        |     |
|----------------------------------|-----|
| Anzeige- und Bedienelemente      |     |
| FieldCare                        | 53  |
| Funktionsmatrix                  | 49  |
| Gerätebeschreibungsdateien       | 53  |
| HART-Handbediengerät Field Xpert | 53  |
| Bestellcode                      |     |
| Messaufnehmer                    | . 7 |
| Messumformer                     | . 6 |
| Zubehörteile                     | 82  |
| Bestellinformationen 1           | 14  |
| Bestimmungsgemäße Verwendung     | . 4 |
| Betriebssicherheit               | . 5 |
| Bürde                            |     |
|                                  |     |

siehe Ausgangssignal

## С

| CE-Zeichen (Konformitätserklärung)              | 9 |
|-------------------------------------------------|---|
| Code-Eingabe (Funktionsmatrix) 5                | 0 |
| Commubox FXA 195 (elektrischer Anschluss) 41, 8 | 3 |
| C-Tick Zeichen                                  | 9 |

## D

| 70  |
|-----|
| 81  |
| 26  |
| 20  |
|     |
|     |
| 14  |
| 13  |
|     |
| L07 |
| 16  |
| 106 |
| 17  |
|     |

## Ε

| Finhau Messaufnehmer                            |               |
|-------------------------------------------------|---------------|
| Abstützung Fundamente ( $DN > 300$ )            | 16            |
| Annassungsstücke                                | . 10          |
| Hochtemperaturausführung                        | 25            |
| Messaufnehmer Promag S                          | 20            |
| Promag H mit Finschweißstutzen                  | . 20          |
| Finhauhedingungen                               | . 20          |
| Fin- und Auslaufstrecken                        | 15            |
| Finhau von Pumpon                               | . 17          |
| Finbaulage (vertikal horizontal)                | . 14          |
| Finbauort                                       | 12            |
| Fallleitungen                                   | . 12          |
| Fundamente Abstützungen                         | . 15          |
| Nennweite und Durchflussmenge                   | . 10          |
| Teilgefüllte Rohrleitungen                      | . 17          |
| Vibrationon                                     | . 12          |
| Finbaukontrollo (Chocklisto)                    | . 17          |
| Findancontrolle (Checkliste)                    | 100           |
| Finlaufetrackan                                 | 100           |
| Finsetzhedingungen                              | 103           |
| Elaktrischer Anschluss                          | 105           |
| Anschlussklemmenhelegung Messumformer           | /10           |
| Anschlusskienmendelegung Messumonner            | .40           |
| Commuboy EVA 101                                | .40           |
| Commutous führung (Vorbindungskabol)            | . 41          |
| HAPT-Handhodiongorät                            | رر .<br>1 / 1 |
| Kaholenozifikation /-längo (Cotronntausführung) | .41           |
| Mossumformor                                    |               |
| Detenzialausgleich                              | . 50          |
| Fotenzialausgielen                              | .44           |
| Flaktrodon                                      | . 44          |
| Pozugeoloktrodo (Dotongiolougoloigh)            | 1 /           |
| Elektrodenbestückung                            | 111           |
| Elektrodoproinigung (ECC)                       | 1/1           |
| Mossoloktrodonachso                             | . 14          |
| MSÜ-Flaktroda                                   | 1/1           |
| Tostimpulso (Pologsdotoktion)                   | . 14          |
| Floktrodonroinigung                             | . //          |
| siehe Handbuch "Beschreibung Corätofunktionen"  | 1/            |
| Flektromagnetische Verträglichkeit (FMV)        | . 14          |
| Elektronikolatinon (Fin- (Ausbau)               | ،ر            |
| Feldaehäuse                                     | Q/i           |
| Wandaufhaugehäuse                               | 96            |
| Fatsorgung                                      | . 90          |
| Encorgung                                       | . 22          |
| Eisatztelle                                     | . 25          |
| Fx-7ulescung                                    | 113           |
| ыл диизэшну                                     | כדד           |
| F                                               |               |
| Fallleitungen                                   | . 13          |
| F-CHIP.                                         | . 80          |
| Fehlerarten (System- und Prozessfehler)         | .51           |
| Fehlergrenzen                                   |               |

siehe Messgenauigkeit Fehlermeldungen

| Bestätigen von Fehlermeldungen                   |
|--------------------------------------------------|
| Systemiener (Geraterener)                        |
| Fehlerverhalten Fin-/Ausgänge 91                 |
| Fernhedienung 112                                |
| Field Xpert SFX100.                              |
| FieldCare                                        |
| Fieldcheck (Test- und Simulationsgerät)          |
| Frequenzausgang                                  |
| Elektrischer Anschluss 40                        |
| Technische Daten 100                             |
| Funktionen, Funktionsblöcke, Funktionsgruppen 49 |
| Funktionsbeschreibungen                          |
| siehe Handbuch "Beschreibung Gerätefunktionen"   |
| Funktionsmatrix (Bedienung)                      |
| FXA193                                           |
| FXA195 41,83                                     |
| G                                                |
| Galvanische Trennung 101                         |
| Gerätebeschreibungsdateien                       |
| Gerätebezeichnung                                |
| Gerätefunktionen                                 |
| siehe Handbuch "Beschreibung Gerätefunktionen"   |
| Gewichtsangaben 108–109                          |
| ц                                                |
| HART                                             |
| Flektrischer Anschluss 41                        |
| Fehlermeldungen 55                               |
| Handbediengerät                                  |
| Kommandoklassen                                  |
| Kommando-Nr55                                    |
| Schreibschutz ein-/ausschalten                   |

| Hilfseingang                             |
|------------------------------------------|
| siehe Statuseingang                      |
| Hilfsenergie (Versorgungsspannung) 101   |
| Hochtemperaturausführung                 |
| Einbau                                   |
| Temperaturbereiche                       |
| HOME-Position (Anzeige Betriebsmodus) 46 |

## I

| Impulsausgang<br>siehe Frequenzausgang<br>Inbetriebnahme |
|----------------------------------------------------------|
| Ouick Setup "Inbetriebnahme" 66                          |
|                                                          |
| Quick Setup "Pulsierender Durchfluss" 67                 |
| Relaiskontakte konfigurieren (Öffner, Schließer) 74      |
| Stromausgänge konfigurieren (aktiv/passiv) 71            |
| Stromeingang konfigurieren (aktiv/passiv) 73             |
| Installations- und Funktionskontrolle 64                 |
| Isolation von Rohrleitungen (Einbau Promag S) 25         |

## К

| Kabeleinführungen               |     |
|---------------------------------|-----|
| Schutzart                       | 44  |
| Technische Angaben              | 102 |
| Kabellänge (Getrenntausführung) | 19  |
|                                 |     |

| Kabelspezifikation Getrenntausführung |      |
|---------------------------------------|------|
| Kabellänge, Leitfähigkeit             | . 19 |
| Kabelspezifikationen                  | . 37 |
| Kalibrierfaktor                       | 7    |
| Kommunikation                         | . 52 |
| Konformitätserklärung (CE-Zeichen)    | 9    |
|                                       |      |

# L

| Lagerung                   | 11 |
|----------------------------|----|
| Lebensmitteltauglichkeit 1 | 13 |
| Leerrohrabgleich (MSÜ)     | 79 |
| Leistungsaufnahme 10       | 01 |

## М

| Messaufnehmer (Einbau)                        |
|-----------------------------------------------|
| siehe Einbau Messaufnehmer                    |
| Messbereich 100                               |
| Messdynamik 100                               |
| Messeinrichtung                               |
| Messelektroden                                |
| siehe Elektroden                              |
| Messgenauigkeit                               |
| Maximale Messabweichung 102                   |
| Messgröße 100                                 |
| Messprinzip 100                               |
| Messrohr                                      |
| Auskleidung, Temperaturbereiche 104           |
| Auskleidung, Unterdruckfestigkeit 106         |
| Messstoffdruckbereich 105                     |
| Messstoffleitfähigkeit                        |
| Verbindungskabellänge (Getrenntausführung) 19 |
| Messstofftemperaturbereiche 104               |
| Messstoffüberwachung (MSÜ)                    |
| MSÜ-Elektrode14                               |
| Messumformer                                  |
| Drehen Feldgehäuse                            |
| Elektrischer Anschluss 38                     |
| Montage Wandaufbaugehäuse                     |
| Verbindungskabellänge (Getrenntausführung) 19 |
| Montage                                       |
| Messaufnehmer                                 |
| siehe Einbau                                  |
| Wandaufbaugehäuse                             |

#### N No

| Nenndruck                   |     |
|-----------------------------|-----|
| siehe Messstoffdruckbereich |     |
| Normen, Richtlinien         | 113 |

## Ρ

| Programmiermodus                  |
|-----------------------------------|
| freigeben                         |
| sperren                           |
| Prozessanschluss 111              |
| Prozessfehler                     |
| Definition                        |
| Prozessfehler ohne Anzeigemeldung |
| Prozessfehlermeldungen 89         |
| Pulsierender Durchfluss 67        |
| Pumpen                            |

| Einbauort 12<br>Pumpentypen, pulsierender Durchfluss 67 |
|---------------------------------------------------------|
| Q                                                       |
| Quick Setup                                             |
| Inbetriebnahme                                          |
| Pulsierender Durchfluss 67                              |
| D                                                       |
| R<br>Deside installation of the second stallation       |
| Registrierte warenzeichen                               |
| Reinigung (Ausenreinigung)                              |
| Flattriagher Anachluca (O                               |
| Polaickontakt konfigurioron (Öffnor Schlioßor) 74       |
| Tachnische Daten                                        |
|                                                         |
| S                                                       |
| Schaltausgang                                           |
| siehe Relaisausgang                                     |
| Schleichmengenunterdrückung 101                         |
| Schrauben-Anziehdrehmomente                             |
| Promag H (Prozessanschlüsse aus Kunststoff) 26          |
| Schrauben-Anziehdrehmomente (Einbau Promag S). 21       |
| Schreibschutz (HART ein/aus)                            |
| Schutzart                                               |
| Schweißarbeiten                                         |
| Erdung                                                  |
| Schweißstutzen Promag H                                 |
| Schwingungsfestigkeit 103                               |
| S-DAT (HISTOROM)                                        |
| Seriennummer                                            |
| Messuiniormer                                           |
| ServiceIIItellace FAA 195                               |
| Sicherheitssymbole                                      |
| Sicherung Austausch 98                                  |
| Software                                                |
| Anzeige Messverstärker                                  |
| Versionen (Historie)                                    |
| Sprachpakete 112                                        |
| Statuseingang                                           |
| Elektrischer Anschluss 40                               |
| Technische Daten                                        |
| Störungssuche und -behebung 84                          |
| Stoßfestigkeit 103                                      |
| Stromausgang                                            |

|              | siehe Elektrischer Anschluss     |
|--------------|----------------------------------|
| ststoff) 26  | Versorgungsausfall               |
| Promag S) 21 | Versorgungsspannung (Hilfsenergi |
| 63           | Vibrationen                      |
|              | Gegenmaßnahmen                   |
|              | Stoß- und Schwingungsfestigke    |
|              | Vollrohrabgleich (MSÜ)           |
|              | Vor-Ort-Anzeige                  |
| 103          | siehe Anzeige                    |
| 80           | <u> </u>                         |
|              | W                                |
| 6            | Wandaufbaugehäuse, Montage       |
|              | Warenannahme                     |
| 5            | Wartung                          |
| 5            | Werkstoffe                       |
|              |                                  |
|              | Z                                |
|              | Zertifikate                      |
| 00           | 7uhehörteile                     |

T-DAT (HistoROM)

Temperaturbereiche

Typenschild

# Elektrischer Anschluss ..... 40

| DAT                                         |    |
|---------------------------------------------|----|
| Beschreibung                                | 80 |
| Verwalten (Datensicherung, Geräteaustausch) | 70 |

Konfiguration aktiv/passiv...... 71

Elektrischer Anschluss ..... 40 Konfiguration aktiv /passiv ..... 73 

Definition ..... 51 

| Anschlüsse                                 | 8<br>7<br>6 |
|--------------------------------------------|-------------|
| U                                          |             |
| Umgebungsbedingungen                       | 103         |
| Umgebungstemperatur                        | 103         |
| Unterdruckfestigkeit Messrohrauskleidung   | 106         |
| V                                          |             |
| Verbindungskabellänge (Getrenntausführung) | 103         |
| Verdrahtung                                |             |
| siehe Elektrischer Anschluss               |             |
| Versorgungsausfall                         | 101         |
| Versorgungsspannung (Hilfsenergie)         | 101         |
| Vibrationen                                | . 15        |
| Gegenmaßnahmen                             | . 15        |
| Stoß- und Schwingungsfestigkeit            | 103         |
| Vollrohrabgleich (MSÜ)                     | . 79        |

Lagerungstemperatur..... 103 Messstofftemperatur ..... 104 Umgebungstemperatur..... 103 Transport Messaufnehmer ..... 10

| Wandaufbaugehäuse, Montage | 30  |
|----------------------------|-----|
| Warenannahme               | 10  |
| Wartung                    | 81  |
| Werkstoffe 1               | 110 |

| Zertifikate  | 9  |
|--------------|----|
| Zubehörteile | 32 |
| Zulassungen  | 9  |

Stromeingang

Systemfehler

Т T-DAT

www.addresses.endress.com

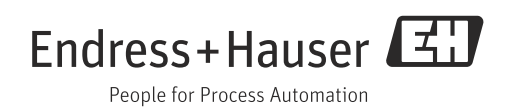